# Циркуляционные насосы ALPHA3

# Паспорт, Руководство по монтажу и эксплуатации

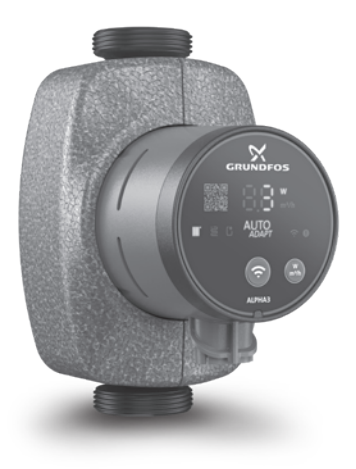

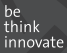

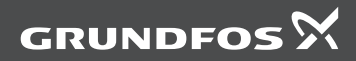

# ALPHA3

| Русский (RU)<br>Паспорт, Руководство по монтажу и эксплуатации                                        |
|----------------------------------------------------------------------------------------------------|
| <b>Қазақша (КZ)</b><br>Төлқұжат, Құрастыру және пайдалану бойынша нұсқаулық 60                        |
| Кыргызча (КС)<br>Паспорт, Монтаждоо жана пайдалануу боюнча колдонмо                                   |
| <b>Յայերեն (AM)</b><br>Տեղադրման եւ շահագործման Անձնագիր, Ձեռնարկ․․․․․․․․․․․․․․․․․․․․․․․․․․․․․․․․․․․․ |
| Информация о подтверждении соответствия                                                               |

## СОДЕРЖАНИЕ

Стр.

| 1    | Указания по технике безопасности                                                         | 5          |
|------|------------------------------------------------------------------------------------------|------------|
| 11   | Общие свеления о документе                                                               | 6          |
| 12   | Значение символов и наллисей на излелии                                                  | ĕ          |
| 1.3  | Квалификация и обучение обслуживающего персонала                                         | ĕ          |
| 14   | Опасные последствия несоблюдения указаний по технике                                     | 0          |
|      | безопасности                                                                             | 6          |
| 15   | Выполнение работ с соблюдением техники безопасности                                      | 7          |
| 1.0  | Указания по технике безопасности для потребителя или                                     | '          |
| 1.0  | обслуживающего персонала                                                                 | 7          |
| 17   | Осслуживающего персонала<br>Указания по технике безопасности при выполнении технического | , <i>'</i> |
| 1.7  | обспуживания по технике освопасности при выполнении технического                         | ′ 7        |
| 1.8  |                                                                                          | '          |
| 1.0  | узпов и петапей                                                                          | 7          |
| 10   |                                                                                          | ģ          |
| 2    | Транспортировка и уранение                                                               | 8          |
| 2.   | Зизионио символов и изплисой в покументе                                                 | , S        |
| 4    | Общие свеления об изпелии                                                                | ă          |
| 5    | Упаковка и перемещение                                                                   | 13         |
| 51   | Упаковка и перемещение                                                                   | 13         |
| 5.2  | Леремещение                                                                              | 14         |
| 6    | Область применения                                                                       | 14         |
| 7    | Принцип лействия                                                                         | 15         |
| 8    | Монтаж механической части                                                                | 16         |
| 81   | Монтаж                                                                                   | 16         |
| 8.2  | Попожение блока управления                                                               | 17         |
| 83   | Попожение блока управления при монтаже насоса в местных                                  | .,         |
| 0.0  | системах отопления и ГВС                                                                 | 18         |
| 84   | Попожение блока управления при монтаже насоса в системах                                 | 10         |
| 0.1  | конлиционирования и ХВС                                                                  | 18         |
| 85   | Изменение расположения блока управления                                                  | 19         |
| 8.6  | Изопяция корпуса насоса                                                                  | 20         |
| 9.   | Полкпючение эпектрооборудования                                                          | 21         |
| 10.  | Ввол в эксплуатацию                                                                      | 22         |
| 10.1 | Помощь в первоначальной настройке насоса                                                 | 23         |
| 10.2 | Улапение возлуха из насоса                                                               | 23         |
| 11.  | Эксппуатация                                                                             | 25         |
| 11.1 | Панель управления                                                                        | 25         |
| 11.2 | Световые поля, отображающие режим управления насосом                                     | 26         |
| 11.3 | Полключение насоса к Grundfos GO Remote                                                  | 27         |
| 11.4 | Функции управления                                                                       | 29         |
| 11.5 | Функция составления графика работы насоса                                                | 33         |
| 11.6 | Функции ночного и летнего режима                                                         | 34         |
| 11.7 | Функция помощи в гидравлической балансировке системы                                     | 51         |
|      | отопления                                                                                | 35         |
| 11.8 | Защита от «сухого» хода                                                                  | 36         |
|      |                                                                                          |            |

#### СОДЕРЖАНИЕ

С

усский (RU

| 11.9  | Надёжный запуск                                          | 36 |
|-------|----------------------------------------------------------|----|
| 11.10 | Сброс пользовательских настроек                          | 36 |
| 11.11 | Обновление программного обеспечения насоса               | 36 |
| 12.   | Техническое облуживание                                  | 37 |
| 13.   | Вывод из эксплуатации                                    | 37 |
| 14.   | Технические данные                                       | 38 |
| 14.1  | Технические данные                                       | 38 |
| 14.2  | Монтажные размеры                                        | 39 |
| 14.3  | Расходно-напорные характеристики                         | 40 |
| 15.   | Обнаружение и устранение неисправностей                  | 51 |
| 15.1  | Ошибки, отображаемые на панели управления и в приложении |    |
|       | Grundfos GO Remote                                       | 51 |
| 16.   | Комплектующие изделия                                    | 54 |
| 16.1  | Комплекты трубных присоединений                          | 54 |
| 16.2  | Теплоизолирующий кожух                                   | 55 |
| 16.3  | Штекеры АСРНА                                            | 55 |
| 16.4  | ALPHA Reader                                             | 56 |
| 17.   | Утилизация изделия                                       | 56 |
| 18.   | Изготовитель. Срок службы                                | 57 |
| 19.   | Информация по утилизации упаковки                        | 58 |
|       |                                                          |    |

#### Предупреждение

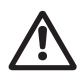

Прежде чем приступать к работам по монтажу оборудования, необходимо внимательно изучить данный документ и краткое руководство (Quick Guide). Монтаж и эксплуатация оборудования должны проводиться в соответствии с требованиями данного документа, а также в соответствии с местными нормами и правилами.

## 1. Указания по технике безопасности

#### Предупреждение

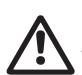

Эксплуатация данного оборудования должна производиться персоналом, владеющим необходимыми для этого знаниями и опытом работы. Лица с ограниченными физическими, умственными возможностями, с ограниченными зрением и слухом не должны допускаться к эксплуатации данного оборудования.

Доступ детей к данному оборудованию запрещен.

## 1.1 Общие сведения о документе

Паспорт, Руководство по монтажу и эксплуатации содержит принципиальные указания, которые должны выполняться при монтаже, эксплуатации и техническом обслуживании. Поэтому перед монтажом и вводом в эксплуатацию они обязательно должны быть изучены соответствующим обслуживающим персоналом или потребителем. Данный документ должен постоянно находиться на месте эксплуатации оборудования.

Необходимо соблюдать не только общие требования по технике безопасности, приведенные в разделе 1. Указания по технике безопасности, но и специальные указания по технике безопасности, приводимые в других разделах.

#### 1.2 Значение символов и надписей на изделии

Указания, помещенные непосредственно на оборудовании, например:

- стрелка, указывающая направление вращения,
- обозначение напорного патрубка для подачи перекачиваемой среды,

должны соблюдаться в обязательном порядке и сохраняться так, чтобы их можно было прочитать в любой момент.

#### 1.3 Квалификация и обучение обслуживающего персонала

Персонал, выполняющий эксплуатацию, техническое обслуживание и контрольные осмотры, а также монтаж оборудования, должен иметь соответствующую выполняемой работе квалификацию. Круг вопросов, за которые персонал несет ответственность и которые он должен контролировать, а также область его компетенции должны точно определяться потребителем.

# 1.4 Опасные последствия несоблюдения указаний по технике безопасности

Несоблюдение указаний по технике безопасности может повлечь за собой как опасные последствия для здоровья и жизни человека, так и создать опасность для окружающей среды и оборудования. Несоблюдение указаний по технике безопасности может также привести к аннулированию всех гарантийных обязательств по возмещению ущерба.

В частности, несоблюдение требований техники безопасности может, например, вызвать:

отказ важнейших функций оборудования;

- недейственность предписанных методов технического обслуживания и ремонта;
- опасную ситуацию для здоровья и жизни персонала вследствие воздействия электрических или механических факторов.

#### 1.5 Выполнение работ с соблюдением техники безопасности

При выполнении работ должны соблюдаться приведенные в данном руководстве по монтажу и эксплуатации указания по технике безопасности, существующие национальные предписания по технике безопасности, а также любые внутренние предписания по выполнению работ, эксплуатации оборудования и технике безопасности, действующие у потребителя.

#### 1.6 Указания по технике безопасности для потребителя или обслуживающего персонала

- Запрещено демонтировать имеющиеся защитные ограждения подвижных узлов и деталей, если оборудование находится в эксплуатации.
- Необходимо исключить возможность возникновения опасности, связанной с электроэнергией (более подробно смотрите, например, предписания ПУЭ и местных энергоснабжающих предприятий).

#### Указания по технике безопасности при выполнении технического обслуживания, осмотров и монтажа

Потребитель должен обеспечить выполнение всех работ по техническому обслуживанию, контрольным осмотрам и монтажу квалифицированными специалистами, допущенными к выполнению этих работ и в достаточной мере ознакомленными с ними в ходе подробного изучения руководства по монтажу и эксплуатации.

Все работы обязательно должны проводиться при выключенном оборудовании. Должен безусловно соблюдаться порядок действий при остановке оборудования, описанный в руководстве по монтажу и эксплуатации.

Сразу же по окончании работ должны быть снова установлены или включены все демонтированные защитные и предохранительные устройства.

#### 1.8 Самостоятельное переоборудование и изготовление запасных узлов и деталей

Переоборудование или модификацию устройств разрешается выполнять только по согласованию с изготовителем. Фирменные запасные узлы и детали, а также разрешенные к использованию фирмой-изготовителем комплектующие призваны обеспечить надежность эксплуатации.

Применение узлов и деталей других производителей может вызвать отказ изготовителя нести ответственность за возникшие в результате этого последствия.

#### 1.9 Недопустимые режимы эксплуатации

Эксплуатационная надежность поставляемого оборудования гарантируется только в случае применения в соответствии с функциональным назначением согласно разделу 6. Область применения. Предельно допустимые значения, указанные в технических характеристиках, должны обязательно соблюдаться во всех случаях.

# 2. Транспортировка и хранение

Транспортирование оборудования следует проводить в крытых вагонах, закрытых автомашинах, воздушным, речным либо морским транспортом.

Условия транспортирования оборудования в части воздействия механических факторов должны соответствовать группе «С» по ГОСТ 23216.

При транспортировании оборудование должно быть надежно закреплено на транспортных средствах с целью предотвращения самопроизвольных перемешений.

Условия хранения должны соответствовать группе «С» ГОСТ 15150. Максимальный назначенный срок хранения составляет 1 год. В течение всего срока хранения консервация не требуется.

Температура хранения и транспортировки:

мин. -40 °С: макс. +70 °С.

# 3. Значение символов и надписей в документе

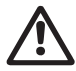

#### Предупреждение

Несоблюдение данных указаний может иметь опасные для здоровья людей последствия.

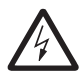

#### Предупреждение

Несоблюдение данных указаний может стать причиной поражения электрическим током и иметь опасные для жизни и здоровья людей последствия.

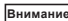

Указания по технике безопасности, невыполнение Внимание которых может вызвать отказ оборудования, а также его повреждение.

Рекомендации или указания, облегчающие работу и Указание обеспечивающие безопасную эксплуатацию оборудования.

# 4. Общие сведения об изделии

#### Конструкция

Насосы ALPHA3 являются насосами с ротором, изолированным от статора герметичной гильзой, т.е. насос и электродвигатель образуют единый узел без уплотнений вала, в котором применяются всего лишь две уплотнительные прокладки. Подшипники смазываются перекачиваемой жидкостью.

Конструкция этих насосов:

- вал и радиальные подшипники из керамики;
- графитовый упорный подшипник;
- защитная гильза ротора и фланец подшипника из нержавеющей стали;
- рабочее колесо из композита устойчивого к коррозии;
- корпус насоса из чугуна с катафорезным покрытием.

Разрез насоса ALPHA3 представлен на рис. 1.

#### Условное типовое обозначение

| Пример                                                  | ALPHA    | 3   | 25 | -40 | 180 |
|---------------------------------------------------------|----------|-----|----|-----|-----|
| Типовой ряд                                             | -        |     |    |     |     |
| Поколение                                               |          | -   |    |     |     |
| Номинальный диаметр (DN) всасывающего<br>патрубков [мм] | и выпусі | кно | го |     |     |
| Максимальный напор [дм]                                 |          |     |    |     |     |
| Чугунный корпус насоса                                  |          |     |    |     |     |
| Монтажная длина [мм]                                    |          |     |    |     |     |

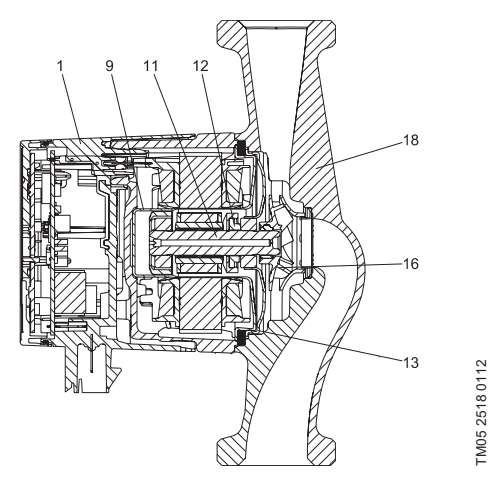

# Рис. 1 Разрез насоса ALPHA3

| Поз. | Наименование                           | Материал                | №<br>материала<br>по DIN | AISI/ASTM           |
|------|----------------------------------------|-------------------------|--------------------------|---------------------|
| 1    | Электронный блок<br>управления в сборе | Композит РС             |                          |                     |
|      | Гильза ротора                          | Нерж. сталь             | 1.4401                   | 316                 |
| 9    | Радиальный<br>подшипник                | Керамика                |                          |                     |
| 11   | Вал                                    | Керамика                |                          |                     |
| 11   | Корпус ротора                          | Нерж. сталь             | 1.4401                   | 316                 |
|      | Упорный подшипник                      | Графит                  |                          |                     |
| 12   | Кольцо упорного<br>подшипника          | Резина EPDM             |                          |                     |
| 13   | Подшипниковая<br>пластина              | Нерж. сталь             | 1.4301                   | 304                 |
| 16   | Рабочее колесо                         | Композит, PP<br>или PES |                          |                     |
| 18   | Корпус насоса                          | Чугун<br>Нерж. сталь    | EN-GJL-150<br>1.4308     | A48-150B<br>351 CF8 |
|      | Уплотнения                             | Резина EPDM             |                          |                     |

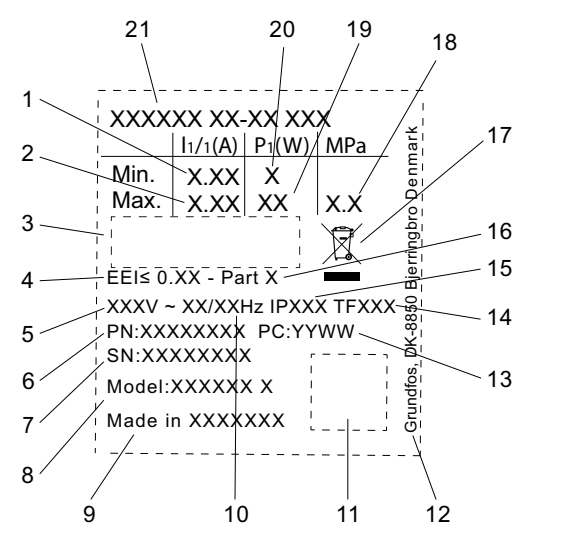

Рис. 2 Фирменная табличка

| Поз. | Наименование                   |
|------|--------------------------------|
| 1    | Минимальный ток [А]            |
| 2    | Максимальный ток [А]           |
| 3    | Знаки обращения на рынке       |
| 4    | Индекс энегроэффективности ЕЕІ |
| 5    | Напряжение [В]                 |
| 6    | Номер продукта                 |
| 7    | Серийный номер                 |
| 8    | Модель                         |
| 9    | Страна производства            |
| 10   | Частота [Гц]                   |
| 11   | Код данных                     |
| 12   | Адресс Grundfos                |

FM07 0628 1118

#### Поз. Наименование

Код даты производства:

- 13 1-я и 2-я цифры = год
  - 3-я и 4-я цифры = неделя
- 14 Температурный класс
- 15 Класс защты
- 16 Класс, согласно ЕЕІ
- 17 Утилизация изделия согласно EN 50419: 2006
- 18 Максимальное давление в системе [МПа]
- 19 Максимальная потребляемая мощность Р1 [Вт]
- 20 Минимальная потребляемая мощность Р1 [Вт]
- 21 Тип продукта

#### Маркировка

Насос GRUNDFOS ALPHA3 отличается низким энергопотреблением по сравнению с обычными циркуляционными насосами.

Об этом свидетельствует соответствующая маркировка.

| Маркировка           | Описание                                                                                                    |
|----------------------|----------------------------------------------------------------------------------------------------|
| PUMP<br>TECHNOLOGY   | Насос GRUNDFOS ALPHA обеспечивает<br>оптимизированное энергопотребление и отвечает<br>требованиям Директивы о проектировании<br>энергопотребляющей продукции (EuP), вступившей<br>в силу 1 января 2013 года.<br>При индексе энергоэффективности (EEI) ≤ 0,15<br>насосы ALPHA признаны лучшими в своем классе.<br>Точные значения EEI для конкретных моделей<br>приведены в разделе 14. Технические данные.  |
| Grundfos<br>blueflux | Grundfos blueflux® – это инновационная технология<br>Grundfos в области разработки<br>энергоэффективных двигателей и частотных<br>преобразователей.<br>Двигатели, разработанные на основе технологии<br>Grundfos blueflux®, не только отвечают<br>требованиям нормативных документов (например,<br>соответствуют классу энергоэффективности IE3,<br>установленному директивой EuP),<br>но и превосходят их. |

Основные функции насосов ALPHA3 приведены в таблице 1. Более подробно о функциях насоса см. раздел 11. Эксплуатация.

#### Таблица 1. Основные функции насосов ALPHA3

| Функции/Преимущества                                                                      |          |
|-------------------------------------------------------------------------------------------|----------|
| Дистанционное управление по Bluetooth через приложение Grundfos GO Remote                 | ~        |
| Режим AUTO <sub>адарт</sub> для работы в контуре с радиаторами                            | <b>v</b> |
| Режим AUTO <sub>ддарт</sub> для работы в контуре с тёплыми полами                         | <b>v</b> |
| Режим AUTO <sub>додер</sub> для работы в контуре с радиаторами и<br>тёплыми полами        | ~        |
| Режим пропорционального давления                                                          | <b>v</b> |
| Режим постоянного давления                                                                | <b>v</b> |
| Режим фиксированной скорости                                                              | <b>v</b> |
| Функция ночного режима                                                                    | <b>v</b> |
| Функция летнего режима                                                                    | <b>v</b> |
| Функция составления графика работы насоса                                                 | <b>v</b> |
| Функция помощи в гидравлической балансировке системы через приложение Grundfos GO Balance | ~        |
| Совместимость с ALPHA Reader для увеличения зоны<br>связи Bluetooth                       | ~        |
| Защита от «сухого» хода                                                                   | <b>v</b> |
| Надёжный запуск                                                                           |          |

#### 5. Упаковка и перемещение

#### 5.1 Упаковка

При получении оборудования проверьте упаковку и само оборудование на наличие повреждений, которые могли быть получены при транспортировке. Перед тем как утилизировать упаковку, тщательно проверьте, не остались ли в ней документы и мелкие детали. Если полученное оборудование не соответствует вашему заказу, обратитесь к поставщику оборудования. Если оборудование повреждено при транспортировке, немедленно свяжитесь с транспортной компанией и сообщите поставщику оборудования.

Поставщик сохраняет за собой право тщательно осмотреть возможное повреждение.

Информацию об утилизации упаковки см. в разделе 19. Информация по утилизации упаковки.

#### 5.2 Перемещение

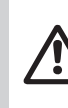

Русский (RU)

Предупреждение

Следует соблюдать ограничения местных норм и правил в отношении подъёмных и погрузочно-разгрузочных работ, осуществляемых вручную.

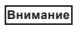

Запрещается поднимать оборудование за питающий кабель.

# 6. Область применения

Циркуляционный насос ALPHA3 предназначен для обеспечения циркуляции воды в отопительных системах, местных системах горячего водоснабжения, а также системах кондиционирования воздуха и холодного водоснабжения.

Системами холодного водоснабжения называются системы, в которых температура окружающей среды выше температуры перекачиваемой жидкости.

Насос ALPHA3 оптимален для установки в следующих системах:

- системы отопления «теплый пол»,
- однотрубные системы отопления,
- двухтрубные системы отопления,
- системы ГВС (исполнение из нержавеющей стали).

Насос ALPHA3 подходит для:

- Систем с постоянной или переменной подачей, в которых целесообразно оптимизировать положение рабочей точки насоса;
- Систем с переменными значениями температуры в напорном трубопроводе;
- Систем, в которых целесообразно использовать автоматический ночной режим.

#### Перекачиваемые жидкости

В отопительных системах вода должна удовлетворять требованиям норм по качеству сетевой воды для отопительных агрегатов, например, CO 153-34.20.501-2003.

Насос подходит для перекачки следующих жидкостей:

- Маловязкие, чистые, неагрессивные и невзрывоопасные жидкости без твердых и длинноволокнистых включений.
- Охлаждающие жидкости, не содержащие минеральные масла.
- Вода в местных системах отопления и ГВС с характеристиками: макс. 4,998 °Ж, макс. температура 65 °С, макс. пик. температура 70 °С. Для более жесткой воды рекомендуется использовать регулируемые насосы типа ТРЕ.

Умягченная вода.

Кинематическая вязкость воды: v = 1 мм<sup>2</sup>/с (1 сСт) при 20 °С.

При использовании насоса для перекачки жидкостей с более высокой вязкостью его производительность снижается.

Пример: Вязкость перекачиваемой жидкости, содержащей 50 % гликоля, при 20 °С приблизительно равна 10 мм<sup>2</sup>/с (10 сСт), что снижает производительность насоса примерно на 15 %.

Запрещается использовать примеси, которые могут отрицательно повлиять на работу насоса.

Необходимо принимать во внимание вязкость перекачиваемой жидкости при выборе насоса.

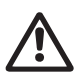

#### Предупреждение

Запрещается использование насосов для перекачки воспламеняющихся жидкостей, таких как дизельное топливо и бензин.

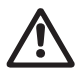

#### Предупреждение

Запрещается использование насоса для перекачки агрессивных жидкостей, таких как кислоты и морская вода.

#### Предупреждение

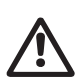

В местных системах ГВС температура перекачиваемой жидкости должна всегда быть выше 50 °С, чтобы предотвратить появление Legionella. Рекомендуемая температура нагрева воды в водонагревателе: 60 °С.

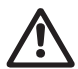

Предупреждение Запрещается использовать насосы в системах питьевого водоснабжения.

# 7. Принцип действия

Принцип работы насосов ALPHA3 основан на повышении давления жидкости, движущейся от входного патрубка к выходному. Повышение давления происходит путем передачи электромагнитной энергии от обмоток статора электродвигателя на ротор электродвигателя, объединенный с рабочим колесом через вал. Жидкость течет от входного патрубка насоса к центру рабочего колеса и дальше вдоль его лопаток. Под действием центробежных сил скорость жидкости увеличивается, соответственно растет кинетическая энергия, которая преобразуется в давление на выходном патрубке. Корпус насоса сконструирован таким образом, что жидкость собирается с рабочего колеса в направлении выходного патрубка насоса.

# 8. Монтаж механической части

8.1 Монтаж

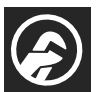

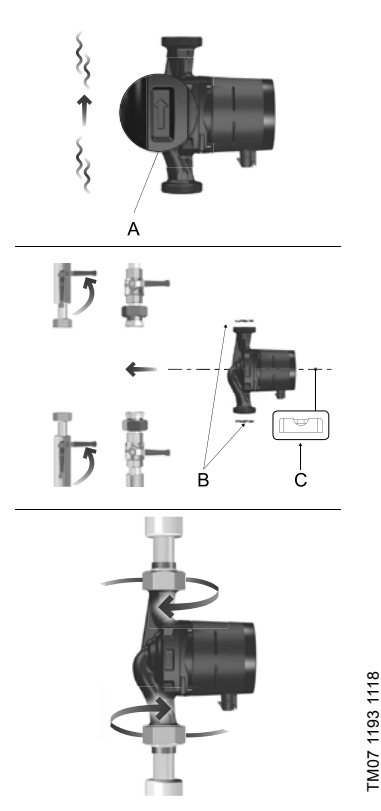

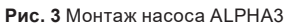

Стрелки на корпусе насоса показывают направление потока жидкости (см. рис. 3, поз. А).

При установке насосов принимайте во внимание монтажные размеры, приведенные в разделах 14.2 Монтажные размеры и 14.3 Расходнонапорные характеристики.

- 1. Перед тем, как насос будет смонтирован в трубопроводе, установите две прокладки, поставляемые с насосом (см. рис. 3, поз. В).
- 2. Установите насос так, чтобы вал электродвигателя находился горизонтально (см. рис. 3, поз. С, а также раздел 8.2 Положение блока управления).
- 3. Затяните фитинги.

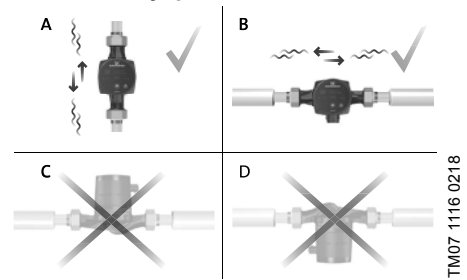

#### 8.2 Положение блока управления

Рис. 4 Положение блока управления

Всегда устанавливайте насос так, чтобы вал электродвигателя располагался горизонтально.

- Правильный монтаж насоса на вертикальном трубопроводе приведен на рис. 4, А.
- Правильный монтаж насоса на горизонтальном трубопроводе приведен на рис. 4, В.
- Не допускается установка насоса в положении, при котором вал электродвигателя располагается вертикально (см. рис. 4, С и D).

#### 8.3 Положение блока управления при монтаже насоса в местных системах отопления и ГВС

При монтаже насоса в местных системах отопления и ГВС блок управления может быть установлен в положение аналогично 3, 6 и 9 часам на циферблате (см. рис. 5).

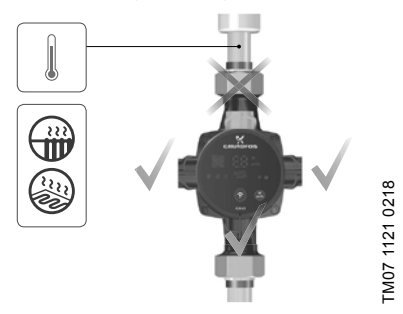

Рис. 5 Расположение блока управления при монтаже насоса в местных системах отопления и ГВС

# 8.4 Положение блока управления при монтаже насоса в системах кондиционирования и XBC

При монтаже насоса в системах кондиционирования и ХВС блок управления должен быть расположен так, чтобы электроразъем находился снизу (см. рис. 6).

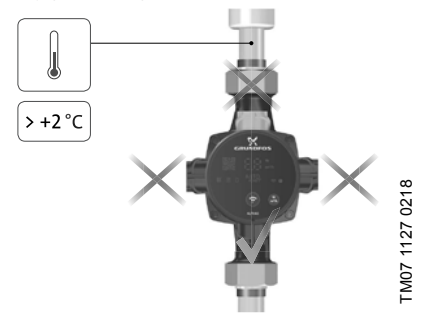

Рис. 6 Положение блока управления при монтаже насоса в системах кондиционирования и XBC

#### 8.5 Изменение расположения блока управления

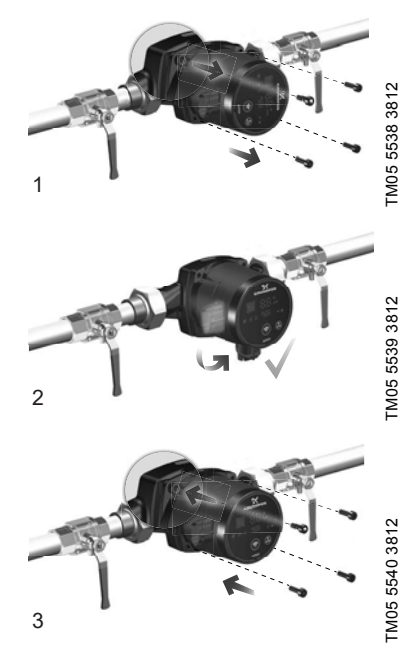

**Рис. 7** Изменение расположения блока управления Блок управления можно поворачивать шагами по 90°.

#### Предупреждение

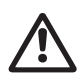

Прежде чем открутить винты, нужно слить всю жидкость из гидросистемы или закрыть запорные краны с обеих сторон насоса.

Перекачиваемая жидкость может быть нагрета до температуры кипения и находиться под высоким давлением.

#### После изменения положения блока управления Внимание заполните систему рабочей жидкостью или откройте запорные краны.

Порядок действий (см. рис. 7):

- Ослабить с помощью шестигранного ключа 4 мм и удалить четыре винта с внутренним шестигранником, крепящих головную часть насоса.
- 2. Повернуть головную часть насоса в необходимое положение.
- 3. Вставить винты и затянуть их крест-накрест.

#### 8.6 Изоляция корпуса насоса

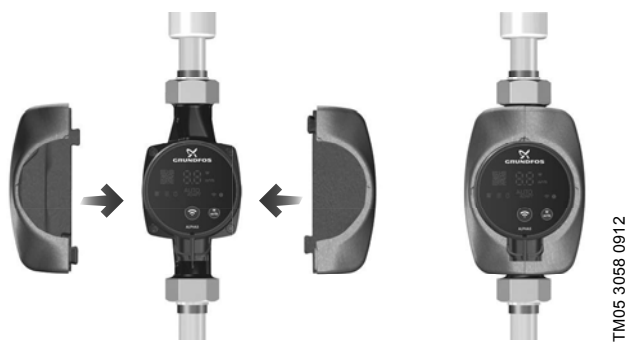

Рис. 8 Изоляция корпуса насоса

# Указание Рекомендуется ограничить потери тепла от корпуса насоса и трубопровода.

Потери тепла от корпуса насоса и трубопровода можно снизить посредством изоляции корпуса насоса и труб теплоизоляционным кожухом, поставляемым с насосом (см. рис. 8).

#### Внимание

Не следует закрывать изоляционным материалом клеммную коробку или панель управления.

# 9. Подключение электрооборудования

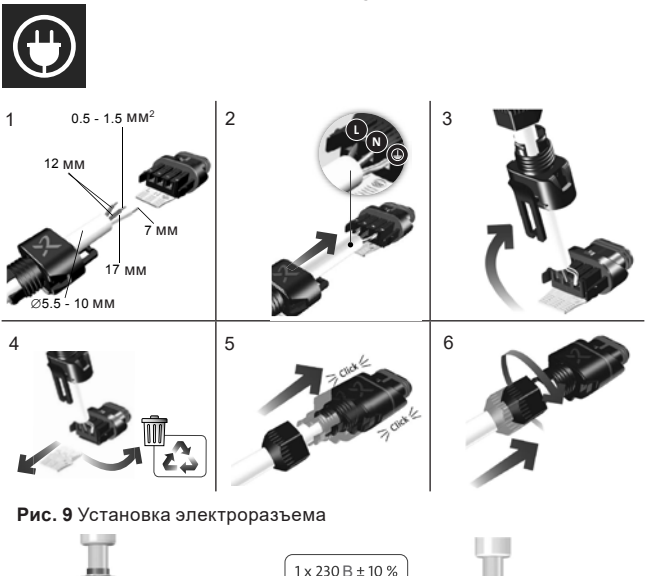

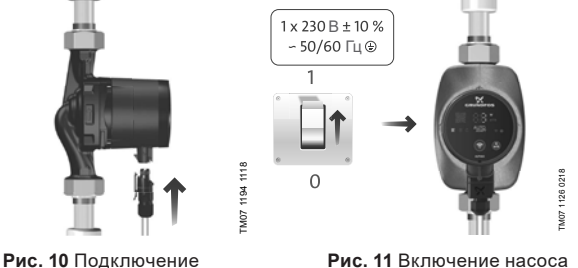

к электросети

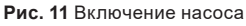

Русский (RU)

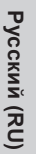

Предупреждение Насос должен быть заземлен . Насос должен быть подключён к внешнему выключателю, минимальный зазор между контактами: 3 мм на всех полюсах.

Подключение электрооборудования и защиты электродвигателя должно выполняться в соответствии с местными нормами и правилами.

Внешняя защита электродвигателя не требуется.

- Убедитесь, что значения рабочего напряжения и частоты тока соответствуют номинальным данным, указанным на фирменной табличке (см. рис. 2).
- Подключите насос к сети электропитания с помощью электроразъема, поставляемого с насосом (см. рис. 10).

# 10. Ввод в эксплуатацию

Перед началом эксплуатации система должна быть заполнена рабочей жидкостью. На входе в насос необходимо обеспечить требуемое минимальное давление (см. 14.1 Технические данные).

Чтобы ввести насосы типа ALPHA3 в эксплуатацию, необходимо перевести сетевой выключатель в положение «Включено». При этом световой индикатор на панели управления будет показывать, что питание включено (см. рис. 11). Перед началом эксплуатации из насоса и из системы (при необходимости) должен быть удален воздух.

Все насосы проходят приемо-сдаточные испытания на заводеизготовителе. Дополнительные испытания на месте установки не требуются.

Все настройки насоса осуществляются через приложение Grundfos GO Remote, которое доступно бесплатно в App Store и Google Play. Установка связи с насосом осуществляется по каналу Bluetooth. Для подключения к насосу не требуется модуль связи MI.

## 10.1 Помощь в первоначальной настройке насоса

В первый раз при подключении насоса к приложению Grundfos GO Remote появится мастер первоначальной настройки насоса. Более подробно о подключении к приложению см. раздел 11.3 Подключение насоса к Grundfos GO Remote.

Следуя указаниям мастера первоначальной настройки можно:

- Назвать насос,
- Выбрать режим управления насоса,
- Провести гидравлическую балансировку в системе.

Если насос ранее уже был подключён к приложению Grundfos GO Remote, мастер первоначальной настройки не появится. В этом случае получить помощь в настройке насоса можно через меню «Ассистент».

## 10.2 Удаление воздуха из насоса

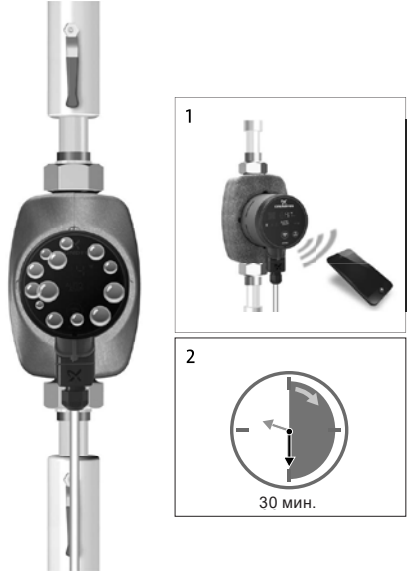

Рис. 12 Удаление воздуха из насоса

# Pumpland.ru

FM07 1192 1118

Небольшие воздушные пузыри внутри насоса могут стать причиной возникновения шума во время запуска насоса. Со временем, когда воздушные пузыри покинут насос, шум прекратится. Тем не менее рекомендуется провести процедуру удаления воздуха из насоса после монтажа или после обновления жидкости в трубах.

#### 10.2.1 Удаление воздуха из насоса во время первого запуска.

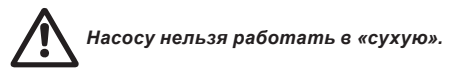

Когда насос будет впервые подключен к приложению Grundfos GO Remote, приложение инициирует процедуру первоначальной настройки (см. 10.1 Помощь є первоначальной настройке насоса). После завершения настройки, примерно через 2 секунды появится диалоговое окно с указаниями, как провести процедуру удаления воздуха из насоса.

#### 10.2.2 Удаление воздуха из насоса через меню «Ассистент»

Доступ к процедуре удаления воздуха открыт через меню «Ассистент»

- 1. Подключитесь к насосу через приложение Grundfos GO Remote (см. 11.3 Подключение насоса к Grundfos GO Remote).
- Пройдите в меню «ассистент» и выберите процедуру удаления воздуха из насоса. Проследуйте указаниям, которые предложит приложение. Процесс удаления воздуха из насоса длится 30 минут.

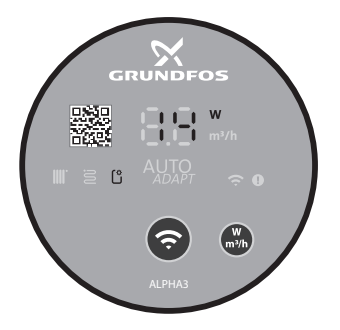

M07 1210 1118

Рис. 13 Панель управления во время процедуры удаления воздуха После завершения процедуры удаления воздуха насос вернётся к первоначальным настройкам.

# 11. Эксплуатация

Не используйте насос для удаления воздуха из всей системы. Нельзя эксплуатировать насос, не заполненный жидкостью. Запрещена работа насоса в течении длительного времени без воды в системе или без минимально допустимого давления на входе (см. раздел 14.1 Технические данные). Несоблюдение данных правил может повлечь за собой повреждения двигателя и насоса.

Все настройки насоса осуществляются через мобильное приложение Grundfos GO Remote, которое бесплатно доступно для смартфонов и планшетов на базе iOS и Android. Установка связи с насосом осуществляется по каналу Bluetooth. Для подключения к насосу не требуется модуль связи MI.

# 11.1 Панель управления

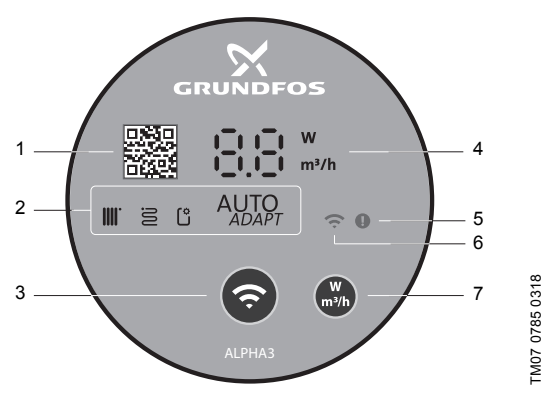

Рис. 14 Панель управления ALPHA3

| Поз. | Описание                                                                                                    |
|------|----------------------------------------------------------------------------------------------------|
| 1    | QR code со ссылкой на подробное техническое описание<br>данной модели насоса                                                              |
| 2    | Четыре световых поля, отображающих действующий режим<br>работы насоса. См. раздел 11.2 Световые поля,<br>отображающие режим работы насоса |
| 3    | Кнопка «Соединение»: кнопка для подключения насоса к<br>приложениям Grundfos GO Remote и Grundfos GO Balance                              |

| Поз. | Описание                                                                                         |
|------|--------------------------------------------------------------------------------------------------|
| 4    | Дисплей, отображающий фактическое энергопотребление в<br>ваттах или фактическую подачу в м³/ч    |
| 5    | Индикатор ошибок и аварийных ситуаций. См. раздел<br>15. Обнаружение и устранение неисправностей |
| 6    | Индикатор «Связь». Индикатор горит синим цветом, когда насос<br>подключён к Grundfos GO Remote   |
| 7    | Кнопка для выбора отображаемого параметра на дисплее                                             |

# 11.2 Световые поля, отображающие режим управления насосом

Световые поля на панели управления насоса отображают его действующий режим управления. См. рис. 14 (2). Выбор режима осуществляется через мобильное приложение Grundfos GO Remote. По умолчанию в насосе установлен режим для работы в контуре с радиаторами.

| Световые | е индикаторы | Описание                                                                                            |
|----------|--------------|----------------------------------------------------------------------------------------------------|
|          | AUTO         | Режим AUTO <sub><i><sub>адарт</sub></i> для работы в контуре с<br/>радиаторами</sub>                |
| 8        | ADAPT        | Режим AUTO <sub><i><sub>ADAPT</sub></i> для работы в контуре с<br/>тёплым полом</sub>               |
|          |              | Режим AUTO <sub><i><sub>адарт</sub></i> для работы в контуре с<br/>радиаторами и тёплым полом</sub> |
| Ľ        |              | Режим работы, настроенный<br>пользователем                                                          |

Более подробно о режимах управления см. раздел 11.4.2 Режимы управления.

# 11.3 Подключение насоса к Grundfos GO Remote

ALPHA3 может быть подключён к приложению Grundfos GO Remote, которое доступно для скачивания на смартфон или планшет в App Store и Google Play.

Чтобы подключить ALPHA3 к приложению:

- 1. Включите Bluetooth на смартфоне или планшете.
- Откройте приложение Grundfos GO Remote. Нажмите на иконку меню в левом верхнем углу экрана.
- 3. Выберете вкладку «Соединение» из раскрывшегося меню.
- Из открывшегося списка продуктов Grundfos выберете «ALPHA3». Индикатор «Связь» на панели управления насоса начнёт мигать синим цветом. См. рис. 15 (А).
- Grundfos GO Remote попросит нажать на кнопку «Связь» на панели управления насоса. После нажатия на кнопку индикатор «Связь» на панели управления будет гореть синим цветом не мигая. См. рис. 15 (Б).
- 6. Следуйте инструкциям в Grundfos GO Remote.

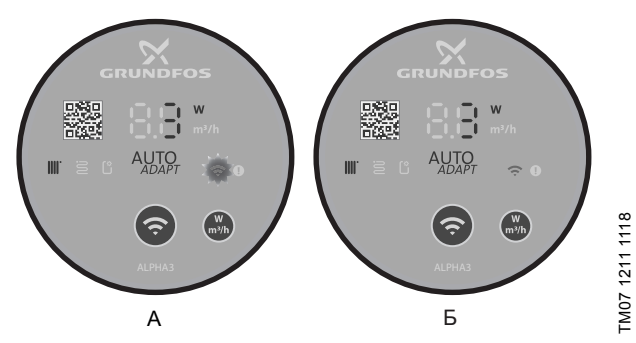

Рис. 15 Панель управления во время подключения насоса к Grundfos GO Remote

#### 11.3.1 Идентификация и подключение насоса в условиях, когда зона подключения Bluetooth охватывает более одного насоса

Чтобы связаться с ALPHA3 в условиях, когда в зоне досягаемости подключения Bluetooth есть другие насосы ALPHA3, нужно:

1. Пройти шаги 1-3 в разделе 11.3 Подключение насоса к Grundfos GO Remote.

Индикатор «Связь» на панели управления каждого насоса, находящегося в зоне досягаемости подключения Bluetooth, должен начать мигать синим. См. рис. 15 (А).

#### 3. Подключение насоса к приложению

Нажмите на кнопку «Связь» на панели управления насоса, который нужно подключить к приложению Grundfos GO Remote. Индикатор «Связь» на панели управления этого насоса загорится синим цветом и не будет мигать. См. рис. 15 (Б). Индикатор «Связь» погаснет на панели управления других насосов, находящихся в зоне действия Bluetooth.

#### 4. Идентификация насоса

В меню «Соединение» приложения Grundfos GO Remote, рядом с кнопкой «Подключить» есть кнопка списка перечня продуктов, находящихся в зоне подключения Bluetooth. Чтобы идентифицировать насос нажмите на Grundfos Eye (см. рис. 16). Индикатор «Связь» на выбранном насосе начнёт мигать. См. рис. 15 (А).

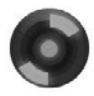

TM07 1212

Рис. 16 Grundfos Eye

#### 11.4 Функции управления

#### 11.4.1 Режимы работы

#### Нормальный

Насос работает по выбранному режиму управления.

#### Останов

Насос останавливается.

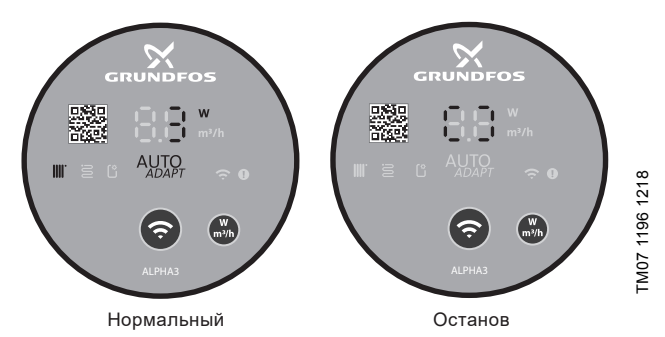

Рис. 17 Панель управления в режиме работы «Нормальный» и «Останов»

#### Мин.

Насос работает по минимальной кривой своей расходно-напорной характеристики.

#### Макс.

Насос работает по максимальной кривой своей расходно-напорной характеристики.

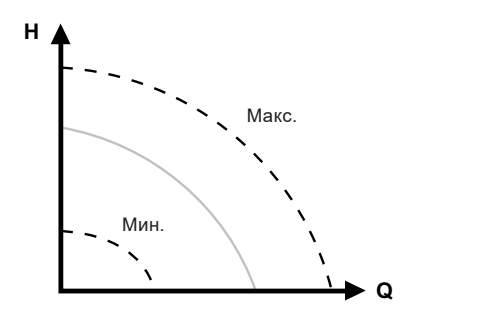

Рис. 18 Максимальная и минимальная кривая расходно-напорной характеристики насоса

#### 11.4.2 Режимы управления

Выбрать подходящий режим управление для системы поможет таблица 2.

| Таблица | 2. |
|---------|----|
|---------|----|

TM07 1001 0918

| Тип системы                                                  | Режимы управления                                                                |                              |  |
|--------------------------------------------------------------|----------------------------------------------------------------------------------|------------------------------|--|
|                                                              | Рекомендуемый                                                                    | Альтернативный               |  |
| Однотрубная система<br>отопления                             | Постоянное давление                                                              | Фиксированная<br>скорость    |  |
| Двухтрубная система<br>отопления                             | AUTO <sub><sub>адарт</sub> для работы<br/>в контуре с<br/>радиаторами</sub>      | Пропорциональное<br>давление |  |
| Тёплый пол                                                   | AUTO <sub>адарт</sub> для работы<br>в контуре с тёплым<br>полом                  | Постоянное<br>давление       |  |
| Контур с двухтрубной<br>системой отопления и<br>тёплым полом | AUTO <sub>ADAPT</sub> для работы<br>в контуре с<br>радиаторами и тёплым<br>полом | Пропорциональное<br>давление |  |

## 11.4.2.1 Режим AUTO<sub>АДАРТ</sub> для работы в контуре с радиаторами

Данный режим использует функцию AUTO подстраивать рабочие характеристики насоса в соответствии с фактической потребностью системы в обогреве. Рабочая точка насоса будет смещаться по кривой пропорционального давления, подобранной функцией из всего диапазона кривых.

Если насос работает в однотрубной системе Указание отопления, рекомендуется установить режим постоянного давления.

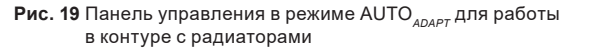

#### 11.4.2.2 Режим AUTO АДАРТ ДЛЯ РАботы в контуре с тёплым полом

Данный режим использует функцию AUTO<sub>ADAPT</sub>, чтобы автоматически подстраивать характеристики насоса в соответствии с фактической потребностью системы в обогреве. Рабочая точка насоса будет смещаться по кривой постоянного давления, подобранной функцией из всего диапазона кривых.

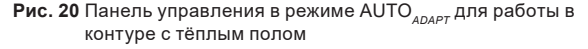

# LM07 1634 1218

FM07 1635 1218

# 11.4.2.3 Режим АUTO АДАРТ ДЛЯ работы в контуре с радиаторами и тёплым полом

Данный режим AUTO<sub>АDAPT</sub> можно использовать, когда в контуре циркуляции насоса есть и радиаторы, и тёплый пол. Режим автоматически подстраивает рабочие характеристики насоса в соответствии с фактической потребностью системы в обогреве. Рабочая точка насоса будет смещаться по кривой пропорционального давления, подобранной функцией из всего диапазона кривых.

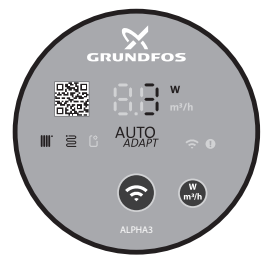

Рис. 21 Панель управления в режиме AUTO<sub>ADAPT</sub> для работы в контуре с радиаторами и тёплым полом

#### 11.4.2.4 Режим пропорционального давления

В режиме пропорционального давления рабочие характеристики насоса изменяются в соответствии с фактической потребностью системы в обогреве по кривой пропорционального давления. Выбор кривой должен производиться вручную через приложение Grundfos GO Remote. Рабочая точка насоса может быть выбрана на всём диапазоне.

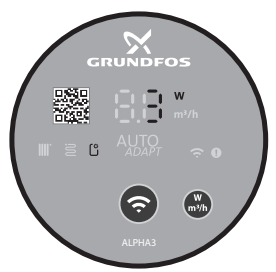

M07 1195 1218

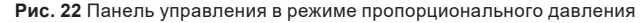

#### 11.4.2.5 Режим постоянного давления

В режиме постоянного давления рабочие характеристики насоса изменяются в соответствии с фактической потребностью системы в обогреве по кривой постоянного давления. Выбор кривой должен производиться вручную через приложение Grundfos GO Remote. Рабочая точка насоса может быть выбрана на всём диапазоне с интервалом напора в 0,1 м.

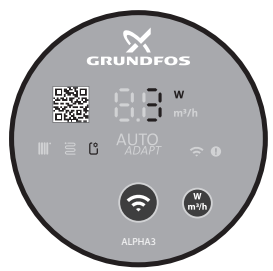

Рис. 23 Панель управления в режиме постоянного давления

#### 11.4.2.6 Режим фиксированной скорости

В данном режиме насос работает с фиксированной скоростью независимо от фактической потребности системы в отоплении. Выбор кривой (скорости вращения двигателя в % от максимальной) производится вручную через приложение Grundfos GO Remote.

#### 11.5 Функция составления графика работы насоса

В целях экономии электроэнергии можно составить график работы насоса. Функция позволяет настроить время работы насоса разными способами:

- Вручную составить график работы на каждый день недели;
- Использовать шаблон работы по 9 часов в рабочие дни недели;
- Использовать шаблон ночного режима;
- Использовать шаблон летнего режима.

FM07 1637 1218

Русский (RU)

#### 11.6 Функции ночного и летнего режима

#### 11.6.1 Использование ночного режима

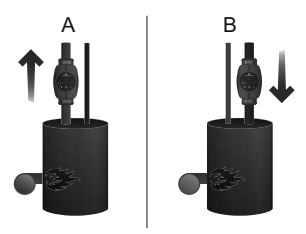

M05 3070 0912

Рис. 24 Ночной режим

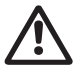

#### Предупреждение

Не включайте автоматический ночной режим в насосах, встроенных в газовые котлы с малым объемом воды.

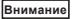

Не включайте автоматический ночной режим. если Внимание насос встроен в обратный трубопровод системы отопления.

Если система отопления не прогревается в нужной Указание степени, следует проверить, активирован ли ночной режим. Если режим активирован, его следует отключить.

Для обеспечения оптимального использования функции ночного режима, должны выполняться следующие условия:

- Насос должен быть встроен в подающую магистраль (см. рис. 24, поз. А). Функция автоматического ночного режима не работает, если насос установлен в обратную трубу системы отопления (см. рис. 24, поз. В).
- Система (котёл) должна включать в себя устройства автоматического регулирования температуры рабочей среды.

#### 11.6.2 Принцип действия ночного режима

Когда ночной режим активирован, насос автоматически будет переключаться между дневным и ночным режимом работы. Переключение между дневным и ночным режимами происходит при изменении температуры воды в подающей линии отопительной системы. Насос автоматически переключается на ночной режим, когда регистрируется падение температуры в напорном трубопроводе больше, чем на 10–15 °C в течение приблизительно 2 часов. Скорость падения температуры должна быть не менее 0.1 °С/мин.

Переход к нормальному режиму происходит, как только температура в напорном трубопроводе повышается приблизительно на 10 °C.

#### 11.6.3 Использование функции летнего режима

Функция летнего режима предназначена для защиты насоса и обратных клапанов от закисания во время долгого простоя системы отопления. В целях экономии электроэнергии, насос выключен, и работает только электроника насоса, потребляя при этом менее 0,8 Вт электроэнергии. Каждые 24 часа (раз в сутки) насос запускается на 2 минуты для периодической циркуляции перекачиваемой жидкости через насос и обратные клапаны, что позволяет защитить их от закисания.

Если насос в течение продолжительного времени не <sup>Указание</sup> работает (отключен от электроэнергии), есть большой риск закисания насоса.

# 11.7 Функция помощи в гидравлической балансировке системы отопления

ALPHA3 может значительно упростить гидравлическую балансировку двухтрубной системы отопления или системы тёплых полов.

Для этого необходимо установить мобильное приложение Grundfos GO Balance, которое бесплатно доступно для смартфонов и планшетов на базе iOS и Android.

Установка связи ALPHA3 с мобильным приложением осуществляется напрямую по каналу Bluetooth. В процессе гидравлической балансировки из-за необходимости перемещаться из комнаты в комнату сигнал связи Bluetooth между насосом и мобильным устройством может ослабнуть (зона охвата Bluetooth составляет примерно 10 м). В этом случае, чтобы избежать нарушения связи, нужно использовать в качестве ретранслятора модуль связи ALPHA Reader.

Для гидравлической балансировки системы:

- 1. Включите Bluetooth на смартфоне или планшете;
- 2. Зайдите в приложение Grundfos GO Remote;
- 3. Укажите данные, которые запросит приложение;
- 4. Следуйте инструкциям по подключению приложения к насосу;
- 5. Когда насос подключен, индикатор «связь» на панели управления насоса загорится синим цветом. См. рис. 15 (Б);
- Следуйте дальнейшим инструкциям от приложения по балансировке системы.

Grundfos GO Balance автоматически выставит нужные режим работы насоса, исходя из данных, которые введёт пользователь.

#### 11.8 Защита от «сухого» хода

Насос защищен от «сухого» хода как во время пуска насоса, так и во время установленного режима работы, с автоматическим перезапуском.

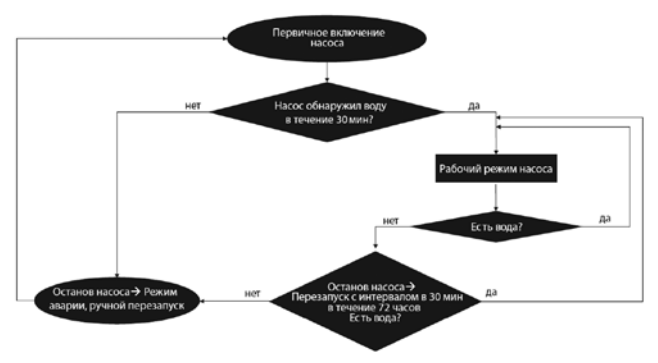

Рис. 25 Алгоритм работы защиты от «сухого» хода

## 11.9 Надёжный запуск

Функция обеспечивает пуск насоса после долгого простоя в нерабочий период насоса без внешнего вмешательства.

Если вал заблокирован, и насос не может запуститься, с задержкой в 20 минут высвечивается код ошибки «E1».

В случае блокировки ротора, вал насоса будет постоянно пытаться прокручиваться с частотой 3 Гц (3 раза в секунду) до тех пор, пока насос не запустится.

#### 11.10 Сброс пользовательских настроек

Вернуть заводские настройки насоса можно через приложение Grundfos GO Remote или через продолжительное нажатие (10 секунд) кнопки выбора отображаемого параметра на панели управления. Заводской настройкой является режим работы насоса в контуре с радиаторным отоплением.

## 11.11 Обновление программного обеспечения насоса

Подключившись к насосу, приложение Grundfos GO Remote автоматически проверит наличие обновлений для его встроенного программного обеспечения. Если обновление будет доступно,
приложение предложит пользователю обновить прошивку насоса в тот же момент или в другое время.

Прежде чем приступить к обновлению встроенного программного обеспечения насоса необходимо убедиться, что:

- Установлена связь между насосом ALPHA3 и мобильным устройством (смартфоном или планшетом).
- Мобильного устройство будет оставаться в зоне связи с ALPHA3 в течении всего времени, которое займёт обновление.
- 3. В мобильном устройстве достаточный уровень зарядки.

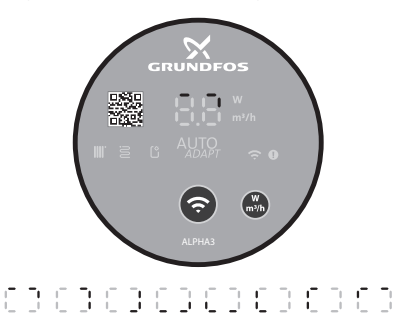

Рис. 26 Процесс обновления, отображаемый на дисплее насоса

## 12. Техническое облуживание

Техническое облуживание насоса должно предусматривать: проверку каждые 3 месяца целостности электрического кабеля и электрической колодки. Также необходимо с той же регулярностью проверять герметичность соединений входного и выходного патрубков насоса/насосов.

Насос не требует периодической диагностики на всём сроке службы.

## 13. Вывод из эксплуатации

Для того, чтобы вывести насосы типа ALPHA3 из эксплуатации, необходимо перевести сетевой выключатель в положение «Отключено».

Все электрические линии, расположенные до сетевого выключателя, постоянно находятся под напряжением. Поэтому, чтобы предотвратить случайное или несанкционированное включение оборудования, необходимо заблокировать сетевой выключатель.

## Pumpland.ru

M07 1196 1218

## 14. Технические данные

## 14.1 Технические данные

| Напряжение питания                                                                                                    | 1 x 230 B ± 10 %, 50                      | Γμ. ΡΕ                                |
|----------------------------------------------------------------------------------------------------|-------------------------------------------|---------------------------------------|
| Защита электродвигателя                                                                                                    | Внешняя защита электродвигателя не        |                                       |
| Степень защиты                                                                                                    | IPX4D                                     |                                       |
| Класс изоляции                                                                                                    | F                                         |                                       |
| Относительная влажность воздуха                                                                                                    | Максимум 95 %                             |                                       |
| Давление в системе                                                                                                    | Максимум 1,0 МПа,                         | 10 бар, 102 м в. ст.                  |
|                                                                                                    | Температура<br>перекачиваемой<br>жидкости | Минимальное<br>давление на входе      |
| Давление на входе                                                                                                    | ≤ +75 °C                                  | 0,005 МПа, 0,05 бар,<br>0,5 м в. ст.  |
|                                                                                                    | +90 °C                                    | 0,028 МПа, 0,28 бар,<br>2,8 м в. ст.  |
|                                                                                                    | +110 °C                                   | 0,108 МПа, 1,08 бар,<br>10,8 м в. ст. |
| Уровень звукового давления Чровень звукового давления насоса не превышает 43 дБ(А)                                                                                                    |                                           |                                       |
| Температура окружающей среды                                                                                                    | От 0 °С до +40 °С                         |                                       |
| Температурный класс                                                                                                    | TF110                                     |                                       |
| Температура поверхности                                                                                                    | Максимальная темп насоса не превыша       | ература поверхности<br>ет +125 °C     |
| Температура<br>перекачиваемой жидкости                                                                                                    | От +2 °С до +110 °С                       |                                       |
| Количество потребляемой<br>электроэнергии в период<br>ожидания насоса при<br>включенной функции летнего<br>режима (насос запускается<br>1 раз в сутки на 2 минуты, т.о.<br>время периода ожидания:<br>24 часа - 2 минуты) | < 0,8 Bt                                  |                                       |
| Индивидуальные индексы энергоэффективности                                                                                                    | ALPHA3 XX-40: EEI<br>ALPHA3 XX-60: EEI    | ≤ 0,15<br>≤ 0,17<br>< 0.19            |
| Протоколы радиосвязи                                                                                                    | Bluetooth<br>GLoWPAN                      | ≥ U.10                                |

Во избежание образования конденсата в клеммной коробке и в статоре, температура перекачиваемой жидкости должна быть всегда выше температуры окружающей среды.

| Температура              | Температура перекачиваемой жидкости |               |  |
|--------------------------|-------------------------------------|---------------|--|
| окружающей среды<br>[°C] | Мин.<br>[°С]                        | Макс.<br>[°С] |  |
| 0                        | 2                                   | 110           |  |
| 10                       | 10                                  | 110           |  |
| 20                       | 20                                  | 110           |  |
| 30                       | 30                                  | 110           |  |
| 35                       | 35                                  | 90            |  |
| 40                       | 40                                  | 70            |  |

Если температура перекачиваемой жидкости ниже температуры окружающей среды, насос должен быть Внимание установлен так, чтобы его головная часть

> и электроразъем находились в положении, аналогичному 6 часам на циферблате.

В системах горячего водоснабжения рекомендуется поддерживать температуру рабочей среды ниже 65 °С, чтобы исключить риск образования известковых

Внимание

отложений. Температура перекачиваемой жидкости должна всегда быть выше 50 °C, чтобы предотвратить появление легионелл. Рекомендуемая температура нагрева воды в водонагревателе: +60 °C.

## 14.2 Монтажные размеры

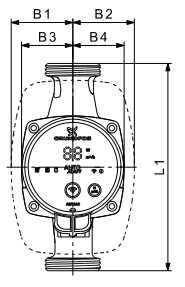

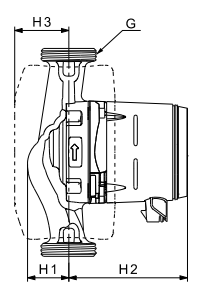

Рис. 27 ALPHA3 XX-40, XX-60, XX-80

## Pumpland.ru

M07 0544 0218

| Тип населе       |     |    | Га | бари | тные | рази | иеры* |    |       |
|------------------|-----|----|----|------|------|------|-------|----|-------|
| ТИП Насоса       | L1  | B1 | B2 | B3   | B4   | H1   | H2    | H3 | G     |
| ALPHA3 25-40 130 | 130 | 54 | 54 | 44   | 44   | 36   | 104   | 47 | 1 1⁄2 |
| ALPHA3 25-60 130 | 130 | 54 | 54 | 44   | 44   | 36   | 104   | 47 | 1 1⁄2 |
| ALPHA3 25-80 130 | 130 | 54 | 54 | 44   | 44   | 36   | 104   | 47 | 1 1⁄2 |
| ALPHA3 25-40 180 | 180 | 54 | 54 | 44   | 44   | 36   | 104   | 47 | 1 1⁄2 |
| ALPHA3 25-60 180 | 180 | 54 | 54 | 44   | 44   | 36   | 104   | 47 | 1 1⁄2 |
| ALPHA3 25-80 180 | 180 | 54 | 54 | 44   | 44   | 36   | 104   | 47 | 1 1⁄2 |
| ALPHA3 32-40 180 | 180 | 54 | 54 | 44   | 44   | 36   | 104   | 47 | 2     |
| ALPHA3 32-60 180 | 180 | 54 | 54 | 44   | 44   | 36   | 104   | 47 | 2     |
| ALPHA3 32-80 180 | 180 | 54 | 54 | 44   | 44   | 36   | 104   | 47 | 2     |

 Габаритные размеры указаны в [мм], кроме размера G - он в английских дюймах.

## 14.3 Расходно-напорные характеристики

Каждый режим управления имеет свой диапазон работы (Q, H), в пределах которого производится выбор кривой, по которой работает насос. Насос в режимах управления с функцией AUTO<sub>додер</sub> самостоятельно выбирает наиболее оптимальную кривую из диапазона выбранного режима. Более подробно о функциях управления см. раздел *11.4 Функции управления*.

Каждой кривой расходно-напорной характеристики соответствует своя кривая потребляемой мощности (Р<sub>1</sub>). Фактическое значение Р<sub>1</sub> отображается на дисплее панели управления (см. раздел 11.1 Панель управления).

#### Кривая фиксированной скорости

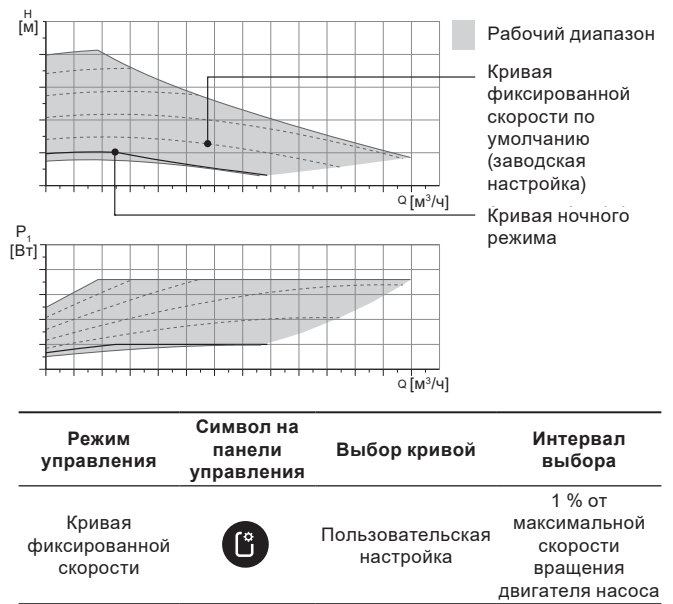

#### Кривая постоянного давления М Ф Ф Р Т В Т С (M<sup>3</sup>/ч] Р С (M<sup>3</sup>/ч] С (M<sup>3</sup>/ч] (M<sup>3</sup>/ч] С (M<sup>3</sup>/ч] (M<sup>3</sup>/ч] (M<sup>3</sup>/ч) (M<sup>3</sup>/ч) (M<sup>3</sup>/

| Режим<br>управления                                             | Символ на<br>панели<br>управления | Выбор кривой                  | Интервал<br>выбора кривой              |
|-----------------------------------------------------------------|-----------------------------------|-------------------------------|----------------------------------------|
| AUTO <sub>ддарт</sub> для<br>работы в контуре<br>с тёплым полом |                                   | AUTO <sub>ADAPT</sub>         | В любом месте<br>рабочего<br>диапазона |
| Постоянное<br>давление                                          | Ľ                                 | Пользовательская<br>настройка | 0,1 м                                  |

#### Кривая пропорционального давления

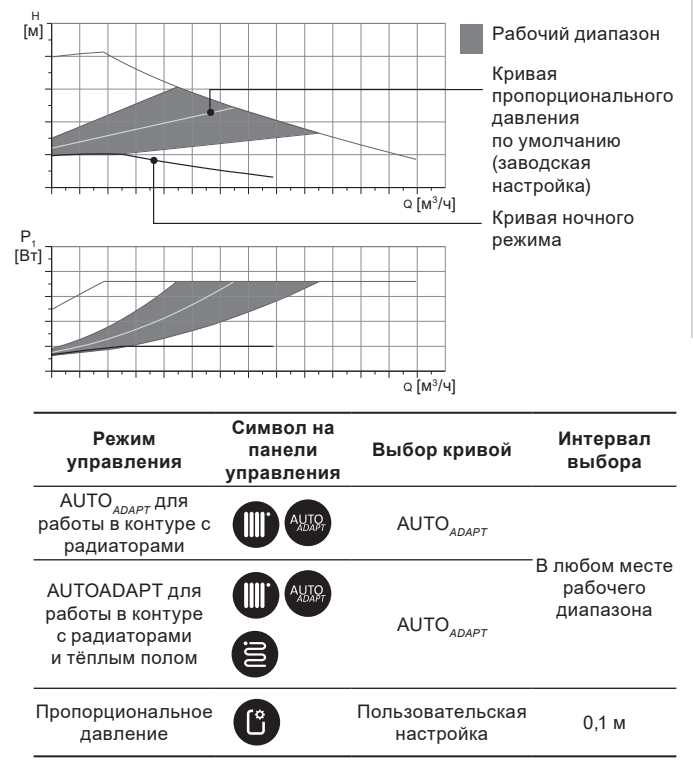

## Описание функции AUTO ADAPT

AUTO<sub>ддарт</sub> – это встроенная функция в режимах для работы насоса в контуре с радиаторами, в контурах с тёплым полом, а также в контуре с радиаторами и тёплым полом.

Функция AUTO<sub>ддарт</sub> автоматически выбирает наилучшую кривую расходно-напорной характеристики, по которой насос будет работать. Выбор кривой осуществляется исходя из конфигурации системы и фактическому расходу теплоносителя.

AUTO АЛАРТ рабочий диапазон

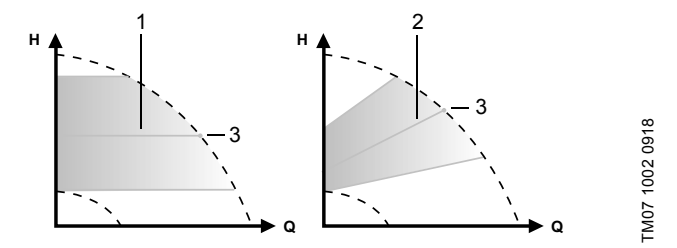

Рис. 28 AUTO ADAPT

#### Поз. Описание

| 1 | Кривая постоянного давления (режим работы для контура<br>с тёплым полом)                                                    |
|---|----------------------------------------------------------------------------------------------------|
| 2 | Кривая пропорционального давления (режим работы для<br>контура с радиаторами / для контура с радиаторами и тёплым<br>полом) |
| 3 | Рабочая точка                                                                                                    |

После включения режима AUTO<sub>ADAPT</sub> насосу нужно время, чтобы произвести предварительную калибровку. При сбое или отключении электропитания параметры, выставленные в режиме AUTO<sub>ADAPT</sub> сохраняются в памяти насоса и при восстановлении подачи электропитания работа функции возобновляется.

#### Условия снятия характеристик с графиков кривых

Приведенные ниже инструкции действительны для кривых, показанных в графиках рабочих характеристик на следующих страницах:

- Применявшаяся при снятии характеристик перекачиваемая жидкость: вода, не содержащая воздуха.
- Графики действительны для плотности р = 983,2 кг/м<sup>3</sup> и температуры жидкости +60 °C.
- Все характеристики показывают средние значения и не являются гарантированными рабочими характеристиками.

Если требуется обеспечить указанное минимальное значение рабочей характеристики, необходимо провести отдельные измерения:

- Графики частот вращения I, II и III обозначены соответствующим образом.
- Графики действительны для кинематической вязкости v = 0,474 мм²/с (0,474 сСт).
- Значения перехода между напором Н [м] и давлением р [кПа] рассчитаны для плотности воды р = 1000 кг/м<sup>3</sup>.
- Для жидкостей с другими значениями плотности, например горячая вода, давление напора пропорционально плотности.

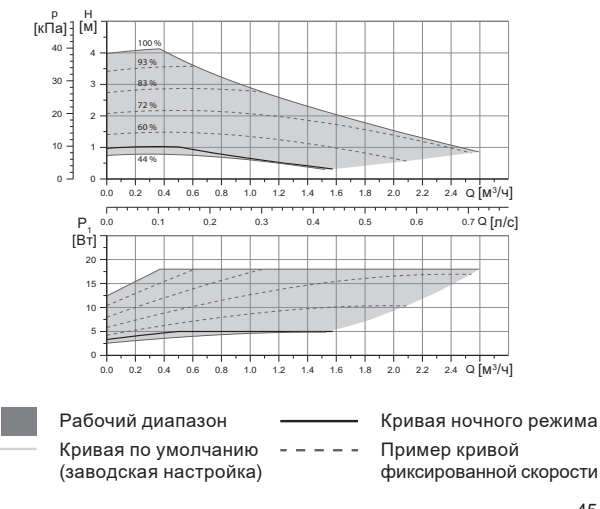

## 14.3.1 ALPHA3, XX-40

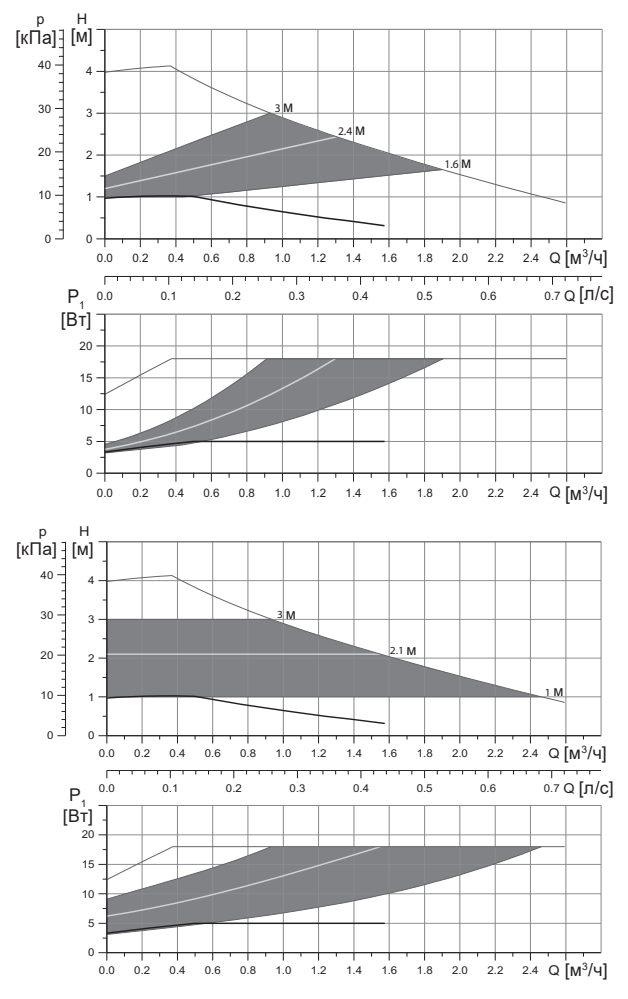

|                                |                     | Р <sub>1</sub> [Вт] | I <sub>1</sub> [A] |
|--------------------------------|---------------------|---------------------|--------------------|
| Скорость                       | Мин.                | 3                   | 0,04               |
|                                | Макс.               | 18                  | 0,18               |
| Присоединительный размер       | См. разд<br>изделия | ел 16. Компле       | ектующие           |
| Давление системы               | Максиму             | м 1,0 MПа (10       | бар)               |
| Температура жидкости           | 2-110 °C            | (TF 110)            |                    |
| Индекс энегроэффективнсоти ЕЕІ | ≤ 0,15              |                     |                    |

Насос оборудован встроенной защитой от перегрузки.

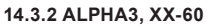

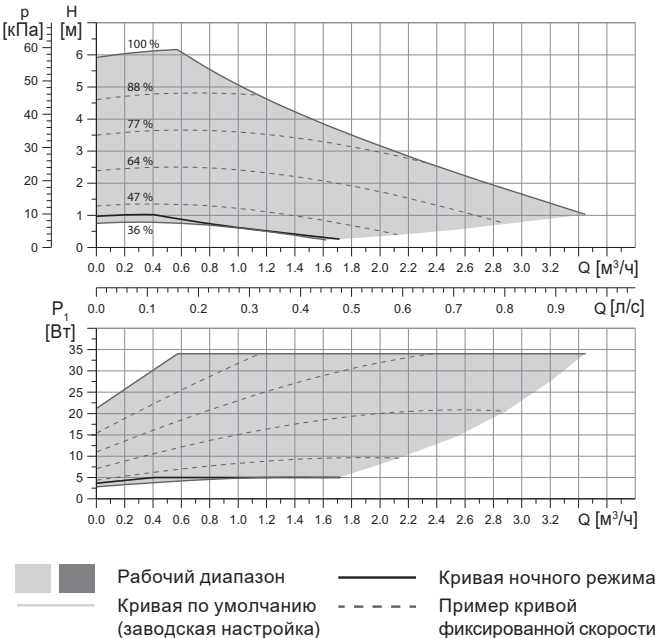

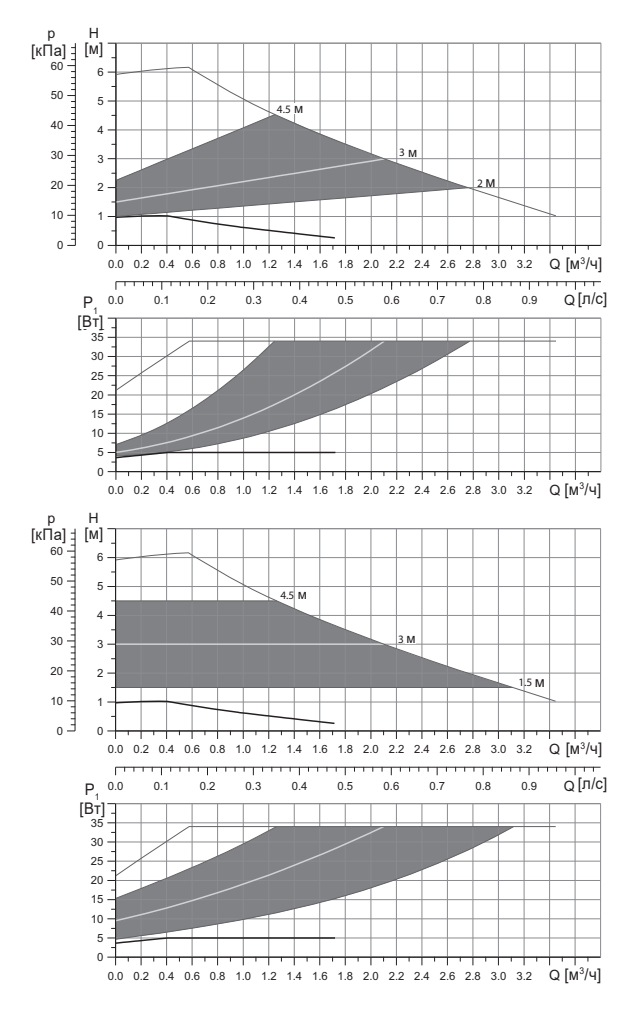

|                                |                     | Р <sub>1</sub> [Вт] | I <sub>1</sub> [A] |
|--------------------------------|---------------------|---------------------|--------------------|
| Скорость                       | Мин.                | 3                   | 0,04               |
|                                | Макс.               | 34                  | 0,32               |
| Присоединительный размер       | См. разд<br>изделия | ел 16. Компле       | ектующие           |
| Давление системы               | Максиму             | м 1,0 МПа (10       | бар)               |
| Температура жидкости           | 2-110 °C            | (TF 110)            |                    |
| Индекс энегроэффективнсоти ЕЕІ | ≤ 0,17              |                     |                    |

Насос оборудован встроенной защитой от перегрузки.

## 14.3.3 ALPHA3, XX-80

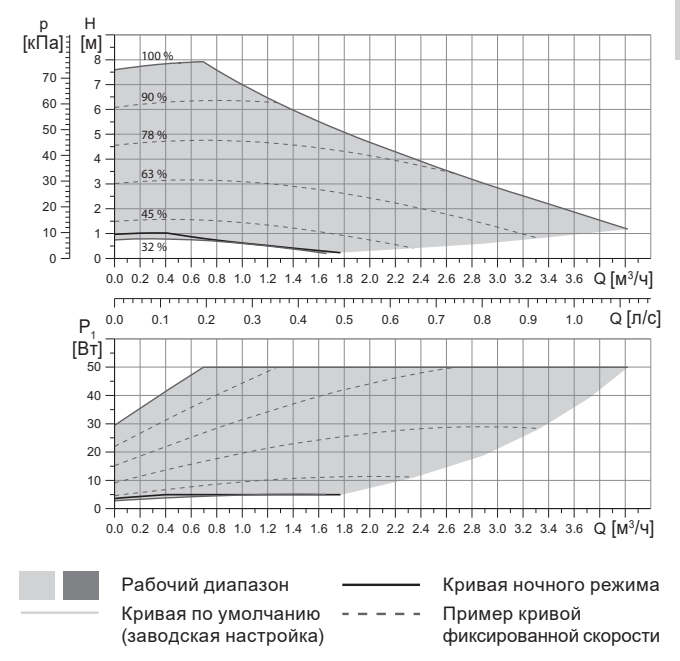

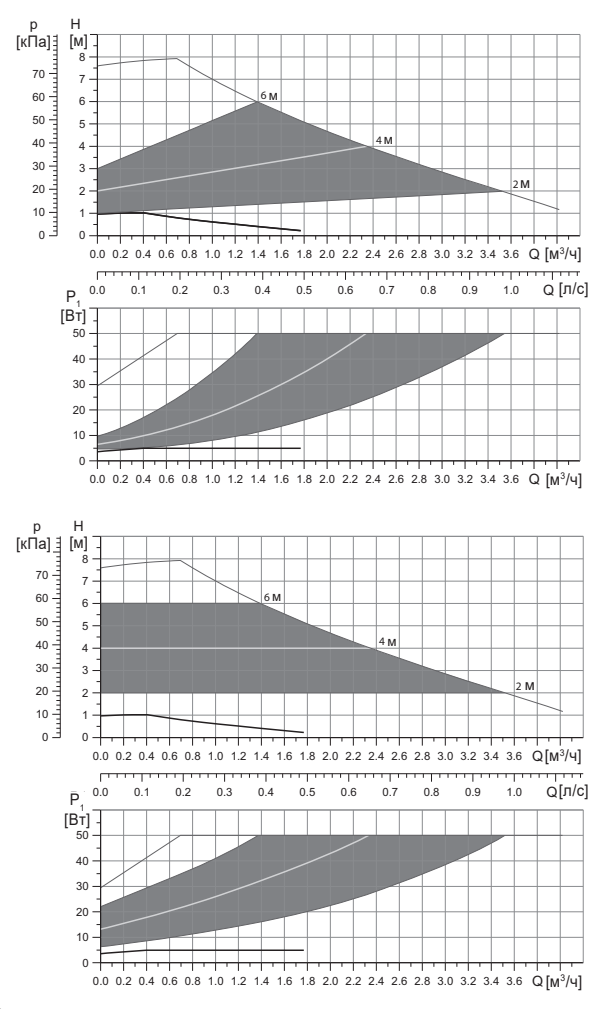

|                                |                     | Р <sub>1</sub> [Вт] | I <sub>1</sub> [A] |
|--------------------------------|---------------------|---------------------|--------------------|
| Скорость                       | Мин.                | 3                   | 0,04               |
|                                | Макс.               | 50                  | 0,44               |
|                                | См. разд<br>изделия | ел 16. Компле       | ектующие           |
| Давление системы               | Максиму             | м 1,0 МПа (10       | бар)               |
| Температура жидкости           | 2-110 °C            | (TF 110)            |                    |
| Индекс энегроэффективнсоти ЕЕІ | ≤ 0,17              |                     |                    |

Насос оборудован встроенной защитой от перегрузки.

## 15. Обнаружение и устранение неисправностей

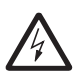

исключено.

Предупреждение Перед началом поиска неисправности необходимо отключить подачу питания. Убедитесь, что случайное включение электропитания

#### 15.1 Ошибки, отображаемые на панели управления и в приложении Grundfos GO Remote

| Авария                               | Причина                                         | Способ устранения                                                                                                    |
|--------------------------------------|-------------------------------------------------|----------------------------------------------------------------------------------------------------|
| Заблокирован<br>двигатель (51)       | Насос заблокирован<br>и не может<br>запуститься | Попытайтесь удалить отложения,<br>слегка постукивая по корпусу<br>насоса из чугуна.                                                                                                    |
|                                      |                                                 | Если удалить таким способом<br>отложения не получится,<br>отключите насос, демонтируйте<br>головную часть насоса и удалите<br>отложения (такая работа должна<br>быть выполнена специалистом<br>сервисного центра). |
| Внутренняя<br>ошибка<br>(72, 76, 85) | Внутренняя ошибка                               | Демонтируйте насос и<br>обратитесь в сервисный центр<br>Grundfos или утилизируйте его<br>экологически безопасным<br>способом в соответствии с<br>местными правилами.                                               |

| Π        |
|----------|
| حّ       |
| Ô        |
| 0        |
| <u></u>  |
| ≥.       |
| 7.       |
| <b>F</b> |
| 2        |
| 5        |

| Авария                                                          | Причина                                                                                                    | Способ устранения                                                                                                    |
|-----------------------------------------------------------------|----------------------------------------------------------------------------------------------------|----------------------------------------------------------------------------------------------------|
| Сухой ход (57)                                                  | В системе нет воды<br>или в системе<br>недостаточное<br>давление (см. раздел<br>14.1 Технические<br>данные)    | Заполните систему<br>перекачиваемой жидкостью<br>и проведите операцию по<br>удалению воздуха перед новым<br>запуском.                                                                                                    |
| Перенапряжение<br>(74)                                          | Значение питающего<br>напряжения слишком<br>высокое                                                            | Убедитесь, чтобы значение<br>питающего напряжения<br>находилось в границах<br>установленного диапазона<br>(см. раздел 14.1 Технические<br>данные).                                                                                                    |
| Низкое<br>напряжение<br>(40, 75)                                | Значение питающего<br>напряжения слишком<br>низкое                                                             | Убедитесь, чтобы значение<br>питающего напряжения<br>находилось в границах<br>установленного диапазона<br>(см. раздел 14.1 Технические<br>данные).                                                                                                    |
| Предупреждение                                                  | Причина                                                                                                    | Способ устранения                                                                                                    |
| Рабочее колесо<br>крутится в<br>обратную сторону<br>(23)        | Другие насосы или<br>источники давления<br>прокачивают<br>жидкость через<br>насос, даже если он<br>не работает | Проверьте правильность<br>монтажа системы. В частности,<br>проверьте правильность<br>монтажа и исправность обратных<br>клапанов.                                                                                                    |
| Внутрення<br>ошибка (84)                                        | Внутренняя ошибка                                                                                              | Демонтируйте насос и<br>обратитесь в сервисный центр<br>Grundfos или утилизируйте его<br>экологически безопасным<br>способом в соответствии с<br>местными правилами.                                                                                  |
| Внутренние часы<br>реального<br>времени вышли<br>из строя (157) | Внутренняя ошибка                                                                                              | Ошибка скажется только на<br>функции составления<br>расписания работы насоса.<br>Демонтируйте насос и<br>обратитесь в сервисный центр<br>Grundfos или утилизируйте его<br>экологически безопасным<br>способом в соответствии с<br>местными правилами. |

| Рабочий статус<br>насоса                      | Причина                                                            | Способ устранения                                                                                                    |
|-----------------------------------------------|--------------------------------------------------------------------|----------------------------------------------------------------------------------------------------|
| Насос не<br>работает                          | Перегорел внешний предохранитель                                   | Замените предоранитель.                                                                                                    |
|                                               | Сработал автомат<br>защитного<br>отключения тока или<br>напряжения | Включить автомат защиты.                                                                                                    |
|                                               | Насос повреждён                                                    | Свяжитесь с сервисным центром Grundfos или замените насос.                                                                                                    |
| Шум в системе<br>отопления                    | Наличие воздуха в<br>системе                                       | Удалите воздух из системы.                                                                                                    |
|                                               | Слишком велико<br>значение подачи                                  | Измените настройку насоса(-ов).                                                                                                    |
| Шум в насосе                                  | Наличие воздуха в<br>насосе                                        | Оставьте насос работать. Через<br>некоторое время воздух из<br>насоса удалится. Для ускорения<br>процесса воспользуйтесь<br>соответствующей функцией<br>через Grundfos GO Remote (см.<br>раздел 10.2 Удаление воздуха<br>из насоса). |
|                                               | Низкое давление на<br>входе в насос                                | Увеличить давление на входе в<br>насос. Если в системе отопления<br>установлен бак, нужно проверить<br>в нём объём воздуха.                                                                                                    |
| Недостаточный<br>прогрев системы<br>отопления | Слишком низкая<br>производительность<br>насоса                     | Изменить настройку насоса (см.<br>раздел 11.4 Функции<br>управления).                                                                                                    |

## 16. Комплектующие изделия\*

#### Rp mm Rp mm Соединение **ALPHA3** 1 1/4 0/22 0/28 0/18 0/22 0/28 0/42 3/4 1 1 1⁄4 1 1 1/4 3/4 1 25-xx G11/2 1 7 4 4 -6 $\checkmark$ 4 4 4 32-xx G 2

## 16.1 Комплекты трубных присоединений

Трубные соединения предоставляются готовым комплектом включающим уплотнительные прокладки.

Резьбы G имеют цилиндрическую форму согласно стандарту EN-ISO 228-1 и не обеспечивают уплотнение резьбы. Необходима уплотнительная прокладка. Наружная резьба G (цилиндрическая) может ввинчиваться только во внутреннюю резьбу G. Резьба G является стандартной для корпуса насоса.

Резьба R - это коническая наружная резьба, соответствующая стандарту EN 10226-1.

Резьба Rc- или Rp - внутренняя коническая или цилиндрическая резьба. Наружная резьба R (коническая) может ввинчиваться во внутреннюю резьбу Rc или Rp. Cm. puc. 29.

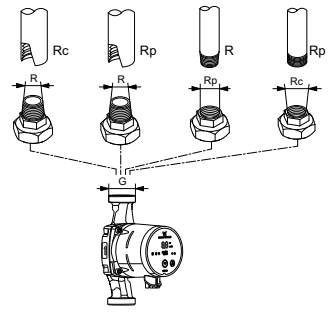

Рис. 29 Резьба G и резьба R

TM07 1128 0218

## 16.2 Теплоизолирующий кожух

В комплект поставки ALPHA3 входит теплоизолирующий кожух. При необходимости теплоизолирующий кожух можно заказать отдельно. Обратите внимание, что размеры кожуха зависят от монтажной длины насоса.

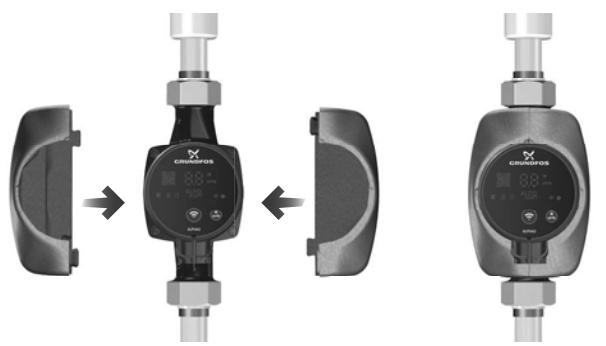

Рис. 30 Теплоизолирующий кожух

## 16.3 Штекеры ALPHA

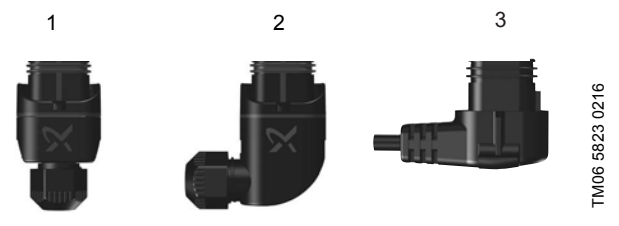

Рис. 31 Штекеры ALPHA

| Поз. | Описание                                         |
|------|--------------------------------------------------|
| 1    | Прямой штекер ALPHA, стандартный разъём          |
| 2    | Угловой ALPHA штекер, стандартный угловой разъём |
|      |                                                  |

3 Штекер ALPHA, угол 90° влево, кабель длиной 4 м

## 16.4 ALPHA Reader

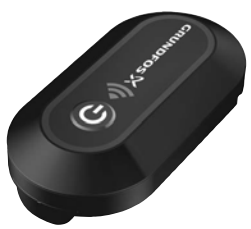

# TM06 8574 1517

#### Рис. 32 ALPHA Reader

В процессе балансировки системы отопления, сигнал Bluetooth между насосом ALPHA3 и смартфоном может пропасть из-за ограниченной дальности связи Bluetooth, которая составляет примерно 10 м. В этом случае, модуль связи ALPHA Reader может быть использован в качестве ретранслятора.

ALPHA Reader использует для работы литиевую батарейку CR2032. Более подробно о функции помощи в гидравлической балансировке см. раздел 11.7 Функция помощи в гидравлической балансировке системы.

\* Указанные изделия не включены в стандартную(ый) комплектацию/ комплект оборудования, являются вспомогательными устройствами (аксессуарами) и заказываются отдельно. Основные положения и условия отражаются в Договоре.

Данные вспомогательные устройства не являются обязательными элементами комплектности (комплекта) оборудования.

Отсутствие вспомогательных устройств не влияет на работоспособность основного оборудования, для которого они предназначены.

## 17. Утилизация изделия

Основным критерием предельного состояния изделия является:

- отказ одной или нескольких составных частей, ремонт или замена которых не предусмотрены;
- увеличение затрат на ремонт и техническое обслуживание, приводящее к экономической нецелесообразности эксплуатации.

Данное оборудование, а также узлы и детали должны собираться и утилизироваться в соответствии с требованиями местного законодательства в области экологии.

## 18. Изготовитель. Срок службы

Изготовитель:

Grundfos Holding A/S, Poul Due Jensens Vej 7, DK-8850 Bjerringbro, Дания\*

 точная страна изготовления указана на фирменной табличке оборудования.

Уполномоченное изготовителем лицо:

ООО «Грундфос Истра»

143581, Московская область, Истринский р-он, д. Лешково, д. 188.

Импортеры на территории Евразийского экономического союза:

ООО «Грундфос Истра»

143581, Московская область, Истринский р-он, д. Лешково, д. 188;

ООО «Грундфос»

109544, г. Москва, ул. Школьная, 39-41, стр. 1;

ТОО «Грундфос Казахстан»

Казахстан, 050010, г. Алматы, мкр-н Кок-Тобе, ул. Кыз-Жибек, 7.

Срок службы оборудования составляет 10 лет.

По истечении назначенного срока службы, эксплуатация оборудования может быть продолжена после принятия решения о возможности продления данного показателя. Эксплуатация оборудования по назначению отличному от требований настоящего документа не допускается.

Работы по продлению срока службы оборудования должны проводится в соответствии с требованиями законодательства без снижения требований безопасности для жизни и здоровья людей, охраны окружающей среды.

Возможны технические изменения.

## 19. Информация по утилизации упаковки

Общая информация по маркировке любого типа упаковки, применяемого компанией Grundfos

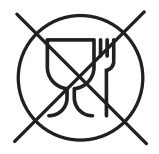

Упаковка не предназначена для контакта с пищевой продукцией

| Упаковочный<br>материал |                                                               | Наименование<br>упаковки/<br>вспомогательных<br>упаковочных средств                                                                            | Буквенное обозначени<br>материала, из которо<br>изготавливается<br>упаковка/<br>вспомогательные<br>упаковочные средсте |  |
|-------------------------|---------------------------------------------------------------|----------------------------------------------------------------------------------------------------|----------------------------------------------------------------------------------------------------|--|
| Буі<br>(го<br>кар<br>др | мага и картон<br>фрированный<br>отон, бумага,<br>угой картон) | Коробки/ящики,<br>вкладыши, прокладки,<br>подложки, решетки,<br>фиксаторы, набивочный<br>материал                                              | PAP                                                                                                    |  |
| Др<br>др<br>ма<br>(де   | евесина и<br>евесные<br>териалы<br>фрево, пробка)             | Ящики (дощатые,<br>фанерные, из<br>древесноволокнистой<br>плиты), поддоны,<br>обрешетки, съемные<br>бортики, планки,<br>фиксаторы              | FOR                                                                                                    |  |
| IK                      | (полиэтилен<br>низкой<br>плотности)                           | Чехлы, мешки, пленки,<br>пакеты, воздушно-<br>пузырьковая пленка,<br>фиксаторы                                                                 | LDPE                                                                                                    |  |
| Пласти                  | (полиэтилен<br>высокой<br>плотности)                          | Прокладки<br>уплотнительные (из<br>пленочных материалов), в<br>том числе воздушно-<br>пузырьковая пленка,<br>фиксаторы, набивочный<br>материал | HDPE                                                                                                    |  |

| Упаковочный<br>материал                                  | Наименование<br>упаковки/<br>вспомогательных<br>упаковочных средств | Буквенное обозначение<br>материала, из которого<br>изготавливается<br>упаковка/<br>вспомогательные<br>упаковочные средства |  |  |
|----------------------------------------------------------|---------------------------------------------------------------------|----------------------------------------------------------------------------------------------------|--|--|
| я<br>Ба<br>С<br>С<br>С                                   | Прокладки<br>уплотнительные из<br>пенопластов                       | PS                                                                                                    |  |  |
| Комбинированная<br>упаковка (бумага<br>и картон/пластик) | Упаковка типа «скин»                                                | С/РАР                                                                                                    |  |  |

Просим обращать внимание на маркировку самой упаковки и/или вспомогательных упаковочных средств (при ее нанесении заводомизготовителем упаковки/вспомогательных упаковочных средств).

При необходимости, в целях ресурсосбережения и экологической эффективности, компания Grundfos может использовать упаковку и/ или вспомогательные упаковочные средства повторно.

По решению изготовителя упаковка, вспомогательные упаковочные средства, и материалы из которых они изготовлены могут быть изменены. Просим актуальную информацию уточнять у изготовителя готовой продукции, указанного в разделе 18. Изготовитель. Срок службы настоящего Паспорта, Руководства по монтажу и эксплуатации. При запросе необходимо указать номер продукта и страну-изготовителя оборудования.

## МАЗМҰНЫ

|      |                                                                                              | Бет.     |
|------|----------------------------------------------------------------------------------------------|----------|
| 1.   | Қауіпсіздік техникасы бойынша ескерту                                                        | 61       |
| 1.1  | Құжат туралы жалпы мәліметтер                                                                | 62       |
| 1.2  | Бұйымдағы символдар мен жазбалардың мәні                                                     | 62       |
| 1.3  | қызмет көрсететін қызметкерлердің оіліктілігі және оларды                                    | 60       |
| 14   | одыту<br>Кауіпсіздік техникасы бойынша нускаупарын орындамаудан                              | 02       |
|      | болатын кауіпті салдар                                                                       | 62       |
| 1.5  | Қауіпсіздік техникасын сақтаумен жұмыстар орындау                                            | 63       |
| 1.6  | Тұтынушыға немесе қызмет көрсетуші қызметкерлерге                                            |          |
|      | арналған қауіпсіздік техникасы нұсқаулары                                                    | 63       |
| 1.7  | Техникалық қызмет көрсету, бақылау және монтаждау                                            |          |
|      | жұмыстарын орындау кезіндегі қаупсіздік техникасы                                            | 63       |
| 18   | пұсқаулары<br>Косалқы тораптар мен бөлшектерлі дайындау және өздігінен                       | 05       |
| 1.0  | кайта жабдыктау                                                                              | 63       |
| 1.9  | Рұқсат етілмейтін пайдалану режимдері                                                        | 64       |
| 2.   | Тасымалдау және сақтау                                                                       | 64       |
| 3.   | Құжаттағы символдар мен жазбалар мәні                                                        | 64       |
| 4.   | Бұйым туралы жалпы мәлімет                                                                   | 65       |
| 5.1  | Орау және жылжыту                                                                            | 60       |
| 5.2  | Жылжыту                                                                                      | 70       |
| 6.   | Колдану аясы                                                                                 | 70       |
| 7.   | Колданылу қағидаты                                                                           | 71       |
| 8.   | Механикалық бөліктерді құрастыру                                                             | 72       |
| 8.1  | Құрастыру                                                                                    | 72       |
| 0.Z  | Басқару ологының күлі                                                                        | 13       |
| 0.5  | сортыны жергілікті жылыту және ыслу жүйелерінде құрастыру<br>кезіндегі басқару блогының күйі | 74       |
| 8.4  | Сорғыны салқындату және ССЖ жүйелерінде курастыру                                            | 14       |
|      | кезіндегі басқару блогының күйі                                                              | 74       |
| 8.5  | Басқару блогының орналасуын өзгерту                                                          | 75       |
| 8.6  | Сорғы корпусын оқшаулау                                                                      | 76       |
| 9.   | Электр жаодықтарының қосылымы<br>Пайлалануға бору                                            | 79       |
| 10.1 | Сорғыны басталқы теншеулерде көмек көрету                                                    | 79       |
| 10.2 | Сорғыдан ауаны шығару                                                                        | 79       |
| 11.  | Пайдалану                                                                                    | 81       |
| 11.1 | Басқару панелі                                                                               | 81       |
| 11.2 | Сорғының басқару режимін бейнелеуші жарық өрістері                                           | 82       |
| 11.3 | Copfының Grundtos GO Remote қосылымы                                                         | 83       |
| 11.4 | Басқаруатқарымдары<br>Сорғының жүмыс кестесін күрү аткарымы                                  | 00<br>80 |
| 11.6 | Тунгі және жазғы режим аткарымдары                                                           | 90       |
| 11.7 | Жылыту жүйесін гидравликалық теңдестіруде көмектесу                                          | 00       |
|      | атқарымы                                                                                     | 91       |
| 11.8 | «Құрғақ» жүрістен қорғау                                                                     | 92       |

#### МАЗМҰНЫ

|       |                                                        | Der. |
|-------|--------------------------------------------------------|------|
| 11.9  | Сенімді іске қосу                                      | 92   |
| 11.10 | Қолданушылық теңшеулерді тастау                        | 92   |
| 11.11 | Сорғының бағдарламалық жасақтамасын жаңалау            | 92   |
| 12.   | Техникалық қызмет көрсету                              | 93   |
| 13.   | Істен шығару                                           | 93   |
| 14.   | Техникалық сипаттамалар                                | 94   |
| 14.1  | Техникалық сипаттамалар                                | 94   |
| 14.2  | Құрастыру көлемдері                                    | 95   |
| 14.3  | Шығынды-арынды сипаттамалар                            | 96   |
| 15.   | Ақаулықты табу және жою                                | 107  |
| 15.1  | Grundfos GO Remote қосымшасындағы басқару панелдерінде |      |
|       | бейнеленетін қателіктер                                | 107  |
| 16.   | Толымдаушы бұйымдар                                    | 110  |
| 16.1  | Құбырлы қосылыстардың жиынтықтары                      | 110  |
| 16.2  | Жылу оқшаулағыш қаптама                                | 111  |
| 16.3  | АLPHA істікшелері                                      | 111  |
| 16.4  | ALPHA Reader                                           | 112  |
| 17.   | Бұйымды кәдеге жарату                                  | 112  |
| 18.   | Дайындаушы. Қызметтік мерзімі                          | 113  |
| 19.   | Қаптаманы жою жөніндегі ақпарат                        | 114  |
|       |                                                        |      |

#### Ескерту

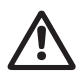

Жабдықтарды құрастыру бойынша жұмыстарға кіріспестен бұрын аталған құжатты және Қысқаша нұсқаулықты (Quick Guide) мұқият зерттеп шығу қажет. Жабдықты монтаждау және пайдалану осы құжат талаптарына және жергілікті нормалар мен ережелерге сәйкес жүргізілуі керек.

## 1. Қауіпсіздік техникасы бойынша ескерту

#### Ескерту

Аталған жабдықтарды пайдалану осы үшін қажетті білімдері мен жұмыс тәжірибесі бар қызметкерлермен жүргізілуі керек.

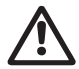

Физикалық, ойлау қабілеті шектеулі, көру және есту қабілеті нашар тұлғалар бұл жабдықты пайдаланбаулары керек.

Балаларды бұл жабдыққа жақындатуға тыйым салынады.

Pumpland.ru

61

Қазақша (КZ

## 1.1 Құжат туралы жалпы мәліметтер

Төлқұжат, Құрастыру және пайдалану бойынша нұсқаулық монтаждау, пайдалану және техникалық қызмет көрсету барысында орындалуы тиіс түбегейлі нұсқаулардан тұрады. Сол себепті, монтаждау және пайдалануға беру алдында тиісті қызмет көрсетуші қызметкерлермен немесе тұтынушымен міндетті түрде қарастырылуы керек. Аталған құжат үнемі жабдықты пайдалану орнында болуы керек.

 Қауіпсіздік техникасы бойынша ескерту бөлімінде берілген қауіпсіздік техникасы бойынша жалпы талаптарын ғана емес, сонымен бірге басқа бөлімдерде берілген арнайы қауіпсіздік техникасы нұсқауларын да сақтау қажет.

## 1.2 Бұйымдағы символдар мен жазбалардың мәні

Жабдықтарға тікелей орналастырылған нұсқау, мысалы:

- айналу бағытын көрсететін көрсеткі,
- айдалатын ортаны беруге арналған ағын келте құбырының таңбалануы,

оалрды кез келген сәтте оқуға болатындай міндетті тәртіпте орындалуы және сақталуы керек.

# 1.3 Қызмет көрсететін қызметкерлердің біліктілігі және оларды оқыту

Пайдалану, техникалық қызмет көрсету, бақылау және жабдықты монтаждау жұмыстарын орындайтын қызметкерлер орындалатын жұмысқа сәйкес біліктілікке ие болуы керек. Қызметкерлердің жауапты болатын және олардың бақылауы тиіс мәселелердің шеңбері, сонымен қатар оның құзырет саласы тұтынушы арқылы нақты анықталуы керек.

# 1.4 Қауіпсіздік техникасы бойынша нұсқауларын орындамаудан болатын қауіпті салдар

Қауіпсіздік техникасы б ойынша нұсқауларды орындамау адамның денсаулығы мен өміріне қауіпті салдарларды туғызып қана қоймайды, қоршаған орта мен жабдықтар үшін де қауіп төндіре алады. Қауіпсіздік техникасы бойынша нұсқауларды орындамау келтірілген зиянды өтеу бойынша барлық кепілдіктік міндеттемелердің жоюылуына әкеліп соқтыруы мүмкін.

Әсіресе, қауіпсіздік техникасы талаптарын орындамау келесі қауіптерді тудыруы мүмкін:

жабдықтың негізгі функцияларының бұзылуы;

- алдын-ала жазылған техникалық қызмет көрсету мен жөндеу әдістерінің жарамсыздығы;
- электр немесе механикалық факторлардың әсер етулеріне байланысты қызметкерлердің денсаулығы мен өміріне қауіпті жағдай тудыру.

## 1.5 Қауіпсіздік техникасын сақтаумен жұмыстар орындау

Жұмыстарды атқару кезінде осы құжатта келтірілген қауіпсіздік техникасы бойынша нұсқаулар, қауіпсіздік техникасы бойынша қолданыстағы ұлттық ұйғарымдар, жұмыстарды орындау, тұтынушыдағы қолданыстағы жабдықтарды пайдалану мен қауіпсіздік техникасы сақталулары керек.

#### 1.6 Тұтынушыға немесе қызмет көрсетуші қызметкерлерге арналған қауіпсіздік техникасы нұсқаулары

- Егер жабдықтар пайдалануда болса, қолда бар жылжымалы тораптардың қорғаныс қоршауларын демонтаждауға тыйым салынады.
- Электр энергиясымен байланысты қауіптердің пайда болу мүмкіншіліктерін болдырмау қажет (толығырақ мәлімет алу үшін, мәселен ЭҚЕ және жергілікті энергиямен жабдықтаушы кәсіпорындардың ұйғарымдарын қарастырыңыз).

#### 1.7 Техникалық қызмет көрсету, бақылау және монтаждау жұмыстарын орындау кезіндегі қауіпсіздік техникасы нұсқаулары

Тұтынушы барлық техникалық қызмет көрсету, бақылау және монтаждау бойынша барлық жұмыстардың орындалуларын монтаждау және пайдалану бойынша нұсқаулықты толық зерттеу барысында жеткілікті шамада олармен таныстырылған және осы жұмыстарды орындауға рұқсат берілген білікті мамандармен қамтамасыз етуі керек.

Барлық жұмыстар ажыратылған жабдықтар арқылы жүргізулері керек. Жабдықты тоқтату кезінде монтаждау және пайдалану нұсқаулығында көрсетілген жұмыс тәртібі сақталуы керек.

Жұмыстар аяқталғаннан кейін бірден барлық демонтаждаушы қорғаныс және сақтандырғыш құрылғылары қайтадан орнатылулары немесе қосылуы керек.

#### 1.8 Қосалқы тораптар мен бөлшектерді дайындау және өздігінен қайта жабдықтау

Құрылғыларды қайта жабдықтау немесе түрлендіру жұмыстарын тек өндірушімен келісу бойынша орындауға рұқсат етіледі.

Фирмалық қосалқы тораптар мен бөлшектер, сонымен бірге өндіруші фирма арқылы қолдануға рұқсат етілген толымдағыштар пайдалану сенімділігімен қамтамасыз етеді.

Басқа өндірушілердің тораптар мен бөлшектерді қолдануы, өндірушінің осының салдарынан пайда болған жауапкершіліктен бас тартуына әкелуі мүмкін.

## 1.9 Рұқсат етілмейтін пайдалану режимдері

Жеткізілуші жабдықтардың пайдаланушылық сенімділігіне 6. Қолдану аясы бөліміндегі функционалдық тағайындауға сай қолданған жағдайда ғана кепілдеме беріледі. Техникалық деректерде көрсетілген рұқсат етілетін мәндер барлық жағдайларда үнемі сақталулары керек.

## 2. Тасымалдау және сақтау

Жабдықтарды тасымалдауды жабық вагондарда, жабық автокөліктерде әуе, су немес теңіз көлігімен жүргізу керек.

Механикалық факторлардың әсер етуіне байланысты жабдықтарды тасымалдау шартары ГОСТ 23216 бойынша «С» тобына сәйкес болуы керек.

Қапталған жабдықты тасымалдау кезінде өздігінен жылжуын болдырмау үшін тасымалдаушы құралдарға берік бекітілуі керек.

Жабдықтарды сақтау шарттары ГОСТ 15150 бойынша «С» тобына сәйкес болуы керек.

Сақтаудың максималды тағайындалған сақтау мерзімі 1 жылды құрайды. Барлық сақталу мерзімі ішінде консервациялауды қажет етпейді.

Сақтау және тасымалдау температурасы: мин. -40 °С; макс. +70 °С.

## 3. Құжаттағы символдар мен жазбалар мәні

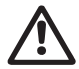

Ескерту

Аталған нұсқаулардың орындалмауы адамдардың денсаулығына қауіп төндіруі мүмкін.

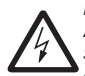

#### Ескерту

Аталған нұсқаулардың орындалмауы электр тоғымен зақымдалудың себебіне айналады және адамдардың өмірі мен денсаулығы үшін қауіпті салдар бола алады.

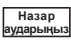

Қауіпсіздік техникасы бойынша нұсқауларды орындамау жабдықтың бұзылуына және бүлінуіне әкеліп соқтыруы мүмкін.

Жүмысты женілдететін және жабдыктын кауіпсіз Нұсқау пайдалануын қамтамасыз ететін ұсыныстар немесе нускаулар.

## 4. Бұйым туралы жалпы мәлімет

## Курылым

ALPHA3 сорғылары герметикалық қауыз статорынан оқшауланған роторлы сорғылар болып табылады, яғни, сорғы мен электрлі козғалтқыш тек екі нығыздағыш аралық төсемдер қолданылатын білікті тығыздаусыз бірынғай торапты курайды. Мойынтіректер айдалатын сұйықтықпен майланады.

Осы сорғылардың құрылымы:

- білік және керамикалық радиал мойынтіректер;
- графиттік тірек мойынтірегі:
- ротордың қорғаушы қауызы және тот баспайтын болаттан жасалған мойынтіректің фланеці;
- коррозияға төзімді композиттен жасалған жұмыс дөңгелегі;
- катафорездік жабынымен шойыннан жасалған сорғының корпусы.

ALPHA3 сорғысының кесігін 1 сур. кар.

## Шартты әдепкі белгі

| Мысалы                                                     | ALPHA      | 3   | 25 | -40 | 180 |
|------------------------------------------------------------|------------|-----|----|-----|-----|
| Типтік қатар                                               | -          |     |    |     |     |
| Буын                                                       |            |     |    |     |     |
| <br>Сорғыш және шығарушы келте құбырларды<br>диаметрі (DN) | ің [мм] ат | аул | IЫ |     |     |
| Максималды арын [дм]                                       |            |     |    |     |     |
| Сорғының шойын корпусы                                     |            |     |    |     |     |
| Монтаждық ұзындық [мм]                                     |            |     |    |     |     |

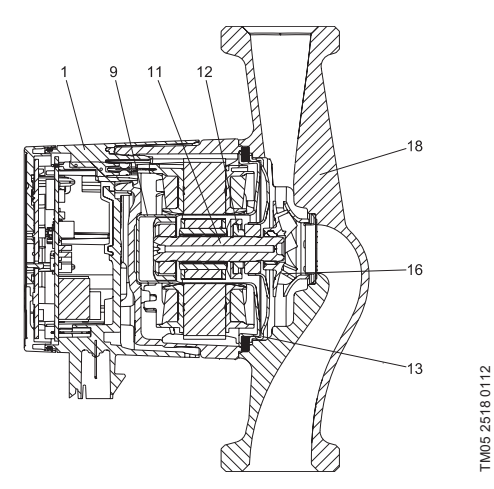

1-сур. ALPHA3 сорғысының кесігі

| Айқ. | Атауы                                    | Материал                   | DIN бойынша<br>материалдың<br>№ | AISI/<br>ASTM       |
|------|------------------------------------------|----------------------------|---------------------------------|---------------------|
| 1    | Электрондық басқару<br>блогы құрастыруда | РС композиті               |                                 |                     |
|      | Ротордың қауызы                          | Тот басп.болат             | 1.4401                          | 316                 |
| 9    | Радиал мойынтірек                        | Керамика                   |                                 |                     |
| 11   | Білік                                    | Керамика                   |                                 |                     |
| 11   | Ротордың корпусы                         | Тот басп.болат             | 1.4401                          | 316                 |
|      | Тірек мойынтірек                         | Графит                     |                                 |                     |
| 12   | Тіреуіш мойынтіректің<br>сақинасы        | EPDM резеңкесі             |                                 |                     |
| 13   | Мойынтіректік тілік                      | Тот басп.болат             | 1.4301                          | 304                 |
| 16   | Жұмыс дөңгелегі                          | РР немесе PES<br>композиті |                                 |                     |
| 18   | Сорғы корпусы                            | Шойын<br>Тот басп. болат   | EN-GJL-150<br>1.4308            | A48-150B<br>351 CF8 |
|      | Тығыздау                                 | EPDM резеңкесі             |                                 |                     |

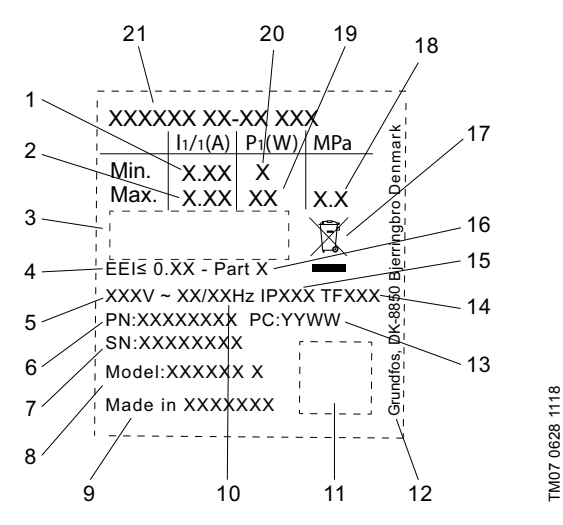

2-сур. Фирмалық тақтайша

| Айқ. | Атауы                        |
|------|------------------------------|
| 1    | Минималды тоқ [А]            |
| 2    | Максималды тоқ [А]           |
| 3    | Нарықтағы шығарылу белгілері |
| 4    | Энерготиімділік индексі EEI  |
| 5    | Кернеу [В]                   |
| 6    | Өнім нөмірі                  |
| 7    | Сериялық нөмір               |
| 8    | Үлгі                         |
| 9    | Өндіруші ел                  |
| 10   | Жиілік [Гц]                  |
| 11   | Деректер коды                |
| 12   | Grundfos мекен-жайы          |

| Айқ. | Атауы                                    |
|------|------------------------------------------|
|      | Өндіріс күнінің коды:                    |
| 13   | • 1-ші және 2-ші сандары = жылы          |
|      | • 3-ші және 4-ші сандары аптасы          |
| 14   | Температуралық сынып                     |
| 15   | Қорғаныс сыныбы                          |
| 16   | Сынып, ЕЕІ сай                           |
| 17   | EN 50419 сай бұйымды кәдеге жарату: 2006 |
| 18   | Жүйедегі максималды қысым [МПа]          |
| 19   | Максималды тұтынылатын қуат Р1 [Вт]      |
| 20   | Минималды тұтынылатын қуат Р1 [Вт]       |
|      |                                          |

21 Өнім түрі

## Таңбалау

GRUNDFOS ALPHA3 сорғысы әдеттегі айналым сорғылармен салыстырғанда энергияны төмен тұтынумен ерекшеленеді.

Бұған тиісті таңбалау дәлел болады.

| Таңбалау              | Сипаттама                                                                                                    |
|-----------------------|----------------------------------------------------------------------------------------------------|
| EUP                   | GRUNDFOS ALPHA сорғысы оңтайландырылған<br>энергияны тұтынумен қамтамасыз етеді және 2013<br>жылдың 1 қаңтарында күшіне енген Энергияны<br>тұтынушы өнімдерді жобалау жөніндегі<br>Директивалардың (EuP) талаптарына жауап<br>береді.                                                                                                    |
|                       | (EEI) ≤ 0,15 энерготиімділік индексінде ALPHA<br>сорғылары өз сыныбында үздік болып танылды.<br>Нақты үлгілер үшін EEI дәл мәндері <i>14. Техникалық</i><br><i>сипаттамалар</i> бөлімінде келтірілген.                                                                                                    |
| Grundfos<br>blueflux: | Grundfos blueflux® – бұл энерготиімді<br>қозғалтқыштарды және жиілікті түрлендіргіштерді<br>әзірлеу саласындағы Grundfos инновациялық<br>технологиясы.<br>Grundfos blueflux® технологиясының негізінде<br>жасалған қозғалтқыштар нормативтік құжаттардың<br>талаптарына жауап беріп қана қоймайды (мәселен,<br>(EuP директивасымен орнатылған IE3<br>энерготиімділік сыныбына сәйкес болады),<br>сонымен қатар олардан басым болады. |

ALPHA3 сорғыларының негізгі атқарымдары 1 кестеде келтірілген. Сорғы атқарымдары жөнінде толығырақ *11. Пайдалану* бөлімінен қар. **1-кесте.** ALPHA3 сорғыларының негізгі атқарымдары

| Атқарымдар/Артықшылықтар                                                                        | ALPHA3                |
|-------------------------------------------------------------------------------------------------|-----------------------|
| Grundfos GO Remote қосымшасы арқылы Bluetooth бойынша<br>қашықтықтан басқару                    | <b>~</b>              |
| АUTO <sub>АДАРТ</sub> режимі радиаторлармен контурда жұмыс жасау үшін                           | <b>~</b>              |
| AUTO <sub>ддарт</sub> режимі жылы еденмен контурда жұмыс жасау үшін                             | <b>~</b>              |
| AUTO <sub>аларт</sub> режимі радиаторлармен және жылы еденмен<br>контурда жұмыс жасау үшін      | ~                     |
| Тепе-тең қысым режимі                                                                           | <ul> <li>✓</li> </ul> |
| Тұрақты қысым режимі                                                                            | <b>~</b>              |
| Белгіленген жылдамдық режимі                                                                    | <b>~</b>              |
| Түнгі режим атқарымы                                                                            | <ul> <li>✓</li> </ul> |
| Жазғы режим атқарымы                                                                            | <b>~</b>              |
| Сорғының жұмыс кестесін құру атқарымы                                                           | <b>~</b>              |
| Grundfos GO Balance қосымшасы арқылы жүйені<br>гидравликалық теңестіруге көмек көрсету атқарымы | ~                     |
| Bluetooth байланыс аймағын арттыру үшін ALPHA Reader<br>үйлесімділік                            | ~                     |
| «Құрғақ» жүрістен қорғау                                                                        | ~                     |
| Сенімді іске қосу                                                                               | ~                     |

## 5. Орау және жылжыту

## 5.1 Opay

Жабдықты алу кезінде қаптаманы және жабдықтың өзін тасымалдау кезінде орын алуы мүмкін зақымдалуларын тексеріңіз. Қаптаманы кәдеге жаратудың алдында, ішінде құжаттар және кішкентай бөлшектер қалмағанын мұқият тексеріп алыңыз. Егер алынған жабдық тапсырысыңызға сәйкес келмесе, жабдық жеткізушіге хабарласыңыз. Егер жабдық тасымалдау кезінде зақымдалса, тасымалдау компаниясымен бірден хабарласыңыз және жабдық жеткізушісіне хабарласыңыз.

Жеткізуші өзімен бірге ықтимал зақым келулерді мұқият қарап алу құқығын сақтайды.

Қаптаманы қолддану жөніндегі мәліметті 19. Қаптаманы қолдану жөніндегі мәлімет бөлімнен қараңыз.

## 5.2 Жылжыту

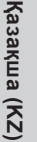

#### Ескерти

Колмен атқарылатын көтеру және тиеу-түсіру жұмыстарына қатысты жергілікті нормалар мен ережелерді сақтау керек.

Назар

Жабдыкты куат беру кабелінен көтеруге тыйым аударыныз салынады.

## 6. Колдану аясы

ALPHA3 айналым сорғысы жылыту жүйелерін, жергілікті ыстык сүмен жабдықтау жүйелерін, сонымен бірге ауаны салқындату және суық сумен жабдықтау жүйелерін су айналымымен қамтамасыз етуге арналған. Суык сумен жабдыктау жүйелері деп коршаған орта температурасы айдалатын сұйықтық температурасынан жоғары болатын жүйелерді атайды.

ALPHA3 сорғысы келесі жүйелерде орнатуға қолайлы болады:

- жылыту жүйесі «жылы еден»,
- бір құбырлы жылыту жүйесі,
- екі құбырлы жылыту жүйесі,
- ЫСЖ жүйелері (тот баспайтын болаттан жасалған орындалу).

ALPHA3 сорғысы келесілерге жарамды болады:

- Сорғының жұмыс нүктесінің күйін онтайландыру жөнсіз болатын тұрақты немесе айнымалы берумен жүйелерге;
- Арынды құбыр желісінде температураның айнымалы мәндерімен жуйелерге;
- Автоматты түнгі режимді қолдану жөнсіз болатын жүйелерге.

## Айдалатын сүйықтықтар

Жылыту жүйелерінде су жылыту агрегаттарына арналған желілік судын сапасы бойынша нормалардын талаптарын канағаттандыруы керек, мысалы, СО 153-34.20.501-2003.

Сорғы келесі сұйықтықтарды қайта айдауға жарамды болады:

- Тұтқырлығы төмен, таза, агрессивті емес және жарылыс қаупі жоқ, қатты және ұзын талшықты қосылыстарсыз сұйықтықтар.
- Минералдық майды құрамайтын салқындатқыш сұйықтықтар.
- Келесі сипаттамаларымен жергілікті ЫСЖ және жылыту жүйелеріндегі су: макс. 4.998 °Ж. макс. температура 65 °С. макс. пик. температура 70 °C. Одан да кермектеу су үшін ТРЕ реттелуші сорғыларын қолдану ұсынылады.
- Жұмсартылған сү.

Судың кинематикалық тұтқырлығы: v = 1 мм<sup>2</sup>/с (1 сСт) 20 °С кезінде.

Сорғыны тұтқырлығы жоғарылау сұйықтықтарды айдау үшін қолдану кезінде оның өнімділігі төмендейді.

Мысалы: 20 °C кезінде 50 % гликолден тұратын айдалушы

сұйықтықтың тұтқырлығы шамамен 10 мм²/с (10 сСт) тең болады, бұл сорғы өнімділігін шамамен 15 %-ға төмендетеді.

Сорғы жұмысына теріс әсер етуі мүмкін қоспаларды қолдануға тыйым салынады.

Сорғыны таңдау кезінде айдалушы сұйықтықтың тұтқырлығын ескеру қажет.

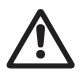

#### Ескерту

Сорғыны дизельдік отын, бензин секілді тұтанғыш сұйықтықтықтарды және басқа да сондай сұйықтықтарды айдау үшін қолдануға тыйым салынады.

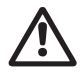

#### Ескерту

Сорғыны қышқылдар және теңіз суы секілді агрессивтік сұйықтықтарды айдау үшін қолдануға тыйым салынады.

#### Ескерту

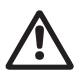

ЫСҚ жергілікті жүйелеріндегі айдалатын сұйықтық температурасы Legionella пайда болуын болдырмау үшін әрдайым 50 °С-тан жоғары болуы керек. Су жылытқыштағы су қызуының ұсынылатын температурасы: 60 °С.

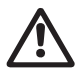

#### Ескерту

Сорғыны ішетін сумен қамсыздандыру жүйелерінде қолдануға тыйым салынады.

## 7. Қолданылу қағидаты

ALPHA3 сорғыларының қолданылу қағидаты кіріс келте құбырдан шығысқа жылжитын сұйықтықтың қысымын арттыруға негізделген. Қысымның артуы жұмыс дөңгелегімен білік арқылы біріктірілген электрлі қозғалтқыштың роторына электрлі қозғалтқыш статорының орамынан электр магниттік энергиясын беру жолымен орын алады. Сұйықтық сорғының кіріс келте құбырынан жұмыс дөңгелегінің ортасына, одан кейін қалақшалары бойымен ағады. Ортадан тепкіш күш әсерімен сұйықтық жылдамдығы артып, кинетикалық энергия артып, шығыс келте құбырдағы қысымға түрлендіріледі. Сорғының корпусы сұйықтық жұмыс дөңгелегінен сорғының шығыс келте құбырының бағытына жиналатындай етіп құрастырылған.

## 8. Механикалық бөліктерді құрастыру

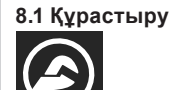

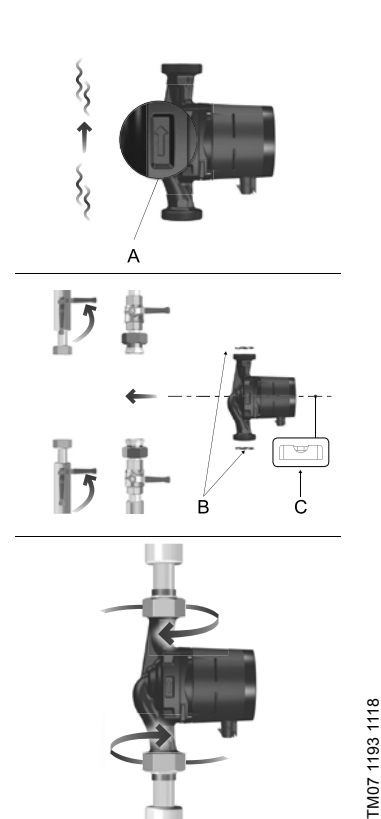

3-сур. ALPHA3 сорғысын құрастыру
Сорғы корпусындағы көрсеткілер сұйықтық ағынының бағытын көрсетеді (3 сур. қар., айқ. А).

Сорғыны орнату кезінде 14.2 Монтаждық өлшемдер және 14.3 Шығынды-арынды сипаттамалар бөлімдерінде келтірілген монтаждық өлшемдерді ескеріңіз.

- Сорғыны құбыр желісіне құрастырудың алдында сорғымен бірге жеткізілетін екі аралық қабатты орнатыңыз (3 сур. қар., айқ. В).
- Сорғыны электрлі қозғалтқыштың білігі көлденең болатындай етіп орнатыңыз (3 сур., айқ. С, сонымен бірге 8.2 Басқару блоғының күйі бөлімін қар.).
- 3. Фитингтерді тартып бекітіңіз.

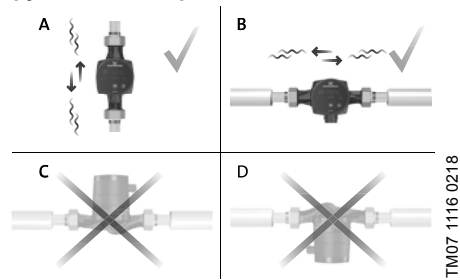

#### 8.2 Басқару блогының күйі

4-сур. Басқару блогының күйі

Сорғыны әрдайым электрлі қозғалтқыштың білігі көлденең орналасатындай етіп орнатыңыз.

- Сорғының тік құбыр желісіне дұрыс құрастырылуы 4 сур., А келтірілген.
- Сорғының көлденең құбыр желісіне дұрыс құрастырылуы 4 сур., В келтірілген.
- Сорғыны электрлі қозғалтқыштың білігі тік орналасатындай күйге орнатуға рұқсат етілмейді (4 сур., С және D қар.).

#### 8.3 Сорғыны жергілікті жылыту және ЫСЖ жүйелерінде құрастыру кезіндегі басқару блогының күйі

Сорғыны жергілікті жылыту және ЫСЖ жүйелеріне құрастыру кезінде басқару блогы циферблаттағы 3, 6 және 9 сағатқа аналогтік күйде орнатыла алады (5 сур. қар.).

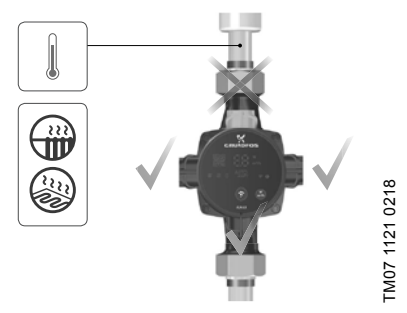

5-сур. Сорғыны жергілікті жылыту және ЫСЖ жүйелерінде құрастыру кезіндегі басқару блогының күйі

#### 8.4 Сорғыны салқындату және ССЖ жүйелерінде құрастыру кезіндегі басқару блогының күйі

Сорғыны салқындату және ССЖ жүйелеріне құрастыру кезінде басқару блогы электрлі жалғағыш астынан болатындай етіп орналасқан болуы керек (6 сур. қар.).

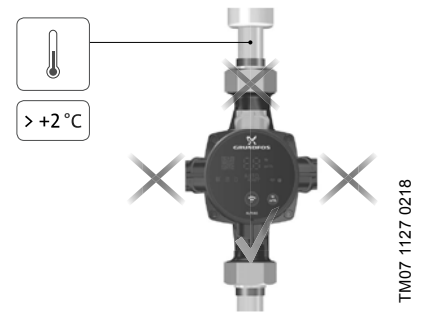

6-сур. Сорғыны салқындату және ССЖ жүйелерінде құрастыру кезіндегі басқару блогының күйі

#### 8.5 Басқару блогының орналасуын өзгерту

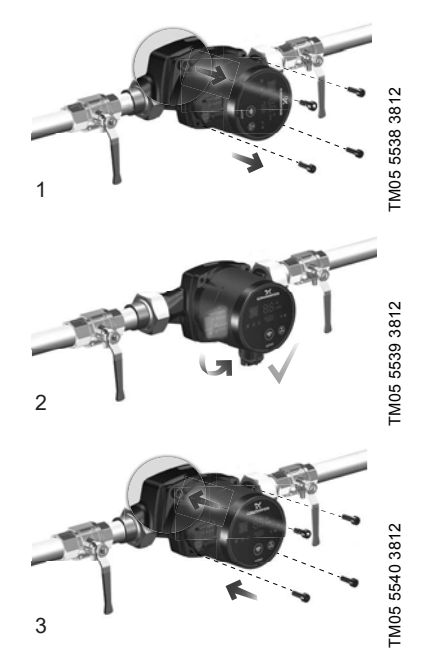

**7-сур.** Басқару блогының орналасуын өзгерту Басқару блогын 90° бойынша қадамдармен бұруға болады.

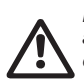

Ескерту Бұрандаларды бұрап босатудың алдында, гидрожүйелерден барлық сұйықтықты төгү немесе сорғының тиекті шүмектерін қос жағынан жабу қажет. Айдалатын сұйықтық қайнау температурасына дейін қыза алады және жоғары қысымда болады.

#### Назар аударыңыз

#### Басқару блогының орналасу күйінің өзгеруінен кейін з жүйені жұмыс сұйықтығымен толтырыңыз немесе бекітпе крандарды ашыңыз.

Әрекеттер тәртібі (7 сур. қар.):

- 4 мм алты қырлы кілттің көмегімен әлсірету және сорғының жоғары бөлігін бекітуші ішкі алты қырлы кілтпен төрт бұранданы шешіп алу.
- 2. Сорғының бастиек бөлігін қажетті күйге бұру.
- 3. Бұрандаларды орнату және оларды айқыш-ұйқыш тартып бекіту.

# 8.6 Сорғы корпусын оқшаулау

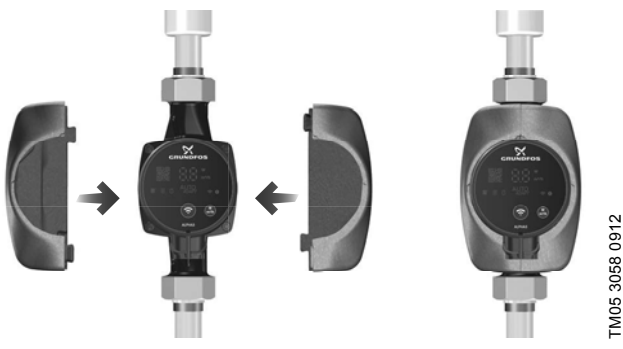

8-сур. Сорғы корпусын оқшаулау

### Нұсқау и шектеу ұсынылады.

Сорғы корпусынан және құбыр желісінен жылудың жоғалуын сорғы корпусын және құбырларды сорғымен бірге жеткізілетін жылу оқшаулағыш қаптамамен оқшаулау арқылы азайтуға болады (8 сур. қар.).

#### назар Аударыныз оқшаулағыш материалмен жаппау керек.

# 9. Электр жабдықтарының қосылымы

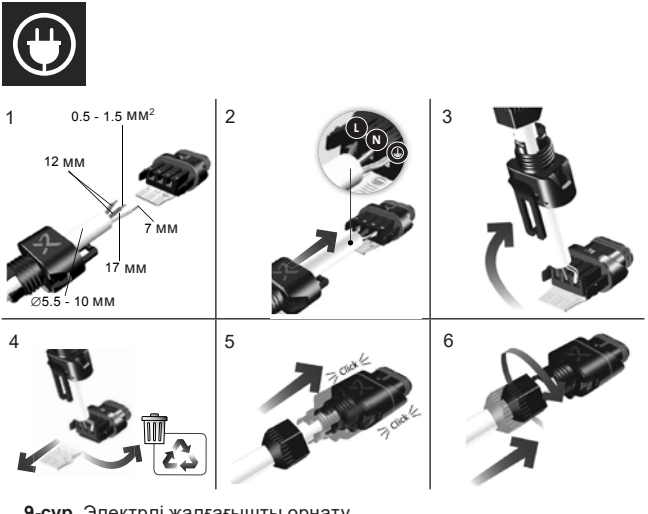

9-сур. Электрлі жалғағышты орнату

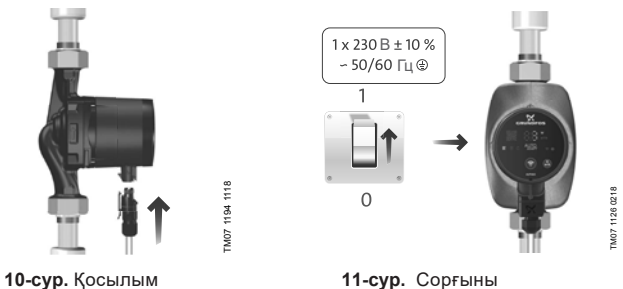

электр желісіне қосу

Қазақша (KZ)

#### Ескерту

Сорғы жерге тұйықталуған болуы керек . Сорғы сыртқы ажыратқышқа қосылған болуы керек, түйіспелердің арасындағы минималды саңылау: барлық полюстерде 3 мм.

Электр жабдықтың қосылымы жергілікті нормалар мен ережелерге сай орындалуы керек.

Электрлі қозғалтқышты сырттай қорғау талап етілмейді.

- Жұмыс кернеуі мен тоқ жиілігінің мәні фирмалық тақтайшада көрсетілген атаулы деректерге сәйкес екендігіне көзңізді жеткізіңіз (2 сур. қар.).
- Сорғыны электр желісіне сорғымен бірге жеткізілетін электрлі жалғағыштың көмегімен қосыңыз (10 сур. қар.).

# 10. Пайдалануға беру

Пайдалануды бастаудың алдында жүйе жұмыс сұйықтығымен толтырылған болуы керек. Сорғының кіріс бөлігін қажетті минималды қысыммен қамтамасыз ету қажет (*14.1 Техникалық сипаттамалар* қар.).

ALPHA3 сорғыларын пайдалануға шығару үшін желілік ажыратқышты «Іске қосулы» күйіне ауыстыру керек. Бұл ретте басқару панеліндегі жарық индикаторы қуат көзінің іске қосулы екенін көрсететін болады. Пайдалану алдында сорғыдан және жүйеден (қажет болған жағдайда) ауа шығарылуы керек.

Барлық сорғылар дайындаушы-зауытта қабылдау-тапсыру сынақтарынан өтеді. Орнату орнында қосымша сынақтар талап етілмейді.

Сорғының барлық теңшеулері App Store және Google Play қолжетімді болатын Grundfos GO Remote қосымшасы арқылы жүзеге асырылады. Bluetooth каналы бойынша сорғымен байланыс орнату. Сорғыға қосылу үшін MI байланыс модулі талап етілмейді.

# 10.1 Сорғыны бастапқы теңшеулерде көмек көрету

Сорғыны Grundfos GO Remote қосымшасына бірінші рет қосу кезінде сорғыны бастапқы теңшеулерінің шебері пайда болады. Қосымшаға қосылым жөнінде толығырақ 11.3 Сорғыны Grundfos GO Remote қосылымы бөлімінен қар.

Бастапқы теңшеулер шеберінің нұсқауларын орындаумен келесілерді жүзеге асыруға болады:

- Сорғыны атау,
- Сорғының басқару режимін таңдау,
- Жүйеде гидравликалық теңдестіру жүргізу.

Егер сорғы Grundfos GO Remote қосымшасына әлдеқашан қосылған болса, бастапқы теңшеулер шебері пайда болмайды. Бұл жағдайда сорғыны теңшеуде көмекті «Көмекші» мәзірі арқылы алуға болады.

# 10.2 Сорғыдан ауаны шығару

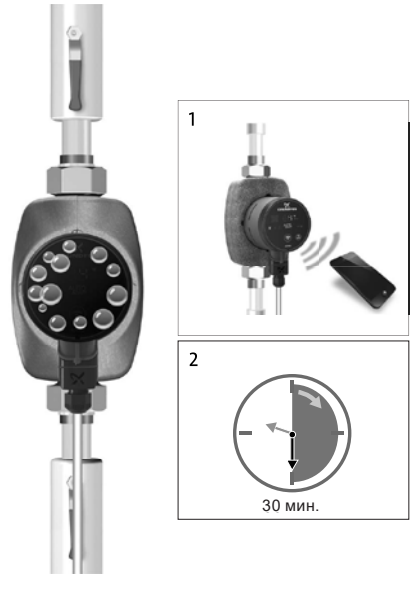

12-сур. Сорғыдан ауаны шығару

# Pumpland.ru

FM07 1192 1118

Сорғының ішіндегі аздаған ауа көпіршіктері сорғыны іске қосу кезінде шудың пайда болуының себебіне айналуы мүмкін. Уақыт өте келе, ауа көпіршіктері сорғыда шыққан кезде, шу тоқтайды. Дегенмен де сорғыдан ауаны шығару жосығын құрастырудан кейін немесе құбырлардағы сұйықтықты жаңалаудан кейін жүргізу ұсынылады.

#### 10.2.1 Бірінші рет іске қосу кезінде сорғыдан ауаны шығару.

# Сорғыға «құрғақ» жұмыс істеуге болмайды.

СорғыGrundfosGORemote қосымшасына бірінші рет қосылған кезде, қосымша бастапқы теңшеулер рәсіміне бастамашы болады (10.1 Сорғыын бастапқы теңшеулерде көмек көрсету бөлімін қар.). Теңшеулер аяқталғаннан кейін, шамамен 2 секундтан соң сорғыдан ауаны шығару рәсімін қалай жүргізу жөніндегі нұсқаулармен диалогтік терезе пайда болады.

#### 10.2.2 «Көмекші» мәзірі арқылы сорғыдан ауаны шығару

Ауаны шығару рәсіміне рұқсат «Көмекші» мәзірі арқылы ашық

- 1. Сорғыға Grundfos GO Remote қосымшасы арқылы қосылыңыз (11.3 Сорғыны Grundfos GO Remote қосылымы бөлімін қар.).
- «Көмекші» мәзіріне өтіңіз және сорғыдан ауа шығару рәсімін таңдаңыз. Қосымша ұсынған нұсқауларды орындаңыз. Сорғыдан ауаны шығару процесі 30 минутқа созылады.

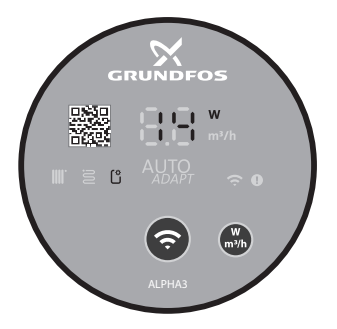

TM07 1210 1118

**13-сур.** Ауаны шығару процесі кезіндегі басқару панелі Ауаны шығару процесі аяқталғаннан кейін сорғы бастапқы теңшеулерге қайтып оралады.

# 11. Пайдалану

Сорғыны барлық жүйеден ауаны шығару үшін қолданбаңыз. Жұмыс сұйықтығымен толтырылмаған сорғыны пайдалануға болмайды. Сорғының ұзақ уақыт бойы жүйеде сусыз немесе кірістегі минмалды шекті қысымсыз жұмыс істеуіне тыйым салынады (*14.1 Техникалық силаттамалар* белімін қар.). Аталған талаптардың сақталмауы қозғалтқыш пен сорғының бұзылуларына әкеліп соқтыруы мүмкін. Сорғының барлық теңшеулері іОЅ және Android базасындағы смартфондар мен планшеттер үшін тегін қолжетімді болатын Grundfos GO Remote ұялы қосымшасы арқылы жүзеге асырылады. Bluetooth каналы бойынша сорғымен байланыс орнату. Сорғыға қосылу үшін MI байланыс модулі талап етілмейді.

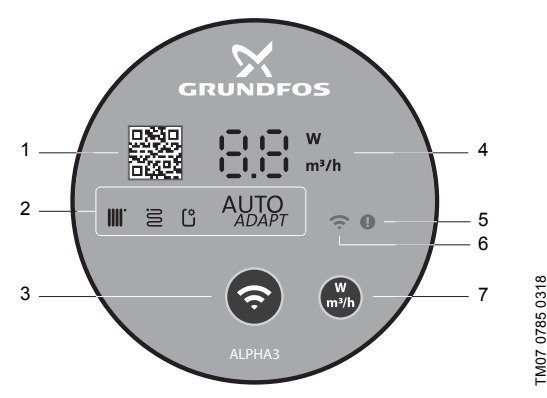

# 11.1 Басқару панелі

14-сур. ALPHA3 басқару панелі

| Сипаттама                                                                                                    |
|----------------------------------------------------------------------------------------------------|
| Сорғының аталған үлгісіне толығырақ техникалық сипаттамаға жүктемемен QR code                                                                  |
| Сорғының қолданыстағы жұмыс режимін бейнелеуші төрт жарық<br>өрістері. 11.2 Сорғының басқару режимін бейнелеуші жарық<br>өрістері бөлімін қар. |
| «Байланыс» түймесі: сорғыны Grundfos GO Remote және<br>Grundfos GO Balance қосымшасына қосуға арналған түйме                                   |
|                                                                                                    |

#### Айқ. Сипаттама

- 4 Нақты энергияны тұтынуды ваттарда немесе нақты беруді м<sup>3</sup>/сағ бейнелеуші дисплей
- 5 Қателіктер және апаттық жағдайлар индикаторы. *15. Ақаулықты табу және жою* бөлімін қар.
- 6 «Байланыс» индикаторы. Сорғы Grundfos GO Remote қосылулы болған кезде индикатор көк түспен жанады
- 7 Дисплейде бейнеленуші параметрді таңдауға арналған түйме

#### 11.2 Сорғының басқару режимін бейнелеуші жарық өрістері

Сорғының басқару панеліндегі жарық өрістері оның қолданысындағы басқару режимін бейнелейді. 14 сур. қар. (2). Режимді таңдау Grundfos GO Remote қосымшасы арқылы жүзеге асырылады. Сорғыда әдепкі қалып бойынша радиаторлармен контурда жұмыс істеу үшін режим орнатылған.

| Жарық ин | дикаторлары   | Сипаттама                                                                                     |
|----------|---------------|-----------------------------------------------------------------------------------------------|
|          | AUTO<br>ADAPT | AUTO <sub>ддарт</sub> режимі радиаторлармен<br>контурда жұмыс жасау үшін                      |
| 8        | AUTO          | AUTO <sub>адарт</sub> режимі жылы еденмен контурда<br>жұмыс жасау үшін                        |
|          |               | АUTO <sub>адарт</sub> режимі радиаторлармен және<br>жылы еденмен контурда жұмыс жасау<br>үшін |
| Ľ        |               | Қолданушы арқылы теңшелген жұмыс<br>режимі                                                    |

Басқару режимдері жөнінде толығырақ *11.4.2 Басқару режимдері* бөлімінен қар.

# 11.3 Сорғының Grundfos GO Remote қосылымы

ALPHA3 App Store және Google Play смартфондар мен планшеттерге жүктеу үшін қолжетімді болатын Grundfos GO Remote қосымшасына қосылған болуы керек.

ALPHA3 қосымшаға қосу үшін:

- 1. Смартфонда немесе планшетте Bluetooth іске қосыңыз.
- Grundfos GO Remote қосымшасын ашыңыз. Экранның сол жақ жоғары бұрышындағы белгішеге басыңыз.
- 3. Ашылған мәзірден «ALPHA3».
- Ашылған Grundfos өнімдерінің тізімінен «ALPHA3» таңдаңыз. Сорғының басқару панеліндегі «Байланыс» индикаторы көк түспен жылтылдауды бастайды. 15 (А) сур. қар.
- Grundfos GO Remote сорғының басқару панеліндегі «Байланыс» түймесін басуды өтінеді. Түймеге басқаннан кейін басқару панеліндегі «Байланыс» индикаторы жылтылдамай көк түспен жанатын болады. 15 (Б) сур. қар.

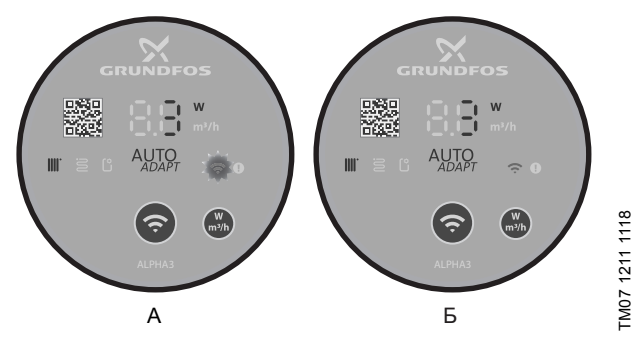

6. Grundfos GO Remote нұсқауларын орындаңыз.

15-сур. Сорғының Grundfos GO Remote қосылымы кезіндегі басқару панелі

#### 11.3.1 Bluetooth қосылым аймағы біреуден көп сорғыларды қамту шарттарында сәйкестендіру және сорғы қосылымы

Bluetooth қолжетімділік аймағындағы шарттарды басқа да ALPHA3 сорғылары бар кезде ALPHA3 байланысу үшін келесі әрекеттерді орындау қажет:

1. 11.3 Сорғыны Grundfos GO Remoteқосу бөліміндегі 1-3 қадамдардан өту.

Bluetooth қолжетімділік аймағында орналасқан әрбір сорғының басқару панеліндегі «Байланыс» индикаторы көк түспен жылтылдай бастау керек. 15 (А) сур. қар.

#### 3. Сорғыны қосымшаға қосу

Grundfos GO Remote қосуға қажетті сорғының басқару панеліндегі «Байланыс» түймесіне басыңыз. Осы сорғының басқару панеліндегі «Байланыс» индикаторы көк түспен жанады және жылтылдамайтын болады. 15 (Б) сур. қар. Bluetooth қолжетімділік аймағында орналасқан басқа сорғылардың басқару панелдеріндегі «Байланыс» индикаторы сенеді.

#### 4. Сорғыны сәйкестендіру

Grundfos GO Remote қосымшасының «Байланыстыру» мәзірінде, «Қосу» батырмасының жанында Bluetooth қосылу аймағында орналасқан өнімдер тізбесінің тізімі батырмасы бар. Сорғыны сәйкестендіру үшін Grundfos Eye басыңыз (16 сур. қар.). Таңдалған сорғыдағы «Байланыс» индикаторы жылтылдауды бастайды. 15 сур. (А) қар.

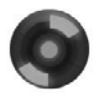

<sup>-M07</sup> 1212

16-cyp. Grundfos Eye

84

#### 11.4 Басқару атқарымдары

#### 11.4.1 Жұмыс режимдері

#### Қалыпты

Сорғы таңдалған жұмыс режимі бойынша жұмыс істеуде.

#### Тоқтату

Сорғы тоқтады.

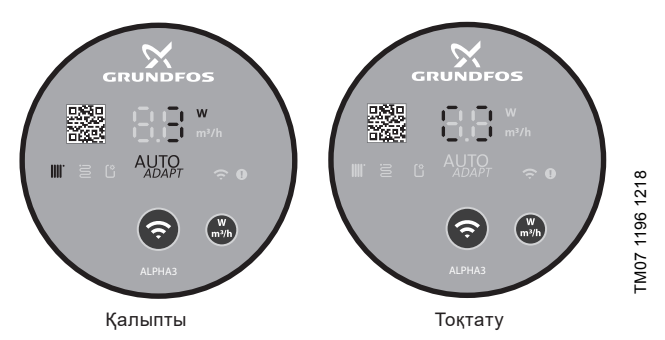

17-сур. «Қалыпты» және «Тоқтату» жұмыс режиміндегі басқару панелі

#### Мин.

Сорғы өзінің шығынды-арынды сипаттамаларында минималды қисық бойынша жұмыс істеуде.

#### Макс.

Сорғы өзінің шығынды-арынды сипаттамаларында максималды қисық бойынша жұмыс істеуде.

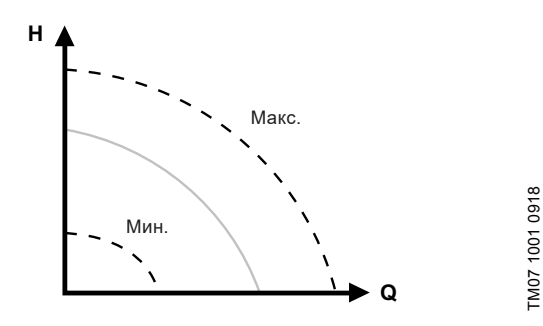

**18-сур.** Сорғының максималды және минималды қисық шығындыарынды сипаттамалары

#### 11.4.2 Басқару режимдері

Жүйе үшін қажетті басқару режимін таңдауға 2-кесте көмектеседі.

2-кесте.

|                                                             | Баскару р                                                                                            | ежимдері                 |
|-------------------------------------------------------------|----------------------------------------------------------------------------------------------------|--------------------------|
| Жүйе түрі                                                   | Ұсынылушы                                                                                            | Балама                   |
| Бір құбырлы жылыту<br>жүйесі                                | Тұрақты қысым                                                                                        | Белгіленген<br>жылдамдық |
| Екі құбырлы жылыту<br>жүйесі                                | АUTO <sub>адарт</sub><br>радиаторлармен<br>контурда жұмыс жасау<br>үшін                              | Тепе-тең қысым           |
| Жылы еден                                                   | AUTO <sub><i>дДАРТ</i> жылы<br/>еденмен контурда<br/>жұмыс жасау үшін</sub>                          | Тұрақты қысым            |
| Екі құбырлы жылыту<br>жүйесімен және жылы<br>еденмен контур | AUTO <sub>аддарт</sub> режимі<br>радиаторлармен және<br>жылы еденмен<br>контурда жұмыс жасау<br>үшін | Тепе-тең қысым           |

FM07 1634 121

# 11.4.2.1 AUTO АДАРТ РЕЖИМІ РАДИАТОРЛАРМЕН КОНТУРДА Жұмыс жасау үшін

Аталған режим сорғы сипаттамаларын жүйедегі қыздыруда нақты қажеттілікке сәйкес автоматты үйлестіру үшін АUTO<sub>ддарт</sub> атқарымын қолданады. Сорғының жұмыс нүктесі қисықтардың барлық ауқымынан таңдалған қисық тепе-тең қысым бойынша жылжып отыратын болады.

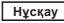

Егер сорғы бір құбырлы жылыту жүйесінде жұмыс істесе, тұрақты қысым режимін орнату ұсынылады.

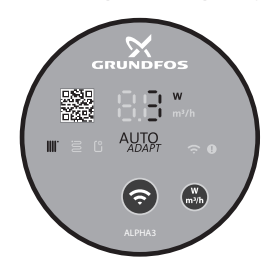

**19-сур.** АUTO<sub>АDAPT</sub> режиміндегі басқару панелі, радиаторлармен контурда жұмыс істеу үшін

# 11.4.2.2 АUTO <sub>адарт</sub> режимі жылы еденмен контурда жұмыс жасау үшін

Аталған режим сорғы сипаттамаларын жүйедегі қыздыруда нақты қажеттілікке сәйкес автоматты үйлестіру үшін АUTO<sub>ддарт</sub> атқарымын қолданады. Сорғының жұмыс нүктесі қисықтардың барлық ауқымынан таңдалған қисық тепе-тең қысым бойынша жылжып отыратын болады.

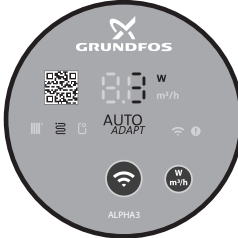

**20-сур.** АUTO<sub>АДАРТ</sub> режиміндегі басқару панелі, радиаторлармен және жылы еденмен контурда жұмыс істеу үшін

FM07 1635 1218

# 11.4.2.3 AUTO<sub>ддарт</sub>режимі радиаторлармен және жылы еденмен контурда жұмыс жасау үшін

Аталған AUTO<sub>АДАРТ</sub> режимін сорғы айналымы контурасында радиаторлар да, және жылы еден де бар кезде қолдануға болады. Режим сорғының жұмыс сипаттамаларын жүйенің қыздыруда нақты қажеттілігіне сәйкес үйлестіреді. Сорғының жұмыс нүктесі қисықтардың барлық ауқымынан таңдалған қисық тепе-тең қысым бойынша жылжып отыратын болады.

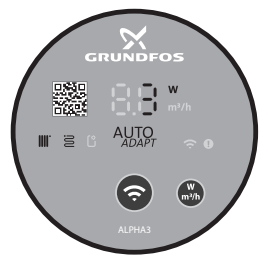

TM07 1636 1218

**21-сур.** АUTO<sub>АDAPT</sub> режиміндегі басқару панелі, радиаторлармен және жылы еденмен контурда жұмыс істеу үшін

#### 11.4.2.4 Тепе-тең қысым режимі

Тепе-тең қысым режимінде сорғының жұмыс сипаттамалары қисық тепе-тең қысым бойынша жүйедегі қыздыруда нақты қажеттілікке сәйкес өзгереді. Қисықты таңдау Grundfos GO Remote қосымшасы арқылы қолмен жүргізілуі керек. Сорғының жұмыс нүктесі барлық ауқымда таңдала алады.

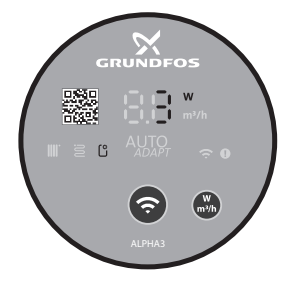

22-сур. Тепе-тең қысым режиміндегі басқару панелі

#### 11.4.2.5 Тұрақты қысым режимі

Тұрақты қысым режимінде сорғының жұмыс сипаттамалары қисық тепе-тең қысым бойынша жүйедегі қыздыруда нақты қажеттілікке сәйкес өзгереді. Қисықты таңдау Grundfos GO Remote қосымшасы арқылы қолмен жүргізілуі керек. Сорғының жұмыс нүктесі 0,1 м арын аралығымен барлық ауқымда таңдала алады.

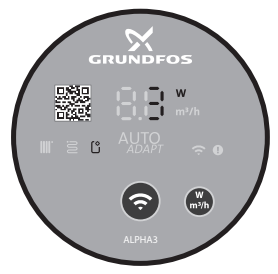

M07 1637 121

23-сур. Тұрақты қысым режиміндегі басқару панелі

#### 11.4.2.6 Белгіленген жылдамдық режимі

Аталған режимде сорғы жылыту жүйесіндегі нақты қажеттіліктен тәуелсіз белгіленген жылдамдықпен жұмыс істейді. Қисықты таңдау (қозғалтқыштың максималдыдан %-дағы айналыс жылдамдығы) Grundfos GO Remote қосымшасы арқылы қолмен жүргізіледі.

## 11.5 Сорғының жұмыс кестесін құру атқарымы

Электр энергиясын үнемдеу мақсатында сорғының жұмыс кестесін құруға болады. Атқарым сорғының жұмыс уақытын түрлі тәсілдермен теңшеуге мүмкіндік береді:

- Аптаның әрбір күніне жұмыс кестесін қолмен құрау;
- Жұмыс үлгісін аптаның жұмыс күндері 9 сағаттан қолдану;
- Түнгі режим үлгісін қолдану;
- Жазғы режим үлгісін қолдану.

#### 11.6 Түнгі және жазғы режим аткарымдары

#### 11.6.1 Түнгі режимді колдану

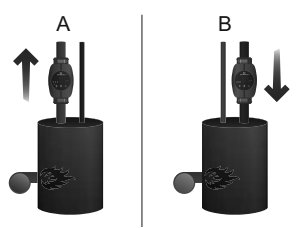

M05 3070 0912

24-сур. Түнгі режим

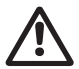

#### Ескерту

Газ қазандықтарына судың аз көлемімен кіріктірілген сорғыларда автоматты түнгі режимді іске қоспаңыз.

Назар

Егер сорғы жылыту жүйесінің кері күбыр желісіне <sup>аударыныз</sup> кіріктірілсе, автоматт түнгі режимді іске қоспаңыз.

Егер жылыту жүйесі қажетті дәрежеде қызбайтын болса, Нұскау түнгі режимнің белсендірулі ме екендігін тексеру. Егер режим белсендірілген болса, оны сөндіру керек.

Түнгі режим атқарымын оңтайлы қолданумен қамтамасыз ету үшін келесі шарттар орындалулары керек:

- Сорғы беруші магистралға кіріктірілген болуы керек (24 сур. кар., айк. А). Егер сорғы жылыту жүйелерінің кері құбырларына орнатылса, автоматты түнгі режим атқарымы жұмыс істемейді.
- Жүйе (қазандық) жұмыс ортасының температурасын автоматты реттеу курылғысынан турады.

#### 11.6.2 Түнгі режимнің әрекет ету қағидаты

Түнгі режим белсендірілген кезде, сорғы күндізгі және түнгі жұмыс режимдерінің арасында автоматты ауысатын болады.

Кундізгі және түнгі режимдердің арасындағы ауысу жылыту жүйесінің беруші желілеріндегі су температурасының өзгеруі кезінде орын алады.

Сорғы арынды құбыр желісіндегі температураның шамамен 2 сағаттың ішінде 10-15 °С-тан жоғары төмендеуі тіркелген кезде автоматты түнгі режимге ауысады. Температураның төмендеу жылдамдығы 0,1 °С/мин кем болмауы керек.

Калыпты режимге өтү арынды күбыр желісіндегі температура шамамен 10 °С-қа артқан кезде орын алады.

#### 11.6.3 Түнгі режим атқарымын қолдану

Түнгі режим атқарымы сорғыны және кері клапандарды жылыту жүйесінің ұзақ мерзімдік тұрып қалу уақытында ашып кетуден қорғауға арналған. Электр энергиясын үнемдеу мақсатында, сорғы сендірілген, және бұл ретте 0,8 Вт электр энергиясын тұтына отырып, тек сорғы электроникасы ғана жұмыс істеуде. Әрбір 24 сағатта (тәулігіне бір рет) айдалушы сұйықтықты сорғы және кері клапандары арқылы мезгілдік айналым үшін сорғы іске қосылады, бұл оларды ашып кетуден қорғауға мүмкіндік береді.

Егер сорғы ұзақ мерзім бойы жұмыс істемесе (электр <sup>Нұсқау</sup> энергиясынан ажыратылған), сорғының ашып кету қаупі болады.

# 11.7 Жылыту жүйесін гидравликалық теңдестіруде көмектесу атқарымы

ALPHA3 екі құбырлы жылыту жүйелерін немесе жылы едендер жүйелерін гидравликалық теңдестіруді айтарлықтай жеңілдетуге болады.

Ол үшін iOS және Android базасындағы смартфондар мен планшеттер үшін тегін қолжетімді болатын Grundfos GO Remote ұялы қосымшасын орнату қажет болады.

ALPHA3 ұялы қосымшамен байланысын орнату тікелей Bluetooth каналы бойынша жүзеге асырылады. Гидравликалық теңдестіру процесінде бөлмеден бөлмеге қозғалудың қажеттілігінен сорғы мен ұялы құрылғының арасындағы Bluetooth байланыс әлсереуі мүмкін (Bluetooth қамту аймағы шамамен 10 м құрайды). Бұл жағдайда байланыстың бұзылуын болдырмау үшін ретранслятор ретінде ALPHA Reader байланыс модулін қолдану қажет.

Жүйені гидравликалық теңдестіру үшін:

1.Смартфонда немесе планшетте Bluetooth іске қосыңыз;

- 2. Grundfos GO Remote қосымшасына кіріңіз;
- 3. Қосымша сұраған деректерді көрсетіңіз;
- 4. Сорғыға қосымшаны қосу бойынша нұсқауларды орындаңыз;
- 5. Сорғы қосылған кезде, сорғының басқару панеліндегі «байланыс» индикаторы көк түспен жанады. 15 (Б) сур. қар.;
- Жүйені теңдестіру бойынша қосымшадан одан кейінгі нұсқауларды орындаңыз.

GrundfosGOBalance қолданушы енгізген деректерді есепке ала отырып, сорғының қажетті жұмыс режимін автоматты түрде қояды.

### 11.8 «Құрғақ» жүрістен қорғау

Сорғы оны іске қосу кезінде, сонымен қатар орнатылған жұмыс режимі уақытында да автоматты қайта іске қосумен «құрғақ» жүрістен қорғалған.

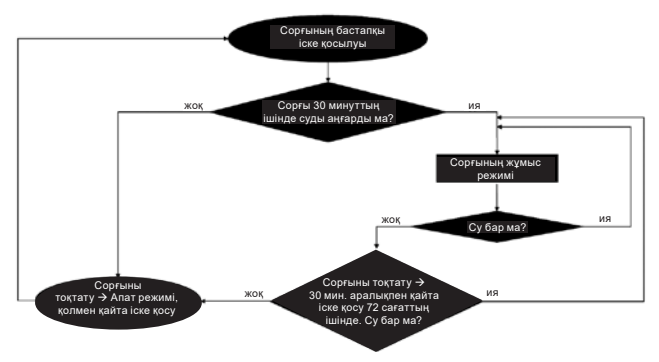

25-сур. «Құрғақ» жүрістен қорғау жұмысының алгоритмі

# 11.9 Сенімді іске қосу

Атқарым сорғының жұмыс емес кезеңде ұзақ мезгіл тұрып қалуынан кейін сыртқы араласусыз сорғыны іске қосумен қамтамасыз етеді.

Егер білік бұғатталған болса, және сорғы іске қосыла алмаса, 20 минут кідіріспен «Е1» қателік коды шығады.

Ротор бұғатталған жағдайда сорғы білігі сорғы іске қосылғанша дейін 3 Гц жиілігімен (секундына 3 рет) тұрақты түрде айналдыруға тырысатын болады.

#### 11.10 Қолданушылық теңшеулерді тастау

Сорғының зауыттық теңшеулерін GO Remote қосымшасы арқылы немесе басқару панеліндегі бейнеленуші параметрді таңдау батырмасын ұзақ мерзім (10 секунд) басу арқылы қайтаруға болады. Зауыттың теңшеу сорғының контурда радиалды жылытумен жұмыс режимі болып табылады.

#### 11.11 Сорғының бағдарламалық жасақтамасын жаңалау

Сорғыға қосыла отырып, Grundfos GO Remote қосымшасы оның кіріктірілген бағдарламалық жасақтамасы үшін жаңартулардың барлығын автоматты түрде тексереді. Егер жаңарту қолжетімді болса, қосымша қолданушыға сол сәтте немесе басқа уақытта сорғы жаңартуды ұсынатын болады.

Сорғының кіріктірілген бағдарламалық жасақтамасын жаңартуға кірісуден бұрын, келесілерге көз жеткізіп алу қажет:

- АLPHA3 сорғысы мен ұялы құрылғының (смартфонның немесе планшеттің) арасында байланыс орнатылғанына.
- 2. Ұялы құрылғының жаңарту жүргізілетін барлық уақыт ішінде ALPHA3 байланыс аймағында қалатындығына.
- 3. Ұялы құрылғыдағы заряд деңгейінің жеткілікті екендігіне.

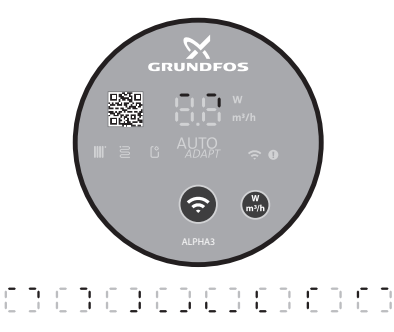

26-сур. Сорғы дисплейінде бейнеленетін жаңарту процесі

# 12. Техникалық қызмет көрсету

Сорғының техникалық қызмет көрсетуі келесі жайттарды ескеруі қажет: 3 айда бір рет электр кабелі мен электр қалыбының бүтіндігін тексеру. Сонымен бірге сондай жүйелілікпен сорғының/сорғылардың кіріс және шығыс келте құбырлары қосылуларының саңылаусыздығын тексеру.

Сорғы барлық қызметтік мерзімінде мерзімдік диагностикалауды талап етпейді.

# 13. Істен шығару

ALPHA3 типіндегі сорғыларды пайдаланудан шығару үшін, желілік ажыратқышты «Сөндірулі» күйіне ауыстыру керек.

Барлық желілік ажыратқышқа дейін орналасқан электр желілері әрдайым кернеулі болады. Сол себепті, жабдықтың кездейсоқ немесе рұқсатсыз қосылуын болдырмас үшін желілік қосқышты бұғаттау керек.

FM07 1196 1218

# 14. Техникалық сипаттамалар

# 14.1 Техникалық сипаттамалар

| Қуат беру кернеуі                                                                                                    | 1 x 230 B ± 10 %, 50                   | Гц, РЕ                                 |
|----------------------------------------------------------------------------------------------------|----------------------------------------|----------------------------------------|
| Электрлі қозғалтқышты қорғау                                                                                                    | Электрлі қозғалтқы<br>талап етілмейді  | шты сырттай қорғау                     |
| Қорғаныс деңгейі                                                                                                    | IPX4D                                  |                                        |
| Оқшаулау сыныбы                                                                                                    | F                                      |                                        |
| Ауаның салыстырмалы<br>ылғалдылығы                                                                                                    | Максимум 95 %                          |                                        |
| Жүйедегі қысым                                                                                                    | Максимум 1,0 МПа,                      | 10 бар, 102 м су бағ.                  |
|                                                                                                    | Айдалатын<br>сұйықтық<br>температурасы | Кірістегі<br>минималды қысым           |
| Кірістегі қысым                                                                                                    | ≤ +75 °C                               | 0,005 МПа, 0,05 бар,<br>0,5 м су бағ.  |
|                                                                                                    | +90 °C                                 | 0,028 МПа, 0,28 бар,<br>2,8 м су бағ.  |
|                                                                                                    | +110 °C                                | 0,108 МПа, 1,08 бар,<br>10,8 м су бағ. |
| Дыбыс қысымы деңгейі                                                                                                    | Сорғының дыбыс қы<br>дБ(А) аспайды     | ісымы деңгейі 43                       |
| Қоршаған орта<br>температурасы                                                                                                    | 0 °С -тан +40 °С-қа д                  | цейін                                  |
| Температуралық сынып                                                                                                    | TF110                                  |                                        |
| Беттің температурасы                                                                                                    | Сорғы бетінің макси температурасы +12  | малды<br>5 °С-тан аспайды              |
| Айдалатын сұйықтық<br>температурасы                                                                                                    | +2 °С-тан +110 °С-қа                   | дейін                                  |
| Жазғы режим атқарымының<br>іске қосылуы кезінде<br>сорғының күту кезеңінде<br>тұтынушы электр<br>энергиясының көлемі (сорғы<br>тәулікте 1 рет 2 минутқа іске<br>қосылады, осылайша күту<br>кезеңінің уақыты: 24 сағат -<br>2 минут) | < 0,8 Bt                               |                                        |
|                                                                                                    | ALPHA3 XX-40: EEI                      | ≤ 0,15                                 |
| индекстері                                                                                                    | ALPHA3 XX-60: EEI                      | ≤ 0,17                                 |
|                                                                                                    | ALPHA3 XX-80: EEI                      | ≤ 0.18                                 |
| Радиобайланыс хаттамалары                                                                                                    | Bluetooth<br>GLoWPAN                   |                                        |

Клеммалық қорапты және статорда конденсаттың пайда болуын болдырмау үшін айдалатын сұйықтық температурасы әрдайым қоршаған орта температурасынан жоғары болуы керек.

| Қоршаған орта         | Айдалатын сұйықт | гық температурасы |
|-----------------------|------------------|-------------------|
| температурасы<br>[°C] | Мин.<br>[°С]     | Макс.<br>[°С]     |
| 0                     | 2                | 110               |
| 10                    | 10               | 110               |
| 20                    | 20               | 110               |
| 30                    | 30               | 110               |
| 35                    | 35               | 90                |
| 40                    | 40               | 70                |

Егер айдалатын сұйықтық температурасы қоршаған орта температурасынан төмен болса, сорғы оның бастиек бөлігі және электрлі жалғағыш циферблаттағы 6 сағатқа аналогтік күйде болатындай етіп орнатылған болуы керек.

Ыстық сумен жабдықтаушы шаруашылық-ауыз су жүйелерінде әкті түзілімдердің пайда болу қатерлерін болдырмау үшін +65 °C-тан төмен емес жұмыс ортасының температурасын қолдау ұсынылады. ЫСЖ жергілікті

#### Назар аударыңыз

Назар

аударыңыз

темперапурасын қолау ұсыныласы. Бісл жерелікіт жүйелеріндегі айдалатын сұйықтық температурасы легионеллалардың пайда болуын болдырмау үшін әрдайым 50 °C-тан жоғары болуы керек. Су жылытқыштағы су қызуының ұсынылатын температурасы: +60 °C.

#### 14.2 Құрастыру көлемдері

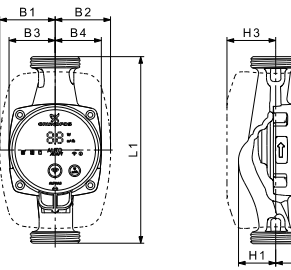

27-cyp. ALPHA3 XX-40, XX-60, XX-80

# Pumpland.ru

H<sub>2</sub>

FM07 0544 0218

| Const Lavoi      |     |    | Га | бари | ттік е | элше | мдер* | ,  |       |
|------------------|-----|----|----|------|--------|------|-------|----|-------|
| сорғы түрі       | L1  | B1 | B2 | B3   | B3     | H1   | H2    | H3 | G     |
| ALPHA3 25-40 130 | 130 | 54 | 54 | 44   | 44     | 36   | 104   | 47 | 1 1⁄2 |
| ALPHA3 25-60 130 | 130 | 54 | 54 | 44   | 44     | 36   | 104   | 47 | 1 1⁄2 |
| ALPHA3 25-80 130 | 130 | 54 | 54 | 44   | 44     | 36   | 104   | 47 | 1 1⁄2 |
| ALPHA3 25-40 180 | 180 | 54 | 54 | 44   | 44     | 36   | 104   | 47 | 1 1⁄2 |
| ALPHA3 25-60 180 | 180 | 54 | 54 | 44   | 44     | 36   | 104   | 47 | 1 1⁄2 |
| ALPHA3 25-80 180 | 180 | 54 | 54 | 44   | 44     | 36   | 104   | 47 | 1 1⁄2 |
| ALPHA3 32-40 180 | 180 | 54 | 54 | 44   | 44     | 36   | 104   | 47 | 2     |
| ALPHA3 32-60 180 | 180 | 54 | 54 | 44   | 44     | 36   | 104   | 47 | 2     |
| ALPHA3 32-80 180 | 180 | 54 | 54 | 44   | 44     | 36   | 104   | 47 | 2     |

 Габариттік өлшемдер [мм] көрсетілген, G өлшемінен басқа - ол ағылшынша дюймдерде.

#### 14.3 Шығынды-арынды сипаттамалар

Әрбір басқару режимі солардың шектерінде сорғы жұмыс істейтін қисықты таңдау жүргізілетін өз жұмыс ауқымына (Q, H) ие. Сорғы AUTO<sub>додерт</sub> атқарымымен басқару режимдерінде таңдалған режимнің ауқымынан ең оңтайлы қисықты өздігінен таңдайды. Басқару атқарымдары жөнінде толығырақ *11.4 Басқару атқарымдары* бөлімінен қар.

Әрбір қисық шығынды-арынды сипаттамалар өзінің қисық тұтынылатын қуатына (Р,) сәйкес болады. Р, нақты мәні басқару панелінің дисплейінде бейнеленеді (*11.1 Басқару панелі* бөлімін қар.).

Қазақша (КZ)

#### Қисық белгіленген жылдамдық

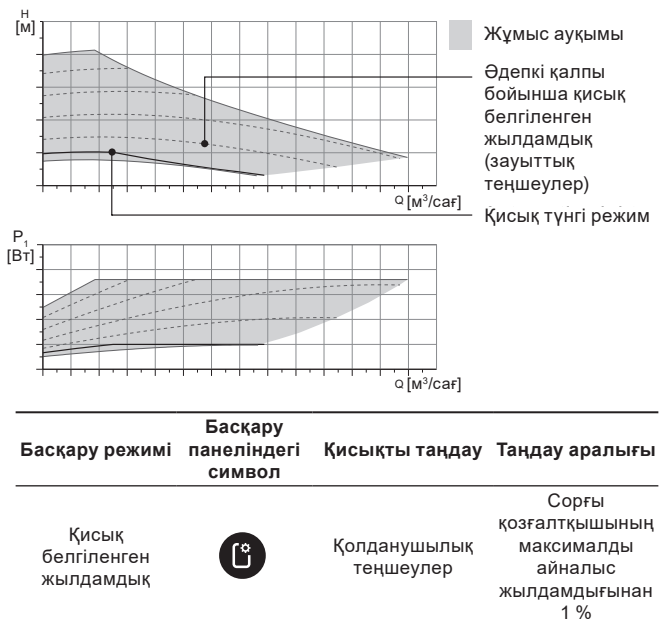

Қазақша (KZ)

#### Қисық тұрақты қысым

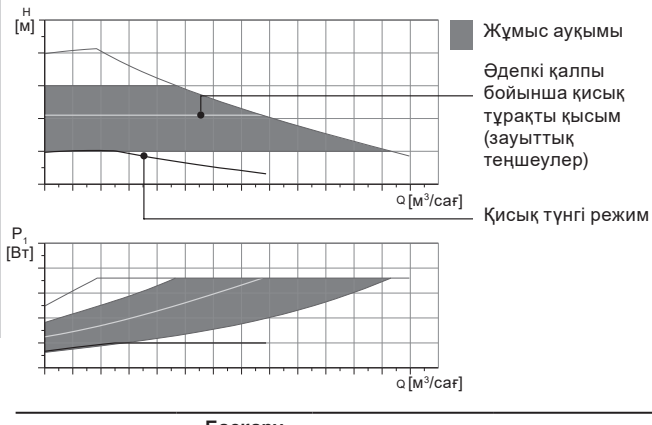

| Басқару режимі                                                        | Басқару<br>панеліндегі<br>символ | Қисықты таңдау            | Қисықты таңдау<br>аралығы                |
|-----------------------------------------------------------------------|----------------------------------|---------------------------|------------------------------------------|
| AUTO <sub>адарт</sub> жылы<br>еденмен<br>контурда жұмыс<br>жасау үшін |                                  | AUTO <sub>ADAPT</sub>     | Жұмыс<br>ауқымының кез<br>келген орнында |
| Тұрақты қысым                                                         | Ľ                                | Қолданушылық<br>теңшеулер | 0,1 м                                    |

Қазақша (КZ)

#### Қисық тепе-тең қысым

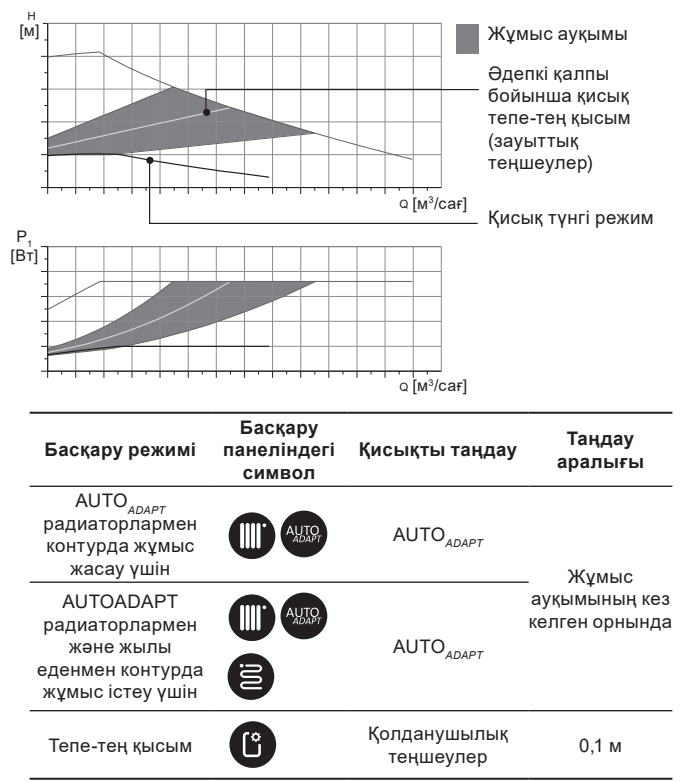

#### АUTO АЛАРТ АТҚАРЫМЫНЫҢ СИПАТТАМАСЫ

АUTO<sub>*ADAPT*</sub> – бұл сорғының контурда радиаторлармен, контураларда жылы еденмен, сонымен қатар контурда радиаторлармен және жылы еденмен жұмыс істеуі үшін режимдерге кіріктірілген атқарым.

AUTO<sub>долат</sub> атқарымы сорғы жұмыс істейтін болатын ең жақсы қисық арынды-шығынды сипаттамаларды автоматты таңдайды. Қисықты таңдау жүйе кескіндемесінен және жылу тасығыштың нақты шығынынан жүзеге асырылады.

AUTO АЛАРТ ЖҰМЫС АУҚЫМЫ

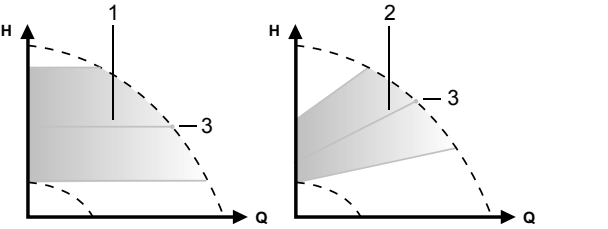

28-cyp. AUTO<sub>ADAPT</sub>

#### Айқ. Сипаттама

| 1 | Қисық тұрақты режим (жылы еденмен контурда жұмыс істеуге<br>арналған жұмыс режимі)                                 |
|---|----------------------------------------------------------------------------------------------------|
| 2 | Қисық тепе-тең қысым (радиаторлармен контур үшін/<br>радиаторлармен және жылы еденмен контур үшін жұмыс<br>режимі) |
| 3 | Жұмыс нүктесі                                                                                                    |

AUTO<sub>адарт</sub> режимін іске қосқаннан кейін, сорғыға алдын-ала калибрлеу жүргізу үшін уақыт қажет болады. Жаңылу немесе электр қуат берудің ажыратылуы кезінде AUTO<sub>адарт</sub> режиміне қойылған параметрлер сорғының жадысында сақталады және электр қуат беру қалпына келтірілген кезде атқарымның жұмысы жалғасады.

#### Қисық кестелерден сипаттамаларды шешу шарты

Төменде келтірілген нұсқаулар келесі беттердегі жұмыс сипаттамаларының кестелерінде көрсетілген қисықтар үшін жарамды болады.

- Сипаттамаларды шешу кезінде қолданылушы айдалатын сұйықтық: құрамында ауа жоқ су.
- Кестелер тығыздықтар үшін р = 983,2 кг/м<sup>3</sup> және +60 °С сұйықтық температурасына жарамды.
- Барлық сипаттамалар орта мәндерді көрсетеді және кепіл берілген жұмыс сипаттамалары болып табылмайды.

Егер жұмыс сипаттамаларының минималды мәнін көрсетумен қамтамасыз ету талап етілсе, жеке өлшеу жүргізу қажетболады:

- I, II және III айналыс жиіліктерінің кестесі тиісті түрде бейнеленген.
- Кестелер кинематикалық тұтқырлыққа жарамды v = 0,474 мм<sup>2</sup>/с (0,474 сСт).
- Арынның Н [м] және қысымның р [кПа] арасындағы ауысу мәні судың тығыздығына есептелген р = 1000 кг/м<sup>3</sup>.
- Тығыздығы басқа мәндердегі сұйықтықтар үшін, мәселен ыстық су, арынның қысымы тығыздыққа тепе-тең болады.

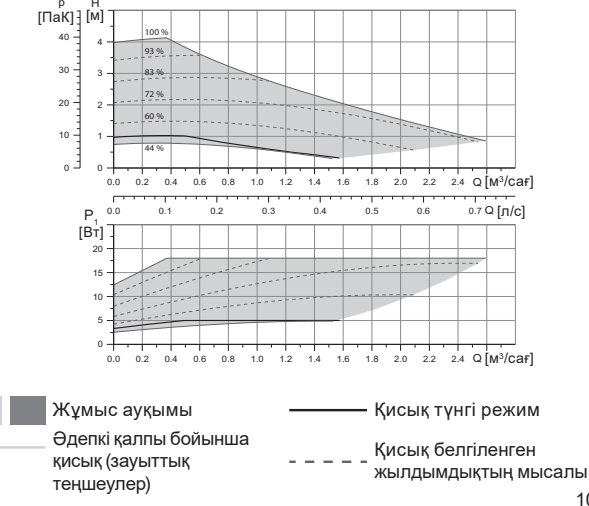

#### 14.3.1 ALPHA3, XX-40

Қазақша (KZ)

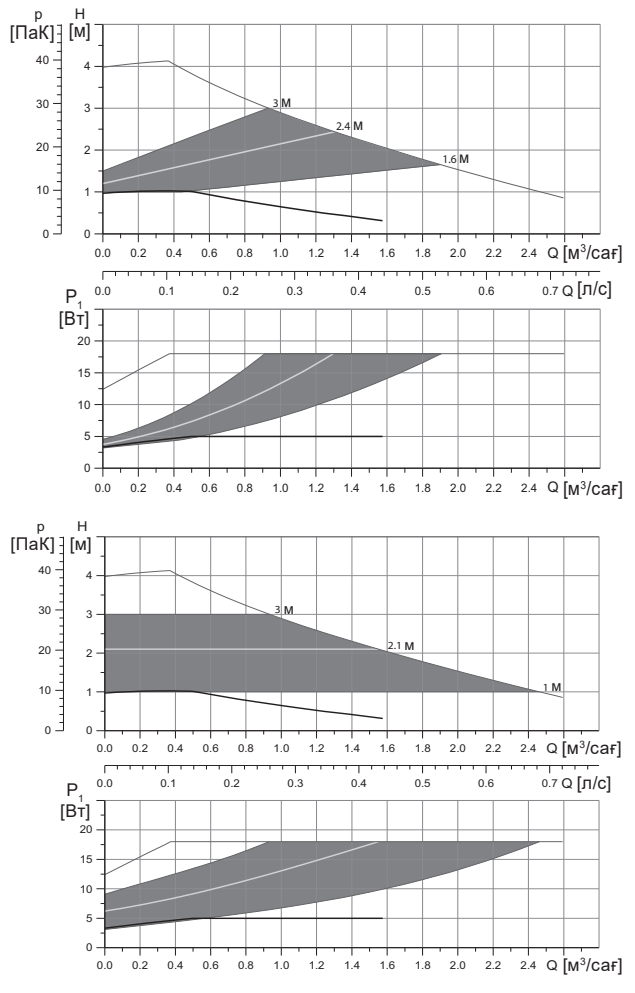

|                             |                             | Р <sub>1</sub> [Вт]          | I <sub>1</sub> [A] |
|-----------------------------|-----------------------------|------------------------------|--------------------|
| Жылдамдық                   | Мин.                        | 3                            | 0,04               |
|                             | Макс.                       | 18                           | 0,18               |
| Жалғастырғыш өлшем          | <i>16. Толы</i><br>бөліміне | <i>мдаушы бұйы</i><br>н қар. | мдар               |
| Жүйе қысымы                 | Максиму                     | м 1,0 МПа (10                | бар)               |
| Сұйықтық температурасы      | 2-110 °C                    | (TF 110)                     |                    |
| Энерготиімділік индексі ЕЕІ | ≤ 0,15                      |                              |                    |

Сорғы асқын жүктелулерден кіріктірілген қорғаныспен жабдықталған.

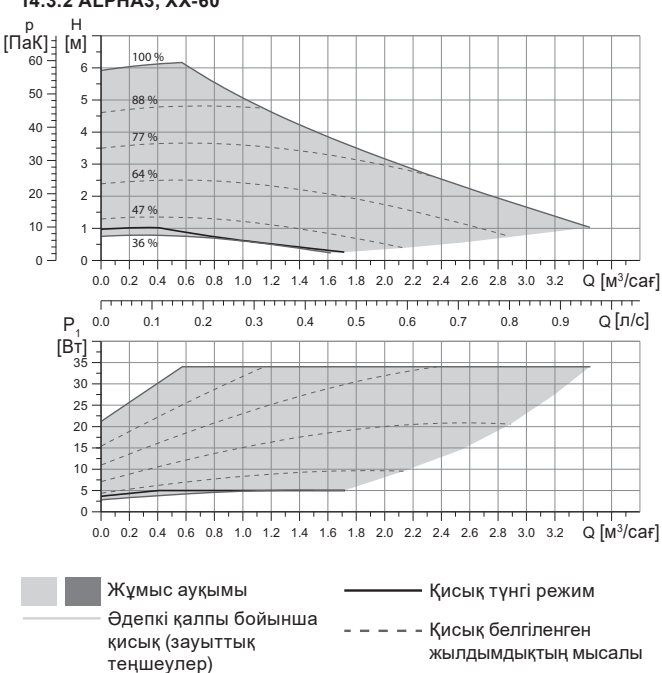

### 14.3.2 ALPHA3, XX-60

#### Pumpland.ru

Қазақша (KZ)

Қазақша (KZ)

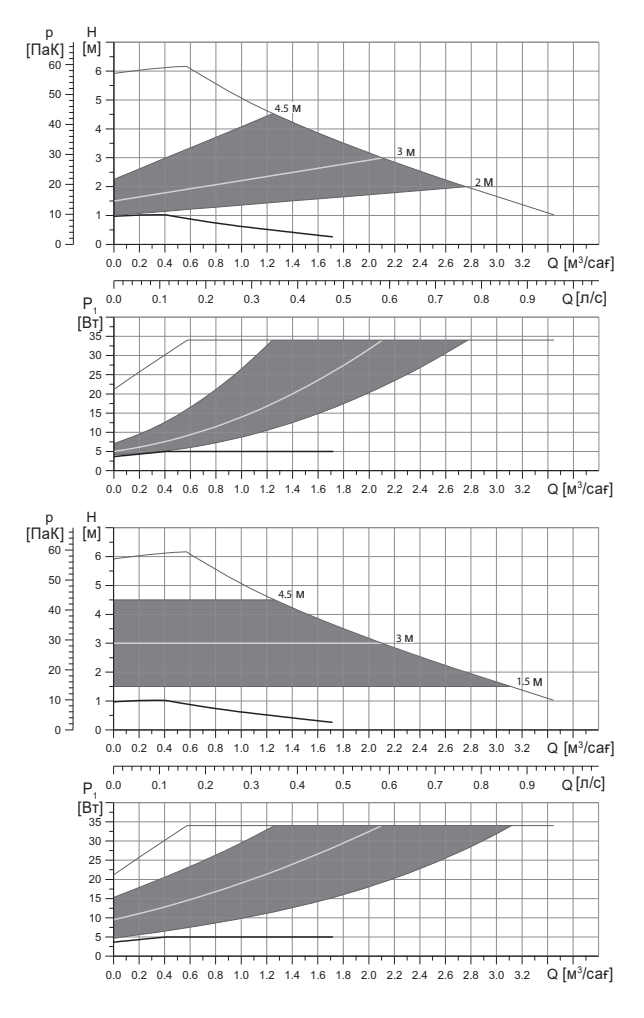

|                             |                             | Р₁ [Вт]                      | Ι <sub>1</sub> [A] |
|-----------------------------|-----------------------------|------------------------------|--------------------|
| Жылдамдық                   | Мин.                        | 3                            | 0,04               |
|                             | Макс.                       | 34                           | 0,32               |
| Жалғастырғыш өлшем          | <i>16. Толы</i><br>бөліміне | <i>мдаушы бұйы</i><br>н қар. | мдар               |
| Жүйе қысымы                 | Максиму                     | м 1,0 МПа (10                | бар)               |
| Сұйықтық температурасы      | 2-110 °C                    | (TF 110)                     |                    |
| Энерготиімділік индексі ЕЕІ | ≤ 0,17                      |                              |                    |

Сорғы асқын жүктелулерден кіріктірілген қорғаныспен жабдықталған.

#### 14.3.3 ALPHA3, XX-80

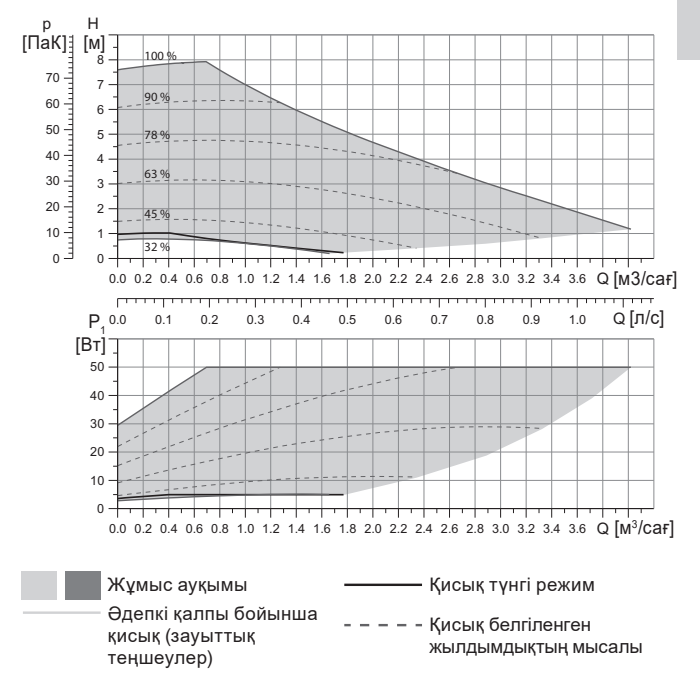

Қазақша (KZ)

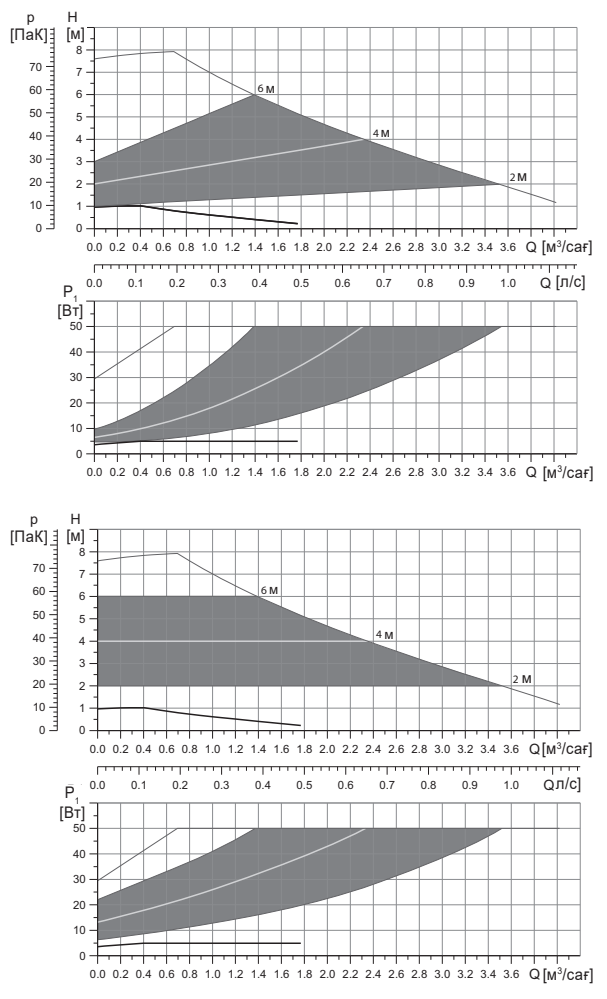

|                             |                             | Р <sub>1</sub> [Вт]           | I <sub>1</sub> [A] |
|-----------------------------|-----------------------------|-------------------------------|--------------------|
| Жылдамдық                   | Мин.                        | 3                             | 0,04               |
|                             | Макс.                       | 50                            | 0,44               |
| -<br>Жалғастырғыш өлшем     | <i>16. Толы</i><br>бөліміне | <i>мдаушы бұйы.</i><br>н қар. | мдар               |
| Жүйе қысымы                 | Максиму                     | м 1,0 МПа (10                 | бар)               |
| Сұйықтық температурасы      | 2-110 °C                    | (TF 110)                      |                    |
| Энерготиімділік индексі EEI | ≤ 0,17                      |                               |                    |

Сорғы асқын жүктелулерден кіріктірілген қорғаныспен жабдықталған.

# 15. Ақаулықты табу және жою

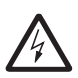

Ескерту Ақаулықтарды іздеуді бастамастан бұрын қуат беруді ажырату қажет.

Электр қуат берудің кездейсоқ қосылмауына көз жеткізіңіз.

# 15.1 Grundfos GO Remote қосымшасындағы басқару панелдерінде бейнеленетін қателіктер

| Апат                           | Себебі                                           | Жою тәсілі                                                                                                    |
|--------------------------------|--------------------------------------------------|----------------------------------------------------------------------------------------------------|
| Қозғалтқыш<br>бұғатталған (51) | Сорғы бұғатталған<br>және іске қосыла<br>алмауда | Шойыннан жасалған сорғының<br>корпусы бойынша аздап қағумен<br>түзілімдерді кетіруге тырысыңыз.<br>Егер осындай тәсілмен<br>түзілімдерді кетіру мүмкін<br>болмаса, сорғыны сөңдіріңіз,<br>сорғының бастиек бөлігіне<br>демонтаж жасаңыз және<br>түзілімдерді алып тастаңыз<br>(мұндай жұмыс сервистік<br>орталықтың маманымен<br>орындалған болуы керек). |
| Ішкі қателік<br>(72, 76, 85)   | Ішкі қателік                                     | Сорғыға демонтаж жасаңыз және<br>Grundfos сервистік орталығына<br>жүгініңіз немесе оны жергілікті<br>ережелерне сәйкес экологиялық<br>қауіпті тәсілмен кәдеге<br>жаратыңыз.                                                                                                    |

| 줎        |
|----------|
| 3        |
| a        |
| Ê        |
| a        |
| <b>x</b> |
| Ń        |

| Апат                                                      | Себебі                                                                                                    | Жою тәсілі                                                                                                    |
|-----------------------------------------------------------|----------------------------------------------------------------------------------------------------|----------------------------------------------------------------------------------------------------|
| Құрғақ жүріс (57)                                         | Жүйеде су жоқ<br>немесе жүйедегі<br>қысым жеткіліксіз<br>(14.1 Техникалық<br>сипаттамалар<br>бөлімін қар.)   | Жүйені айдалатын сұйықтықпен<br>толтырыңыз және жаңадан іске<br>қосудың алдында ауаны шығару<br>бойынша амалдарды жүргізіңіз.                                                                                                    |
| Тоқ күшінің артуы<br>(74)                                 | Қуат беруші<br>кернеудің мәні тым<br>жоғары                                                                  | Қуат беруші кернеудің мәні<br>орнатылған ауқымның<br>шектерінде екендігіне көз<br>жеткізіңіз ( <i>14.1 Техникалық</i><br><i>сипаттамалар</i> бөлімін қар.).                                                                                           |
| Төмен кернеу<br>(40, 75)                                  | Қуат беруші<br>кернеудің мәні тым<br>төмен                                                                   | Қуат беруші кернеудің мәні<br>орнатылған ауқымның<br>шектерінде екендігіне көз<br>жеткізіңіз ( <i>14.1 Техникалық</i><br><i>сипаттамалар</i> бөлімін қар.).                                                                                           |
| Ескерту                                                   | Себебі                                                                                                    | Жою тәсілі                                                                                                    |
| Жұмыс дөңгелегі<br>кері жаққа<br>айналуда (23)            | Басқа сорғылар<br>немесе қысым<br>көздері ол жұмыс<br>істеп тұрмаса да,<br>сорғы арқылы<br>сұйықтықты соруда | Жүйенің құрастырылуының<br>дұрыстығын тексеріңіз.<br>Сондай-ақ, құрастырудың<br>дұрыстығын және кері<br>клапандардың жарамдылығын<br>тексеріңіз.                                                                                                    |
| Ішкі қателік (84)                                         | Ішкі қателік                                                                                                 | Сорғыға демонтаж жасаңыз және<br>Grundfos сервистік орталығына<br>жүгініңіз немесе оны жергілікті<br>ережелерне сәйкес экологиялық<br>қауіпті тәсілмен кәдеге<br>жаратыңыз.                                                                           |
| Шынайы<br>уақыттың ішкі<br>сағаттары істен<br>шықты (157) | Ішкі қателік                                                                                                 | Қателік тек сорғы жұмысының<br>кестесін құру атқарымында ғана<br>білінеді. Сорғыға демонтаж<br>жасаңыз және Grundfos сервистік<br>орталығына жүгініңіз немесе оны<br>жергілікті ережелерне сәйкес<br>экологиялық қауіпті тәсілмен<br>калеге жаратыныз |
| Сорғының<br>жұмыс мәртебесі              | Себебі                                                                   | Жою тәсілі                                                                                                    |
|------------------------------------------|--------------------------------------------------------------------------|----------------------------------------------------------------------------------------------------|
| Сорғы жұмыс<br>істемейді                 | Сыртқы<br>сақтандырғыш<br>жанып кетті                                    | Сақтандырғышты ауыстырыңыз.                                                                                                    |
|                                          | Тоқты немесе<br>кернеуді қорғау үшін<br>ажырату автоматы<br>іске қосылды | Қорғаныс автоматын қосу.                                                                                                    |
|                                          | Сорғы бүлінген                                                           | Grundfos сервистік орталығымен<br>хабарласыңыз немесе сорғыны<br>ауыстырыңыз.                                                                                                    |
| Жылыту                                   | Жүйеде судың болуы                                                       | Жүйедегі ауаны шығарыңыз.                                                                                                    |
| жүйесінде шу бар                         | Беру мәні тым<br>жоғары                                                  | Сорғы (-лардың) теңшеулерін<br>өзгертіңіз.                                                                                                    |
| Сорғыда шу бар                           | Сорғыда ауаның<br>болуы                                                  | Сорғыны жұмыс істеген күйде<br>қалдырыңыз. Бірнеше уақыттан<br>кейін сорғыдан ауа шығады.<br>Процесті тездету үшін Grundfos<br>GO Remote арқылы тиісті<br>атқарымды қолданыңыз<br>(10.2 Сорғыдан ауаны шығару<br>бөлімің қар.). |
|                                          | Сорғының кірісіндегі<br>қысым өте төмен                                  | Сорғының кірісіндегі қысымды<br>арттыру. Егер жылыту жүйесіне<br>бак орнатылған болса, ондағы<br>ауа көлемін тексеру қажет.                                                                                                    |
| Жылыту<br>жүйесінің<br>жеткіліксіз жылуы | Сорғының өнімділігі<br>тым төмен                                         | Сорғы теңшеулерін өзгерту<br>(11.4 Басқару атқарымдары<br>бөлімін қар.).                                                                                                    |

# 16. Толымдаушы бұйымдар\*

Қазақша (KZ)

## 16.1 Құбырлы қосылыстардың жиынтықтары

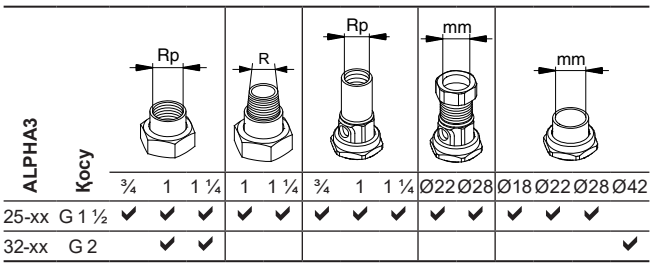

Құбырлық қосылыстар тығыздаушы аралыө қабаттардан тұратын дайын жиынтықпен беріледі.

G резьбасы EN-ISO 228-1 стандартына сай цилиндрлік пішінге ие және резьбаның тығыздалуын қамтамасыз етпейді. Тығыздағыш аралық қабат қажет. Сыртқы G резьбасы (цилиндрлік) тек ішкі G резьбасымен ғана бұрала алады. G резьбасы сорғы корпусына стандартты болып табылады.

R резьбасы -бұл EN 10226-1 стандартына сәйкес келуші конус тәрізді сыртқы резьба.

Rc- немесе Rp - резъбасы ішкі конус тәрізді немесе цилиндрлік резъба. Сыртқы R резъбасы (конус тәрізді) ішкі Rc немесе Rp резъбасына бұрала алады. 29 сур. қар.

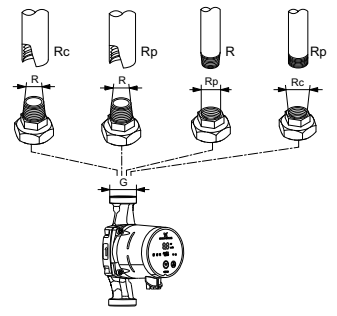

TM07 0558 0218

29-сур. G резьбасы және R резьбасы

# Қазақша (KZ)

#### 16.2 Жылу оқшаулағыш қаптама

ALPHA3 жеткізілім жиынтығына жылу оқшаулағыш қаптама кіреді. Қажет болған кезде жылу оқшаулағыш қаптамаға жекелей тапсырыс беруге болады. Қаптаманың өлшемдері сорғының монтаждық ұзындығына байланысты болатындығына назар аударыңыз.

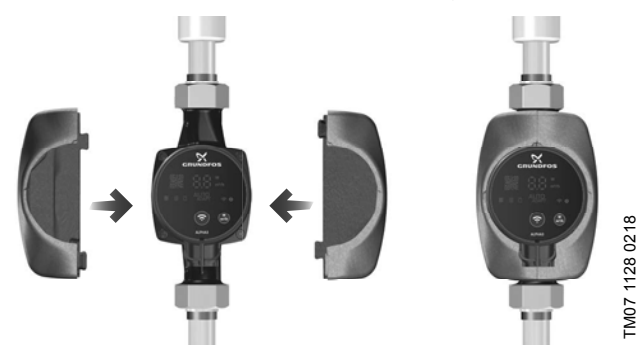

30-сур. Жылу оқшаулағыш қаптама

# 16.3 ALPHA істікшелері

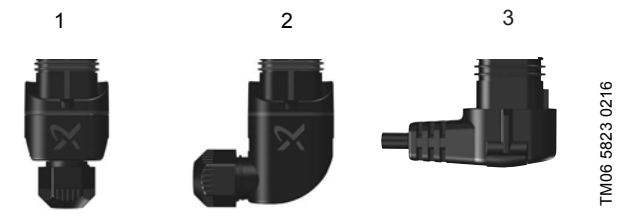

31-сур. ALPHA істікшелері

#### Айқ. Сипаттама

- 1 ALPHA тура істікшесі, стандартты жалғағыш
- 2 ALPHA бұрыштық істікшесі, стандартты бұрыштық жалғағыш
- 3 ALPHA істікшесі, 90° бұрышы сол жақ, 4 мм ұзындығымен кабель

# 16.4 ALPHA Reader

Қазақша (КZ)

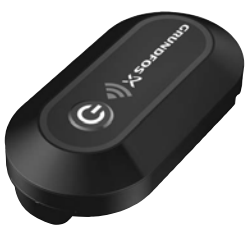

#### 32-cyp. ALPHA Reader

Жылыту жүйесін теңдестіру процесінде, ALPHA3 сорғысы мен смартфонның арасындағы Bluetooth сигнал шамамен 10 м құрайтын Bluetooth байланысының шектелген алыстығынан жоғалуы мүмкін. Бұл жағдайда, ALPHA Reader байланыс модулі ретранслятор ретінде қолданылуы мүмкін.

ALPHA Reader жұмыс үшін CR2032 литий батареясын қолданады.

Гидравликалық теңдестіруде көмек көрсету жөнінде толығырақ 11.7 Жүйені гидравликалық теңдестіруге көмек көрсету атқарымы бөлімінен қар.

\* Аталған бұйымдар жабдықтың стандартты толымдауға/жиынтыққа енгізілмеген, қосалқы құрылғы (керек-жарақтар) болып табылады және жекелей тапсырыс беріледі. Негізгі ережелер мен талаптар Шартта көрсетіледі.

Аталған қосалқы құрылғы жабдықты толымдаушылардың (жиынтықтың) міндетті элементтері болып табылмайды.

Қосалқы құрылғылардың жоқтығы олар арналған негізгі жабдықтың жұмысқа қабілеттілігіне әсер етпейді.

# 17. Бұйымды кәдеге жарату

Құрал күйінің негізгі шектік шарттары болып табылатындар:

- жөндеу немесе алмастыру қарастырылмаған бір немесе бірнеше құрамдас бөліктердің істен шығуы;
- пайдалануды экономикалық жөнсіздікке әкеліп соқтыратын жөндеу мен техникалық қызмет көрсетуге кететін шығындарды арттыру.

Бұл жабдық, сонымен қатар тораптары мен бөлшектері экология саласындағы жергілікті заңнама талаптарына сәйкес жиналып қоқысқа тасталуы керек.

# 18. Дайындаушы. Қызметтік мерзімі

Дайындаушы:

Grundfos Holding A/S, Poul Due Jensens Vej 7, DK-8850 Bjerringbro, Дания\*

\* нақты өндіруші ел жабдықтың фирмалық тақтайшасында көрсетілген.

Өндірушінің уәкілетті тұлғасы:

«Грундфос Истра» ЖШҚ

143581, Мәскеу облысы, Истринский ауданы, Лешково, 188-үй.

Еуразиялық экономикалық одақ аумағында импорттаушылар: «Грундфос Истра» ЖШҚ

143581, Мәскеу облысы, Истринский ауданы, Лешково, 188-үй;

«Грундфос» ААҚ

109544, Мәскеу қ., Школьная көш., 39-41, 1 құр.;

«Грундфос Казахстан» ЖШС

Қазақстан, 050010, Алматы қ., Көк-Төбе шағын ауданы, Қыз-Жібек көшесі, 7.

Жабдықтың қызметтік мерзімі 10 жылды құрайды.

Тағайындалған қызметтік мерзімі аяқталғаннан кейін, жабдықты пайдалану аталған көрсеткішті ұзарту мүмкіндігі жөнінде шешім қабылдағаннан кейін жалғаса алады. Жабдықты аталған құжаттың талаптарынан ерекшеленетін тағайындалу бойынша пайдалануға жол берілмейді.

Жабдықтың қызметтік мерзімін ұзарту жөніндегі жұмыстар адамдардың өмірі мен денсаулығын, қоршаған ортаны қорғауға арналған қауіпсіздік талаптарын төмендетпей заңнамаға сәйкес жүргізілуі керек.

Техникалық өзгерістердің болуы ықтимал.

# 19. Қаптаманы жою жөніндегі ақпарат

Grundfos компаниясымен қолданылатын қаптаманың кез келген түрінің таңбалауы туралы жалпы ақпарат

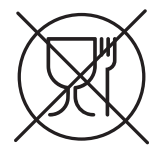

#### Қаптама тағам өнімдеріне тигізуге арналмаған

| Қа<br>ма                                                            | птау<br>териалы                                      | Қаптамалар/қосымша<br>қаптау құралдарының<br>атауы                                                                                               | Қаптамалар/қосымша<br>қаптау құралдары<br>дайындалатын<br>материалдың әріптік<br>белгісі |
|---------------------------------------------------------------------|------------------------------------------------------|----------------------------------------------------------------------------------------------------|------------------------------------------------------------------------------------------|
| Қағаз және картон<br>(гофрленген<br>картон, қағаз,<br>басқа картон) |                                                      | Қораптар/жәшіктер,<br>салымдар, төсемелер,<br>салмалар, торлар,<br>бекіткіштер, толтырма<br>материал                                             | PAP                                                                                      |
| Аға<br>аға<br>ма<br>(ағ                                             | аш және<br>аштан жасалған<br>териалдар<br>аш, тығын) | Жәшіктер (ағаш талшықты<br>тақталардан жасалған<br>шере және тақтай),<br>табандықтар, торламалар,<br>алынбалы ернеулер,<br>тақталар, бекіткіштер | FOR                                                                                      |
| ГИК                                                                 | (тығыздығы<br>төмен<br>полиэтилен)                   | Жабындар, қаптар,<br>таспалар, пакеттер, ауа-<br>көпіршікті таспа,<br>бекіткіштер                                                                | LDPE                                                                                     |
| Пласі                                                               | (тығыздығы<br>жоғары<br>полиэтилен)                  | Бекіткіш төсемелер<br>(таспалы материалдардан<br>жасалған), оның ішінде<br>ауа-көпіршікті таспа,<br>бекіткіштер, толтырма<br>материал            | HDPE                                                                                     |

| Қаптау<br>материалы                                      | Қаптамалар/қосымша<br>қаптау құралдарының<br>атауы | Қаптамалар/қосымша<br>қаптау құралдары<br>дайындалатын<br>материалдың әріптік<br>белгісі |
|----------------------------------------------------------|----------------------------------------------------|------------------------------------------------------------------------------------------|
| а<br>с<br>с<br>с<br>с<br>с<br>с<br>с<br>с<br>с<br>с<br>с | Пенопласттан жасалған<br>бекіткіш төсемелер        | PS                                                                                       |
| Аралас қаптама<br>(қағаз және<br>картон/пластик)         | «Скин» түрлі қаптама                               | C/PAP                                                                                    |

Қаптаманың және/немесе қосымша қаптау құралының таңбалауына назар аударыңыз (қаптамаға/қосымша қаптау құралына белгілейтін өндіруші зауыт).

Қажет болғанда Grundfos компаниясы ресурстарды үнемдеу және экологияны қорғау мақсатында пайдаланылған буманы және/немесе қосымша қаптау құралын қайта пайдалануы мүмкін.

Өндіруші шешімімен қаптама, қосымша қаптау құралы және олардан дайындалған материалдар ауыстырылуы мүмкін. Нақты ақпаратты осы Төлқұжат, Құрастыру және пайдалану бойынша нұсқаулық ішіндегі 18. Өндіруші. Жарамдылық мерзімі бөлімінде көрсетілген дайын өнімді шығарған өндірушіден сұраңыз. Сұрау кезінде өнім нөмірін және жабдықты өндіруші елді көрсету керек.

## МАЗМУНУ

| - | - | _  |
|---|---|----|
| - | e | г. |

| <b>1.</b><br>1.1<br>1.2<br>1.3<br>1.4 | Коопсуздук техникасы боюнча көрсөтмөлөр<br>Документ тууралуу жалпы маалыматтар<br>Буюмдагы символдордун жана жазуулардын мааниси<br>Тейлөөчү кызматчылардын квалификациясы жана окутуусу<br>Коопсуздук техникасы боюнча көрсөтмөлөрдү сактабагандан | <b>117</b><br>118<br>118<br>118 |
|---------------------------------------|----------------------------------------------------------------------------------------------------|---------------------------------|
| 1.5<br>1.6                            | келип чыккан коркунучтуу кесепеттери<br>Коопсуздук техникасын сактоо менен иш алып баруу<br>Колдонуүчу жана тейлөөчү кызматчылар үчүн коопсуздук                                                                                                    | 118<br>119                      |
| 1.7                                   | техникасы боюнча көрсөтмөлөр<br>Техникалык тейлөө, кароо жана куроо учурундагы коопсуздук                                                                                                    | 119                             |
| 1.8                                   | техникасы боюнча көрсөтмөлөр<br>Көрөнгө түйүндөр менен бөлүктөрдү өз алдынча кайра жабдүү                                                                                                    | 119                             |
| 1.9                                   | жана даярдоо<br>Пайдалануунун жол берилбеген шарттамдары                                                                                                    | 119<br>120                      |
| 2.                                    | Жеткирүү жана сактоо                                                                                                    | 120                             |
| 4.                                    | Буюм тууралуу жалпы маалымат                                                                                                    | 121                             |
| 5.                                    | Тангактоо жана ташуу                                                                                                    | 125                             |
| 5.1                                   | Тангактоо                                                                                                    | 125                             |
| 5.2                                   | Ташуу                                                                                                    | 126                             |
| 6.                                    | Колдонуу тармагы                                                                                                    | 126                             |
| 7.                                    | Иштөө принциби                                                                                                    | 127                             |
| 8.                                    | Механикалык бөлүгүн куроо                                                                                                    | 128                             |
| 8.1                                   | Kypoo                                                                                                    | 128                             |
| 0.Z                                   | Башкаруу ологунун аралы                                                                                                    | 129                             |
| 0.3                                   | жергиликтүү жылуулук тутумдарында жана ыскда                                                                                                    | 120                             |
| 0 /                                   | Соркысманы куроодогу оашкаруу ологунун абалы<br>Муралтуу тутулуунда уюна МСК да араку омаш укураалагу                                                                                                    | 130                             |
| 0.4                                   | муздатуу тутумунда жана молда соркысманы куроодогу<br>Башкаруу блогунун абалгы                                                                                                    | 120                             |
| 85                                    | башкаруу блогунун абалы<br>Башкаруу блогунун жайгашуусун өзгөртүү                                                                                                    | 130                             |
| 8.6                                   | Соркысманын корпусунун изоляцисы                                                                                                    | 132                             |
| 9.                                    | Электр жаблууларын туташтыруу                                                                                                    | 133                             |
| 10.                                   | Пайдаланууга киргизуу                                                                                                    | 134                             |
| 10.1                                  | Соркысманын баштапкы жөндөөсүнө жардам                                                                                                    | 135                             |
| 10.2                                  | Соркысмадагы абаны чыгаруу                                                                                                    | 135                             |
| 11.                                   | Пайдалануу                                                                                                    | 137                             |
| 11.1                                  | Башкаруу панели                                                                                                    | 137                             |
| 11.2                                  | Соркысманын башкаруу шарттамын билдирүүчү жарык                                                                                                    |                                 |
|                                       | талаалары                                                                                                    | 138                             |
| 11.3                                  | Соркысманы Grundfos GO Remote га туташтыруу                                                                                                    | 139                             |
| 11.4                                  | Башкаруунун функциялары                                                                                                    | 141                             |
| 11.5                                  | Соркысманын иштөө графигин түзүү функциясы                                                                                                    | 145                             |
| 11.0                                  | түнкү жана жайкы шарттамдарынын функциялары<br>Жилимпуктутумун гипровликалык тонломпоого жараам                                                                                                    | 140                             |
| 11.7                                  | лытуулуктутумунтидравликалыктеңдемдееге жардам                                                                                                    | 1/7                             |
| 11 8                                  |                                                                                                    | 1/12                            |
| 11.0                                  | «куру» иштеодоп коргоо<br>Ишеничтуу ишке киргизуу                                                                                                    | 140                             |
| 11.0                                  |                                                                                                    | 1-10                            |

| MA3   | МУНУ                                                  |      |
|-------|-------------------------------------------------------|------|
|       |                                                       | Бет. |
| 11.10 | Колдонуучулардын жөндөөлөрүн баштапкы абалга келтирүү | 148  |
| 11.11 | Соркысманы программалык камсыздоосун жаңылоо          | 148  |
| 12.   | Техникалык тейлөө                                     | 149  |
| 13.   | Пайдалануудан чыгаруу                                 | 149  |
| 14.   | Техникалык берилмелери                                | 150  |
| 14.1  | Техникалык берилмелери                                | 150  |
| 14.2  | Куроо өлчөмдөрү                                       | 151  |
| 14.3  | Чыгымдык-кысымдык мүнөздөмөлөрү                       | 152  |
| 15.   | Бузууларды табуу жана оңдоо                           | 163  |
| 15.1  | Башкаруу панелиндеги жана Grundfos GO Remote          |      |
|       | тиркемесиндеги көрсөтүлгөн каталар                    | 163  |
| 16.   | Буюмду топтомдоочулар                                 | 166  |
| 16.1  | Түтүктүк бирикмелердин топтомдору                     | 166  |
| 16.2  | Жылуулоочу каптооч                                    | 167  |
| 16.3  | АLРНА штекерлер                                       | 167  |
| 16.4  | ALPHA Reader                                          | 168  |
| 17.   | Буюмду утилизациялоо                                  | 168  |
| 18.   | Өндүрүүчү. Иштөө мөөнөтү                              | 169  |
| 19.   | Таңгакты утилизациялоо боюнча маалымат                | 170  |

#### Эскертүү

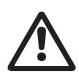

Жабдууну куроо иштерине киришүүдөн мурда, ушул документ жана Кыскача колдонмо (Quick Guide) менен жакшылап таанышып чыгуу керек. Жабдууну куроо жана пайдалануу ушул документтин талаптарына жана жергиликтүү ченемдер менен эрежелерге ылайык жүргүзүлүшү керек.

## 1. Коопсуздук техникасы боюнча көрсөтмөлөр

#### Эскертүү

Ушул жабдууну пайдалануу бул үчүн керектүү билими жана тажрыйбасы болгон кызматчылар тарабынан жүргүзүлүшү керек.

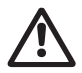

Физикалык, акыл-эс мүмкүнчүлүгү чектелген, көрүшү жана угуусу начар жактарга бул жабдууну пайдаланууга болбойт.

Балдарга бул жабдууну пайдаланууга тыюу салынат.

Кыргызча (КG)

#### 1.1 Документ тууралуу жалпы маалыматтар

Куроо жана пайдалануу боюнча Паспорт, Колдонмо куроодо, пайдаланууда жана техникалык жактан тейлөөдө аткарылуучу принципиалдык көрсөтмөлөрдөн турат. Ошондуктан, куроо жана пайдалануу алдында тейлөөчү кызматчылар жана колдонуучулар аларды сөзсүз жакшылап изилдеп чыгыш керек. Ушул документ ар дайым жабдууну пайдаланган жерде туруш керек.

 Коопсуздук техникасы боюнча көрсөтмөлөр бөлүмүндө келтирилген коопсуздук техникасы боюнча жалпы талаптар гана эмес бирок башка бөлүмдөрдө келтирилген техника коопсуздугу боюнча атайын көрсөтмөлөр да сакталуусу зарыл.

#### 1.2 Буюмдагы символдордун жана жазуулардын мааниси

Жабдуунун өзүндөгү көрсөтмөлөр, мисалы:

- айланууну билдирген багыттооч,
- сордурулган чөйрөгө жөнөтүү үчүн басым алдында болуучу патрубканын белгиси,

алар бардык учурларда окуганга мүмкүн болгудай сакталган тартипте жайгашышы керек.

# 1.3Тейлөөчү кызматчылардын квалификациясы жана окутуусу

Пайдаланууну, техникалык тейлөөнү алып барган жана текшерүүлөрдү өткөргөн, ошондой эле жабдууну орноткон кызматчылар ылайыктуу квалификацияга ээ болушу керек. Кызматчылар жоопкерчилик тарткан жана көзөмөлдөгөн маселелер, ошондой эле алардын милдеттери колдонуучулар менен так аныкталышы керек.

#### 1.4 Коопсуздук техникасы боюнча көрсөтмөлөрдү сактабагандан келип чыккан коркунучтуу кесепеттери

Коопсуздук техникасы боюнча көрсөтмөлөр сакталбаса адамдын өмүрүнө жана ден-соолугуна гана коркунучтуу кесепеттерди алып келбестен, бирок айлана-чөйрөгө жана жабдууга дагы зыян алып келет. Коопсуздук техникасы боюнча көрсөтмөлөрдү сактабастык келтирилгензыяндын ордун толтуруу кепилдик милдеттерди жокко чыгарылат.

Атап айтканда, коопсуздук техникасынын талаптарын сактабаганда, кийинки кесепеттер орун алышы мүмкүн:

• жабдуунун маанилүү функциялары иштебей калат;

- белгиленген техникалык тейлөө жана оңдоо ыкмалары натыйжасыз;
- электр жана механикалык факторлордун артынан кызматчылардын өмүрүнө жана ден-соолугуна коркунучутуу абалдын пайда болуусу.

#### 1.5 Коопсуздук техникасын сактоо менен иш алып баруу

Жабдууну иштетип жатканда, колдонуучунун колдонуусундагы куроо жана пайдалануу боюнча техника коопсуздугу боюнча аталган колдонмодо келтирилген көрсөтмөлөр, коопсуздук техникасы боюнча колдонуудагы улуттук эскертүүлөр, ошондой эле иштерди аткаруу, жабдууну пайдалануу жана коопсуздук техникасы боюнча бардык ички эскертүүлөр сакталууга тийиш.

# 1.6 Колдонуучу жана тейлөөчү кызматчылар үчүн коопсуздук техникасы боюнча көрсөтмөлөр

- Жабдуу пайдаланылып жаткан болсо, иштеп жаткан түйүндөрдүн жана бөлүктөрдүн коргоо тосмолорун кайра орнотуп чыгууга тыюу салынат.
- Электр энергиясы менен байланышкан коркунучтардын пайда болуу мүмкүнчүлүктөрүн жоюу зарыл (мисалы, ПУЭнин жана энергия менен камсыздоочу жергиликтүү ишканалардын көрсөтмөлөрүн тагыраак карап чыккыла).

# 1.7 Техникалык тейлөө, кароо жана куроо учурундагы коопсуздук техникасы боюнча көрсөтмөлөр

Колдонуучу техникалык тейлөөнү, текшерүү кароону, куроону, пайдалануу жана куроо жетекчилиги менен жетиштүү таанышып чыккан жана бул тармакты жакшы билген адистердин иштөөсүн камсыз кылуу керек.

Иштер жүрүп жатканда жабдууну сөзсүз өчүрүш керек. Жабдуунун ишин токтотоордо куроо жана пайдалануу боюнча көрсөтмөдө сүттөлгөн жабдууну орнотуу иш-аракеттер тартиби сакталышы керек.

Иш аяктаганда бардык ажыратылган сактоо жана коргоо түзмөктөрдү кайра орнотуу же күйгүзүү керек.

# 1.8 Көрөңгө түйүндөр менен бөлүктөрдү өз алдынча кайра жабдуу жана даярдоо

Түзмөктөрдү кайра орнотуу же модификациялоону даярдоочунун гана уруксаты менен аткарууга уруксат.

Фирманын кошумча түйүндөрү жана бөлүктөрү, ошондой эле даярдоочу фирма тараптан уруксат берилген топтомдор пайдалануунун ишеничтүүлүгүн камсыздоо үчүн тандалган. Башка өндүрүүчүлөрдүн түйүндөрүн жана бөлүктөрүн колдонсо натыйжалар үчүн даярдоочу жоопкерчилик тартуудан баш тартышы мүмкүн.

## 1.9 Пайдалануунун жол берилбеген шарттамдары

6. Колдонуу тармагы бөлүмүндө каралган функционалдык иштөөгө ылайык гана колдонулганда, аталган жабдуунун пайдалануу ишеничтүүлүгүнө кепилдик берилет. Бардык учурларда техникалык маалыматта көрсөтүлгөн чектүү жол берилген маанилер сөзсүз түрдө сакталууга тийиш.

# 2. Жеткирүү жана сактоо

Жабдууларды ташуу үстү жабык вагондордо, жабык автомашиналарда, аба, суу же деңиз транспорту аркылуу жүргүзүлүүгө тийиш.

Жабдууну жеткирүү шарттары механикалык факторлордун таасирленүү жагынан ГОСТ 23216 боюнча «С» тобуна туура келиши керек.

Жеткирүүдө жабдуу ордунан ары-бери жылып кетпеш үчүн аны унаага бекем бекитиш керек.

Жабдууну сактоо шарттары ГОСТ 15150 «С» тобуна дал келүүгө тийиш. Сактоонун максималдуу дайындалган мөөнөтү 1 жылды түзөт. Сактоо мөөнөтүүнүн ичинде консервациялоо талап кылынбайт.

Сактоодо жана ташууда температурасы:

мин. -40 °C; макс. +70 °C.

#### 3. Документтеги символдордун жана жазуулардын мааниси

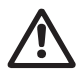

#### Эскертүү

Ушул көрсөтмөлөр сакталбаса адамдын ден-соолугуна коркунучтуу кесепеттерди алып келет.

Эскертүү

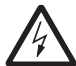

Бул көрсөтмөлөрдү сактабаганда электр тогунан жапа чегүүнүн себептери жана адамдардын тагдыры, саламаттыгы үчүн коркунучтуу кесепеттери болуп калышы мүмкүн.

Жабдуунун иштебей калуусуна, ошондой эле <sup>Көңүл бур</sup> бузулуусуна себепкер болгон аткарылбаган коопсуздук техникасынын көрсөтмөлөрү.

Көрсөтмө

Жабдуунун иштешин жеңилдетип, коопсуз пайдаланууну камсыздоочу сунуштамалар же көрсөтмөлөр.

# 4. Буюм тууралуу жалпы маалымат

#### Түзүлүшү

ALPHA3 соркысмалары статордон герметикалык гильза менен изоляцияланган ротору бар соркысмалар болуп саналат, башкача айтканда, соркысма жана электр кыймылдаткыч валды тыгыздагычы жок бирдиктүү түйүндү түзөт, анда болгону эки тыгыздоочу кепил колдонулат. Ротордун подшипниги сордурулган суюктук менен майланат.

Бул соркысмалардын түзүлүшү:

- вал жана керамикалык радиалдуу подшипниктер;
- графит таканчык подшипниги;
- ротордун коргоочу гильзасы жана дат баспаган болот подшипниктин фланеци;
- коррозияга туруктуу композиттен жумушчу дөңгөлөк;
- соркысманын корпусу катафорез менен капталган чоюндан жасалган.

ALPHA3 соркысмасынын жара кесилиши 1-сүрөттө көрсөтүлгөн.

#### Шарттуу калыптык белги

| Мисал                                                                    | ALPHA | 3 | 25 | -40 | 180 |
|--------------------------------------------------------------------------|-------|---|----|-----|-----|
| Типтүү катар                                                             |       |   |    |     |     |
| Муун                                                                     |       | - |    |     |     |
| <br>Соруучужана коё берүүчү келтетүтүктөрдүн<br>номиналдык диаметри (DN) | [мм]  |   | -  |     |     |
| Максималдуу кысым [дм]                                                   |       |   |    |     |     |
| Соркысманын чоюн корпусу                                                 |       |   |    |     |     |
| Монтаждык узундук [мм]                                                   |       |   |    |     |     |

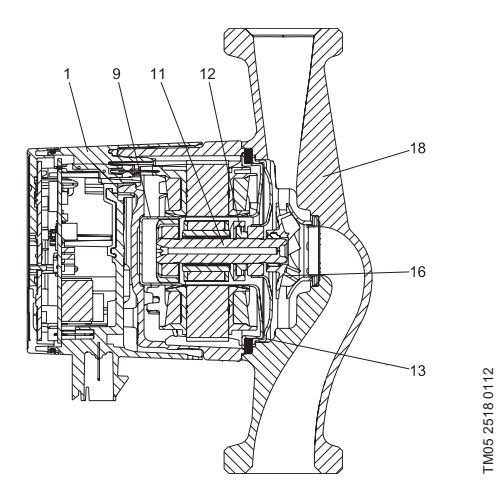

1-сүр. ALPHA3 соркысманын жара кесилиши

| Кеч. | Аталышы                                  | Материалы               | DIN боюнча<br>материалдын<br>№ | AISI/ASTM           |
|------|------------------------------------------|-------------------------|--------------------------------|---------------------|
| 1    | Электрондук башкаруу<br>блогу согултулду | РС композити            |                                |                     |
| 0    | Ротор гильзасы                           | Дат басп. болот         | 1.4401                         | 316                 |
| 9    | Радиалдуу подшипник                      | Керамика                |                                |                     |
| 11   | Вал                                      | Керамика                |                                |                     |
|      | Ротордун корпусу                         | Дат басп. болот         | 1.4401                         | 316                 |
|      | Таканчык подшипник                       | Графит                  |                                |                     |
| 12   | Таканчык<br>подшипниктин шакеги          | EPDM резинасы           |                                |                     |
| 13   | Подшипниктик<br>пластина                 | Дат басп. болот         | 1.4301                         | 304                 |
| 16   | Жумушчу дөңгөлөк                         | Композит, PP же<br>PES  |                                |                     |
| 18   | Соркысманын корпусу                      | Чоюн<br>Дат басп. болот | EN-GJL-150<br>1.4308           | A48-150B<br>351 CF8 |
|      | Тыгыздоолор                              | EPDM резинасы           |                                |                     |

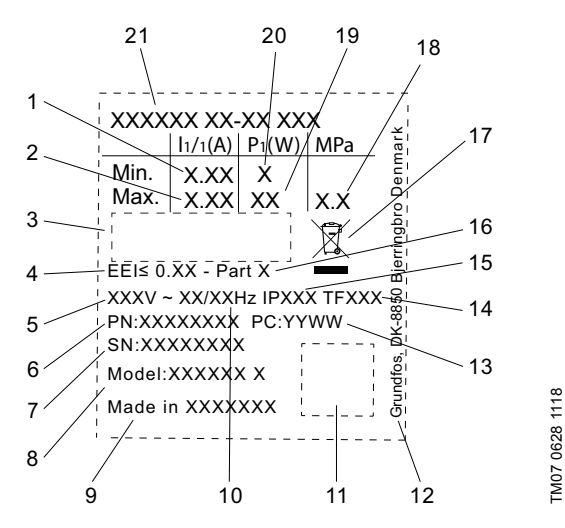

2-сүр. Фирмалык көрнөкчө

| Кеч. | Аталышы                                      |
|------|----------------------------------------------|
| 1    | Минималдуу ток [А]                           |
| 2    | Максималдуу ток [А]                          |
| 3    | Базарда айлануу белгилери                    |
| 4    | EEI нын энергиялык натыйжалуулугунун индекси |
| 5    | Чыңалуу [В]                                  |
| 6    | Өнүмдүн номери                               |
| 7    | Сериялык номери                              |
| 8    | Модели                                       |
| 9    | Өндүргөн өлкө                                |
| 10   | Жыштык [Гц]                                  |
| 11   | Берилмелердин коду                           |
| 12   | Grundfos дареги                              |

# Кеч. А

Кыргызча (KG)

#### Кеч. Аталышы

Өндүрүлгөн күнүнүн коду:

- 13 1-сан жана 2-сан = жыл
  - 3-сан жана 4-сан = календардык жума
- 14 Температуралык класс
- 15 Коргоо классы
- 16 EEI ылайык, класс
- 17 Буюмду EN 50419 ылайык утилизациялоо: 2006
- 18 Системадагы максималдуу басым [МПа]
- 19 Максималдуу керектелүүчү кубаттуулук Р1 [Вт]
- 20 Минималдуу керектелүүчү кубаттуулук Р1 [Вт]
- 21 Өнүмдүн түрү

#### Маркирлөө

GRUNDFOS ALPHA3 соркысмасы кадимки айланма соркысмаларга салыштырганда төмөнкү энергия керектөөсү менен айырмаланат.

Бул тууралуу тийешелүү маркирлөө тастыктайт.

| Маркирлөө                  | Сыпаттоо                                                                                                    |
|----------------------------|----------------------------------------------------------------------------------------------------|
| EUP<br>READY<br>TECHNOLOGY | GRUNDFOS ALPHA соркысмасы<br>оптимизацияланган энергия керектөөнү камсыз<br>кылат жана 2013-жылдын 1-январынан күчүнө<br>кирген Энергия керектөөчү өндүрүмдү долбоорлоо<br>жөнүндө директиванын талаптарына жооп берет.<br>Энергия натыйжалуулуктун (EEI) ≤ 0,15 индексинде<br>ALPHA соркысмалары өзүнүн классынын эң<br>мыктысы болуп таанылды. Белгилүү бир моделдер<br>үчүн EEI так маанилери <i>14. Техникалык</i><br><i>берилмелер</i> бөлүмүндө келтирилген. |
| Grundfos<br>blueflux       | Grundfos blueflux® – бул Grundfosтун энергиялык<br>натыйжалуу кыймылдаткычтарды жана жыштыктык<br>өзгөрткүчтөрдү иштеп чыгуу тармагындагы<br>жаңыланган технология.<br>Grundfos blueflux® технологиясынын негизинде<br>иштелип чыккан кыймылдаткычтар ченемдик<br>документтердин талаптарына (мисалы, EuP<br>директива менен белгиленген энергиялык<br>натыйжалуулук IE3 классына шайкеш келет) гана<br>жооп бербестен, алардан да артык болот.                    |

ALPHA3 соркысмаларынын негизги функциялары 1-таблицада келтирилген. Соркысманын функциялары жөнүндө толугураак 11. Пайдалануу бөлүмүнөн кара.

1-таблица. ALPHA3 соркысмаларынын негизги функциялары

| Функциялары/Артыкчылыктары                                                                  | ALPHA3                                                                                                    |
|---------------------------------------------------------------------------------------------|----------------------------------------------------------------------------------------------------|
| Bluetooth менен Grundfos тиркемеси аркылуу алыстан башкаруу                                 | ✓                                                                                                    |
| AUTO <sub>ддарт</sub> шарттамы радиаторлор менен контурда иштөө үчүн                        | <b>~</b>                                                                                                    |
| AUTO <sub>адарт</sub> шарттамы жылуу жертаман менен контурда<br>иштөө үчүн                  | ✓                                                                                                    |
| AUTO <sub>АДАРТ</sub> шарттамы радиаторлор жана жылуу жертамандар менен контурда иштөө үчүн | <b>v</b>                                                                                                    |
| Катыштык басым шарттамы                                                                     | <b>~</b>                                                                                                    |
| Туруктуу басым шарттамы                                                                     | <ul> <li>Image: A start of the start of the start of</li></ul> |
| Белгиленген ылдамдык шарттамы                                                               | <b>~</b>                                                                                                    |
| Түнкү шарттам функциясы                                                                     | <b>~</b>                                                                                                    |
| Жайкы шарттам функциясы                                                                     | <b>~</b>                                                                                                    |
| Соркысманын иштөө графигин түзүү функциясы                                                  | <b>~</b>                                                                                                    |
| Тутумду Grundfos GO Balance тиркемеси аркылуу<br>гидравликалык теңдөөгө жардам функциясы    | ~                                                                                                    |
| Bluetooth байланыш зонасын көбөйтүү үчүн с ALPHA Reader<br>менен дал келишүү                | <b>~</b>                                                                                                    |
| «Куру» иштөөдөн коргоо                                                                      | <b>~</b>                                                                                                    |
| Ишеничтүү ишке киргизүү                                                                     | <b>~</b>                                                                                                    |

# 5. Таңгактоо жана ташуу

## 5.1Таңгактоо

Жабдууну алганда таңгакты жана жабдуунун өзүн, жеткирүү учурунда мүмкүн боло турган жаракаларды текшериңиз. Таңгакты утилизациялоодон мурда, анда майда тетиктер жана документтер калып калбагандыгын текшериңиз. Эгерде сиз алган жабдуу буйрутмаңызга дал келбесе, анда жабдууну жеткирүүчүгө кайрылыңыз. Жеткирүү учурунда жабдууга доо кетсе, дароо жабдууну жеткирүү компаниясы менен байланышыңыз жана жеткирүүчүгө билдириңиз.

Жөнөтүүчү мүмкүн болгон зыяндын ордун кылдаттык менен карап чыгууга укуктуу.

Таңгакты утилизациялоо тууралуу маалыматты 19. Таңгакты утилизациялоо боюнча маалымат бөлүмдөн караңыз.

# 5.2 Ташуу

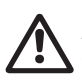

Эскертүү

Кол менен көтөрүп жана жүктөп-ташуу

иштериндежергиликтүү ченемдердеги жана эрежелердеги чектөөлөрсакталууга тийиш.

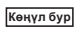

Жабдууну токко сайылуучу кабелден көтөрүүгө тыюу салынат.

# 6. Колдонуу тармагы

ALPHA3 айланма соркысма жылуулук тутумдарында, жергиликтүү ысык суу менен камсыздоо тутумдарында, ошондой эле абаны муздатуу жана муздак суу менен камсыздоо тутумдарында суунун айлануусун камсыз кылууга арналган.

Муздак суу менен камсыздоо тутумдары деп айлана чөйрөнүн температурасы сордурулган суюктуктун температурасынан жогору болгон тутумдарды айтышат.

ALPHA3 соркысмасы кийинки тутумдарында орнотуу үчүн оптималдуу:

- жылуулук тутуму «жылуу жертаман»,
- бир түтүктүү жылуулук тутуму,
- эки түтүктүү жылуулук тутуму,
- ЫСК тутумдары (дат баспас болоттон аткаруу).

ALPHA3 соркысмасы:

- Соркысманын жумушчу чекитинин абалын оптималдаштыруу максаттуу болгон, туруктуу же өзгөрмөлүү берүүсү менен тутумдар;
- Оргутуучу өткөрмө түтүктө температуранын өзгөрмөлүү маанилери менен тутумдар;
- Автоматтык түнкү шарттамды пайдалануу максаттуу болгон тутумдар үчүн ылайыктуу.

## Сордурулуучу суюктуктар

Жылуулук тутумдарында суу жылыткыч агрегаттар үчүн тармактык суунун сапаты боюнча ченемдердин талаптарын канааттандырууга тийиш, мисалы CO 153-34.20.501-2003.

Соркысма төмөнкүдөй суюктуктарды сордуруу үчүн туура келет:

- Илээшкектүүлүгү аз, таза, агрессивдүү эмес жана катуу, узун-була кошулмалары жок жарылгыч эмес суюктуктар.
- Минералдык майлары жок муздаткыч суюктуктар.
- Жергиликтүү жылуулук тутумундагы жана ЫСК суу мүнөздөмөлөрү менен: макс. 4,998 °Ж, макс. температура 65 °С, макс. чокулук температура 70 °С. Ийкемсиздиги көбүрөөк суу үчүн ТРЕ түрүндөгү соркысмаларды пайдалануу сунуш кылынат.

• Жумшартылган суу.

Суунун кинематикалык илээшкектиги: b = 1 мм²/c (1 сСт) 20 °С да. Кыйла жогору илээшкектиги менен суюктуктарды сордуруу үчүн соркысманы пайдаланууда анын өндүрүмдүүлүгү төмөндөйт. **Мисал:** 50 % гликолду камтыган сордурулуучу суюктуктун илээшкектиги, 20 °С та болжолу менен 10 мм²/c (10 сСт) барабар, ал соркысманын өндүрүмдүүлүгүн болжолдуу 15 % га төмөндөтөт. Соркысманын иштөөсүнө терс таасир этүүчү аралашмаларды пайдаланууга тыюу салынат.

Соркысманы тандоодо сордурулуучу суюктуктун илешкээктигин көңүлгө алуу зарыл.

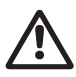

#### Эскертүү

Соркысмаларды тез тутануучу, дизелдик отун жана бензин сыяктуу суюктуктарды сордуруп куюштурууда пайдаланууга тыюу салынат.

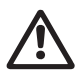

#### Эскертүү

Соркысманы кычкылдыктар жана деңиз суусу сыяктуу агрессивдүү суютуктарды сордурууда пайдаланууга тыюу салынат.

#### Эскертүү

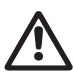

Legionella пайда болбош үчүн, жергиликтүү ЫСК тутумдарында сордурулган суюктуктун температурасы дайыма 50 °C тан жогору болууга тийиш. Суу жылыткычтагы суунун сунушталган жылытуу температурасы: 60 °C.

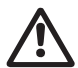

#### Эскертүү

Соркысмаларды ичүүчү суу менен камсыздоо тутумдарында соркысманы колдонууга болбойт.

# 7. Иштөө принциби

ALPHA3 соркысмалардын иштөө принциби кирүүчү келтетүтүккөн чыгуучу келтетүтүккө жылуучу суюктуктун басымын жогорулатууга негизделген. Басымды жогорулатуу электромагниттик энергияны электр кыймылдаткычтын статорунун оромунан, вал аркылуу жумушчу дөңгөлөк менен бириккен электр кыймылдаткычтын роторуна берүү жолу менен болот. Суюктук соркысманын кирүүчү келте түтүгүнөн жумушчу дөңгөлөктүн борборуна жана андан ары калактарды бойлой агат. Борбордон качма күчтөрдүн таасири менен суюктуктун ылдамдыгы көбөйөт, ага ылайык кинетикалык энергия өсөт, чыгуучу келтетүтүктө ал басымга айланат. Соркысманын корпусу, суюктук жумушчу дөңгөлөктөн соркысманын чыгуучу келте түтүгүнө карай топтоло тургандай куралган.

# 8. Механикалык бөлүгүн куроо

# 8.1 Куроо

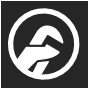

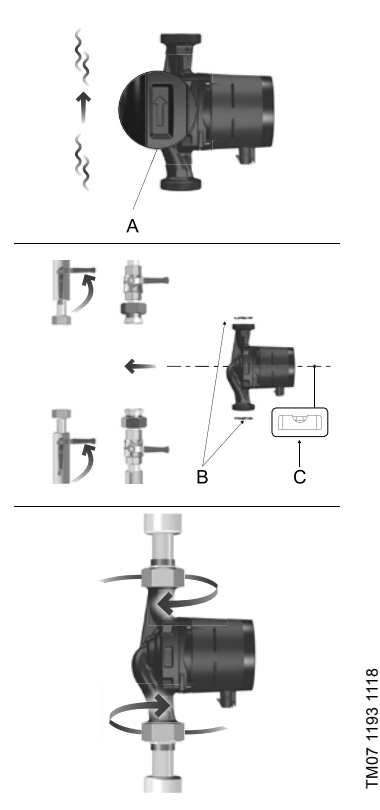

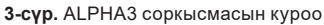

Соркысманын корпусундагы багыттоочтор суюктуктун агымынын багытын көрсөтөт (3-сүр. кара., кеч. А).

14.2 Куроочу өлчөмдөр жана 14.3 Чыгымдык-кысымдык мүнөздөмөлөрү бөлүмдөрүндө келтирилген куроочу өлчөмдөргө соркысманы орнотууда көнүл буруңуз.

- Соркысманы өткөрмө түтүккө куроодон мурда, соркысма менен жеткирилүүчү эки төшөлмөны орнотуңуз (3-сүр. кара., кеч. В).
- Соркысаны электр кыймылдаткычтын валы горизонталдуу болгондой кылып орнотуңуз (3-сүр., С кеч., ошондой эле 8.2 Башкаруу блогунун абалы бөлүмүн кара.).
- 3. Фитингди бек тартыңыз.

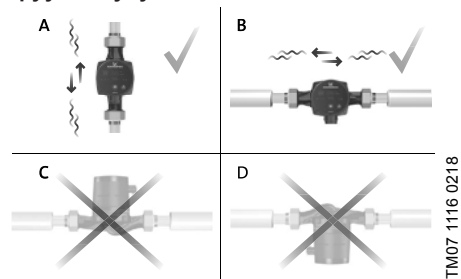

## 8.2 Башкаруу блогунун абалы

4-сүр. Башкаруу блогунун абалы

Соркысаны дайыма электр кыймылдаткычтын валы горизонталдуу болгондой кылып орнотуңуз.

- Соркысманы вертикалдуу өткөрмө түтүккө туура куроо 4-сүр., А келтирилген.
- Соркысманы горизонталдуу өткөрмө түтүккө туура куроо 4-сүр., В келтирилген.
- Соркысманы электр кыймылдаткычтын валы вертикалдуу жайланышкандай орнотууга жол берилбейт(4-сүр., С жана D кара.).

#### 8.3 Жергиликтүү жылуулук тутумдарында жана ЫСКда соркысманы куроодогу башкаруу блогунун абалы

Жергиликтүү жылуулук тутумдарында жана ЫСКда соркысманы куроодо башкаруу блогу циферблаттагы 3, 6 жана 9 саатына окшош абалда орнотулушу мүмкүн (5-сүр. кара.).

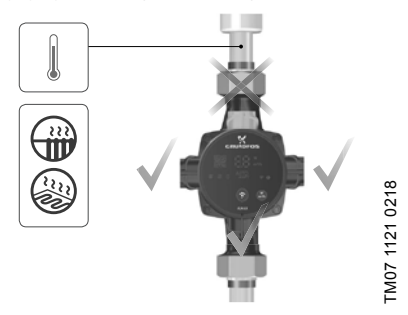

5-сүр. Жергиликтүү жылуулук тутумдарында жана ЫСКда соркысманы куроодо башкаруу блогунун жайланышы

# 8.4 Муздатуу тутумунда жана МСКда соркысманы куроодогу башкаруу блогунун абалы

Соркысманы муздатуу жана МСК тутумдарында башкаруу блогу электр туташтыргыч төмөн жагында болгондой жайгашуусу керек (6-сүр. кара.).

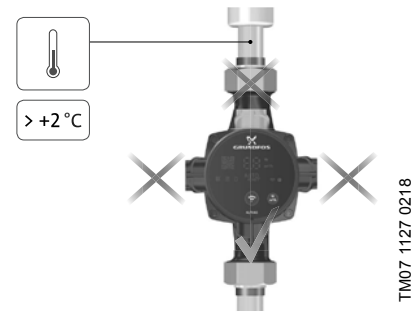

6-сүр. Муздатуу тутумунда жана МСКда соркысманы куроодогу башкаруу блогунун абалы

#### 8.5 Башкаруу блогунун жайгашуусун өзгөртүү

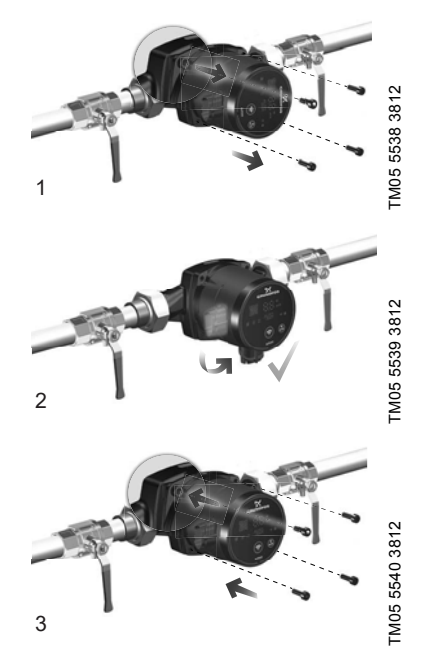

**7-сүр.** Башкаруу блогунун жайгашуусун өзгөртүү Башкаруу блогун 90° тук кадамдар менен бурууга болот.

#### Эскертүү

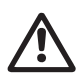

Буралгыны бурап чыгаруудан мурда, болгон суюктукту гидротутумдан төгүү же бекиткич крандарды соркысманын эки жагынан жабуу керек. Сордурулуучу суюктук кайноо температурасына чейин

Сордурулуучу суюктук кайноо температурасына чейин ысытылышы жана жогорку басымдын алдында болушу мүмкүн.

#### Башкаруу блогунун абалын өзгөртүүдөн мурдатутумду Көңүл бур жумушчу суюктук менен толтуруңуз же жабуучу крандарды ачыңыз.

Аракеттердин тартиби (7-сүр. кара.):

- 4 мм алты кырдуу ачкычтын жардамы менен бошотуу жана соркысманын башкы бөлүгүн бекитүүчү ички алты грандык төрт буралгыны алып салуу.
- 2. Соркысманын башкы бөлүгүн тийиштүү абалга буруу керек.
- 3. Буралгыларды коюп жана аларды крест түрүндө бек тартыңыз.

## 8.6. Соркысманын корпусунун изоляцисы

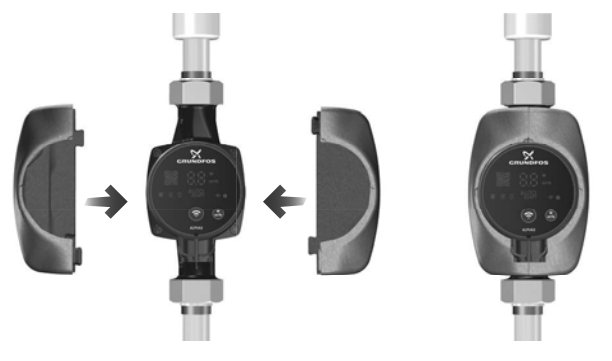

TM05 3058 0912

8-сүр. Соркысманын корпусун изоляциялоо

#### Керсетме) Керсетме) жылуулук жоготууну чектөө сунушталат.

Соркысманын корпусунан жана өткөрмө түтүктөн жылуулукту жоготууну соркысманын корпусун жана түтүктөрдү соркысма менен бирге жеткирилүүчү жылуулоочу каптоочтун жардамы менен азайтса болот (8-сүр. кара.).

#### <sub>Көңүлбур</sub> Изоляциялоочу материал менен клеммалык кутуну же башкаруу панелин жабууга болбойт.

# 9. Электр жабдууларын туташтыруу

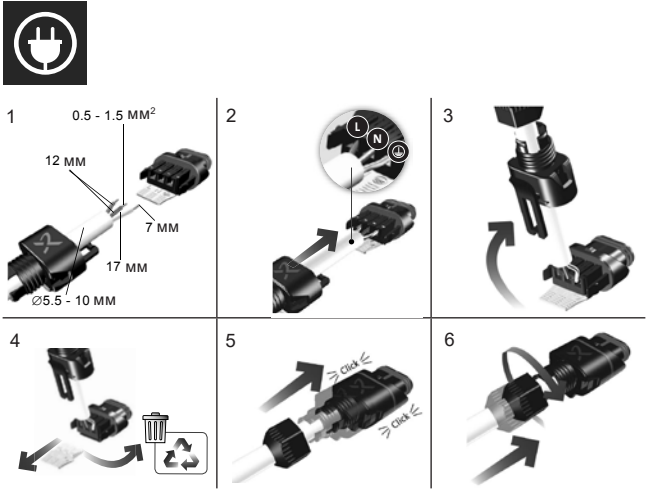

#### 9-сүр. Электр туташтыргычты орнотуу

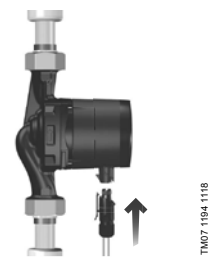

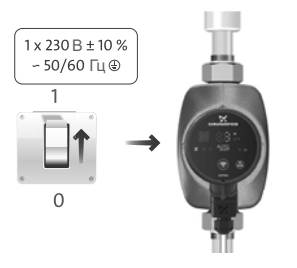

# **10-сүр.** Туташтыруу электр тармакка кошуу

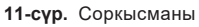

TM07 1126 0218

#### Эскертүү

Соркысма жердештирилүүгө тийиш 🕀. Соркысма тышкы өчүргүчкө туташтурылууга тийиш, байланыштардын ортосундагы көңдөй: бардык уюлдарда 3 мм.

Электр жабдууну жана электр кыймылдаткычты жергиликтүү ченемдерге жана эрежелерге ылайык туташтыруу керек.

Электр кыймылдаткычты тышынан коргоо талап кылынбайт.

- Токтун жумушчу чыңалуусунун жана жыштыгынын маанилери фирмалык көрнөкчөдө көрсөтүлгөн номиналдуу берилмелерге шайкеш келгендигине ынаныңыз (2-сүр. кара.).
- Соркысманы электр азыгынын тармагына, соркысма менен бирге жеткирилүүчү электр туташтыргычтын жардамы менен туташтырыңыз (10-сүр. кара.).

# 10. Пайдаланууга киргизүү

Тутумду ишке киргизүүнүн алдында жумушчу суюктук менен толтурулууга тийиш. Соркысманын киришинде талап кылынган минималдык басым менен (14.1 Техникалык берилмелерди кара.) камсыз кылуу зарыл.

ALPHA3 түрүндөгү соркысмаларды пайдалануу үчүн тармактык өчүргүчтү «Күйгүзүлүү» абалына которуу керек. Мында башкаруу панелиндеги жарык индикатору азыктануу күйдү дегенди көрсөтөт (11сүр. кара.). Пайдалануунун алдында соркысмадан жана тутумдан (зарыл болсо) аба чыгарылуусу керек.

Бардык соркысмалар даярдоочу заводдо кабыл алуу-өткөрүп берүүчү сынагынан өтөт. Орнотуу жеринде кошумча сынактар талап кылынбайт.

Соркысманын бардык жөндөөлөрү, App Store жана Google Play деакысыз болгон Grundfos GO Remote тиркемеси аркылуу аткарылат Bluetooth каналы боюнча соркысма менен байланышты орнотуу аткарылат. Соркысмага туташтыруу үчүн MI байланыш модулуталап кылынбайт.

## 10.1 Соркысманын баштапкы жөндөөсүнө жардам

Соркысманы биринчи жолу Grundfos GO Remote тиркемесине туташтырганда соркысманын баштапкы жөндөөсүнүн мастери пайда болот. Тиркемени туташтыруу жөнүндө толугураак 11.3 Соркысманы Grundfos GO Remote туташтыруу бөлүмүнөн кара.

Баштапкы жөндөө мастеринин көрсөтмөлөрүн сактап:

- Соркысманы атоого,
- Соркысманы башкаруу шарттамын тандоого,
- Тутумда гидравликалык теңдөөнү жүргүзүүгө болот.

Эгерде соркысма мурдаGrundfosGORemotетиркемесине туташтырылган болсо, баштапкы жөндөө мастери пайда болбойт. Бул учурда соркысманы жөндөөдөгү жардамды «Ассистент» иштизмеси аркылуу алса болот.

## 10.2 Соркысмадагы абаны чыгаруу

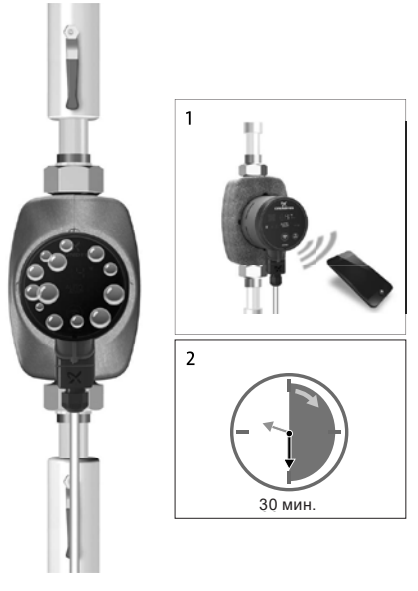

12-сүр. Соркысмадагы абаны чыгаруу

# Pumpland.ru

FM07 1192 1118

Соркысманын ичиндеги анча чоң эмес аба көбүктөр соркысманы ишке киргизүүү чурундагы добуштун пайда болуу себеби болушу мүмкүн. Убакыттын өтөтүшү менен көбүктөр соркысмадан чыккандан кийин добуштар токтойт. Ошондой болсо да соркысмадан абаны чыгаруу процедурасын куроодон кийин же түтүктөрдөгү суюктукту жаңылоодон кийин аткаруу сунушталат.

# 10.2.1 Биринчи жолку ишке киргизүү убагында соркысмадан абаны чыгаруу.

# Соркысмага «куру» иштегенге болбойт.

Качан соркысма биринчи жолу GrundfosGORemoteтиркемесине туташтырылса, тиркеме баштапкы жөндөөнүн процедурасын демилгелейт (*10.1 Соркысманы баштапкы жөндөөгө жардам* кара.). Жөндөөнү бүткөндөн, болжолу менен 2 секунддан кийин, соркысмадан абаны чыгаруу процедурасын кантип жүргүзүүнүн көрсөтмөлөрү менен диалогдук терезе пайда болот.

# 10.2.2 Соркысмадан абаны «Ассистент» иштизмеси аркылуу чыгаруу

Абаны чыгаруу процедурасына жеткиликтүүлүк «Ассистент» изтизмеси аркылуу ачык болот.

- 1. Соркысмага Grundfos GO Remote тиркемеси аркылуу туташыңыз (11.3 Соркысманы Grundfos GO Remote ге туташтыруу).
- «Ассистент» иштизмесине өтүңүз жана соркысмадан абаны чыгаруу процедурасын тандаңыз. Тиркеме сунуштай турган көрсөтмөлөрдү байкап туруңуз. Соркысмадан абаны чыгаруу процесси 30 мүнөткө созулат.

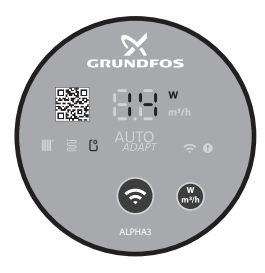

FM07 1210 1118

**13-сүр.** Соркысмадан абаны чыгаруу процессинин учурунда абаны чыгаруу

Абаны чыгаруу процесси бүткөндөн кийин соркысма батапкы жөндөөлөргө кайтат.

# 11. Пайдалануу

Соркысманы бардык тутумдан абаны чыгарыш үчүн пайдаланбаңыз. Суюктук менен толтурулбаган соркысманы ишке киргизүүгө болбойт. Тутумда суу жок узак убакытка же кирүүдө минималдуу жол берилген басымсыз иштөөгө тыюу салынат (*14.1 Техникалык берилмелерди* кара.). Бул талаптарды сактабагандык кыймылдаткычтын жана соркысманын бузулуусуна алып келиши мүмкүн.

Соркысманын бардык жөндөөлөрү, App Store жана Google Play деакысыз болгон Grundfos GO Remote тиркемеси аркылуу аткарылат Bluetooth каналы боюнча соркысма менен байланышты орнотуу аткарылат. Соркысмага туташтыруу үчүн MI байланыш модулуталап кылынбайт.

## 11.1 Башкаруу панели

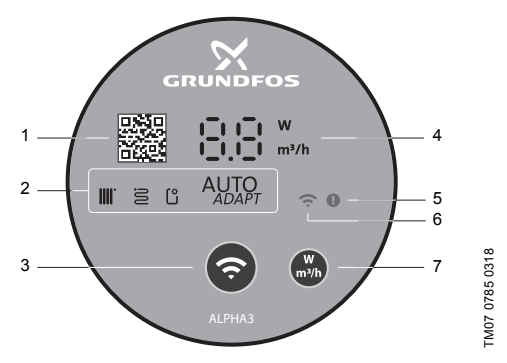

14-сүр. ALPHA3 башкаруу панели

| Кеч. | Сыпаттоо                                                                                                    |
|------|----------------------------------------------------------------------------------------------------|
| 1    | Соркысманын ушул моделин толугураак техникалык сыпаттоого шилтеме менен QR code                                                                            |
| 2    | Соркысманын колдонуудагы иштөө шарттамын көрсөтүүчү төрт<br>жарык талаасы. 11.2 Соркысманын башкаруу шарттамын<br>билдирүүчү жарык талаалары бөлүмүн кара. |

| Кеч. | Сыпаттоо                                                                                                    |
|------|----------------------------------------------------------------------------------------------------|
| 3    | «Кошуу» баскычы: соркысманы Grundfos GO Remote жана<br>Grundfos GO Balance тикемесине туташтыруу үчүн баскыч |
| 4    | Иш жүзүндөгү энергияны ваттар менен керектөөнү же м³/с иш<br>жүзүндөгү берүүнү көрсөтүүчү дисплей            |
| 5    | Каталардын жана кырсыктык кырдаалдардын индикатору.<br>15. Бузуктуктарды табуу жана четтетүү бөлүмүн кара.   |
| 6    | «Байланыш» индикатору. Соркысма Grundfos GO Remote го<br>туташтырылган учурда, индикатор көк түс менен күйөт |
| 7    | Көрсөтүлүүчү параметрди тандоо үчүн дисплейдеги баскыч                                                       |

# 11.2 Соркысманын башкаруу шарттамын билдирүүчү жарык талаалары

Башкаруу панелдеги жарык талаалар анын колдонуудагы башкаруу шарттамын көрсөтөт. 14 (2) сүр. кара. Шарттамды тандоо Grundfos GO Remote мобилдик тиркемеси аркылуу аткарылат. Соркысмада абалкы боюнча радиаторлор менен контурда иштөө үчүн шарттам орнотулган.

| Жарык көрсөткүчтөрү |               | Сыпаттоо                                                                                          |  |
|---------------------|---------------|---------------------------------------------------------------------------------------------------|--|
|                     | AUTO<br>ADAPT | AUTO <sub>додет</sub> шарттамы радиаторлор менен<br>контурда иштөө үчүн                           |  |
| 3                   | AUTO          | AUTO <sub>ддарт</sub> шарттамы жылуу жертаман<br>менен контурда иштөө үчүн                        |  |
|                     |               | AUTO <sub>адарт</sub> шарттамы радиаторлор жана<br>жылуу жертамандар менен контурда<br>иштөө үчүн |  |
| Ľ                   |               | Колдонуучу тарабынан жөндөлгөн<br>шарттам                                                         |  |

Башкаруу шарттамдары жөнүндө толугураак 11.4.2 Башкаруу шарттамдары бөлүмүнөн кара.

# 11.3 Соркысманы Grundfos GO Remote га туташтыруу

ALPHA3 App Store жана Google Play смартфонго же планшетке жүктөө үчүн жеткиликтүү болгон Grundfos GO Remoteтиркемесине туташтырылышы мүмкүн.

ALPHA3 ны тиркемеге туташтыруу үчүн:

- 1. Смартфондогу же планшеттеги Bluetoothду күйгүзүңүз.
- Grundfos GO Remote тиркемесин ачыңыз. Экрандын жогорку сол бурчундагы иштизменин сүрөтчөсүн бсыңыз.
- 3. Ачылган иштизмеден «Кошуу» коюндусун тандаңыз.
- Grundfos өнүмдөрүнүн ачылган тизмесинен «ALPHA3» тандаңыз. Соркысманын башкаруу панелиндеги «Байланыш» индикатору көк түс менен бүлбүлдөп баштайт. 15 (А) сүр. кара.
- Grundfos GO Remote соркысманын башкаруу панелиндеги «Байланыш» баскычын басууну сурайт Башкаруу панелиндеги баскычты баскандан кийин «Байланыш» индикатору бүлбүлдөбөстөн көк түс менен күйөт. 15 (Б) сүр. кара.
- 6. Grundfos GO Remoteдогу нускамаларды сактаңыз.

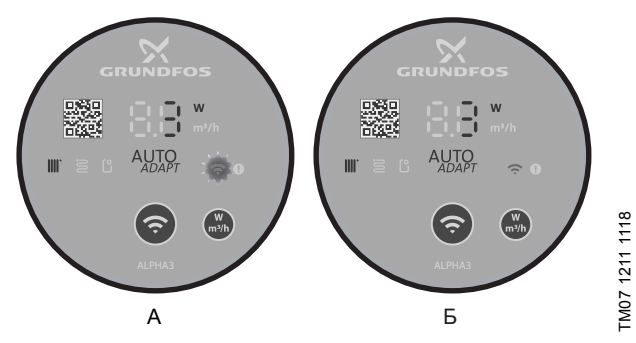

**15-сүр.** Соркысманы Grundfos GO Remotero туташтыруу убагындагы башкаруу панели

#### 11.3.1 Соркысманы Bluetoothдун туташтыруу зонасы бир соркысмадан көбүрөөк соркысманы камтыганда идентификациялоо жана туташтыруу

ALPHA3 менен Bluetoothдун туташууларындагы жетүүгө мүмкүн болгон зонасында башка ALPHA3 соркысмалары бар болгон шарттарда байланышуу үчүн керек:

 1-3 кадамдарды 11.3 Соркысманы Grundfos GO Remote ea туташтыруу бөлүмүнөн өтүү. Ар бир соркысманын башкаруу панелиндеги, Bluetooth туташуусунун жетүүгө мүмкүн болгон зонасындагы «Байланыш» индикатору көк түс менен бүлбүлдөп баштоого тийиш. 15 (A) сүр. кара.

#### 3. Соркысманы тиркемеге туташтыруу

Grundfos GO Remote тиркемесине туташтырыла турган соркысманын башкаруу панелиндеги «Байланыш» баскычын басыңыз Бул соркысманын башкаруу панелиндеги «Байланыш» индикатору көк түстө күйөт жана бүлбүлдөбөйт. 15 (Б) сүр. кара. Bluetooth аракет зонасындагы башка соркысмалардын башкаруу панелиндеги «Байланыш» индикатору өчөт.

#### 4. Соркысманы идентификациялоо

В меню приложения Grundfos GO Remote тиркемесинин «Кошуу» иштизсеминдеги, «Туташтыруу» баскычынын жанында Bluetooth туташууларынын зонасындагы өнүмдөрдүн тизмегинин тизмесинин баскычы бар. Соркысманы идентификациялоо үчүн Grundfos Eye (16-сүр. кара.) басыңыз. Тандалып алынган соркысмадагы «Байланыш» индикатору бүлбүлдөп баштайт. 15 (А) сүрөтүн кара.

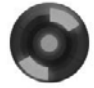

FM07 1212

16-cyp. Grundfos Eye

## 11.4 Башкаруунун функциялары

#### 11.4.1 Иш шарттамдары

#### Нормалдуу

Соркысма башкаруунун тандалган шарттамы боюнча иштеп жатат.

#### Токтош

Соркысма токтоп жатат

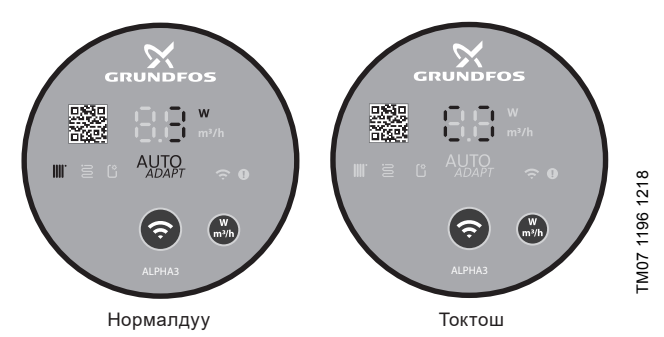

17-сүр. Иштөөнүн «Нормалдуу» жана «Токтош» шарттамындагы башкаруу панели

#### Мин.

Соркысма өзүнүн чыгымдык-кысымдык мүнөздөмөлөрүнүн минималдык ийри сызыгы боюнча иштейт.

#### Макс.

Соркысма өзүнүн чыгымдык-кысымдык мүнөздөмөлөрүнүн максималдык ийри сызыгы боюнча иштейт.

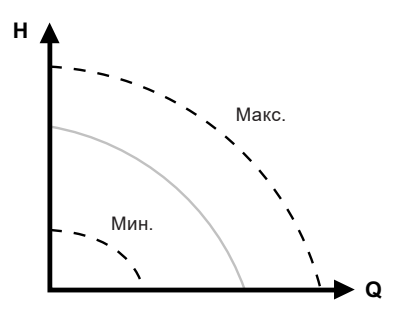

**18-сүр.** Соркысманын чыгымдык-кысымдык мүнөздөмөлөрүнүн максималдык жана минималдык ийри сызыгы.

#### 11.4.2 Башкаруу шарттамдары

Тутум үчүн ылайыктуу шарттамды тандоого 2-таблица жардам берет.

| 2-таблица. |  |
|------------|--|
|------------|--|

| T                                                                      | Башкаруу шарттамдары                                                                        |                         |  |
|------------------------------------------------------------------------|---------------------------------------------------------------------------------------------|-------------------------|--|
| тутумдун түрү                                                          | Сунушталуучу                                                                                | Альтернативдүү          |  |
| Бир түтүктүү жылуулук<br>тутуму                                        | Туруктуу басым                                                                              | Белгиленген<br>ылдамдык |  |
| Эки түтүктүү жылуулук<br>тутуму                                        | Радиаторлор менен<br>контурда иштөө үчүн<br>AUTO <sub>ADAPT</sub>                           | Катыштык басым          |  |
| Жылуу жертаман                                                         | Жылуу жертаман<br>менен контурда иштөө<br>үчүн AUTO <sub>дDAPT</sub>                        | Туруктуу басым          |  |
| Эки түтүктүү жылуулук<br>тутуму жана жылуу<br>жертаман менен<br>контур | Радиаторлор жана<br>жылуу жертамандар<br>менен контурда иштөө<br>үчүн AUTO <sub>ADAPT</sub> | Катыштык басым          |  |

M07 1634 1218

#### 11.4.2.1 Радиаторлор менен контурда иштөө үчүн АUTO АДАРТ Шарттам

Ушул шарттам соркысманын жумушчу мүнөздөмөлөрүн автоматтык түрдө, жылытууда тутумдун иш жүзүндөгү керектөөсүнө ылайык тууралоо үчүн AUTO<sub>адарг</sub> функциясын пайдаланат. Соркысманын жумушчу чекити бардык болгон ийри сызыктардын диапазонунан функция менен тандалып алынган катыштык басымдын ийри сызыгы боюнча жылат.

Эгерде соркысма бир түтүктүү жылуулук тутумунда Көрсөтмө иштесе, туруктуу басымдын шарттамын орнотуу сунуш кылынат.

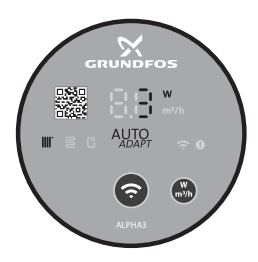

**19-сүр.** Радиаторлор менен контурда иштөө үчүн AUTO<sub>аДАРТ</sub> шарттамындагы башкаруу панели

# 11.4.2.2 Жылуу жертаман менен контурда иштөө үчүн AUTO<sub>АДАРТ</sub> шарттамы

Ушул шарттам соркысманын жумушчу мүнөздөмөлөрүн автоматтык түрдө, жылытуудагы тутумдун иш жүзүндөгү керектөөсүнө ылайык тууралоо үчүн AUTO<sub>додер</sub> функциясын пайдаланат. Соркысманын жумушчу чекити бардык болгон ийри сызыктардын диапазонунан функция менен тандалып алынган туруктуу басымдын ийри сызыгы боюнча жылат.

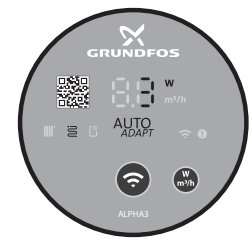

**20-сүр.** Жылуу жертаман менен контурда иштөө үчүн АUTO<sub>АДАРТ</sub> шарттамындагы башкаруу панели

# Pumpland.ru

-M07 1635 1218

# 11.4.2.3 Радиаторлор жана жылуу жертамандар менен контурда иштөө үчүн АUTO арарт шарттамы

Ушул AUTO<sub>додет</sub> шарттамды соркысманын айлануу контурунда радиаторлор да, жылуу жертаман да бар болгондо пайдаланса болот. Шарттам тутумду жылытууга иш жүзүндө керектөөсүнө ылайык соркысманын жумушчу мүнөздөмөлөрүн автоматтык түрдө ылайыкташтырат. Соркысманын жумушчу чекити бардык болгон ийри сызыктардын диапазонунан функция менен тандалып алынган катыштык басымдын ийри сызыгы боюнча жылат.

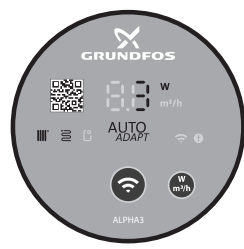

- TM07 1636 1218
- 21-сүр. Радиаторлор жана жылуу жертаман менен контурда иштөө үчүн АUTО<sub>додет</sub> шарттамындагы башкаруу панели

#### 11.4.2.4 Катыштык басым шарттамы

Катыштык басым шарттамында соркысманын жумушчу мүнөздөмөлөрү тутумдун катыштык басымдын ийри сызыгы боюнча жылытууга иш жүзүндөгү керектөөсүнө ылайык өзгөрөт. Ийри сызыкты тандоо Grundfos GO Remote тиркемеси аркылуу кол менен аткарылууга тийиш. Соркысманын жумушчу чекити бардык диапазон боюнча тандалышы мүмкүн.

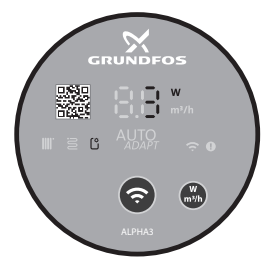

M07 1195 1218

22-сүр. Катыштык басым шарттамында башкаруу панели
TM07 1637 1218

#### 11.4.2.5 Туруктуу басым шарттамы

Катыштык басым шарттамында соркысманын жумушчу мүнөздөмөлөрү тутумдун туруктуу басымдын ийри сызыгы боюнча жылытууга иш жүзүндөгү керектөөсүнө ылайык өзгөрөт. Ийри сызыкты тандоо Grundfos GO Remote тиркемеси аркылуу кол менен аткарылууга тийиш. Соркысманын жумушчу чекити бардык диапазон боюнча кысымдын 0,1 м интервалы менен тандалышы мүмкүн.

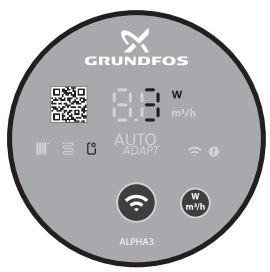

23-сүр. Туруктуу басым шарттамында башкаруу панели

#### 11.4.2.6 Белгиленген ылдамдык шарттамы

Соркысма ушул шарттамда тутумду жылытуудагы иш жүзүндөгү керектөөсүнө карабастан белгиленген ылдамдык менен иштейт. Ийри сызыкты тандоо (кыймылдаткычтын айлантуу ылдамдыгы максималдуудан % менен) Grundfos GO Remote тиркемеси аркылуу кол менен аткарылат.

#### 11.5 Соркысманын иштөө графигин түзүү функциясы

Электр энергиясын үнөмдөө максатында соркысманын иштөө графигин түзсө болот. Функция соркысманын иштөө убакытын ар кандай ыкмалар менен жөндөөгө мүмкүндүк берет:

- Иштөө графигин жуманын ар күнүнө кол менен түзүү;
- Жуманын жумуш күндөрүндө 9 сааттан иштөө үлгүсүн пайдалануу;
- Түнкү шарттамдын үлгүсүн пайдалануу;
- Жайкы шарттамдын үлгүсүн пайдалануу.

### 11.6 Түнкү жана жайкы шарттамдарынын функциялары

#### 11.6.1 Түнкү шарттамды пайдалануу

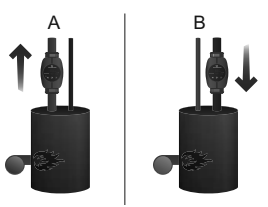

24-сур. Тунку шарттам

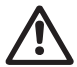

#### Эскертүү

Суунун аз көлөмдүү газ казандарына кыналган соркысмалардагы автоматтык түнкү шарттамды күйгүзбөнүз.

Эгерде соркысма жылуулук тутумунун кайтарым Көңүл бур өткөрмө түтүгүнө кыналса, автоматтык түнкү шарттамды күйгүзбөңүз.

Эгерде жылуулук түтүмү керектүү деңгээлде жылыбаса, Керсетме тунку шарттам активдештирилгендигин текшеруу керек. Эгерде шарттам автивдешкен болсо аны өчүрүү керек.

Тунку шарттамды оптималдуу пайдаланууну камсыз кылуу учун. кийинки шарттар аткарылууга тийиш:

- Соркысма беруучу магистралга кыналышкан болууша тийиш (24-сур., а Кеч. кара). Эгерде соркысма жылуулук тутумунун кайтарым тутугунө орнотулган болсо, автоматтык түнкү шарттам функциясы иштебейт (24-сур., В Кеч, кара.).
- Тутум (казан) жумушчу чөйрөнүн температураны автоматтык жөнгө салуу түзмөгүн өзүнө камтууга тийиш.

#### 11.6.2 Түнкү шарттам аракетинин принциби

Тунку шарттам автивдешкен болсо, соркысма автоматтык турдө күндүзгү жана түнкү иштөө шарттамынын ортосунда которулуп турат.

Кундузгу жана тунку шарттамдардын ортосунда которулуу жылуулук тутумунун беруучу сызыгындагы суунун температурасын өзгөрткөндө аткарылат.

Кысымдык өткөрмө түтүктөгү температуранын, болжолу менен 2 сааттын ичинде 10-15 °C ка караганда көп түшүүсү катталган учурда соркысма автоматтык түрдө түнкү шарттамга которулат.

Температуранын түшүү ылдамдыгы 0,1 °С/мүн кем эмес болууга тийиш.

Кысымдык өткөрмө түтүктөгү температура болжолдуу 10 °С ка көтөрүлөөр замат, нормалдуу шарттамга өтүү аткарылат.

#### 11.6.3 Жайкы шарттамдын функциясын пайдалануу

Жайкы шарттамдын функциясы, жылуулук тутуму узак убакыт туруп калганда соркысманы жана кайтарым клапанды кычкылдануудан сактоо үчүн арналган. Электр энергиясын үнөмдөө максатында соркысма өчүк болот жана соркысманын электроникасы гана, электр энергиянын 0,8 Вт азыраагын керектеп иштейт. Ар бир 24 саат сайын (суткасына бир жолу) соркысма сордурулуучу суюктукту мезгили менен соркысма жана кайтарым клапандар аркылуу айландыруу үчүн 2 мүнөткө ишке киргизилет, аларды кычкылдануудан коргоого жардам берет.

#### Эгерде соркысма узак убакыт бою иштебесе (электр Керсетме) энергиясынан өчүрүлгөн), соркысманын кычкылдануу коркунучу пайда болот.

## 11.7 Жылуулук тутумун гидравликалык теңдемдөөгө жардам функциясы

ALPHA3 эки түтүктүү жылуулук тутумунун же жылуу жер тамандардын гидравликалык теңдөөсүн кыйла жөнөкөйлөтө алат.

Бул үчүн iOS жана Android базасында смартфондор жана планшеттер үчүн акысыз жеткиликтүү болгон мобилдик Grundfos GO Remote тиркемени орнотуу зарыл.

ALPHA3 менен мобилдик тиркеменин ортосундагы байланышынты орнотуу түздөн түз Bluetooth каналы боюнча аткарылат. Гидравликалык теңдөө процессинде бөлмөдөн бөлмөгө жылуу зарылдыгы болгондуктан соркысма менен мобилдик түзмөктүн ортосундагы Bluetooth байланыштын сигналы начарлайт (Bluetoothдун камтуу зонасы болжолдуу 10 м түзөт). Бул учурда, байланышты бузбоо учүн ретранслятор катарында ALPHA Reader байланыш модулун пайдаланса болот.

Тутумду гидравликалык теңдөө үчүн:

- 1. Смартфондогу же планшеттеги Bluetoothду күйгүзүңүз;
- 2. Grundfos GO Remote тиркемесин ачыңыз;
- 3. Тиркеме сураган берилмелерди көрсөтүңүз;
- 4. Тиркемени соркысмага туташтыруу боюнча нускамаларды сактаңыз;
- 5. Соркысма туташтырылган болсо, соркысманын башкаруу панелиндеги «байланыш» индикатору көк түс менен күйөт. 15 (Б) сүр. кара;
- Тиркемеден кийинки тутумду теңдөө боюнча нускамаларды сактаңыз.

GrundfosGOBalance колдонуучу киргизген берилмелерге жараша соркысманын керектүү иштөө шарттамын автоматтык түрдө чыгарат.

### 11.8 «Куру» иштөөдөн коргоо

Соркысманы ишке киргизүү убагында, ошондой эле автоматтык кайра ишке киргизүүсү менен иштөөнүн белгиленген шарттамынын учурунда да соркысма «куру» иштөөдөн корголгон.

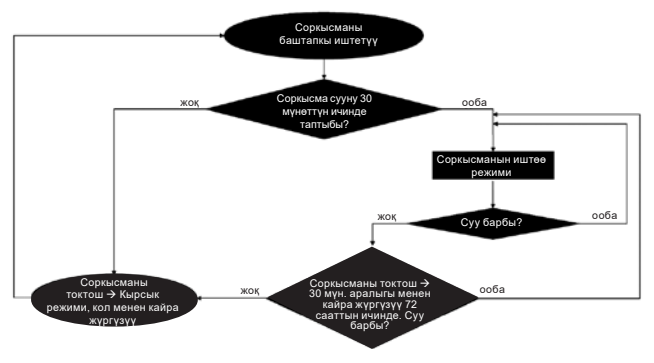

25-сүр. «Куру» иштөөдөн коргооунун иштөө алгоритми

### 11.9 Ишеничтүү ишке киргизүү

Функция сырткы кийлигишүүсүз соркысманын иштебеген убагында көптөн бери турганынан кийин соркысманы иштетүүнү камсыз кылат.

Эгерде вал тосмолонгон болуп, соркысма ишке кирбей жатса, 20 мүнөт кечигүүсү менен «E1» ката коду жанат.

Ротор тосмолонгон учурда соркысманын валы дайыма 3 Гц (секундасына 3 жолу) жыштыгы менен, соркысма ишке киргенге чейин айланганга аракет кылат.

# 11.10 Колдонуучулардын жөндөөлөрүн баштапкы абалга келтирүү

Grundfos GO Remote тиркемеси же башкаруу панелинде көрүнүүчү параметрди тандоо баскычын узак убакыт басуу аркылуу соркысманын заводдук жөндөөлөрүн кайтарууга болот. Заводдук жөндөө болуп радиатордук жылытуу контурунда соркысманын иштөө шарттамы саналат.

### 11.11 Соркысманы программалык камсыздоосун жаңылоо

Grundfos GO Remote тиркемеси соркысмага туташаары менен, автоматтык түрдө анын кыналган программалык камсыздоосунун жаңыланууларын текшерет. Эгерде жаңылоо жеткиликтүү болсо,

тиркеме колдонуучуга ошол эле замат же башка убакта соркысмага жаңылоону сунуш кылат.

Соркысманын кыналган программалык камсыздоосун жаңылоолоону баштоодон мурда төмөнкүлөргө ынануу зарыл :

- 1. ALPHA3 соркысма менен мобилдик түзмөктүн ортосундагы (смартфон же планшет) байланыш орнотулгандыгына.
- Мобилбик түзмөк, жаңылоо болуп жаткан убакыт ичинде ALPHA3 менен байланыш зонасында калаарына.
- 3. Мобилдик түзмөктө дүрмөттүн жетиштүү деңгээлине.

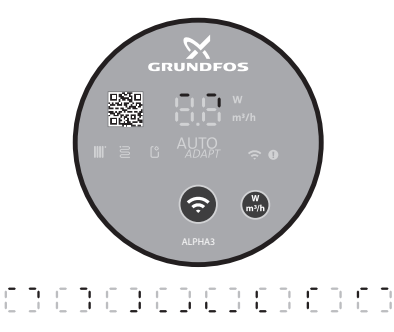

26-сүр. Соркысманын дисплейинде көрүнүүчү жаңылоо процесси

### 12. Техникалык тейлөө

Соркысманын техникалык тейлөөсү кароого тийиш: электрдик кабелдин жана электрдик колодканын бүтүндүгүн 3 айда бир жолу текшерүү. Ошондой эле, соркысманын/соркысмалардын кирүүчү жана чыгуучу келтетүтүгүнүн биригүүлөрүнүн бышыктыгын да дайыма үзгүлтүксүз текшерип туруу зарыл.

Соркысма бардык кызмат мөөнөтүндө мезгилдүү диагностиканы талап кылбайт.

### 13. Пайдалануудан чыгаруу

ALPHA3 тибиндеги соркысмаларды пайдалануудан чыгаруу үчүн, тармактык ажыраткычты «Өчүрүлгөн» абалына которуп коюу керек. Тармактык өчүргүчкө чейинки аралыкта жайгашкан бардык электр зымдары дайыма чыңалуу күчүндө турат. Ошондуктан жабдууну капысынан же уруксатсыз күйгүзбөш үчүн тарамдык ажыраткычты кулптап коюу керек.

M07 1196 1218

### 14. Техникалык берилмелери

### 14.1 Техникалык берилмелери

| 1 x 230 B ± 10 %,                                       | 50 Гц, РЕ                                                                                                    |  |
|---------------------------------------------------------|----------------------------------------------------------------------------------------------------|--|
| Электр кыймылдаткычты тышынан<br>коргоо талап кылынбайт |                                                                                                    |  |
| IPX4D                                                   |                                                                                                    |  |
| F                                                       |                                                                                                    |  |
| Максимум 95 %                                           |                                                                                                    |  |
| Максимум 1,0 МГ                                         | Та, 10 бар, 102 м в. ст.                                                                                                    |  |
| Сордурулган<br>суюктуктун<br>температурасы              | Кириштеги<br>минималдык<br>басым                                                                                                    |  |
| ≤ +75 °C                                                | 0,005 МПа, 0,05 бар,<br>0,5 м в. ст.                                                                                                    |  |
| +90 °C                                                  | 0,028 МПа, 0,28 бар,<br>2,8 м в. ст.                                                                                                    |  |
| +110 °C                                                 | 0,108 МПа, 1,08 бар,<br>10,8 м в. ст.                                                                                                    |  |
| Соркысманын үн<br>деңгээли 43 дБ(А                      | і басымынын<br>А) ашпайт                                                                                                    |  |
| 0 °С дан +40 °С ч                                       | ейин                                                                                                    |  |
| TF110                                                   |                                                                                                    |  |
| Соркысманын бе<br>температурасы                         | етинин максималдуу<br>⊦125 °C тан ашпайт                                                                                                    |  |
| +2 °С дан +110 °С                                       | С ка чейин                                                                                                    |  |
| < 0,8 BT                                                |                                                                                                    |  |
| ALPHA3 XX-40: E                                         | EI ≤ 0,15                                                                                                    |  |
| ALPHA3 XX-60: E                                         | EI ≤ 0,17                                                                                                    |  |
| ALPHA3 XX-80: E                                         | EI ≤ 0,18                                                                                                    |  |
| Bluetooth<br>GLoWPAN                                    |                                                                                                    |  |
|                                                         | 1 x 230 B ± 10 %,   Электр кыймылд коргоо талап кыл   Коргоо талап кыл   IPX4D   F   Максимум 95 %   Максимум 95 %   Корсурулган<br>суюктуктун   сордурулган<br>суюктуктун   соркысманын үн<br>деңгээли 43 дБ(А<br>0 °C дан +40 °C ч   0 °C дан +40 °C ч   TFF110   Соркысманын бе<br>температурасы +2 °C дан +110 °C   < 0,8 Вт |  |

Клеммалык кутуда жана статордо конденсатты болтурбоо үчүн, сордурулуучу суюктуктун температурасы дайыма айлана чөйрөнүн температурасынан жогору болууга тийиш.

| Айлана чөйрөнүн       | Сордурулган суюктуктун температурасы |               |  |
|-----------------------|--------------------------------------|---------------|--|
| температурасы<br>[°C] | Мин.<br>[°С]                         | Макс.<br>[°С] |  |
| 0                     | 2                                    | 110           |  |
| 10                    | 10                                   | 110           |  |
| 20                    | 20                                   | 110           |  |
| 30                    | 30                                   | 110           |  |
| 35                    | 35                                   | 90            |  |
| 40                    | 40                                   | 70            |  |

Эгерде сордурулуучу суюктуктун температурасы айлана чөйрөнүн температурасынан төмөн болсо, соркысма

Кеңүл бур соркысманын башкы бөлүгү жана электр туташтыргычы циферблаттагы саат 6 га окшош абалда болгондой орнотулууга тийиш.

> Акиташ катмарларынын пайда болуу тобокелдигин болтурбоо үчүн, ысык суу менен камсыздоо тутумдардарындагы жумушчу чөйрөнүн температурасын 65 °C тан төмөн кармап туруу сунуш кылынат. Legionella

Көңүл бур

об с тан төмөн карман түруу сунуш кылынат. Legionena пайда болбош үчүн, сордурулган суюктуктун температурасы дайыма 50 °C тан жогору болууга тийиш. Суу жылыткычтагы суунун сунушталган жылытуу температурасы: +60 °C.

#### 14.2 Куроо өлчөмдөрү

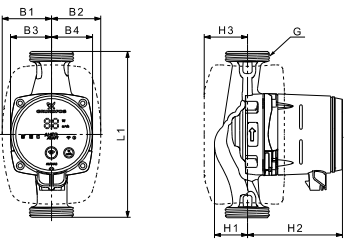

27-cγp. ALPHA3 XX-40, XX-60, XX-80

### Pumpland.ru

M07 0544 0218

| Соркысмалардын   |     |    |    | Тыш        | өлче | эмдө | рү* |    |       |
|------------------|-----|----|----|------------|------|------|-----|----|-------|
| түрү             | L1  | B1 | B2 | <b>B</b> 3 | B4   | H1   | H2  | H3 | G     |
| ALPHA3 25-40 130 | 130 | 54 | 54 | 44         | 44   | 36   | 104 | 47 | 1 1⁄2 |
| ALPHA3 25-60 130 | 130 | 54 | 54 | 44         | 44   | 36   | 104 | 47 | 1 1⁄2 |
| ALPHA3 25-80 130 | 130 | 54 | 54 | 44         | 44   | 36   | 104 | 47 | 1 1⁄2 |
| ALPHA3 25-40 180 | 180 | 54 | 54 | 44         | 44   | 36   | 104 | 47 | 1 1⁄2 |
| ALPHA3 25-60 180 | 180 | 54 | 54 | 44         | 44   | 36   | 104 | 47 | 1 ½   |
| ALPHA3 25-80 180 | 180 | 54 | 54 | 44         | 44   | 36   | 104 | 47 | 1 1⁄2 |
| ALPHA3 32-40 180 | 180 | 54 | 54 | 44         | 44   | 36   | 104 | 47 | 2     |
| ALPHA3 32-60 180 | 180 | 54 | 54 | 44         | 44   | 36   | 104 | 47 | 2     |
| ALPHA3 32-80 180 | 180 | 54 | 54 | 44         | 44   | 36   | 104 | 47 | 2     |

 \* Тыш өлчөмдөр [мм] менен, G өлчөмдөн башкасын - англис дюймдарында көрсөтүлгөн.

#### 14.3 Чыгымдык-кысымдык мүнөздөмөлөрү

Башкаруунун ар бир шарттамынын өзүнүн иштөө диапозону бар, алардын чегинде соркысма иштей турган ийри сызыкты тандоо жүргүзүлөт. AUTO<sub>адарт</sub> функциясы менен башкаруу шарттамдарында, тандалган шарттамдын диапазонунан көбүрөөк оптималдуу ийри сызыкты соркысма өзү тандайт. Башкаруу функциялары толугураак 11.4 Башкаруу функциялары бөлүмүнөн кара.

Чыгымдык-кысымдык мүнөздөмөлөрдүн ар бир ийри сызыгына керектелүүчү кубаттулуктун (Р<sub>1</sub>) өзүнүн ийри сызыгы туура келет. Р<sub>1</sub>иш жүзүндөгү мааниси башкаруу панелинин дисплейинде көрүнөт (*11.1 Башкаруу панели* бөлүмүн кара.).

#### Белгиленген ылдамдык шарттамы

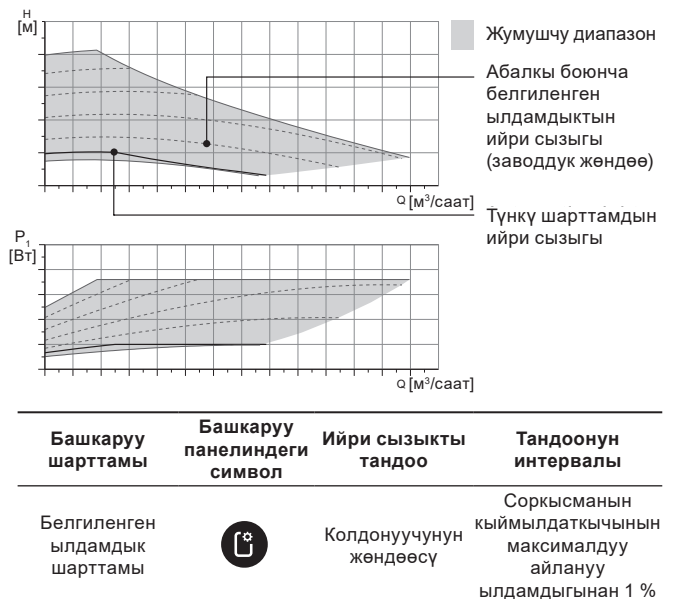

Кыргызча (KG)

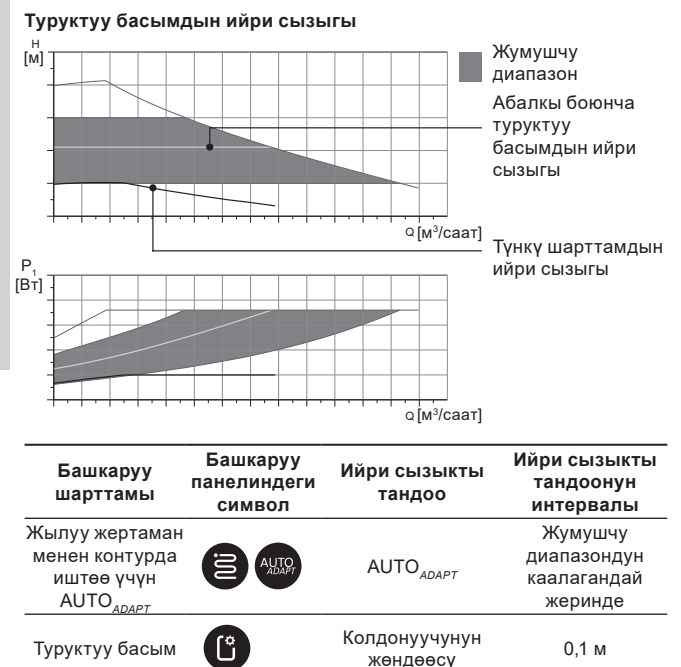

Кыргызча (КG)

#### Катыштык басымдын ийри сызыгы

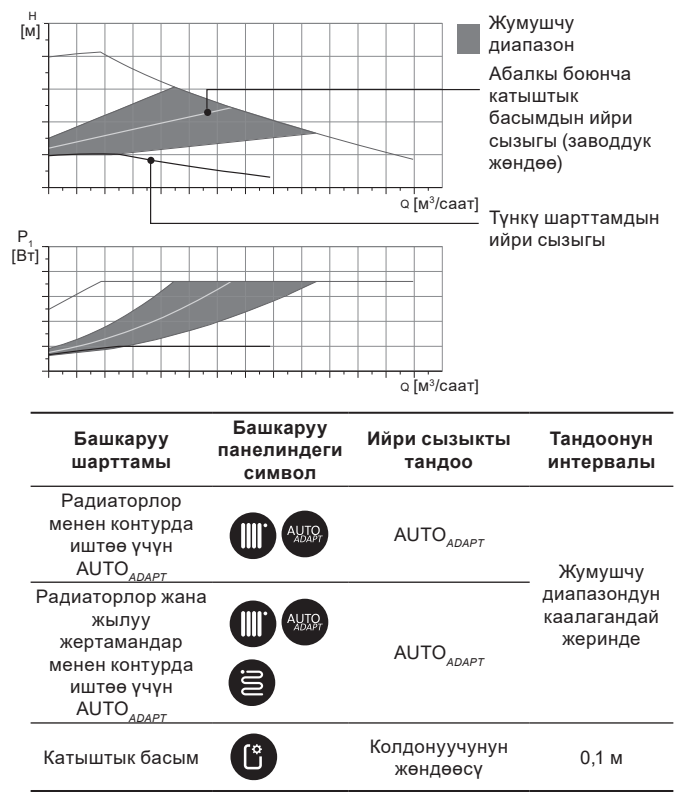

#### АUTO АЛАРТ ФУНКЦИЯСЫН СЫПАТТОО

AUTO<sub>АДАРТ</sub> – бул соркысманын радиаторлор менен контурда иштөө шарттамдардагы, жылуу жертаман контурларында, ошондой эле радиаторлор жана жылуу жертаман менен контурдагы кыналган функция.

AUTO<sub>ADAPT</sub> автоматтык түрдө чыгымдык-кысымдык мүнөздөмөлөрдүн, соркысма иштей тураган эң жакшы ийри сызыгын тандайт. Ийри сызыкты тандоо тутумдун конфигурациясына жана жылуулук алып жүрүүчүнүн иш жүзүндөгү чыгымына жараша аткарылат.

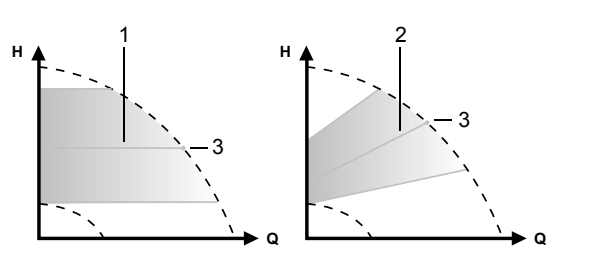

TM07 1002 0918

АUTO АЛАРТ ЖУМУШЧУ ДИАПАЗОН

#### 28-cγp. AUTO<sub>ADAPT</sub>

#### Кеч. Сыпаттоо

| 1 | Туруктуу басымдын ийри сызыгы (жылуу жертаман менен<br>контур үчүн иштөө шарттамы) |
|---|------------------------------------------------------------------------------------|
|   | Катыштык басымдын ийри сызыгы (радиаторлор менен контур                            |

 үчүн / радиаторлор жана жылуу жертаман менен контур үчүн иштөө шарттамы)

3 Жумушчу чекит

AUTO<sub>ADAPT</sub> шарттамын күйгүзгөндөн кийин алдын ала түздөө жүргүзүү үчүн соркысмага убакыт керек болот. Электр азыгы иштен чыкканда же өчүрүлгөндө AUTO<sub>ADAPT</sub> шарттамынада чыгарылган параметрлер соркысманын эсинде сакталат жана электр азыкты берүүнү калыбына келтиргенде функциянын иштөөсү калыбына келет.

#### Мүнөздөмөлөрдү ийри сызыктын графигинен чыгаруу шарттары

Кийинки барактарда жумушчу мүнөздөмөлөрдүн графиктеринде көрсөтүлгөн, ийри сызыктар үчүн төмөндө келтирилген нускамалар жарактуу:

- Мүнөздөмөлөрдү чыгарууда пайдаланылуучу сордурулган суюктук: абасы жок суу.
- Графиктер р = 983,2 кг/м<sup>3</sup> тыгыздыгы жана суюктуктун +60 °С температурасы үчүн жарактуу.
- Бардык мүнөздөмөлөр орточо маанилерди көрсөтөт жана кепилденген жумушчу мүнөздөмөлөр болуп саналбайт.

Эгерде жумушчу мүнөздөмөнүн көрсөтүлгөн минималдык маанисин камсыз кылуу талап кылынса, өзүнчө өлчөөлөрдү аткаруу зарыл.

- I, II жана III айлануу жыштыктарынын графиктери тийиштүү түрдө белгиленет.
- Графиктер кинематикалык илешүү v = 0,474 мм<sup>2</sup>/c (0,474 cCт) үчүн жарактуу.
- Кысым Н [м] жана басымдын р [кПа] ортосундагы өтүү маанилери суунун р = 1000 кг/м<sup>3</sup>.
- Тыгыздыктын башка маанилери менен суюктуктар үчүн, мисалы ысык суу, кысымдын басымы тыгыздыгына пропорциялуу.

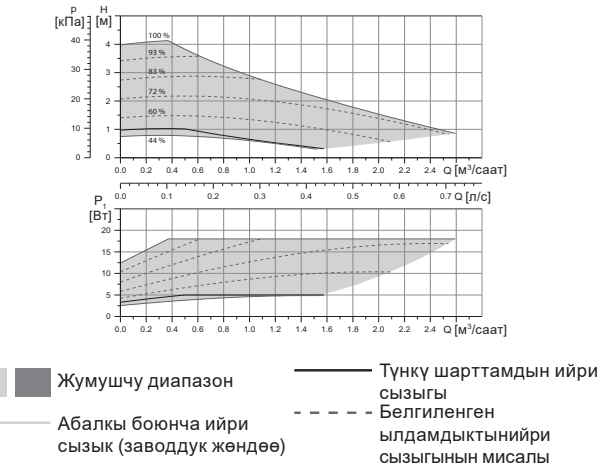

#### 14.3.1 ALPHA3, XX-40

Кыргызча (KG)

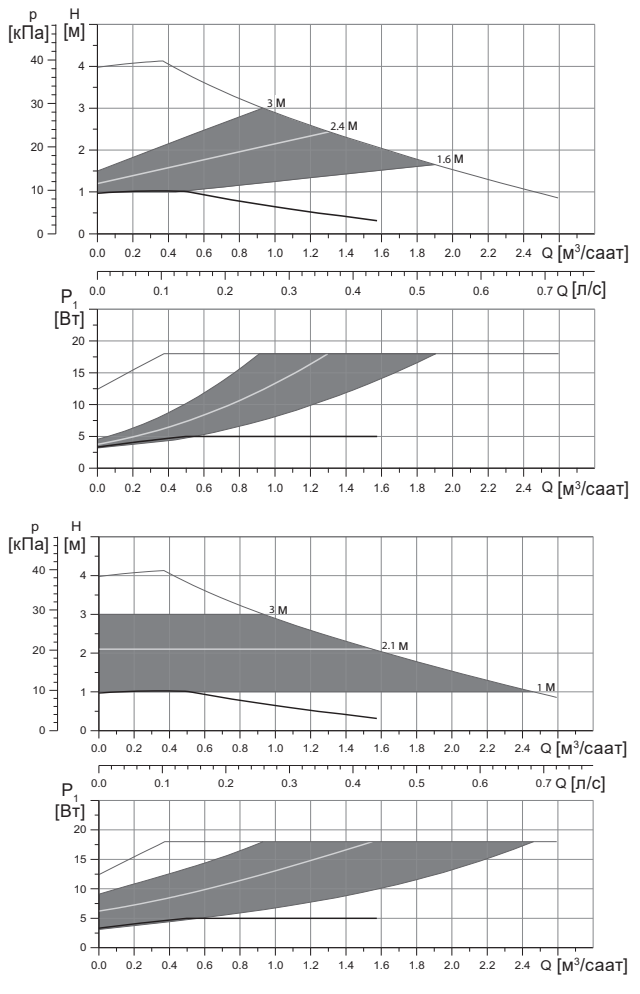

|                                         |                     | Р <sub>1</sub> [Вт]  | I <sub>1</sub> [A] |
|-----------------------------------------|---------------------|----------------------|--------------------|
| Ылдамдык                                | Мин.                | 3                    | 0,04               |
|                                         | Макс.               | 18                   | 0,18               |
| Бириктиргич өлчөм                       | 16. Буюл<br>бөлүмүн | иду топтомд<br>кара. | оочулар            |
| Тутумдун басымы                         | Максиму             | им 1,0 МПа (10       | бар)               |
| Суюктуктун температурасы                | 2-110 °C            | (TF 110)             |                    |
| EEI энергиялык натыйжалуулуктын индекси | ≤ 0,15              |                      |                    |

Соркысма ашыкча жүктөмдөн кыналган коргоо менен жабдылган.

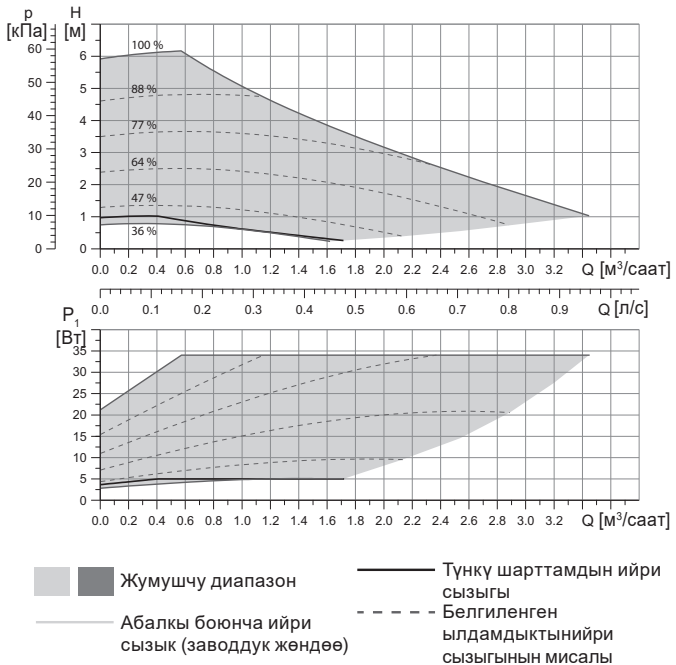

#### 14.3.2 ALPHA3, XX-60

Pumpland.ru

Кыргызча (КG)

Кыргызча (KG)

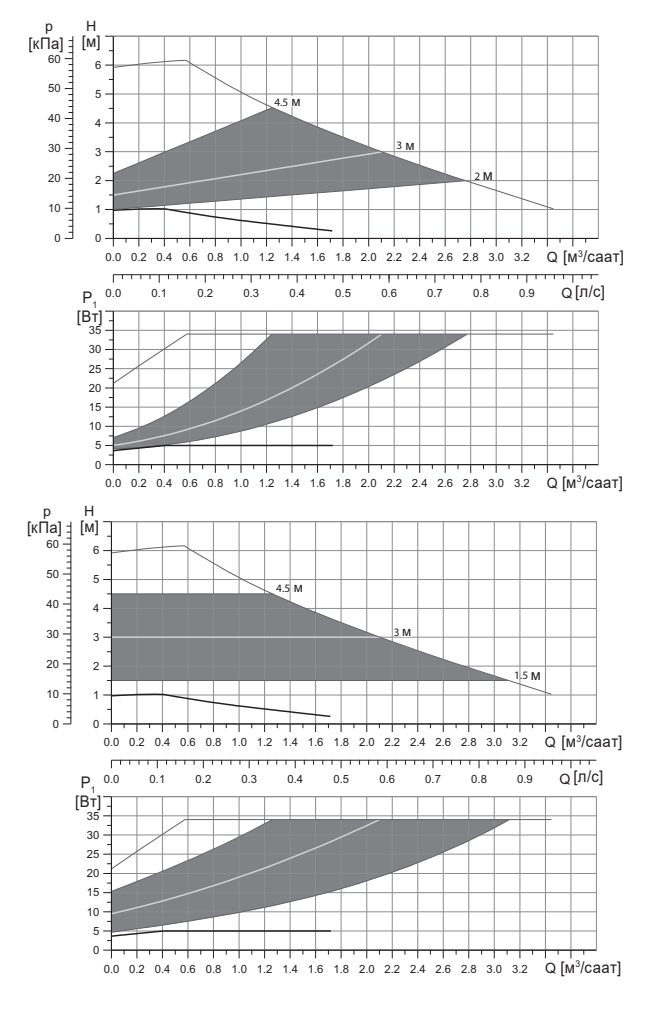

|                                         |                            | Р <sub>1</sub> [Вт]  | I <sub>1</sub> [A] |
|-----------------------------------------|----------------------------|----------------------|--------------------|
| Ылдамдык                                | Мин.                       | 3                    | 0,04               |
|                                         | Макс.                      | 34                   | 0,32               |
| Бириктиргич өлчөм                       | <i>16. Буюм</i><br>бөлүмүн | иду топтомд<br>кара. | оочулар            |
| Тутумдун басымы                         | Максиму                    | им 1,0 МПа (10       | бар)               |
| Суюктуктун температурасы                | 2-110 °C                   | (TF 110)             |                    |
| EEI энергиялык натыйжалуулуктын индекси | ≤ 0,17                     |                      |                    |

Соркысма ашыкча жүктөмдөн кыналган коргоо менен жабдылган.

#### 14.3.3 ALPHA3, XX-80

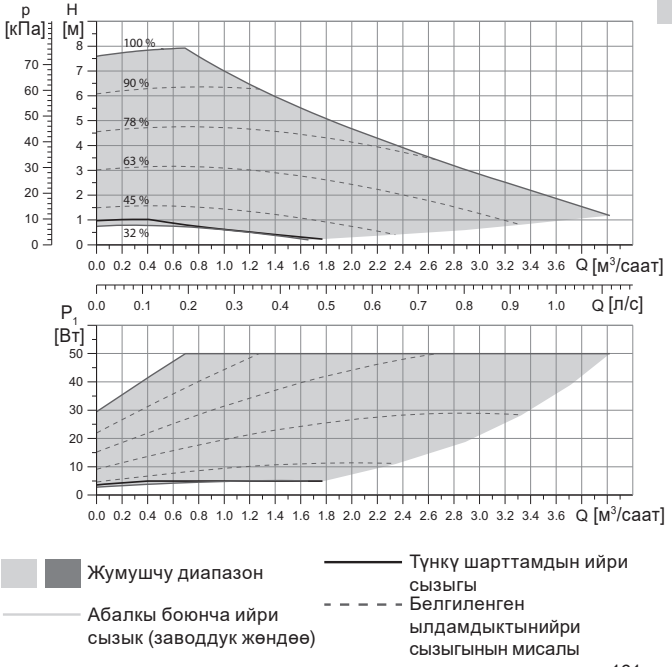

Pumpland.ru

Кыргызча (КG)

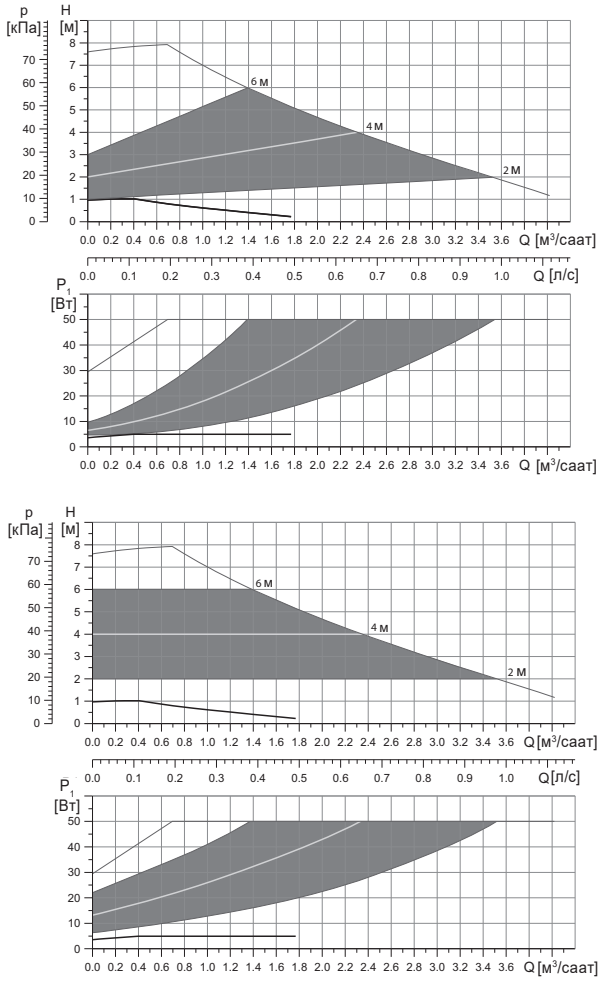

|                                         |                            | Р <sub>1</sub> [Вт]    | I <sub>1</sub> [A] |
|-----------------------------------------|----------------------------|------------------------|--------------------|
| Ылдамдык                                | Мин.                       | 3                      | 0,04               |
|                                         | Макс.                      | 50                     | 0,44               |
| Бириктиргич өлчөм                       | <i>16. Буюк</i><br>бөлүмүн | иду топтомд<br>і кара. | оочулар            |
| Тутумдун басымы                         | Максиму                    | ум 1,0 МПа (10         | бар)               |
| Суюктуктун температурасы                | 2-110 °C                   | (TF 110)               |                    |
| EEI энергиялык натыйжалуулуктын индекси | ≤ 0,17                     |                        |                    |

Соркысма ашыкча жүктөмдөн кыналган коргоо менен жабдылган.

### 15. Бузууларды табуу жана оңдоо

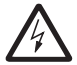

Эскертүү Бузуктукту издөөнүн алдында азык берүүнү өчүрүү зарыл. Электр азыгы капысынан күйүп кетпешине ынаныңыз.

#### 15.1 Башкаруу панелиндеги жана Grundfos GO Remote тиркемесиндеги көрсөтүлгөн каталар

| Кырсык                           | Себеби                                            | Оңдоо ыкмасы                                                                                                    |
|----------------------------------|---------------------------------------------------|----------------------------------------------------------------------------------------------------|
| Кыймылдаткыч<br>тосмолонгон (51) | Соркысма<br>тосмолонгон жана<br>ишке киргизилбейт | Чоюндан жасалган соркысманын<br>корпусун бир аз каккылап,<br>катмарларды жок кылууга аракет<br>кылыңыз.<br>Эгерде катмарларды ушундай<br>ыкма менен чыгарганга болбойт,<br>соркысманын баш бөлүмүн<br>ажыратыңыз жана катмарларды<br>алып таштаңыз (мындай жумуш<br>кызмат борборунун адистери<br>аркылуу аткарылыш керек). |
| Ички ката<br>(72, 76, 85)        | Ички ката                                         | Соркысманы ажыратыңыз жана<br>Grundfos кызмат борборуна<br>кайрылыңыз же аны жергиликтүү<br>эрежелерге ылайык экологиялык<br>коопсуз ыкма менен<br>утилизациялаңыз.                                                                                                    |

| Кырсык                                                    | Себеби                                                                                                    | Оңдоо ыкмасы                                                                                                    |
|-----------------------------------------------------------|----------------------------------------------------------------------------------------------------|----------------------------------------------------------------------------------------------------|
| Куру иштөө (57)                                           | Тутумда суу жок же<br>тутумда басым<br>жетишсиз<br>(14.1 Техникалык<br>берилмелер<br>бөлүмүн кара.)                | Тутумду сордурулуучу суюктук<br>менен толтуруңуз жана жаңы<br>ишке киргизүүдөн мурда абаны<br>чыгаруу боюнча операцияны<br>аткарыңыз.                                                                                                    |
| Ашыкча чыңалуу<br>(74)                                    | Азык чыңалуусунун<br>мааниси өтө жогору                                                                            | Азык чыңалуусунун мааниси<br>белгиленген диапазондун чек<br>араларында тургандыгына<br>ынаныңыз (14.1 Техникалык<br>берилмелер бөлүмүн кара.).                                                                                                    |
| Төмөнкү чыңалуу<br>(40, 75)                               | Азык чыңалуусунун<br>мааниси өтө төмөн                                                                             | Азык чыңалуусунун мааниси<br>белгиленген диапазондун чек<br>араларында тургандыгына<br>ынаныңыз (14.1 Техникалык<br>берилмелер бөлүмүн кара.).                                                                                                    |
| Эскертүү                                                  | Себеби                                                                                                    | Оңдоо ыкмасы                                                                                                    |
| Жумушчу<br>дөнгөлөк арткы<br>жакка айланып<br>жатат (23)  | Башка соркысмалар<br>же басымдын<br>булактары соркысма<br>аркылуу суюктукту,<br>ал иштебей турганда<br>да сордурат | Тутумду куроонун тууралыгын<br>текшериңиз. Атап айтканда,<br>куроонун тууралыгын жана<br>кайтарым клапандардын иштей<br>тургандыгын текшериңиз.                                                                                                    |
| Ички ката (84)                                            | Ички ката                                                                                                    | Соркысманы ажыратыңыз жана<br>Grundfos кызмат борборуна<br>кайрылыңыз же аны жергиликтүү<br>эрежелерге ылайык экологиялык<br>коопсуз ыкма менен<br>утилизациялаңыз.                                                                                        |
| Чыныгы<br>убакыттын ички<br>сааттары иштен<br>чыкты (157) | Ички ката                                                                                                    | Ката соркысманын иштөө<br>ырааттамасын түзүү<br>функциясына гана таасирин<br>тийгизет. Соркысманы<br>ажыратыңыз жана Grundfos<br>кызмат борборуна кайрылыңыз<br>же аны жергиликтүү эрежелерге<br>ылайык экологиялык коопсуз<br>ыкма менен утилизациялаңыз. |

| Соркысманын<br>жумушчу абалы            | Себеби                                                                    | Оңдоо ыкмасы                                                                                                    |
|-----------------------------------------|---------------------------------------------------------------------------|----------------------------------------------------------------------------------------------------|
| Соркысма<br>иштебейт                    | Тышкы сактагыч<br>күйүп кетти                                             | Сактагычты алмаштырыңыз.                                                                                                    |
|                                         | Токтун же<br>чыңалуунун коргоо<br>үчүн өчүрүү<br>автоматы иштеп<br>кетти. | Коргоо автоматын күйгүзүү.                                                                                                    |
|                                         | Соркысма зыян<br>тарткан                                                  | Grundfos кызмат борбору менен<br>байланышыңыз же соркысманы<br>алмаштырыңыз.                                                                                                    |
| Жылуулук<br>тутумундагы<br>добуш        | Тутумдагы абанын<br>болушу                                                | Тутумундагы абаны чыгарыңыз.                                                                                                    |
|                                         | Берүүнүн мааниси<br>өтө чоң                                               | Соркысманын (-лардын)<br>жөндөөсүн өзгөртүңүз.                                                                                                    |
| Соркысмадагы<br>добуш.                  | Соркысмада абанын<br>болушу.                                              | Соркыманы иштетип коюңуз. Бир<br>нече убакыттан кийин<br>соркысмадагы аба чыгат.<br>Процессти тездетүү үчүн<br>Grundfos GO Remote аркылуу<br>тиешелүү функцияны<br>пайдаланыңыз<br>(10.2 Соркысмадан абаны<br>чыгаруубөлүмүн кара.). |
|                                         | Соркысмага<br>кирүүдөгү басым<br>төмөн.                                   | Соркысмага кирүүдөгү басымды<br>көбөйтүү. Эгерде жылуулук<br>тутумунда бак орнотулган болсо,<br>андагы абанын көлөмүн<br>текшерүү керек.                                                                                             |
| Жылуулук<br>тутумунун<br>жетишсиз ысышы | Соркысманын<br>өндүрүмдүүлүгү өтө<br>төмөн                                | Соркысманын жөндөөсүн<br>өзгөртүү ( <i>11.4 Башкаруу</i><br><i>функциялары</i> бөлүмүн кара.).                                                                                                    |

### 16. Буюмду топтомдоочулар\*

#### 16.1 Түтүктүк бирикмелердин топтомдору

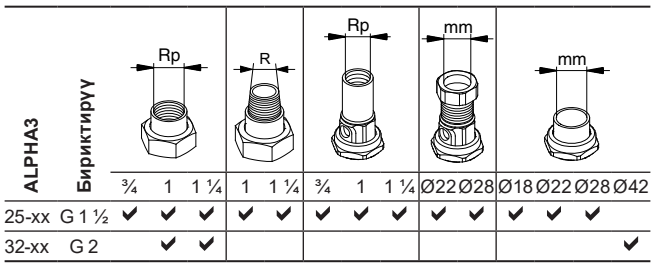

Түтүктүк бирикмелер тыгыздоочу төшөлмөлөрдү киргизүүчү даяр топтом менен берилет.

EN-ISO 228-1 стандартына ылайык G сайлары цилиндр формасына ээ жана сайды тыгыздоону камсыз кылбайт. Тыгыздоочу төшөлмө зарыл. G сырткы сай (цилиндрдик) G ички сайына гана буралат. G сайы соркысманын корпусу үчүн стандарттуу болуп саналат.

R сайы – бул EN 10226-1 стандартына шайкеш келүүчү, конус түрүндөгү сырткы сай.

Rc - же Rp - сайы ички конустук же цилиндрдик сай. R сырткы сайы (конустук) Rc же Rp сайына бурала алат. 29-сүр. кара.

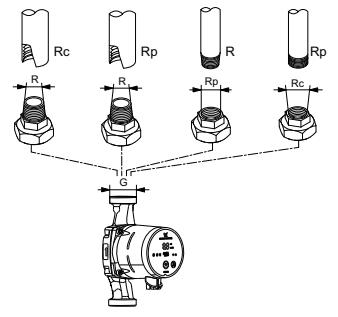

29-сүр. G сайы жана R сайы

### 16.2 Жылуулоочу каптооч

ALPHA3 жеткирүү топтомуна жылуулоочу каптооч кирет. Зарыл болсо жылуулоочу каптоочко өзүнчө буйрутма берсе болот. Каптоочтун өлчөмүнүн соркысманын куроочу узундугунан көз карандылыгына көңүл буруңуз.

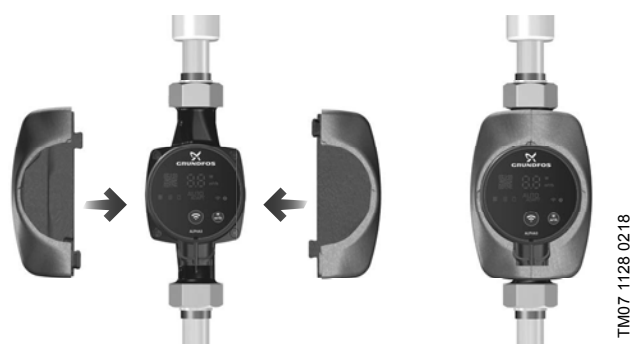

30-сүр. Жылуулоочу каптооч

#### 16.3 ALPHA штекерлер

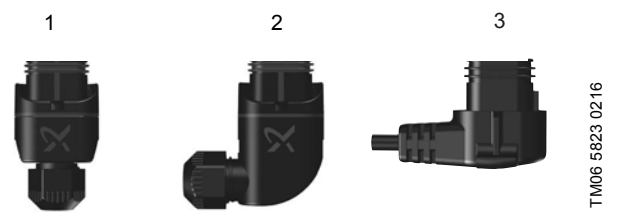

31-сүр. ALPHA штекерлер

#### Кеч. Сыпаттоо

- 1 ALPHA түз штекери, стандарттык туташтыргыч
- 2 Бурчтуу ALPHA штекер, стандарттык бурчтук туташтыргыч
- 3 ALPHA штекери, бурчу 90° солго, кабелдин узундугу 4 м

### 16.4 ALPHA Reader

Кыргызча (KG)

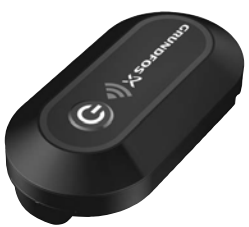

#### 32-cyp. ALPHA Reader

Жылуулук тутумун теңдөө процессинде ALPHA3 соркысма менен смартфондун ортосундагы Bluetooth сигналы, болжолу менен 10 м түзгөн Bluetooth байланышынын чектелген алыстыгы үчүн жоголуп кетиши мүмкүн. Бул учурда, ALPHA Reader байланыш модулу ретранслятор катарынды пайдаланылышы мүмкүн.

ALPHA Reader иштөө үчүн CR2032 литий батарейканы пайдаланат.

Гидравликалык теңдөөгө жардам функциясы тууралуу толугураак 11.7 Тутумду гидравликалык теңдөөгө жардам функциясы бөлүмүн кара.

\* Көрсөтүлгөн буюмдар жабдуунун стандарттык топтомдоосуна/ топтомуна киргизилген эмес, жардамчы түзмөк (аксессуарлар) болуп саналат жана өзүнчө буйрутма берилет. Негизги жоболор жана шарттар Келишимде чагылдырылган.

Ушул жардамчы түзмөктөр жабдуунун (топтомдун) топтомдоосунун милдеттүү элементтери болуп саналбайт.

Жардамчы түзмөктөрдүн жоктугу, алар арналган негизги жабдуулардын иштөө жөндөмдүүлүгүнө таасирин тийгизбейт.

### 17. Буюмду утилизациялоо

Өндүрүмдүн негизги жеткен чегинин критерийлери кийинки:

- ондоо же алмаштыруусу каралган эмес бир же бир нече негизги бөлүктөрдүн иштен чыгуусу;
- экономикалык жактан пайдалануу кажетсиз, оңдоого жана техникалык тейлөөгө чыгымдын көп болуусу.

Ушул жабдуу, ошондой эле түйүндөр жана тетиктер экологияга тармагындагы жергиликтүү мыйзамдардын талабына ылайык чогултулуп жана утилизация болушу керек.

### 18. Өндүрүүчү. Иштөө мөөнөтү

Өндүрүүчү:

Grundfos Holding A/S, Poul Due Jensens Vej 7, DK-8850 Bjerringbro, Дания\*

\* өндүрүүчү өлкөнүн так аталышы жабдуунун фирмалык тактасында көрсөтүлгөн.

Өндүрүүчү тарабынан ыйгарым укукталган адам:

«Грундфос Истра»

ЖЧК143581, Москва облусу, Истринский р-ону, Лешково к., 188-үй.

Евразиялык экономикалык биримдиктин территориясындагы импортчулар:

«Грундфос Истра» ЖЧК

143581, Москва облусу, Истринский р-ону, Лешково к., 188-үй;

«Грундфос» ЖЧК

109544, Москва ш., Школьная көч., 39-41, 1-имар;

«Грундфос Казахстан» ЖЧШ

Казахстан, 050010, Алматы ш., Кок-Тобе к-мкр-н, Кыз-Жибек көч., 7.

Жабдуунун иштөө мөөнөтү 10 жылды түзөт.

Дайындалган кызмат кылуу мөөнөтү бүткөндөн кийин, жабдууну пайдаланууну ушул көрсөтүчтү узартуу мүмкүндүгү боюнча чечим кабыл алынгандан кийин улантууга болот. Жабдууну ушул документтин талаптарынан айырмаланган дайындалыш боюнча пайдаланууга жол берилбейт.

Жабдуунун кызмат кылуу мөөнөтүн узартуу боюнча иштер, адамдардын жашоосу жана ден-соолугу үчүн коопсуздуктун, айланачөйрөнү коргоонун талаптарын азайтпастан мыйзамдардын талаптарына ылайык жүргүзүлүшү керек.

Техникалык өзгөрүүлөр болушу мүмкүн.

### 19. Таңгакты утилизациялоо боюнча маалымат

Grundfos компаниясы тарабынан колдонулуучу таңгактык каалагандай түрүн белгилөө боюнча жалпы маалымат

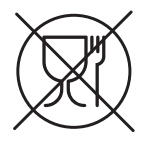

Таңгак тамак-аш азыктары менен байланышта болууга арналган эмес

| Та<br>ма               | ңгактоочу<br>териал                                         | Таңгактын/жардамчы<br>таңгактоочу<br>каражаттарынын<br>аталышы                                                                                                    | Гаңгактын/жардамчы<br>таңгактоочу<br>каражаттары жасалган<br>материалдын тамгалык<br>белгилениши |
|------------------------|-------------------------------------------------------------|----------------------------------------------------------------------------------------------------|--------------------------------------------------------------------------------------------------|
| Ка<br>(го<br>кар<br>ба | газ жана картон<br>фраланган<br>отон, кагаз,<br>шка картон) | Кутулар/үкөктөр,<br>салынмалар, төшөмөлдөр,<br>алдына койгучтар, торлор,<br>фиксаторлор, каптоочу<br>материал                                                                  | PAP                                                                                              |
| Жь<br>жы<br>ма<br>(жы  | ыгач жана<br>гач<br>териалдары<br>ыгач, тыгын)              | Үкөктөр (тактайлуу,<br>фанерадан, жыгач<br>булалуу поитадан<br>жасалгандар), алдына<br>койгучтар, тордогучтар,<br>алынып коюла турган<br>капталдары, планкалар,<br>фиксаторлор | FOR                                                                                              |
| ×                      | (төмөнкү<br>тыгыздыктагы<br>полиэтилен)                     | Каптамалар, мүшөктөр,<br>жылтырактар,<br>баштыктар, аба-көбүкчө<br>жылтырак, фиксаторлор                                                                                       | LDPE                                                                                             |
| Пласти                 | (жогорку<br>тыгыздыктагы<br>полиэтилен)                     | Тыгыздоочу төшөмөлдөр<br>(жылтырак<br>материалдарынан<br>жасалгандары), анын<br>ичинде аба-көбүкчөлүү<br>жылтырак, фиксаторлор,<br>толтурулуучу материал                       | HDPE                                                                                             |

| Таңгактоочу<br>материал                                   | Таңгактын/жардамчы<br>таңгактоочу<br>каражаттарынын<br>аталышы | Таңгактын/жардамчы<br>таңгактоочу<br>каражаттары жасалган<br>материалдын тамгалык<br>белгилениши |
|-----------------------------------------------------------|----------------------------------------------------------------|--------------------------------------------------------------------------------------------------|
| а<br>сд<br>полистирол)<br>С                               | Тыгыздоочу<br>пенопласттан жасалган<br>төшөлмөлөр              | PS                                                                                               |
| Комбинацияланган<br>таңгак (кагаз жана<br>картон/пластик) | «Скин» тибиндеги таңгак                                        | С/РАР                                                                                            |

Таңгактын жана/же жардамчы таңгактоочу каражаттардын өздөрүнүн белгиленишине көңүл бурууну суранабыз (аны оромолду/жардамчы оромолдоочу каражаттарды даярдоочу-заводдун өзүндө жазган кезде).

Зарыл болгон учурда, ресурсту сактоо жана экологиялык натыйжалуулук максаттарында, Grundfos компаниясы таңгагы жана/же жардамчы таңгактоочу каражаттарды кайталап колдоно алат.

Даярдоочунун чечими боюнча таңгагы, жардамчы таңгактоочу каражаттары, жана алар андан жасалган материалдар өзгөртүлгөн болушу мүмкүн. Актуалдуу маалыматты ушул Паспорт, орнотуу жана иштетүү боюнча колдонмонун *18. Өндүрүүчү. Иштөө мөөнөтү* бөлүмүндө көрсөтүлгөн даяр продукцияны даярдоочудан тактап алууңуздарды өтүнөбүз. Сурап-билүү учурунда өнүмдүн номерин жана жабдууну даярдоочу-өлкөнү көрсөтүү зарыл.

### Յայերեն (AM) Տեղադրման եւ շահագործման Անձնագիր, Ձեռնարկ

### ໞႶჃႡႮႥႡჃႶჁԹՅႶͰႮ

|                              |                                                                                                    | ٢ð                       |
|------------------------------|----------------------------------------------------------------------------------------------------|--------------------------|
| <b>1.</b><br>1.1<br>1.2      | <b>Անվտանգության տեխնիկայի վերաբերյալ իրահանգներ</b><br>Փաստաթոլթի մասին ընդհանուր տեղեկություններ<br>Այստաթուտեսակի վճալ նշերի և վակագոր թյունների                             | <b>173</b><br>174        |
| 1.3<br>1.4                   | այտակագրությունը<br>Մշանավությունը<br>Մնվասարկող անձնակազմի որակավորումը և ուսուցումը<br>Անվտանգության տեղնկինալի հրահանգներին չհետևելու                                        | 174<br>174               |
| 1.5                          | դեպքում վտանգավոր հետևնսնքները<br>Աշխատանքների կատարում անվտանգության տեխնիկային<br>հետևելով                                                                                    | 174<br>175               |
| 1.6<br>1.7                   | Սպառողի կամ սպասարկող անձնակազմի համար<br>անվտանգության տեխնիկայի վերաբերյալ հրահանգներ<br>Տեխնիկական սպասարկում, ստուգողական զննումներ և                                       | 175                      |
| 1.8                          | տեղադրում կատարելիս անվտանգության տեխնիկայի<br>վերաբերյալ իրախակզներ<br>Պահեստային հանգույցների և մասերի ինքնուրույն                                                            | 175                      |
| 1.9<br><b>2</b> .            | վերասարքավորում և պատրաստում<br>Շահագործման անթույլատրելի ռեժիմներ<br>Տեղափոխում և պահպանում<br>Ծափարադություններելի և նակագրությունների                                        | 176<br>176<br><b>176</b> |
| 3.<br>4.                     | Ծանտայուլյուն միշերի և նակագիությունների<br>Մշանակությունը<br>Արտադրատեսակի վերաբերյալ ընդհանուր                                                                                | 177<br>177               |
| <b>5.</b><br>5.1<br>5.2      | անկերություններ։<br>Փաթեթավորում<br>Ֆերափոխում<br>Տերափոխում                                                                                                    | <b>182</b><br>182<br>183 |
| 6.<br>7.<br>8.               | Կիդանման ոլորտ<br>Գործելու սկզբունքը<br>Մեխանիկական մասի հավաքակցում                                                                                                    | 183<br>185<br>186        |
| 8.1<br>8.2<br>8.3            | Յավաքակցում<br>Կառնավարման բլոկի դիրքը<br>Կառավարման բլոկի դիրքը՝ ջեռուցվան և ՏՉ տեղական                                                                                        | 186<br>187               |
| 8.4<br>8.5                   | րանավարգերուն պիսպի տեղադրման ծամանակ<br>Կառավարվան բլովի դիրքը օդորակման և։ ՍՉ տեղական<br>համակարգերում պիսպի տեղադրման ժամանակ<br>Աստավարայան աշին հեշտականնվ ներներնա բուլի։ | 188                      |
| 8.6<br>9.                    | Յահավայիսեսամարնի ենիուսապատվածք<br>Էլեկտրական սարքավորումների միացում<br>Շահազորունակ սարքավորումների միացում                                                                  | 190<br>191<br>192        |
| 10.1<br>10.2<br><b>11</b> .  | Ծառագիլեն արմակովել<br>Օգնություն արմակի սկզբնական կարգավորման մեջ<br>Պոմպից օղի հեռացումը<br>Շահագործում                                                                       | 193<br>193<br>193        |
| 11.1<br>11.2                 | Կառավարման պանել<br>Լուսային դաշտեր, որոնք արտապատկերում են պոմպի<br>կառավարման ռեծիվը                                                                                          | 195<br>196               |
| 11.3<br>11.4<br>11.5<br>11.6 | Պոմպի՝ միացումը Gründfos GO Remote-ին<br>Կառավարման գործառույթներ<br>Պոմպի աշխատանքի ժամանակացույցը կազմելու գործառույթ<br>Գիշերային և ամառային դեժիմի գործառույթո              | 197<br>199<br>203<br>204 |
| 11.7<br>11.8<br>11.9         | Oգնության գործառույթը ջեռուցման համակարգի հիդրավլիկ<br>հավասարակշոման մեջ<br>Պաշտպանություն «չոր» ընթացքից<br>Յուսան գործառվալ մ                                                | 205<br>206<br>206        |

հնարավորություններով անձանց պետք չէ թույլ տալ

Արգելվում է սարքավորման մոտ թողնել երեխաներին։

Սահմանափակ ֆիզիկական, մտավոր ունակություններով, տեսողության և լսողության սահմանափակ

Նախազգուշացում Տվյալ սարքավորման շահագործումը պետք է կատարի դրա համար անհրաժեշտ գիտելիքներ և աշխատանքային փորձ ունեցող անձնակազմը։

### 1. Անվտանգության տեխնիկայի վերաբերյալ հրահանգներ

շահագործել տվյալ սարքավորումը։

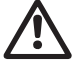

Նախազգուշացում Նախթան սարբավորման տեղադրման աշխատանքներին անցնելը, անհրաժեշտ է մանրամասն ուսումնասիրել տվյալ փաստաթուղթը և Յամառոտ ձեռնարկը (Quick Guide)։ Սարբավորման տեղադրումը և շահագործումը պետք է իրականացվեն տվյալ փաստաթղթի պահանջներին, ինչպես նաև տեղական նորմերին և կանոններին համապատասխան։

|       |                                              | ۲۶  |
|-------|----------------------------------------------|-----|
| 11.10 | Օգտատիրական կարգավորումների հետբերում        | 207 |
| 11.11 | Ծրագրային ապահովման նորացում                 | 207 |
| 12.   | Տեխնիկական սպասարկում                        | 208 |
| 13.   | Շահագործումից հանում                         | 208 |
| 14.   | Տեխնիկական տվյալներ                          | 208 |
| 14.1  | Տեխնիկական տվյալներ                          | 208 |
| 14.2  | Մոնտաժային չափեր                             | 210 |
| 14.3  | Ծախսի և ճնշամղման բնութագրերը                | 211 |
| 15.   | Անսարքությունների հայտնաբերում և վերացում    | 221 |
| 15.1  | Կառավարման պանելի վրա և Grundfos GO Remote   |     |
|       | հավելվածում արտապատկերվող սխալները           | 221 |
| 16.   | Լրակազմող արտադրատեսակներ                    | 224 |
| 16.1  | Խողովակային միացումների լրակազմեր            | 224 |
| 16.2  | Ձերմամեկուսիչ պատյան                         | 225 |
| 16.3  | ALPHA շտեկերներ                              | 225 |
| 16.4  | ALPHA Reader                                 | 226 |
| 17.   | Արտադրատեսակի օգտահանում                     | 226 |
| 18.   | Արտադրող։ Ծառայության ժամկետ                 | 227 |
| 19.   | Փաթեթի օգտաիակմակ վերաբերյալ տեղեկատվություն | 228 |

### 1.1 Փաստաթղթի մասին ընդհանուր տեղեկություններ

Անձնագիրը, Տեղադրման և շահագործման ձեռնարկը ներառում է հիմնական հրահանգներ, որոնց պետք է հետևել տեղադրման, շահագործման և տեխնիկական սպասարկման ընթացքում։ ጓետևաբար, տեղադրման և շահագործման հանձնելուց առաջ դրանք պետք է պարտադիր կերպով ուսումնասիրվեն համապատասխան սպասարկող անձնակազմի կամ սպառողի կողմից։ Տվյալ փաստաթուղթը պետք է մշտապես գտնվի սարքավորման շահագործման վայրում։

Անհրաժեշտ է կատարել ոչ միայն *Անվտանգության տեխնիկայի վերաբերյալ իրահանգներ 1-ին բաժնում* բերված անվտանգության տեխնիկայի վերաբերյալ ընդհանուր պահանջները, այլ նաև մյուս բաժիններում նշված անվտանգության տեխնիկայի վերաբերյալ հատուկ հրահանգները։

1.2 Արտադրատեսակի վրա նիշերի և մակագրությունների նշանակությունը

Անմիջապես սարքավորման վրա նշված հրահանգները, օրինակ՝

- պտույտի ուղղությունը ցույց տվող սլաք,
- վերամղվող միջավայրի մատուցման համար ճնշման խողովակաճյուղի նշանակումը,

պետք է պարտադիր կերպով կատարվեն և պահպանվեն այնպես, որ դրանք հնարավոր լինի կարդալ ցանկացած ժամանակ։

### 1.3 Սպասարկող անձնակազմի որակավորումը և ուսուցումը

Անձնակազմը, որն իրականացնում է սարքավորման շահագործումը, տեխնիկական սպասարկումը և ստուգողական զննումները, ինչպես նաև սարքավորման հավաքակցումը, պետք է ունենա կատարվող աշխատանքին համապատասխան որակավորում։ Յարցերը, որոնց համար անձնակազմը պատասխանատվություն է կրում, և որոնք նա պետք է վերահսկի, ինչպես նաև դրա իրավասությունների շրջանակը պետք է հստակորեն որոշվեն սպառողի կողմից։

#### 1.4 Անվտանգության տեխնիկայի հրահանգներին չհետևելու դեպքում վտանգավոր հետևանքները

Անվտանգության տեխնիկայի վերաբերյալ իրահանգներին չհետևելը կարող է հանգեցնել ինչպես մարդու առողջության և կյանքի համար վտանգավոր հետևանքների, այնպես էլ վտանգ առաջացնել շրջակա միջավայրի և սարքավորման համար։ Անվտանգության տեխնիկայի վերաբերյալ իրահանգներին չհետևելը կարող է նույնպես հանգեցնել վնասի փոխհատուցման վերաբերյալ բոլոր երաշխիքային պարտավորությունների չեղարկմանը։ Մասնավորապես, անվտանգության տեխնիկայի վերաբերյալ հրահանգներին չհետևելը կարող է առաջացնել, օրինակ՝

- սարքավորման կարևորագույն գործառույթների խափանում,
- տեխնիկական սպասարկման և վերանորոգման համար սահմանված մեթոդների անարդյունավետություն,
- Ելեկտրական կամ մեխանիկական ազդեցության հետևանքով առաջացած վտանգավոր իրավիճակ անձնակազմի առողջության և կյանքի համար։

### 1.5 Աշխատանքների կատարում անվտանգության տեխնիկային հետևելով

Աշխատանքներն իրականացնելիս պետք է կատարվեն անվտանգության տեխնիկայի վերաբերյալ սույն փաստաթղթում ներկայացված իրահանգները, անվտանգության տեխնիկայի վերաբերյալ համապատասխան ազգային կարգադրագրերը, ինչպես նաև սպառողի մոտ գործող աշխատանքների կատարման, սարքավորման շահագործման և անվտանգության տեխնիկայի վերաբերյալ ցանկացած ներքին կարգադրագրերը։

#### 1.6 Սպառողի կամ սպասարկող անձնակազմի համար անվտանգության տեխնիկայի վերաբերյալ հրահանգներ

- Արգելվում է ապամոնտաժել շարժական հանգույցների և մասերի առկա պաշտպանիչ փակոցները սարքավորումը շահագործելու ընթացքում։
- Յարկավոր է բացառել վտանգի առաջացման հնարավորությունը կապված էլեկտրաէներգիայի հետ (մանրամասների համար տեսեք, օրինակ՝ ԷԿԿ և տեղական էներգամատակարարող ձեռնարկությունների կարգադրագրերը)։

#### 1.7 Տեխնիկական սպասարկում, ստուգողական զննումներ և տեղադրում կատարելիս անվտանգության տեխնիկայի վերաբերյալ հրահանգներ

Սպառողը պետք է ապահովի տեխնիկական սպասարկման, ստուգողական զննումների և տեղադրման բոլոր աշխատանքների կատարումը որակավորված մասնագետների կողմից, որոնց թույլ է տրված կատարել նման աշխատանքների ևորոնք բավարար չափով տեղեկացվել են այդ աշխատանքների մասին՝ տեղադրման և շահագործման ձեռնարկը մանրամասն ուսումնասիրելու ընթացքում։

Բոլոր աշխատանքները անպայման պետք է իրականացվեն սարքավորումը անջատված վիճակում։ Անպայման պետք է պահպանվի գործողությունների հերթականությունը սարքավորման աշխատանքը կանգնեցնելիս, ինչպես նկարագրված է տեղադրման և շահագործման ձեռնարկում։ Աշխատանքների ավարտին անմիջապես պետք է նորից տեղադրվեն կամ միացվեն բոլոր ապամոնտաժված պաշտպանիչ և պահպանող սարքերը։

### 1.8 Պահեստային հանգույցների և մասերի ինքնուրույն վերասարքավորում և պատրաստում

Սարքավորումների վերասարքավորումը և փոփոխումը թույլ է տրվում կատարել միայն արտադրողի հետ համաձայնեցնելու դեպքում։ Ֆիրմային պահեստային հանգույցները և մասերը, ինչպես նաև օգտագործման համար ընկերության կողմից թույլատրված լրակազմի բաղադրիչները, նախատեսված են շահագործման հուսալիությունը ապահովելու համար։

Այլ արտադրողների կողմից պատրաստված հանգույցների և դետալների կիրառումը կարող է հանգեցնել նրան, որ պոմպի արտադրողը կիրաժարվի այդ կիրառման պատճառով առաջացած հետևանքների համարար պատասխանատվություն կրելուց։

### 1.9 Շահագործման անթույլատրելի ռեժիմներ

Մատակարարվող սարքավորման շահագործական հուսալիությունը երաշխավորվում է միայն այն դեպքում, երբ դա կիրառվում է գործառույթային նշանակությանը համապատասխան՝ *Կիրառման ոլորտը 6-րդ բաժնի համաձայն*։ Բոլոր դեպքերում սահմանային թույլատրելի արժեքները, որոմք նշված են տեխնիկական տվյալներում պետք է անպայման հաշվի առնվեն։

## 2. Տեղափոխում և պահպանում

Սարքավորման տեղափոխումը հարկավոր է իրականացնել ծածկված վագոններում, փակ ավտոմեքենաներում՝ օդային, գետային կամ ծովային փոխադրամիջոցներով։

Սարքավորման փոխադրման պայմանները՝ մեխանիկական գործոնների ազդեցության մասով, պետք է համապատասխանեն ԳOUS 23216-ի «C» խմբին։

Տեղափոխման ժամանակ սարքավորումը պետք է հուսալի ամրացված լինի փոխադրամիջոցների վրա՝ ինքնաբերաբար տեղաշարժումները կանխելու նպատակով։

Դահպանման պայմանները պետք է համապատասխանեն ԳՕՍՏ 15150-ի «C» խմբին։

Պահպանման առավելագույն ժամկետը կազմում է 1 տարի։ Պահպանման ամբողջ ժամկետի ընթացքում կոնսերվացում չի պահանջվում։

Պահպանման/տեղափոխման ջերմաստիճանը.

່ ນປຸພզພຊກເງໄນຼ -40 ໍ C, ພກຼພປຣເພຊກເງໄນຼ +70 °C:

### 3. Փաստաթղթում նիշերի և մակագրությունների **້**ນ2ພັນພັນກະເອົາກະນັກ

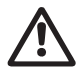

Նախազգուշացում Տվյալ հրահանգներին չհետևելը կարող է հանգեցնել մարդկանց առողջության համար վտանգավոր հետևանքների։

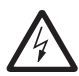

Նախազգուշացում Տվյալ հրահանգներին չհետևելը կարող է հանդիսանալ Էլեկտրական հոսանքից վնասվելու պատճառ և հանգեցնել մարդկանց առողջության համար վտանգավոր հետևանքների։

Անվտանգության տեխնիկայի վերաբերյալ իրահանգներ, <sup>Չգուշացեք</sup> որոնց չկատարելը կարող է առաջացնել սարբավորման աշխատանքի խափանում, ինչպես նաև դրա վնասում։

խորհուրդներ կամ հրահանգներ, որոնք հեշտացնում են Յրահանգ աշխատանքը և ապահովում են սարքավորման անվտանգ շահագործումը։

### 4. Արտադրատեսակի վերաբերյայ ընդհանուր տեղեկություններ

#### Կառուցվածք

ALPHA3 պոմպերում ռոտորը մեկուսացված է ստատորից հերմետիկ պարկուճի միջոցով, այսինքն պոմպը և Էլեկտրաշարժիչը կազմում են միասնական հանգույց առանց լիսեռի խցվածքների, որի մեջ կիրառվում են միայն երկու խցարար միջադիր։ Առանցքակալները յուղվում են մղվող հեղուկով։

Այս պոմպերի կառուցվածքը՝

- յիսեռ և կերամիկայից պատրաստված շառավղային առանցքակայներ,
- գրաֆիտե հենակային առանցքակալ,
- ռոտորի պաշտպանիչ պարկուճ և չժանգոտվող մետաղից պատրաստված առանգքակայի կցաշուրթ,
- կոռոզիային դիմացող կոմպոզիտային նյութից պատրաստված գործող անիվ,
- պոմպի հենամարմին, որը պատրաստված է կատաֆորեզային ծածկույթով պատված թուջից։

ALPHA3 պոմպի կտրվածքը ներկայացված է նկար 1-ում։

### Պայմանական տիպային նշանակում

| Օրինակ                              | ALPHA | 3 | 25 | -40 |  | 180 |
|-------------------------------------|-------|---|----|-----|--|-----|
| Տեսակային շարք                      | -     |   |    |     |  |     |
| Սերունդ                             |       | - |    |     |  |     |
|                                     |       |   |    |     |  |     |
| Առավելագույն ճնշում [դմ]            |       |   |    |     |  |     |
| Պոմպի՝ թուջից պատրաստված հենամարմին | ı     |   |    |     |  |     |
| Մոնտաժային երկարություն [մմ]        |       |   |    |     |  |     |

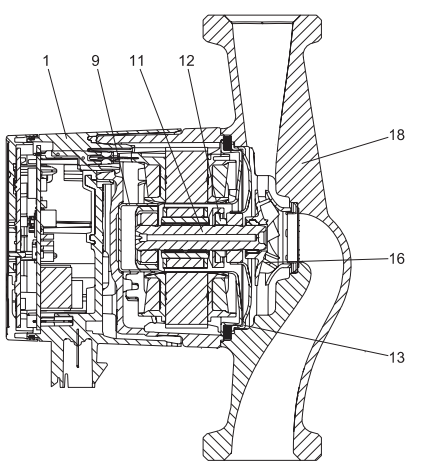

TM05 2518 0112

**Նկար 1** ALPHA3 պոմպի կտրվածք

| Դիրք Անվանում |                                        | Նյութ                 | Նյութի<br>համարն<br>ըստ DIN | AISI/ASTM |
|---------------|----------------------------------------|-----------------------|-----------------------------|-----------|
| 4             | Կառավարման                             | PC                    |                             |           |
| I             | ելեկտիոսային բլովը<br>հավաքած վիճակում | կոսպոզրտայրս<br>նյութ |                             |           |

| 9  | Ռոտորի պարկուճ                | Չժանգոտվող<br>պողպատ                 | 1.4401               | 316                 |
|----|-------------------------------|--------------------------------------|----------------------|---------------------|
|    | Շառավղային<br>առանցքակալ      | Կերամիկա                             |                      |                     |
|    | Լիսեռ                         | Կերամիկա                             |                      |                     |
| 11 | Ռոտորի հենամարմին             | Չժանգոտվող<br>պողպատ                 | 1.4401               | 316                 |
|    | Յենման առանցքակալ             | Գրաֆիտ                               |                      |                     |
| 12 | Յենակային<br>առանցքակալի օղակ | EPDM ռեզին                           |                      |                     |
| 13 | Առանցքակալի<br>թիթեղ          | Չժանգոտվող<br>պողպատ                 | 1.4301               | 304                 |
| 16 | Գործող անիվ                   | Կոմպոզիտային<br>նյութ, PP կամ<br>PES |                      |                     |
| 18 | Պոմպի հենամարմին              | Թուջ<br>Չժանգոտվող<br>պողպատ         | EN-GJL-150<br>1.4308 | A48-150B<br>351 CF8 |
|    | Խցվածքներ                     | EPDM ռեզին                           |                      |                     |

#### Ֆիրմային վահանակ

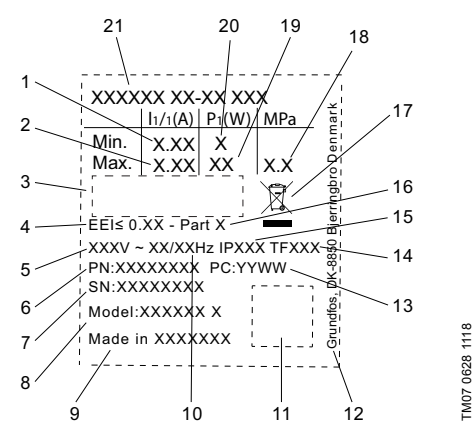

**Նկար 2** Ֆիրմային վահանակ

### Pumpland.ru

Յայերեն (AM)

| Դիրք | Անվանում                                                                                      |
|------|-----------------------------------------------------------------------------------------------|
| 1    | Անվանական հոսանքը [Ա]                                                                         |
| 2    | Առավելագույն հոսանքը [Ա]                                                                      |
| 3    | Շուկայում շրջանառության նշաններ                                                               |
| 4    | Եներգաարդյունավետության ինդեքս և EEI                                                          |
| 5    | Լարում (Վ)                                                                                    |
| 6    | Արտադրանքի համարը                                                                             |
| 7    | Սերիական համարը                                                                               |
| 8    | Մոդելը                                                                                        |
| 9    | Արտադրման երկիրը                                                                              |
| 10   | Յաճախականություն [Յց]                                                                         |
| 11   | Տվյալների ծածկագիրը                                                                           |
| 12   | Grundfos-ի հասցեն                                                                             |
| 13   | Արտադրման ժամկետի ծածկագիրը.<br>• 1-ին և 2-րդ թվերը = տարեթիվ,<br>• 3-րդ և 4-րդ թվերը = շաբաթ |
| 14   | Ձերմաստիճանային դասը                                                                          |
| 15   | Պաշտպանության դասը                                                                            |
| 16   | Դասը՝ EEI-ի համաձայն                                                                          |
| 17   | Արտադրատեսակի օգտահանումը EN 50419-ի համաձայն. 2006                                           |
| 18   | Յամակարգում առավելագույն ճնշում [ՄՊա]                                                         |
| 19   | Առավելագույն սպառվող հզորություն P <sub>1</sub> [Վտ]                                          |
| 20   | Նվազագույն սպառվող հզորություն P <sub>1</sub> [Վտ]                                            |
| 21   | Աարանթի տեսանո                                                                                |
#### Մակնշվածք

Սովորական շրջանառու պոմպերի հետ համեմատությամբ, GRUNDFOS ALPHA3 պոմպն աչքի է ընկնում էներգիային ավելի ցածր սպառմամբ։ Այդ մասին է վկայում համապատասխան մակնշվածքը։

| Մակնշվածք                                  | Նկարագրություն                                                                                                    |
|--------------------------------------------|----------------------------------------------------------------------------------------------------|
| EUP<br>READY<br>TECHNOLOGY<br>CIRUNDEOS: X | GRUNDFOS ALPHA պոմպն ապահովում է<br>օպտիմալացված էներգասպառում և<br>համապատասխանում է 2013 թվականի հունվարի<br>1-ին ուժի մեջ մտած Էներգասպառող արտադրանքի<br>նախագծման մասին ղեկավար հրահանգի (EuP)<br>պահանջներին։<br>Էներգաարդյունավետության (EEI) ≤ 0,15 ինդեքսին<br>տիրապետող ALPHA պոմպերը ճանաչվել որպես<br>իրենց դասում լավագույներ։ Կոնկրետ մոդելների<br>համար EEI ճշգրիտ արժեքները բերված են<br>Տեխնիկական տվյալներ 14-րդ բաժնում։ |
| Grundfos<br>blueflux:                      | Grundfos blueflux® – ը՝ Էևերգաարդյունավետ<br>շարժիչների և հաճախական կերպափոխիչների<br>մշակման ոլորտում Grundfos-ի նորարարական<br>տեխնոլոգիան է։<br>Grundfos blueflux® տեխնոլոգիայի հիման վրա<br>մշակված շարժիչները ոչ միայն<br>համապատասխանում են նորմատիվ<br>փաստաթղթերի պահանջներին (օրինակ՝<br>համապատասխանում են EuP ղեկավար<br>հրահանգով սահմանված՝<br>Էներգաարդյունավետության IE3 դասին), այլ<br>գերազանցում են դրանք։                |

ALPHA3 պոմպերի հիմնական գործառույթները բերված են 1-ին աղյուսակում։ Պոմպի գործառույթների մասին ավելի մանրամասն տես Շահագործում 11-րդ բաժինը։

| Աղյուսակ 1։ ALPHA3 պոմպերի հի | իմնական գործառույթները |
|-------------------------------|------------------------|
|-------------------------------|------------------------|

| Գործառույթներ/Առավելություններ                                                   | ALPHA3 |
|----------------------------------------------------------------------------------|--------|
| Bluetooth-ով հեռակառավարում Grundfos GO Remote<br>հավելվածի միջոցով              | ~      |
| AUTO <sub>ADAP7</sub> ռեժիմ՝ ռադիատորների հետ մեկ կոնտուրում<br>աշխատելու համար  | ✓      |
| AUTO <sub>ADAPT</sub> ռեժիմ՝ տաք հատակների հետ մեկ կոնտուրում<br>աշխատելու համար | ~      |

| Գործառույթներ/Առավելություններ                                                                              | ALPHA3                                                                                                    |
|----------------------------------------------------------------------------------------------------|----------------------------------------------------------------------------------------------------|
| AUTO <sub>ADAPT</sub> ռեժիմ՝ ռադիատորների և տաք հատակների հետ<br>մեկ կոնտուրում աշխատելու համար             | ~                                                                                                    |
| Յամաչափ ճնշման ռեժիմ                                                                                        | <ul> <li>Image: A start of the start of the start of</li></ul> |
| Յաստատուն ճնշման ռեժիմ                                                                                      | <b>~</b>                                                                                                    |
| Ֆիքսված արագության ռեժիմ                                                                                    | <b>~</b>                                                                                                    |
| Գիշերային ռեժիմի գործառույթ                                                                                 | <b>~</b>                                                                                                    |
| Գիշերային ռեժիմի գործառույթ                                                                                 | <b>~</b>                                                                                                    |
| Պոմպի աշխատանքի ժամանակացույցը կազմելու<br>գործառույթ                                                       | ✓                                                                                                    |
| Grundfos GO Balance hավելվածի միջոցով hամակարգի<br>hիդրավլիկ hավասարակշռման ժամանակ օգնության<br>գործառույթ | ~                                                                                                    |
| ALPHA Reader-ի հետ համատեղելիություն Bluetooth կապի<br>գոտու ավելացման համար                                | ~                                                                                                    |
| Պաշտպանություն «չոր» ընթացքից                                                                               | V                                                                                                    |
| Յուսալի գործարկում                                                                                          | ¥                                                                                                    |

### 5. Փաթեթավորում և տեղափոխում

### 5.1 Փաթեթավորում

Սարքավորումը ստանալիս ստուգեք փաթեթավորումը և ինքը սարքավորումը՝ որպեսզի պարզեք թե արդյոք չկան վնասվածքներ, որոնք կարող էին հասցվել փոխադրման ընթացքում։ Փաթեթավորումը օգտահանելուց առաջ մանրամասն ստուգեք. Սրանում կարող են մնացած լինել փաստաթղթեր և մանր մասեր։ Եթե ստացված սարքավորումը չի համապատասխանում ձեր պատվիրածին, ապա դիմեք սարքավորման մատակարարողին։ Եթե սարքավորումը վնասվել է փոխադրման ժամանակ, անմիջապես կապվեք փոխադրող կազմակերպության հետ և տեղեկացրեք սարքավորման մատակարարողին այդ մասին։

Մատակարարողը իրավունք է վերապահում մանրամասն ստուգելու հնարավոր վնասվածքը։

Փաթեթավորման օգտահանման վերաբերյալ տեղեկատվությունը տես 19-րդ բաժնում։ Փաթեթավորման օգտահանման վերաբերյալ տեղեկատվություն։

### 5.2 Տեղափոխում

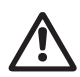

Նախազգուշացում Դարկավոր Է հետևել տեղական նորմերի և կանոնների սահմանափակումներին՝ ձեռքով իրականացվող բարձրացման և

բեռնման ու բեռնաթափման աշխատանքների նկատմամբ։

2գուշացեք

Արգելվում է բարձրացնել սարքավորումը սնուցման մալուխից։

### 6. Կիրառման ոլորտ

ALPHA3 շրջանառու պոմպը նախատեսված է ջեռուցման համակարգերում, տաք ջրամատակարարման տեղական համակարգերում, ինչպես նաև օդի լավորակման և սառը ջրամատակարարման համակարգերում ջրի շրջանառության համար։

Սառը ջրամատակարարման համակարգեր են անվանվում այն համակարգերը, որոնցում շրջակա միջավայրի ջերմաստիճանը վերամղվող հեղուկի ջերմաստիճանից բարձր է։

ALPHA3 պոմպն օպտիմալ է հետևյալ համակարգերում տեղադրման համար.

- «տաք հատակ» ջեռուցման համակարգեր,
- ջեռուցման միախողովակ համակարգեր,
- ջեռուցման երկխողովակ համակարգեր,
- ՏՉ համակարգեր (կատարում չժանգոտվող պողպատից)։

ALPHA3 պոմպը հարմար է հետևյալ համակարգերի համար.

- Յաստատուն և փոփոխական մատուցմամբ համակարգեր, որոնցում նպատակահարմար է օպտիմալացնել պոմպի աշխատանքային կետի տեղակայումը,
- Ճնշումային խողովակաշարում ջերմաստիճանի փոփոխական արժեքներով համակարգեր,
- Դամակարգեր, որոնցում նպատակահարմար է ավտոմատ գիշերային ռեժիմի օգտագործումը։

#### Վերամղվող հեղուկներ

Ձեռուցման համակարգերում ջուրը պետք է համապատասխանի ջեռուցման ագրեգատների համար նախատեսված ցանցային ջրի որակի նորմերին, օրինակ՝ UO 153-34.20.501-2003։

Պոմպը հարմար է հետևյալ հեղուկների մղման համար.

- Քիչ մածուցիկ, մաքուր, ոչ ագրեսիվ և ոչ պայթյունավտանգ հեղուկներ, առանց պինդ և երկարաթելք ներառուկների։
- Յովացնող հեղուկներ, որոնք չեն պարունակում հանքանյութային յուղեր։

- Ջուրը տեղական ջեռուցման և տաք ջրամատակարարման համակարգերում, հետևյալ բնութագրերով. առավելագույն կոշտությունը 4,998 °Կ, առավելագույն ջերմաստիճանը 65 °C, առավելագույն գագաթնակետային ջերմաստիճանը 70 °C: Ավելի կոշտ ջրի համար խորհուրդ է տրվում օգտագործել TPE տիպի կարգավորվող պոմպեր:
- Փափկացրած ջուր։

Ωրի կինեմատիկական մածուցիկություն. v = 1 մմ  $^{2}/$ վրկ (1 cSt) 20 °C-ի ժամանակ։

Երբ պոմպն օգտագործվում է ավելի բարձր մածուցիկության հեղուկների վերամղման համար, նրա արտադրողականությունը նվազում է։

**Օրինակ**. 50 % գլիկոլ պարունակող վերամղվող հեղուկի մածուցիկությունը 20 °C-ի ժամանակ մոտավորապես հավասար է 10 մմ²/վրկ (10 սՍտ), ինչը 15 %-ով նվազեցնում է պոմպի արտադրողականությունը։

Արգելվում է օգտագործել խառնուրդներ, որոնք կարող են բացասական ազդել պոմպի աշխատանքի վրա։

Անհրաժեշտ է պոմպն ընտրելիս հաշվի առնել վերամղվող հեղուկի մածուցիկությունը։

### Նախազգուշացում

 $\triangle$ 

Արգելվում է պոմպերի օգտագործումը իրկիզվող հեղուկների, օրինակ՝ դիզելային վառելիքի և բենզինի վերամղման համար։

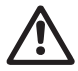

Նախազգուշացում

Արգելվում է օգտագործել պոմպը ագրեսիվ հեղուկների, օրինակ՝ թթուների և ծովային ջրի վերամղման համար։

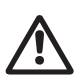

Նախազգուշացում Տաք ջրամատակարարման համակարգերում մղվող հեղուկի ջերմաստիճանը պետք է միշտ լինի 50 °C-ից բարձր, որպեսզի կանխարգելվի Legionella գոյացումը։ Ջրատաքացուցիչի մեջ ջրի տաքացման խորհուրդ տրվող ջերմաստիճանը. 60 °C:

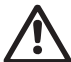

#### Նախազգուշացում

Արգելվում է օգտագործել պոմպերը խմելու ջրի մատակարարման համակարգերում։

# 7. Գործելու սկզբունքը

ALPHA3 պոմպերի աշխատանքի սկզբունքը իիմնված է մուտքային խողովակաոստից դեպի ելքայինը շարժվող հեղուկի ճնշման ավելացման վրա։ Ճնշման բարձրացումը տեղի է ունենում էլեկտրաշարժիչի ստատորի փաթույթներից դեպի էլեկտրաշարժիչի՝ լիսեռի միջոցով գործող անիվին միացված ռոտորին էլեկտրամագնիսական էներգիայի փոխանցման միջոցով։ Յեղուկը հոսում է պոմպի մուտքային խողովակաճյուղից դեպի գործող անիվի կենտրոնական մասը և այնուհետ դրա թիակների երկայնքով։ Կենտրոնական մասը և այկուհետ դրա թիակների երկայնքով։ Կենտրոնակույս ուժերի ազդեցության տակ հեղուկի արագությունն ավելանում է, համապատասխանաբար ավելանում է կինետիկ էներգիան, որը ելքային խողովակաճյուղում վերափոխվում է ճնշման։ Պոմպի հենամարմինը կառուցված է այնպես, որ հեղուկը գործող անիվից կուտակվում է պոմպի ելքային խողովակաճյուղի ուղղությամբ։

### 8. Մեխանիկական մասի հավաքակցում

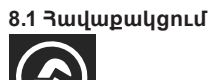

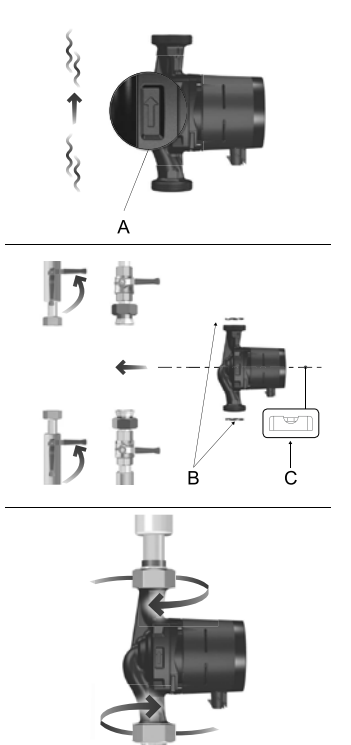

TM07 1193 1118

**Նկար 3** ALPHA3 պոմպի տեղադրում

Պոմպի հենամարմնի վրայի սլաքները ցույց են տալիս հեղուկի հոսանքի ուղղությունը (տես նկար 3, դիրք А)։

Պոմպի տեղադրման ժամանակ հաշվի առեք մոնտաժային չափսերը, որոնք բերված են *Մոնտաժային չափսեր 14.2-րդ* և *Ծախսի և ճնշամղման բնութագրեր 14.3-րդ բաժիններում*։

- 1. Պոմպը խողովակաշարում տեղադրելուց առաջ տեղադրեք երկու միջադիրները, որոնք մատակարարվում են պոմպի հետ (տես նկար 3 դիրք B)։
- Պոմպը տեղադրեք այնպես, որ Էլեկտրաշարժիչի լիսեռը տեղակայվի հորիզոնական դիրքով (տես նկար 3, դիրք C, ինչպես նաև Կառավարման բլոկի դիրքը 8.2-րդ բաժինը)։
- 3. Ձգեք կցամասերը։

### 8.2 Կառավարման բլոկի դիրքը

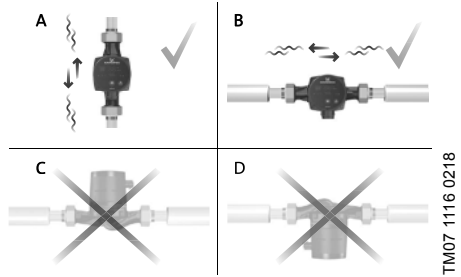

**Նկար 4** Կառավարման բլոկի դիրքը

Միշտ տեղադրեք պոմպն այնպես, որ Էլեկտրաշարժիչի լիսեռը տեղակայվի հորիզոնական դիրքով։

- Ուղղաձիգ խողովակաշարի վրա պոմպի ճիշտ տեղադրումը բերված է նկար 4-ում, A:
- Յորիզոնական խողովակաշարի վրա պոմպի ճիշտ տեղադրումը բերված է նկար 4-ում, B:
- Չի թույլատրվում պոմպի տեղադրումն այնպիսի դիրքում, որում Էլեկտրաշարժիչի լիսեռը տեղակայվում է ուղղաձիգ (տես նկար 4, C և D):

#### 8.3 Կառավարման բլոկի դիրքը՝ ջեռուցման և ՏՉ տեղական համակարգերում պոմպի տեղադրման Ժամանակ

Ձեռուցման և ՏՉ տեղական համակարգերում պոմպի տեղադրման ժամանակ կառավարման բլոկը կարող է տեղակայվել ժամացույցի թվատախտակի 3, 6 և 9 թվերին համանման դիրքում (տես նկար 5)։

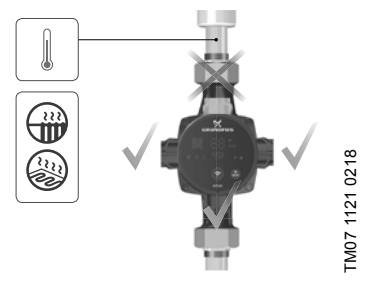

Նկար 5 Կառավարման բլոկի դիրքը ջեռուցման և ՏԶ տեղական համակարգերում պոմպի տեղադրման ժամանակ

#### 8.4 Կառավարման բլոկի դիրքը օդորակման և ՍՉ տեղական համակարգերում պոմպի տեղադրման ժամանակ

Օդորակման և ՍՉ համակարգերում պոմպի տեղադրման ժամանակ կառավարման բլոկը պետք է տեղակայվի այնպես, որպեսզի Էլեկտրական հարակցիչը գտնվի ներքևում (տես նկար 6)։

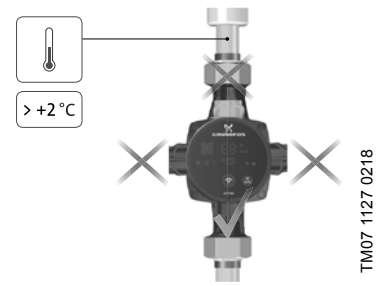

Նկար 6 Կառավարման բլոկի դիրքն օդորակման և ՍՉ համակարգերում պոմպի տեղադրման ժամանակ

### 8.5 Կառավարման բլոկի տեղակայման փոփոխություն

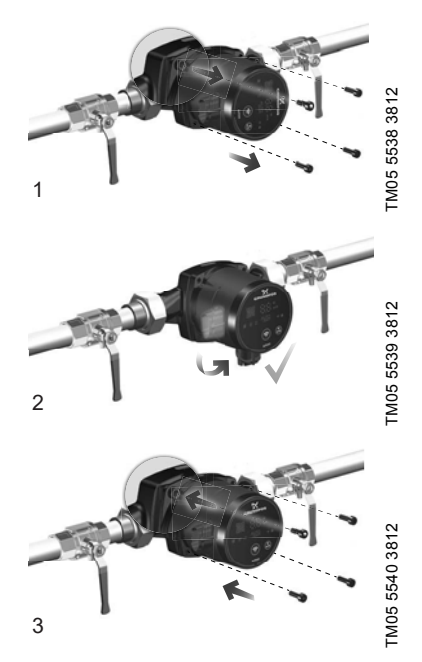

**Նկար 7** Կառավարման բլոկի տեղակայման փոփոխություն Կառավարման բլոկը կարելի է շրջել 90° քայլերով։

# $\triangle$

Նախազգուշացում Պտուտակներն հանելոց առաջ, պետք է ամբողջությամբ դատարկել ջուրը հիդրոհոմակարգից կամ պոմպի երկու կողմերից փակել փակիչ ծորակները։ Մղվող հեղուկը կարող է տաքացված լինել մինչև եռման ջերմաստիճան և գոնվել բարձր ճնշման տակ։

#### Կառավարման բլոկի դիրքը փոխելուց հետո լցրեք Չգուշացեք համակարգը աշխատանքային հեղուկով կամ բացեք փակիչ ծորակները։

Գործողությունների կարգը (տես նկար 7).

- 4 մմ վեցանիստ բանալիով թուլացնել և հեռացնել ներքին վեցանիստով չորս պտուտակները, որոնցով ամրացված է պոմպի գլխամասը։
- 2. Չգուշությամբ շրջել պոմպի գլխամասը դեպի անհրաժեշտ դիրքը։
- 3. Տեղադրել պտուտակները և խաչաձև ձգել։

### 8.6 Պոմպի հենամարմնի մեկուսապատվածք

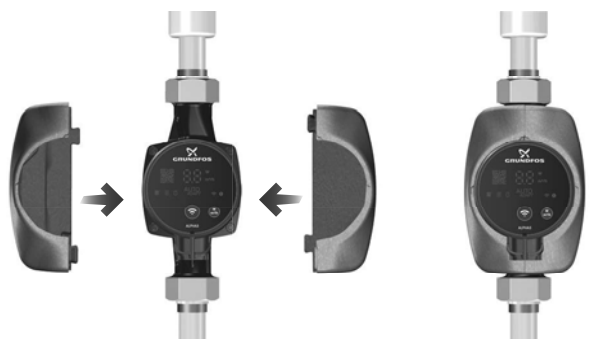

**Նկար 8** Պոմպի հենամարմնի մեկուսապատվածք

#### <sup>Յրահակգ</sup>ի Խորհուրդ Է տրվում սահմանափակել պոմպի հենամարմնից և խողովակաշարից ջերմության կորուստը։

TM05 3058 0912

Պոմպի հենամարմնից ջերմության կորուստը կարելի է նվազեցնել պոմպի հետ մատակարարվող ջերմամեկուսիչ պատյանով պոմպի հենամարմնի և խողովակների մեկուսացման միջոցով (տես նկար 8)։

#### <sub>՝ Հգուշացեք</sub> Մեղմակների տուփը կամ կառավարման պանելը ջերմամեկուսիչ նյութով ծածկել իարկավոր չէ։

### 9. Էլեկտրական սարքավորումների միացում

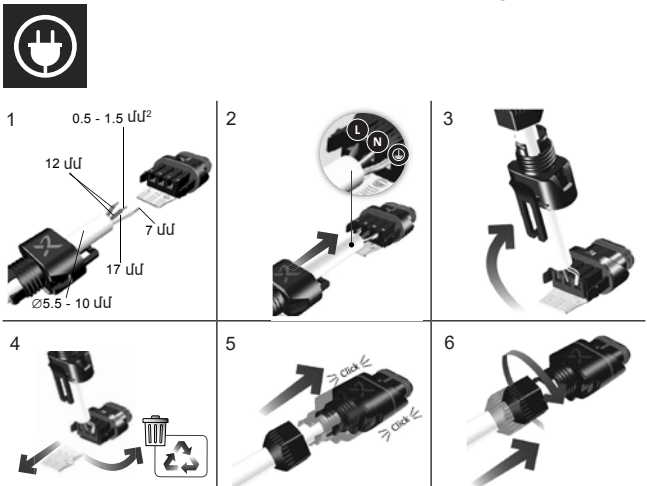

**Նկար 9** Էլեկտրական հարակցիչի տեղադրումը

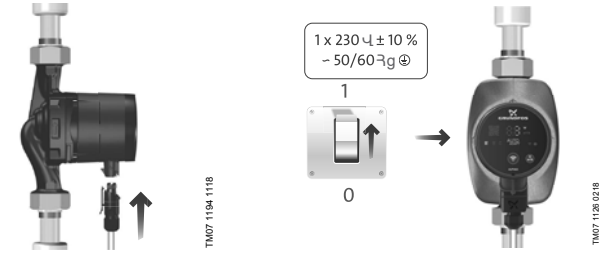

**Նկար 10** Միացում Էլեկտրական ցանցին

**Նկար 11** Պոմպի միացումն

#### Նախազգուշացում Պոմպը պետք է լինի հողակցված (-)։ Պոմպը պետք է միացած լինի արտաքին անջատիչին, հպակների միջև նվազագույն բացակը՝ 3 մմ բոլոր բեվեռներում։

Էլեկտրական սարքավորումների և Էլեկտրական շարժիչի պաշտպանության միացումը պետք է իրականացվի տեղական նորմերին և կանոններին համապատասխան։

Էլեկտրաշարժիչի արտաքին պաշտպանություն չի պահանջվում։

- Դամոզվեք նրանում, որ աշխատանքային լարման և հոսանքի հաճախականության արժեքները համապատասխանում են ֆիրմային վահանակի վրա նշված անվանական տվյալներին (տես նկար 2)։
- Միացրեք պոմպն Էլեկտրասնուցման ցանցին պոմպի հետ մատակարարվող Էլեկտրական հարակցիչի օգնությամբ (տես նկար 10)։

### 10. Շահագործման սկիզբը

Շահագործելուց առաջ համակարգը պետք է լցվի աշխատանքային հեղուկով։ Պոմպի մուտքի մոտ անհրաժեշտ է ապահովել պահանջվող նվազագույն ճնշումը (տես 14.1 Տեխնիկական տվյալներ)։

ALPHA3 պոմպերը շահագործման հանձնելու համար անհրաժեշտ է ցանցային անջատիչը տեղափոխել «Միացած է» դիրք։ Այդ ժամանակ կառավարման պանելի վրա գտնվող լուսային ցուցիչը ցույց կտա, որ սնուցումը միացած է (տես նկար 11)։ Շահագործելուց առաջ պոմպի և (անհրաժեշտության դեպքում) համակարգի միջից պետք է հեռացվի օդը։ Բոլոր պոմպերն անցնում են ընդունման-հանձնման փորձարկումներ արտադրող գործարանում։ Տեղադրման վայրում լրացուցիչ փորձարկումներ անցկացնելու անհրաժեշտություն չկա։ Պոմպի բոլոր կարգավորումներն իրականացվում են Grundfos GO

Remote հավելվածի միջոցով, որը հասանելի է անվճար App Store-ում և Google Play-ում։ Պոմպի հետ կապը հաստատվում է Bluetooth-ի միջոցով։ Պոմպին միանալու համար կապի MI մոդուլը չի պահանջվում։

### 10.1 Օգնություն պոմպի սկզբնական կարգավորման մեջ

Grundfos GO Remote հավելվածին պոմպի առաջին անգամ միացման ժամանակ կհայտնվի պոմպի սկզբնական կարգավորման մոգ։ Յավելվածին միանալու մասին ավելի մանրամասն տես Պոմպի միացումը Grundfos GO Remote-ին 11.3-րդ բաժինը։

Յետևելով սկզբնական կարգավորման մոգի հրահանգներին կարելի է.

- Ստեղծել պոմպի անվանումը,
- Ընտրել պոմպի կառավարման ռեժիմը,
- Յամակարգում կատարել հիդրավլիկ հավասարակշռում։

Եթե պոմպը նախկինում միացվել է GrundfosGORemote հավելվածին, սկզբնական կարգավորման մոգը չի հայտնվի։ Այդ դեպքում պոմպի կարգավորման համար օգնությունը կարելի է ստանալ «Ասիստենտ» ցանկի միջոցով։

### 10.2 Պոմպից օդի հեռացումը

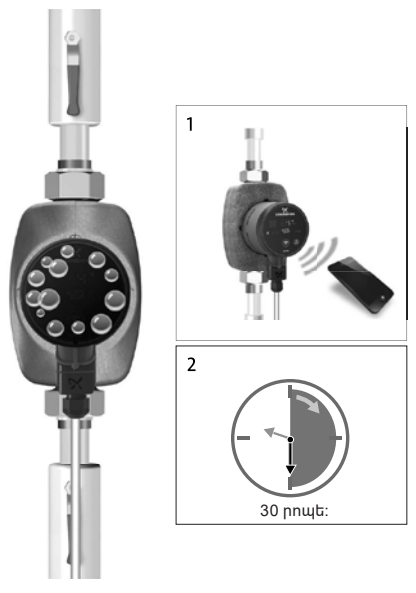

TM07 1192 1118

**Նկար 12** Պոմպից օդի հեռացումը

Պոմպի մեջ օդի փոքր պղպջակները կարող են հանդիսանալ պոմպի գործարկման ժամանակ աղմուկի առաջացման պատճառ։ Որոշ ժամանակ հետո, երբ պղպջակները կհեռանան պոմպից, աղմուկը կդադարի։ Այնուամենայնիվ խորհուրդ է տրվում անցկացնել պոմպից օդի հեռացման արարողակարգը տեղադրումից կամ խողովակներում հեղուկի նորացումից հետո։

### 10.2.1 Պոմպից օդի հեռացումն առաջին գործարկման ժամանակ

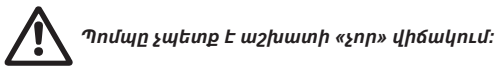

Երբ պոմպն առաջին անգամ կմիացվի GrundfosGORemote hավելվածին, վերջինս կնախաձեռնի սկզբնական կարգավորման արարողակարգը (տես *10.1 Օգնություն պոմպի սկզբնական կարգավորման մեջ*)։ Կարգավորման ավարտից հետո մոտավորապես 2 վայրկյանից կհայտնվի երկխոսության պատուհան՝ պոմպից օդի հեռացման արարողակարգի անցկացման վերաբերյալ ցուցումներով։

### 10.2.2 Պոմպից օդի հեռացումն «Ասիստենտ» ցանկի միջոցով

Օդի հեռացման արարողակարգի մուտքը բացվում է «Ասիստենտ» ցանկի միջոցով

- 1. Միացեք պոմպին Grundfos GO Remote հավելվածի միջոցով (տես 11.3 Պոմպի միացումը Grundfos GO Remote-ին)։
- Մուտք գործեք «Ասիստենտ» ցանկ և ընտրեք պոմպից օդի հեռացման արարողակարգը։ Յետևեք հավելվածի առաջարկած ցուցումներին։ Պոմպից օդի հեռացման գործընթացը թևում է 30 րոպե։

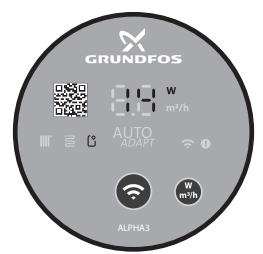

FM07 1210 1118

#### **Նկար 13** Կառավարման պանելն օդի հեռացման արարողակարգի ժամանակ

Օդի հեռացման արարողակարգի ավարտվելուց հետո պոմպը կվերադառնա սկզբնական կարգավորումներին։

### 11. Շահագործում

Մի օգտագործեք պոմպն ամբողջ համակարգից օդը հեռացնելու համար։ Յեղուկով չլցված պոմպը չի կարելի շահագործել։ Արգելվում է պոմպի երկարատև աշխատանքը համակարգում առանց ջրի կամ առանց մուտքի վրա նվազագույն թույլատրելի ճնշման (տես *Տեխնիկական տվյալներ 14.1-րդ բաժինը*)։ Տվյալ պահանջներին չհետևելը կարող է հանգեցնել շարժիչի և պոմպի վնասվելուն։ Պոմպի բոլոր կարգավորումներն իրականացվում են Grundfos GO Remote բջջային հավելվածի միջոցով, որն անվճար հասանելի է iOS-ի և Android-ի հիման վրա գործող սմարթֆոնների և պլանշետների համար։ Պոմպի հետ կապը հաստատվում է Bluetooth-ի միջոցով։ Պոմպին միանալու համար կապի MI մոդուլը չի պահանջվում։

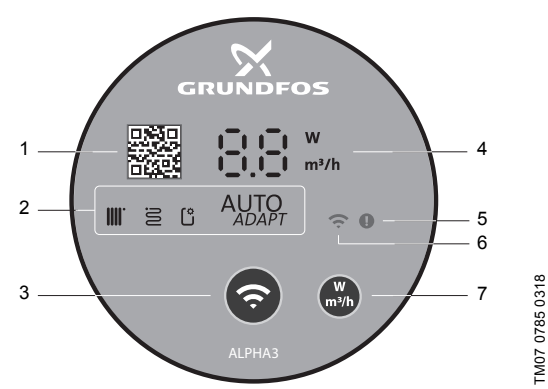

### 11.1 Կառավարման պանել

**Նկար 14** ALPHA3-ի կառավարման պանելը

| Դիրք | Նկարագրություն                                                                                                    |
|------|----------------------------------------------------------------------------------------------------|
| 1    | Պոմպի տվյալ մոդելի մանրամասն տեխնիկական նկարագիրը<br>պարունակող հղումով QR code                                                      |
| 2    | Աշխատանքի գործող ռեժիմը ցուցադրող չորս լուսային դաշտեր։<br>Տես Պոմպի աշխատանքի ռեժիմն արտապատկերող լուսային<br>դաշտեր 11.2-րդ բաժինը |
| 3    | «Միացում» կոճակը. Grundfos GO Remote և Grundfos GO<br>Balance հավելվածներին պոմպի միացման կոճակ                                      |
|      |                                                                                                    |

| Դիրք | Նկարագրություն                                                                                         |
|------|----------------------------------------------------------------------------------------------------|
| 4    | Դիսփլեյ, որն արտապատկերում է փաստացի էներգասպառումը<br>վատ-երով կամ փաստացի մատուցումը մ³/ժ            |
| 5    | Սխալների և վթարային իրավիճակների ցուցիչ։ Տես<br>Անսարքությունների հայտնաբերում և վերացում 15-րդ բաժինը |
| 6    | «Կապ» ցուցիչը։ Յուցիչը վառվում է կապույտ գույնով երբ<br>պոմպը միացած է Grundfos GO Remote-ին           |
| 7    | Դիսփլեյի վրա արտապատկերվող պարամետրի ընտրության<br>կոճակը                                              |

#### 11.2 Լուսային դաշտեր, որոնք արտապատկերում են պոմպի կառավարման ռեժիմը

Պոմպի կառավարման պանելի վրայի լուսային դաշտերը ցույց են տալիս կառավարման գործող ռեժիմը։ Տես նկար 14 (2)։ Ռեժիմի ընտրությունն իրականացվում է Grundfos GO Remote բջջային հավելվածի միջոցով։ Լռելյալ պոմպի վրա տեղակայված է ռադիատորների հետ մեկ կոնտուրում աշխատանքի ռեժիմը։

| Լուսային ցուցիչները |      | Նկարագրություն                                                                                  |
|---------------------|------|-------------------------------------------------------------------------------------------------|
|                     | AUTO | AUTO <sub><i>որոբ</i> ռեժիմ` ռադիատորների հետ մեկ<br/>կոնտուրում աշխատելու համար</sub>          |
| 3                   | AUTO | AUTO <sub><i>որոր</i> ռեժիմ` տաք հատակի հետ մեկ<br/>կոնտուրում աշխատելու համար</sub>            |
|                     |      | AUTO <sub>aDaթք</sub> ռեժիմ՝ ռադիատորների և տաք<br>հատակի հետ մեկ կոնտուրում աշխատելու<br>համար |
| (°                  |      | Օգտատիրոջ կողմից կարգավորված<br>աշխատանքի ռեժիմ                                                 |

Կառավարման ռեժիմների մասին ավելի մանրամասն տես Կառավարման ռեժիմներ 11.4.2-րդ բաժնում։

### 11.3 Պոմպի միացումը Grundfos GO Remote-ին

ALPHA3 կարող է միացվել Grundfos GO Remote հավելվածին, որը հասանելի է սմարթֆոնի կամ պլանշետի վրա ներբեռնման համար App Store-ում և Google Play-ում։

ALPHA3 հավելվածին միացնելու համար կատարեք հետևյալը.

- 1. Միացրեք Bluetooth-ը սմարթֆոնի կամ պլանշետի վրա։
- 2. Բացեք Grundfos GO Remote հավելվածը։ Սեղմեք վերևի ձախ անկյունում գտնվող ցանկի նշանը։
- 3. Բացված ցանկից ընտրեք «Միացում» բաժինը։
- Բացված Grundfos-ի ապրանքների ցուցակից ընտրեք «ALPHA3»-ը։ Պոմպի կառավարման պանելի վրայի «Կապ» ցուցիչը կսկսի թարթել կապույտ գույնով։ Տես նկար15 (Ա)։
- Grundfos GO Remote-ը կխնդրի սեղմել կառավարման պանելի վրայի «Կապ» կոճակը։ Կոճակը սեղմելուց հետո կառավարման պանելի վրայի «Կապ» ցուցիչն առանց թարթելու կվառվի կապույտ գույնով։ Տես նկար 15 (Բ)։
- 6. Յետևեք Grundfos GO Remote-ի հրահանգներին։

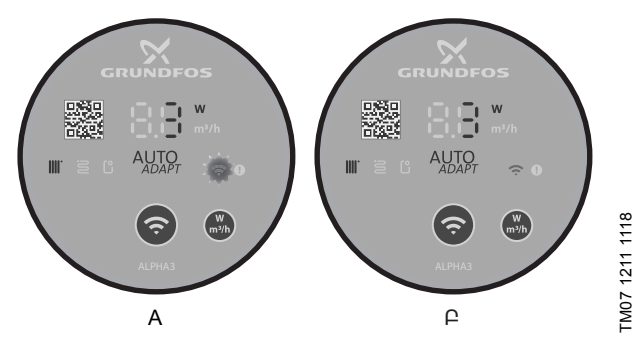

Նկար 15 Կառավարման պանելը Grundfos GO Remote-ին պոմպի միացման ժամանակ

#### 11.3.1 Պոմպի նույնականացումը և միացումն այն պայմաններում, երբ Bluetooth-ի միացման գոտին ընդգրկում է մեկ պոմպից ավելին

Որպեսզի միանալ ALPHA3-ին այն պայմաններում, երբ Bluetooth-ի միացման գոտում առկա են այլ ALPHA3 պոմպեր, հարկավոր է.

1. Անցնել 1-3 քայլերը, որոնք նշված են *Պոմպի միացումը Grundfos GO Remote-ին 11.3-րդ բաժնում* : Bluetooth-ի հասանելիության գոտում գտնվող յուրաքանչյուր պոմպի կառավարման պանելի վրա գտնվող «Կապ» ցուցիչը պետք է սկսի թարթել կապուլստ գուլնով։ Տես նկար15 (Ա)։

#### 3. Պոմպի միացումը հավելվածին

Սեղմեք Grundfos GO Remote հավելվածին միացվող պոմպի կառավարման պանելի վրա գտնվող «Կապ» կոճակը։ Այդ պոմպի կառավարման պանելի վրա գտնվող «Կապ» ցուցիչը կվառվի կապույտ գույնով և չի թարթի։ Տես նկար 15 (Բ)։ Bluetooth-ի գործողության գոտում գտնվող մյուս պոմպերի կառավարման պանելների վրայի «Կապ» ցուցիչը կհանգչի։

#### 4. Պոմպի նույնականացում

Grundfos GO Remote hավելվածի «Միացում» ցանկում «Միացնել» կոճակի կողքին առկա է Bluetooth-ի միացման գոտում գտնվող ապրանքների ցանկի կոճակ։ Պոմպը նույնականացնելու համար սեղմեք Grundfos Eye-ը (տես նկար 16)։ Ընտրված պոմպի «Կապ» ցուցիչը կսկսի թարթել։ Տես նկար 15 (Ա)։

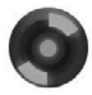

TM07 1212

**Նկար 16** Grundfos Eye

### 11.4 Կառավարման գործառույթներ

#### 11.4.1 Աշխատանքի ռեժիմներ

#### Նորմալ

Պոմպն աշխատում է ընտրված կառավարման ռեժիմում։

#### Շարժականգ

Պոմպը կանգ է առնում։

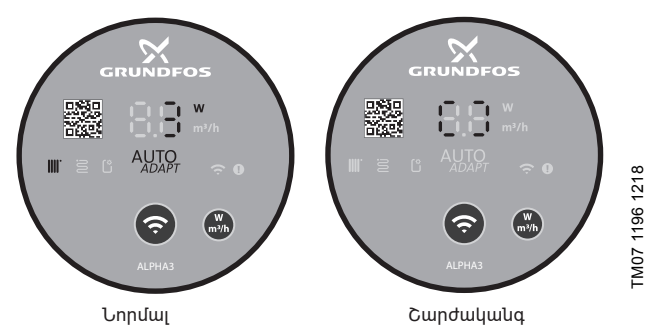

Նկար 17 Կառավարման պանելը «Նորմալ» և «Շարժականգ» աշխատանքային ռեժիմում

#### Նվազագույն

Պոմպն աշխատում է իր ծախսի և ճնշամղման բնութագրի նվազագույն կորով։

### Առավելագույն

Պոմպն աշխատում է իր ծախսի և ճնշամղման բնութագրի առավելագույն կորով։

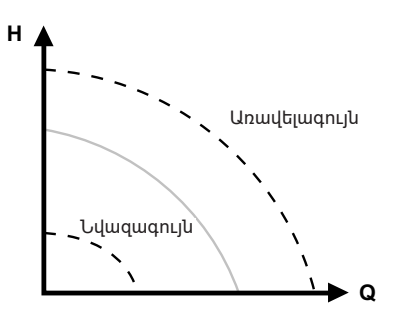

Նկար 18 Պոմպի ծախսի և ճնշամղման բնութագրի առավելագույն և նվազագույն կորը

#### 11.4.2 Կառավարման ռեժիմներ

Դամակարգի համար հարմար կառավարման ռեժիմը կարելի է ընտրել 2-րդ աղյուսակի օգնությամբ։

| 2                                   | Կառավարման ռեժիմներ                                                                   |                        |  |
|-------------------------------------|---------------------------------------------------------------------------------------|------------------------|--|
| Դասագարգը սեսագ                     | Նախընտրելի                                                                            | Այլընտրանքային         |  |
| Ձեռուցման<br>միախողովակ<br>համակարգ | Յաստատուն ճնշում                                                                      | Ֆիքսված<br>արագություն |  |
| Ձեռուցման<br>երկխողովակ<br>համակարգ | AUTO <sub>ADAPT</sub> ռեժիմ՝<br>ռադիատորների հետ<br>մեկ կոնտուրում<br>աշխատելու համար | Յամաչափ ճնշում         |  |
| Տաք հատակ                           | AUTO <sub>ADAPT</sub> ռեժիմ՝ տաք<br>հատակի հետ մեկ<br>կոնտուրում<br>աշխատելու համար   | Յաստատուն ճնշում       |  |
|                                     | AUTOրեժիմ՝                                                                            |                        |  |

| Աղյուս | ակ | 2: |
|--------|----|----|
|--------|----|----|

| Տաք հատակ                                                      | AUTO <sub>ADAPT</sub> ռեժիմ` տաք<br>հատակի հետ մեկ<br>կոնտուրում<br>աշխատելու համար                   | Յաստատուն ճնշուվ |
|----------------------------------------------------------------|----------------------------------------------------------------------------------------------------|------------------|
| Չեռուցման<br>երկխողովակ<br>համակարգով և տաք<br>հատակով կոնտուր | AUTO <sub>ADAPT</sub> ռեժիմ՝<br>ռադիատորների և տաք<br>հատակի հետ մեկ<br>կոնտուրում<br>աշխատելու համար | Յամաչափ ճնշում   |
|                                                                |                                                                                                    |                  |

#### 11.4.2.1 AUTO<sub>ADAP7</sub> ռեժիմ` ռադիատորների հետ մեկ կոնտուրում աշխատելու համար

Sվյալ ռեժիմն օգտագործում է AUTO<sub>ADAP7</sub> գործառույթը, որպեսզի ավտոմատ կերպով հարմարեցնել պոմպի աշխատանքային բնութագրերը ջեռուցման համար համակարգի փաստացի պահանջարկին համապատասխան։ Պոմպի աշխատանքային կետը կտեղափոխվի ըստ համաչափ ճնշման կորի, որն ընտրվել է գործառույթի կողմից կորերի ամբողջ ընդգրկույթից։

#### Եթե պոմպն աշխատում է ջեռուցման միախողովակ <sup>Յրահանց</sup> համակարգում, խորհուրդ է տրվում սահմանել հաստատուն ճնշման ռեժիմ։

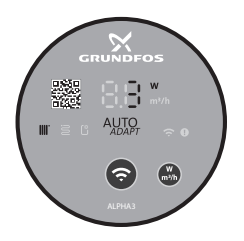

TM07 1634 1218

Նկար 19 Կառավարման պանելը AUTO<sub>ADAPT</sub> ռեժիմում ռադիատորների հետ մեկ կոնտուրում աշխատանքի համար

#### 11.4.2.2 AUTO <sub>ADAP7</sub> ռեժիմը տաք իատակի հետ մեկ կոնտուրում աշխատանքի համար

Տվյալ ռեժիմն օգտագործում է AUTO<sub>ADAP7</sub>գործառույթը, որպեսզի ավտոմատ կերպով հարմարեցնել պոմպի աշխատանքային բնութագրերը ջեռուցման համար համակարգի փաստացի պահանջարկին համապատասխան։ Պոմպի աշխատանքային կետը կտեղափոխվի ըստ հաստատուն ճնշման կորի, որն ընտրվել է գործառույթի կողմից կորերի ամբողջ ընդգրկույթից։

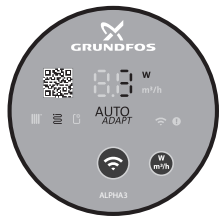

M07 1635 1218

**Նկար 20** Կառավարման պանելը AUTO<sub>ADAP7</sub> ռեժիմում տաք հատակի հետ մեկ կոնտուրում աշխատանքի համար

#### 11.4.2.3 AUTO<sub>AQAPT</sub> ռեժիմ` ռադիատորների և տաք հատակի հետ մեկ կոնտուրում աշխատելու համար

AUTO<sub>ADAPT</sub> տվյալ ռեժիմը կարելի է օգտագործել, երբ պոմպի շրջանառման կոնտուրում առկա են և ռադիատորներ, և տաք հատակ։ Ռեժիմն ավտոմատ կերպով հարմարեցնում է պոմպի աշխատանքային բնութագրերը համակարգի ջեռուցման փաստացի պահանջարկին համապատասխան։ Պոմպի աշխատանքային կետը կտեղափոխվի ըստ համաչափ ճնշման կորի, որն ընտրվել է գործառույթի կողմից կորերի ամբողջ ընդգրկույթից։

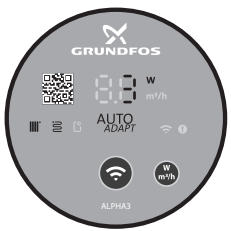

**Նկար 21** Կառավարման պանելը AUTO<sub>ADAPT</sub> ռեժիմում ռադիատորների և տաք հատակի հետ մեկ կոնտուրում աշխատանքի համար

#### 11.4.2.4 ጓամաչափ ճնշման ռեժիմ

Դամաչափ ճնշման ռեժիմում պոմպի աշխատանքային բնութագրերը փոխվում են համակարգի ջեռուցման փաստացի պահանջարկին համապատասխան՝ համաչափ ճնշման կորի համաձայն։ Կորի ընտրությունը պետք է իրականացվի ձեռքով՝ Grundfos GO Remote հավելվածի միջոցով։ Պոմպի աշխատանքային կետը կարող է ընտրվել ամբողջ ընդգրկույթի սահմաններում։

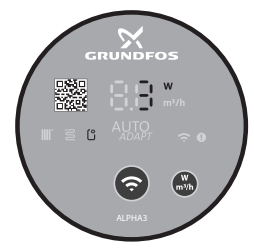

TM07 1195 1218

**Նկար 22** Կառավարման պանելը համաչափ ճնշման ռեժիմում

#### 11.4.2.5 Յաստատուն ճնշման ռեժիմ

Յաստատուն ճնշման ռեժիմում պոմպի աշխատանքային բնութագրերը փոխվում են համակարգի ջեռուզման փաստացի պահանջարկին համապատասխան՝ հաստատուն ճնշման կորի համաձայն։ Կորի ոկտորւթյունը աետք է հրակակացվի ձեռքով՝ Grundfos GO Remote հավելվածի միջոցով։ Պոմպի աշխատանքային կետր կարող է ընտրվել ամբողջ ընդգրկույթի սահմաններում 0,1 մ ճնշման միջակայքով։

GRUNDFOS

W m³/l

Նկար 23 Կառավարման պանելը հաստատուն ճնշման ռեժիմում

#### 11.4.2.6 Ֆիքսված արագության ռեժիմ

Տվյալ ռեժիմում արման աշխատում է Ֆիբսված արագությամբ անկախ համակարգի ջեռուցման փաստացի պահանջարկից։ Կորի րնտրությունը (Էլեկտրաշարժիչի պտտման առավելագույն արագության %- ներով արտահայտված արագության կորի ընտրությունը) hnականացվում է ձեռքով՝ Grundfos GO Remote hավելվածի միջոցով:

#### 11.5 Պոմպի աշխատանքի ժամանակացույցը կազմելու գործառույթ

Էլեկտրաէներգիայի խնայման նպատակով արելի է կազմել պոմպի աշխատանքի ժամանակացույցը։ Գործառույթը թույլ է տայիս կարգավորել պոմպի աշխատանքի ժամանակը տարբեր եղանակներով.

- Ձեռքով կազմել աշխատանքի ժամանակացույցը շաբաթվա լուրաքանչլուր օրվա համար,
- Օգտագործել շաբաթվա աշխատանքային օրերին 9-ական ժամ աշխատելու շաբլոնը,
- Օգտագործել գիշերային ռեժիմի շաբլոնը,
- Օգտագործել ամառային ռեժիմի շաբլոնը։

## 11.6 Գիշերային և ամառային ռեժիմի գործառույթը

### 11.6.1 Գիշերային ռեժիմի օգտագործումը

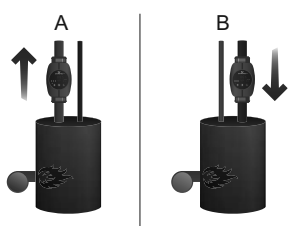

TM05 3070 0912

**Նկար 24** Գիշերային ռեժիմ

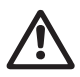

Նախազգուշացում Մի միացրեք ավտոմատ գիշերային ռեժիմն այն պոմպերում, որոնք ներկառուցված են ջրի փոքր ծավալ ունեցող գազային կատսաներում։

Մի միացրեք ավտոմատ գիշերային ռեժիմը, եթե պոմպը Չգուշացեք՝ Աերկառուցված է ջեռուցման համակարգի հակադարձ խողովակաշարում։

Եթե ջեռուցման համակարգը չի տաքացվում անհրաժեշտ աստիճանի, հարկավոր է ստուգել արդյոք ակտիվազված է Յրահանգ գիշերային ռեժիմը։ Եթե ռեժիմն ակտիվացված է, այն անհրաժեշտ է անջատել։

Գիշերային ռեժիմի գործառույթի օպտիմալ օգտագործումն ապահովելու համար պետք է կատարվեն հետևյալ պայմանները.

- Պոմպը պետք է լինի ներկառուցված մատուցող մալրազցում (տես նկար 24, դիրք A)։ Ավտոմատ գիշերային ռեժիմի գործառույթը չի աշխատում, եթե պոմպը տեղադրված է ջեռուցման համակարգի հակադարձ խողովակի մեջ (տես նկար 24, դիրք B)։
- Յամակարգը (կաթսան) պետք է իր մեջ ներառի աշխատանքային միջավայրի ջերմաստիճանի ավտոմատ կարգավորման սարքեր։

#### 11.6.2 Գիշերային ռեժիմի գործելու սկզբունքը

Երբ գիշերային ռեժիմն ակտիվացված է, պոմպն ավտոմատ կերպով փոխարկվելու է աշխատանքի ցերեկային և գիշերային ռեժիմների միջև։ Յերեկային և գիշերային ռեժիմների միջև փոխարկումը տեղի է ունենում ջեռուզման համակարգի մատուցող գծի մեջ ջրի ջերմաստիճանի փոփոխության ժամանակ։

Պոմպն ավտոմատ կերպով փոխարկվում է ավտոմատ ռեժիմի, երբ ճնշման խողովակաշարում մոտավորապես 2 ժամվա ընթացքում գրանցվում է ջերմաստիճանի 10–15 °C-ով անկում։ Ձերմաստիճանի անկման արագությունը պետք է լինի առնվազն 0,1 °C/րոպե։

Նորմալ ռեժիմին անցումը տեղի է ունենում, հենց որ ջերմաստիճանը ճնշման խողովակաշարում բարձրանում է մոտավորապես 10 °C-ով։

#### 11.6.3 Ամառային ռեժիմի գործառույթի օգտագործում

Ամառային ռեժիմի գործառույթը նախատեսված է ջեռուցման համակարգի երկարատև կանգի ժամանակ պոմպի և հակադարձ կապույրների՝ օքսիդացումից պաշտպանության համար։ Էլեկտրաէներգիայի խնայման նպատակով պոմպն անջատված է, և աշխատում է միայն պոմպի Էլեկտրոնիկան, ընդ որում օգտագործելով 0,8 Վտ-ից պակաս Էլեկտրաէներգիա։ Յուրաքանչյուր 24 ժամը մեկ (օրական մեկ անգամ) պոմպը գործարկվում է 2 րոպեով՝ պոմպի և հակադարձ կապույրների միջով վերամղվող հեղուկի պարբերաբար շրջանառության համար, ինչը թույլ է տալիս դրանք պաշտպանել օքսիդացումից։

#### Եթե պոմպը երկար ժամանակ չի աշխատում (անջատված Գրահանգ) է ԷլեկտրաԷներգիայից) առկա է պոմպի օքսիդացման մեծ ռիսկ։

#### 11.7 Օգնության գործառույթը ջեռուցման համակարգի հիդրավլիկ հավասարակշռման մեջ

ALPHA3-ը կարող է զգալիորեն պարզեցնել ջեռուցման երկխողովակ համակարգի կամ տաք հատակների համակարգի հիդրավլիկ հավասարակշռումը։

Դրա համար անհրաժեշտ է տեղադրել Grundfos GO Balance բջջային հավելվածը, որն անվճար հասանելի է iOS-ի և Android-ի հիման վրա աշխատող սմարթֆոնների և պլանշետների համար։

ALPHA3-ի կապը բջջային հավելվածի հետ իրականացվում է անմիջապես Bluetooth կապուղիով։ Յիդրավլիկական հավասարակշռման ընթացքում սենյակից սենյակ տեղափոխվելու անհրաժեշտության պատճառով պոմպի և բջջային սարքի միջև Bluetoothկապի ազդանշանը կարող է թուլանալ (Bluetooth-ի ընդգրկման գոտին կազմում է մոտավորապես 10 մ)։ Այդ դեպքում կապի խափանումներից խուսափելու համար հարկավոր է որպես վերահաղորդիչ օգտագործել ALPHA Reader կապի մոդուլը։ Յամակարգի հիդրավլիկ հավասարակշռման համար.

- 1. Միացրեք Bluetooth-ը սմարթֆոնի կամ պլանշետի վար,
- 2. Մուտք գործեք Grundfos GO Remote հավելվածը,
- 3. Նշեք հավելվածի կողմից հարցվող տվյալները,

- 4. Դետևեք հավելվածը պոմպին միացնելու վերաբերյալ հրահանգներին,
- 5. Երբ պոմպը կմիացվի, կառավարման պանելի վրայի «կապ» ցուցիչը կվառվի կապույտ գույնով։ Տես նկար 15 (Բ),
- Յետևեք hամակարգի hավասարակշռման hամար hավելվածի hետագա hրահանգներին։

GrundfosGOBalance-ն ավտոմատ կերպով կնշանակի պոմպի անհրաժեշտ ռեժիմը՝ ելնելով օգտատիրոջ կողմից ներմուցված տվյալներից։

### 11.8 Պաշտպանություն «չոր» ընթացքից

Պոմպը պաշտպանված է «չոր» ընթացքից, ինչպես պոմպի գործարկման, այնպես Էլ աշխատանքի նշանակված ռեժիմի ժամանակ, ավտոմատ վերագործարկմամբ։

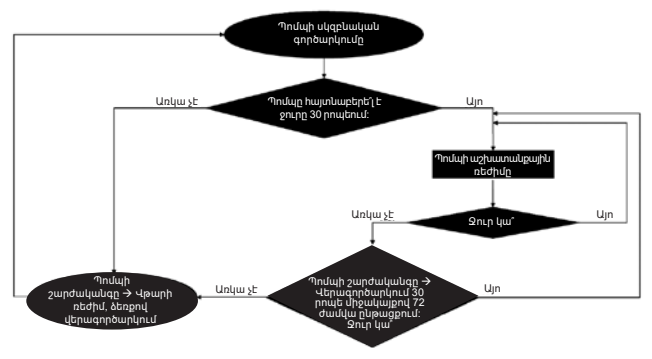

Նկար 25 «Չոր» ընթացքից պաշտպանության գործելու ալգորիթմը

### 11.9 Յուսալի գործարկում

Գործառույթն ապահովում է պոմպի գործարկումը ոչ աշխատանքային ժամանակահատվածում երկարատև կանգից հետո առանց արտաքին միջամտության։

Եթե լիսեռն արգելափակված է և պոմպը չի կարող գործարկվել, 20 րոպե հապաղումով վառվում է «E1» սխալի ծածկագիրը։

Ռոտորի արգելափակման դեպքում, պոմպի լիսեռը մշտապես փորձելու է պտույտ կատարել 3 ጓց հաճախականությամբ (վայրկյանում 3 անգամ) այնքան ժամանակ, մինչև որ պոմպը գործարկվի։

### 11.10 Օգտատիրական կարգավորումների հետբերում

Պոմպի գործարանային կարգավորումերը կարելի է հետ բերել Grundfos GO Remote հավելվածի օգնությամբ կամ կառավարման պանելի վրա արտապատկերվող պարամետրի ընտրության կոճակի երկար ժամանակ (10 վայրկյան) սեղմելու միջոցով։ Պոմպի գործարանային կարգավորումն է՝ ռադիատորային ջեռուցման հետ մեկ կոնտուրում պոմպի աշխատանքի ռեժիմը։

### 11.11 Ծրագրային ապահովման նորացում

Պոմպին միանալուց հետո, Grundfos GO Remote հավելվածն ավտոմատ կերպով կստուգի ներկառուցված իր ծրագրային ապահովման նորացումների առկայությունը: Եթե նորացումը կլինի հասանելի, հավելվածն օգտատիրոջը կառաջարկի նորացնել պոմպի ներկառուցված ծրագրային ապահովումը հենց այդ պահին կամ մեկ այլ ժամանակ։

Ներկառուցված ծրագրային ապահովման նորացումը սկսելուց առաջ անհրաժեշտ է համոզվել, որ.

- 1. կապ է հաստատվել ALPHA3 պոմպի և բջջային սարքի (սմարթֆոնի կամ պլանշետի) միջև։
- 2. Բջջային սարքը կմնա ALPHA3 պոմպի հետ կապի գոտում այնքան ժամանակ, որքան կպահանջվի նորացման համար։
- 3. Բջջային սարքում առկա է լիցքի բավականաչափ մակարդակ։

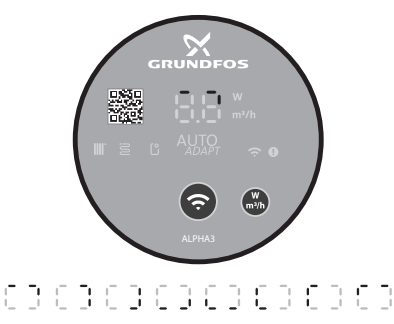

**Նկար 26** Պոմպի դիսփլեյի վրա արտապատկերվող նորացման գործընթացը FM07 1196 1218

### 12. Տեխնիկական սպասարկում

Պոմպի տեխնիկական սպասարկումը պետք է նախատեսի՝ Էլեկտրական մալուխի և Էլեկտրական կաղապարի ամբողջականության ստուգում 3 ամիսը մեկ անգամ։ Անհրաժեշտ է նաև նույն կանոնավորությամբ ստուգել պոմպի/պոմպերի մուտքի և ելքի խողովակաոստերի միացումների հերմետիկությունը։

Ծառայության ողջ ժամկետի ընթացքում պոմպը պարբերական արատորոշում չի պահանջում։

### 13. Շահագործումից հանում

ALPHA3 տիպի պոմպերը շահագործումից հանելու համար անհրաժեշտ է ցանցային անջատիչը փոխարկել «Անջատած է» դիրք։

Ցանցային անջատիչից առաջ գտնվող բոլոր Էլեկտրական գծերը մշտապես գտնվում են լարման տակ։ Այդ պատճառով, որպեսզի կանխել սարքավորման հանկարծակի կամ չթույլատրված միացումը, հարկավոր է արգելափակել ցանցային փոխանջատիչը։

### 14. Տեխնիկական տվյալներ

### 14.1 Տեխնիկական տվյալներ

| Յոսանքի լարում                  | 1 x 230 Վ ± 10 %, 50 ጓg, PE                                 |                                          |  |
|---------------------------------|-------------------------------------------------------------|------------------------------------------|--|
| Ելեկտրաշարժիչի                  | Ելեկտրաշարժիչի արտաքին                                      |                                          |  |
| պաշտպանություն                  | պաշտպանություն չի պահանջվում։                               |                                          |  |
| Պաշտպանության աստիճան           | IPX4D                                                       |                                          |  |
| Մեկուսացման դասը                | F                                                           |                                          |  |
| Օդի հարաբերական<br>խոնավություն | Առավելագույնը 95 %                                          |                                          |  |
| Ճնշումը համակարգում             | Առավելագույնը 1,0 ՄՊա, 10 բար, 102 մ<br>ջրի սյուն           |                                          |  |
|                                 | Վերամղվող<br>հեղուկի<br>ջերմաստիճանը                        | Մուտքի վրա<br>առավելագույն<br>ճնշում     |  |
| Մուտքի վրա ճնշում               | ≤ +75 °C                                                    | 0,005 ՄՊա, 0,05<br>բար, 0,5 մ ջրի սյուն  |  |
|                                 | +90 °C                                                      | 0,028 ՄՊա, 0,28<br>բար, 2,8 մ ջրի սյուն. |  |
|                                 | +110 °C                                                     | 0,108 ՄՊա, 1,08<br>բար, 10,8 մ ջրի սյուն |  |
| Ձայնային ճնշման<br>մակարդակը    | Պոմպի ձայնային ճնշման մակարդակը չի<br>գերազանցում 43 դԲ (Ա) |                                          |  |

| Pum  | pland.r | u |
|------|---------|---|
| i um | piana.i | u |

209

110

110

90

70

| Վերամղվող<br>հերուկի շերմասոիճակո                                                                                                    | +2 °C-ից մինչև +110 °C                                                                                                  |                       |  |  |  |
|----------------------------------------------------------------------------------------------------|----------------------------------------------------------------------------------------------------|-----------------------|--|--|--|
| Ամառային ռեժիմի միացրած<br>վիճակում պոմպի սպասման<br>ժամանակահատվածում<br>(պոմպը միանում է օրը 1<br>անգամ 2 րոպեով, այսինքն<br>սպասման<br>ժամանակահատվածի<br>տևողությունը՝ 24 ժամ - 2<br>րոպե) սպառվող<br>Էլեկտրաէներգիայի քանակը | < 0,8 Վຫ                                                                                                    |                       |  |  |  |
| Էներգաարդյունավետությա<br>անհատական ինդեքսներ                                                                                                    | Արդյունավետության<br>ական ինդեքսներ<br>ALPHA3 XX-60: EEI ≤ 0,15<br>ALPHA3 XX-60: EEI ≤ 0,17<br>ALPHA3 XX-80: EEI ≤ 0.18 |                       |  |  |  |
| Ռադիոկապի<br>հաղորդակարգեր                                                                                                    | Bluetooth<br>GLoWPAN                                                                                                    |                       |  |  |  |
|                                                                                                    |                                                                                                    |                       |  |  |  |
| Շրջակա միջավայրի<br>ջերմաստիճան<br>[°C]                                                                                                    | <b>Լերամղվող հեղուկի ջերմաստիճա</b> նը                                                                                  |                       |  |  |  |
|                                                                                                    | Եվազագույնը<br>[°C]                                                                                                    | Առավելագույնը<br>[°C] |  |  |  |
| 0                                                                                                    | 2                                                                                                    | 110                   |  |  |  |
| 10                                                                                                    | 10                                                                                                    | 110                   |  |  |  |

20

30

35

40

0 °C-ից մինչև +40 °C

Պոմպի մակերեսի առավելագույն

ջերմաստիճանը չի գերազանցում

TF110

+125 °C-n

Շրջակա միջավայրի

Ձերմաստիճանային դասը

Մակերեսի ջերմաստիճանը

20

30

35

40

ջերմաստիճան

Եթե վերամղվող հեղուկի ջերմաստիճանը շրջակա միջավայրի շ<sub>գուշացեք</sub> որպեսզի դրա գլխամասը և Էլեկտրական հարակցիչը գտնվեն ժամացույցի թվատախտակի ժամը 6-ի դիրքում։

> Տաք ջրամատակարարման համակարգերում խորհուրդ է տրվում պահպանել աշխատանքային միջավայրի 65 °C-ից ցածր ջերմասոիճանը, որպեսզի բացառել կրային

<u>Չգուշացեք</u> Նստվածքների գոյացումը։ Վերամղվող հեղուկի ջերմաստիճանը պետք Է միշտ լինի 50 °C-ից բարձր, որպեսզի կանխարգելվի Legionella գոյացումը։ **Չրատաքացուցիչի մեջ** ջրի տաքացման խորհուրդ տրվող ջերմաստիճանը. +60 °C:

#### 14.2 Մոնտաժային չափեր

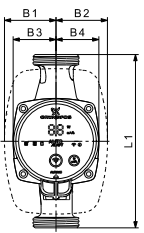

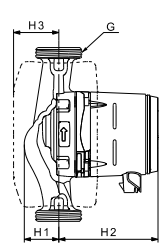

M07 0544 0218

**Նկար 27** ALPHA3 XX-40, XX-60, XX-80

| Պունսի տեսակո    | Գաբարիտային չափսեր* |    |    |    |    |    |     |    |       |
|------------------|---------------------|----|----|----|----|----|-----|----|-------|
| ուսպը տեսակը     | L1                  | B1 | B2 | B3 | B4 | H1 | H2  | H3 | G     |
| ALPHA3 25-40 130 | 130                 | 54 | 54 | 44 | 44 | 36 | 104 | 47 | 1 1⁄2 |
| ALPHA3 25-60 130 | 130                 | 54 | 54 | 44 | 44 | 36 | 104 | 47 | 1 1⁄2 |
| ALPHA3 25-80 130 | 130                 | 54 | 54 | 44 | 44 | 36 | 104 | 47 | 1 1⁄2 |
| ALPHA3 25-40 180 | 180                 | 54 | 54 | 44 | 44 | 36 | 104 | 47 | 1 1⁄2 |
| ALPHA3 25-60 180 | 180                 | 54 | 54 | 44 | 44 | 36 | 104 | 47 | 1 1⁄2 |
| ALPHA3 25-80 180 | 180                 | 54 | 54 | 44 | 44 | 36 | 104 | 47 | 1 1⁄2 |
| ALPHA3 32-40 180 | 180                 | 54 | 54 | 44 | 44 | 36 | 104 | 47 | 2     |
| ALPHA3 32-60 180 | 180                 | 54 | 54 | 44 | 44 | 36 | 104 | 47 | 2     |
| ALPHA3 32-80 180 | 180                 | 54 | 54 | 44 | 44 | 36 | 104 | 47 | 2     |

\* Գաբարիտային չափսերը նշված են [մմ], բացի G չափսից, որը բերված E անգլիական դյույմերով։

### 14.3 Ծախսի և ճնշամղման բնութագրերը

Կառավարման յուրաքանչյուր ռեժիմն ունի իր աշխատանքի ընդգրկույթը (Q, H), որի սահմաններում կատարվում է այն կորի ընտրությունը, որով պոմպն աշխատում է։ AUTO<sub>ADAPT</sub> գործառույթով կառավարման ռեժիմներում պոմպն ինքնուրույն է ընտրում առավել օպտիմալ կորը ընտրած ռեժիմի ընդգրկույթից։ Կառավարման գործառույթների մասին ավելի մանրաման տես *Կառավարման* գործառույթներ 11.4-րդ բաժնում։

Ծախսի և ճնշամղման բնութագրի յուրաքանչյուր կորին համապատասխանում է սպառվող հզորության իր կորը (P<sub>1</sub>)։ P<sub>1</sub> փաստացի արժեքն արտապատկերվում է կառավարման պանելի դիսփլեի վրա (տես *Կառավարման պանել 11.1-րդ բաժինը*)։

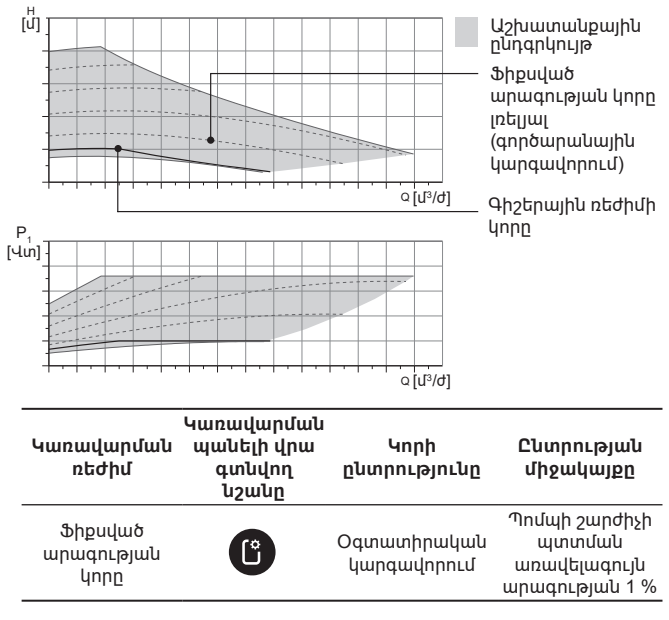

### Ֆիքսված արագության կորը

Յայերեն (AM)

#### Յաստատուն ճնշման կորը н Աշխատանթային ເທົ່າ րնդգրկույթ ճնշման կորը լռելյալ (գործարանային կարգավորում) ດ[ປ<sup>3</sup>/ປ] Գիշերային ռեժիմի P<sub>1</sub> [Վտ] unnn o[ư³/ơ] Կառավարման Կորի Կառավարման պանելի վրա Կորի րևտրության ռեժիմ գտնվող ընտրությունը միջակայքը նշանը AUTO ADAPT DECHU' տաքիատակի Աշխատանքային հետ մեև րնդգրկույթի կոնտուրում ցանկացած աշխատելու տերում համար Յաստատուն Օգտատիրական ۨٵٛ 0,1 ď կարգավորում ճնշում

Յայերեն (AM)

Յամաչափ ճնշման կորը

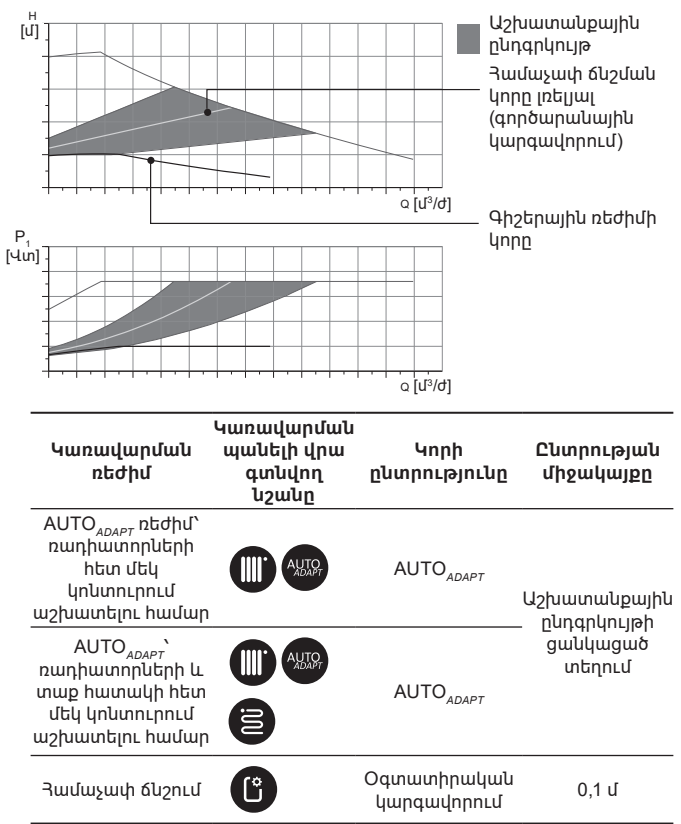

#### AUTO<sub>ADAPT</sub> գործառույթի նկարագրություն

AUTO<sub>ADAPT-ը</sub>, ռեժիմներում ներկառուցված գործառույթ է, որը նախատենված է պոմպի՝ ռադիատորների հետ մեկ կոնտուրում, տաք հատակի հետ մեկ կոնտուրում, ինչպես նաև ռադիատորների և տաք հատակի հետ մեկ կոնտուրում աշխատանքի համար։

AUTO<sub>ADAPT</sub> գործառույթն ավտոմատ կերպով ընտրում է ծախսի և ճնշամղման բնութագրի ամենալավ կորը, որով պոմպն աշխատելու է։ Կորի ընտրությունն իրականացվում է՝ ելնելով համակարգի փոխդասավորությունից և ջերմակիրի փաստացի ծախսից։

AUTO<sub>որոբ</sub>, աշխատանքային ընդգրկույթ

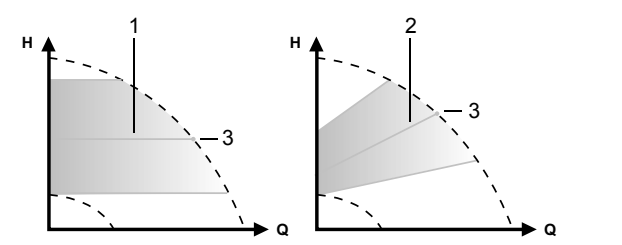

-M07 1002 0918

**Նկար 28** AUTO<sub>ADAPT</sub>

#### Դիրք Նկարագրություն

| 1 | Յաստատուն ճնշման կորը (տաք հատակով կոնտուրի համար<br>աշխատանքի ռեժիմ)                      |
|---|--------------------------------------------------------------------------------------------|
| 2 | Յամաչափ ճնշման կորը (ռադիատորներով կոնտուրի/<br>ռադիատորներով և տաք հատակով կոնտուրի համար |

- աշխատանքի ռեժիմ)
- 3 Աշխատանքային կետը

AUTO<sub>ADAPT</sub> ռեժիմի միանալուց հետո, պոմպին ժամանակ է անհրաժեշտ, որպեսզի կատարել նախնական չափարկում։ Էլեկտրասնուցման անջատման կամ խափանման ժամանակ AUTO<sub>ADAPT</sub> ռեժիմում նշանակված պարամետրերը պահպանվում են պոմպի հիշողությունում և Էլեկտրասնուցման մատուցման վերականգնումից հետո գործառույթի աշխատանքը վերականգնվում է։

#### Կորերի ժամանակացույցերից բնութագրերի հանման պայմանները

Ստորև բերված հրահանգները գործում են այն կորերի համար, որոնք ցուցադրված են աշխատանքային բնութագրերի ժամանակացույցերում հետևյալ Էջերի վրա.

- Բնութագրերի հանման ժամանակ վերամղվող հեղուկը՝ ջուր, որն օդ չի պարունակում։
- Ժամանակացույցերը իսկական են p = 983,2 կa/մ³ խտության և հեղուկի +60 °C ջերմաստիճանի համար։
- Բոլոր բնութագրերը ցույց են տալիս միջին արժեքներ և երաշխավորված աշխատանքային բնութագրեր չեն հանդիսանում։

Եթե պաիանջվում է պաաիրվել աշխատանթային բնութագրի նշված նվազագույն արժեքը անհրաժեշտ է կատարել առանձին չափումներ.

- I, II և III պտտման հաճախությունների ժամանակացույցերը նշված են համապատասխան կերպով։
- Ժամանակացույցերն իսկական են  $v = 0,474 \, dd^2/dpt (0,474 \, uUm)$ կինեմատիկական մածուցիկության համար։
- H [մ] ճնշամղման և p [կՊա] ճնշման միջև անցման արժեքները
- hաշվարկվել են ջրի  $\rho$  = 1000 կդ/մ<sup>3</sup> hամար։
- Խտության այլ արժեքներ ունեցող հեղուկների, օրինակ՝ տաք ջրի

14.3.1 ALPHA3. XX-40

р н [կՊш]][ป] 40 30

> 20 0

> > P.

[Վin]

Աշխատանքային

(գործարանային

կարգավորում)

րնդգրկույթ Կորը լռելյալ 83.%

0.4

0.1 0.2

0.2

0.2

0.6 1.0 1.4 1.8 2.0 2.2

0.4 0.6 0.8 1.0 1.6

0.4 0.5 0.6

Pumpland.ru

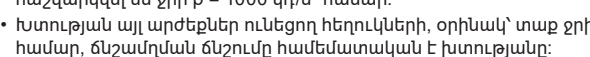

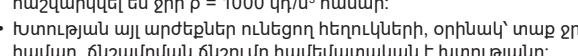

1.2 1.4 1.6 1.8 2.0 2.2 2.4 Q [U<sup>3</sup>/d]

2.4 Q [U<sup>3</sup>/d]

o.7 Q [[/4]

Գիշերային ռեժիմի կորը

Յայերեն (AM)

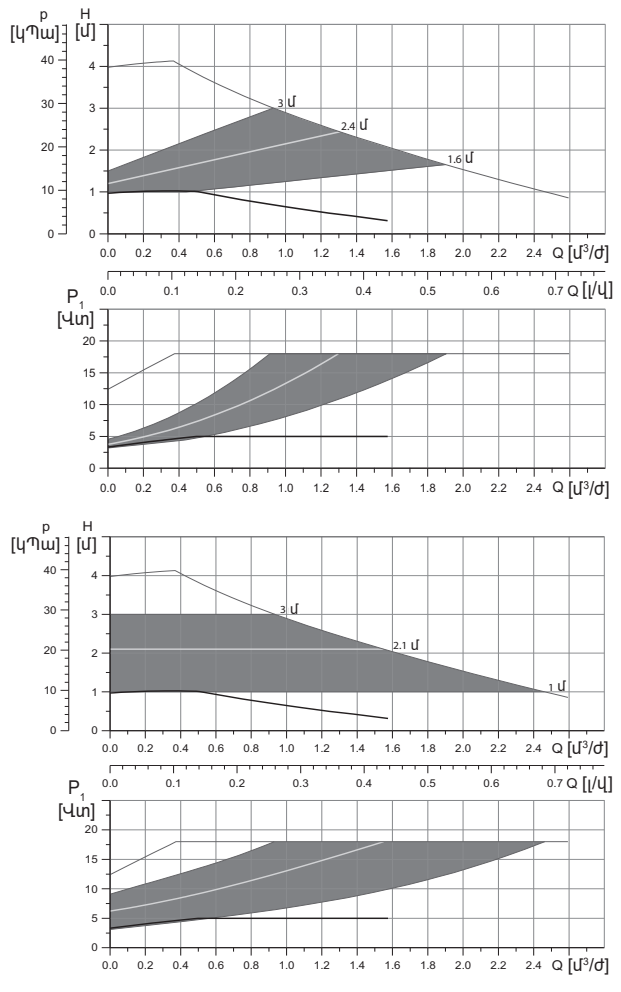
|                                       |                               | P <sub>1</sub> [Վտ] | I <sub>1</sub> [U] |
|---------------------------------------|-------------------------------|---------------------|--------------------|
| Արագություն                           | Նվազագույն                    | 3                   | 0.04               |
|                                       | Առավելագույն                  | 18                  | 0.18               |
| Միացման չափը                          | Տես Լրակազմող<br>16-րդ բաժինը | արտադրա             | ւտեսակներ          |
| Յամակարգի ճնշումը                     | Առավելագույնը                 | 1,0 ሆጣա (10         | ) բար)             |
| Յեղուկի ջերմաստիճանը                  | 2-110 °C (TF 110)             | )                   |                    |
| EEI Էներգաարդյունավետության<br>ինդեքս | ≤ 0,15                        |                     |                    |

Պոմպն ունի գերբեռնվածությունից ներկառուցված պաշտպանություն։

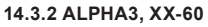

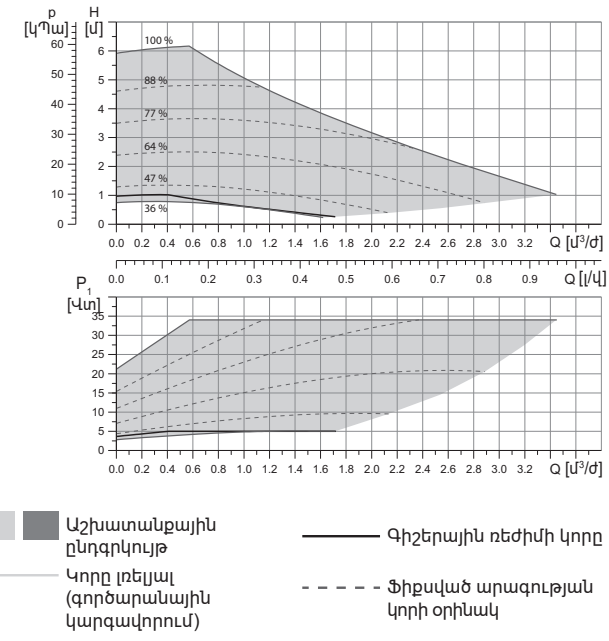

Յայերեն (AM)

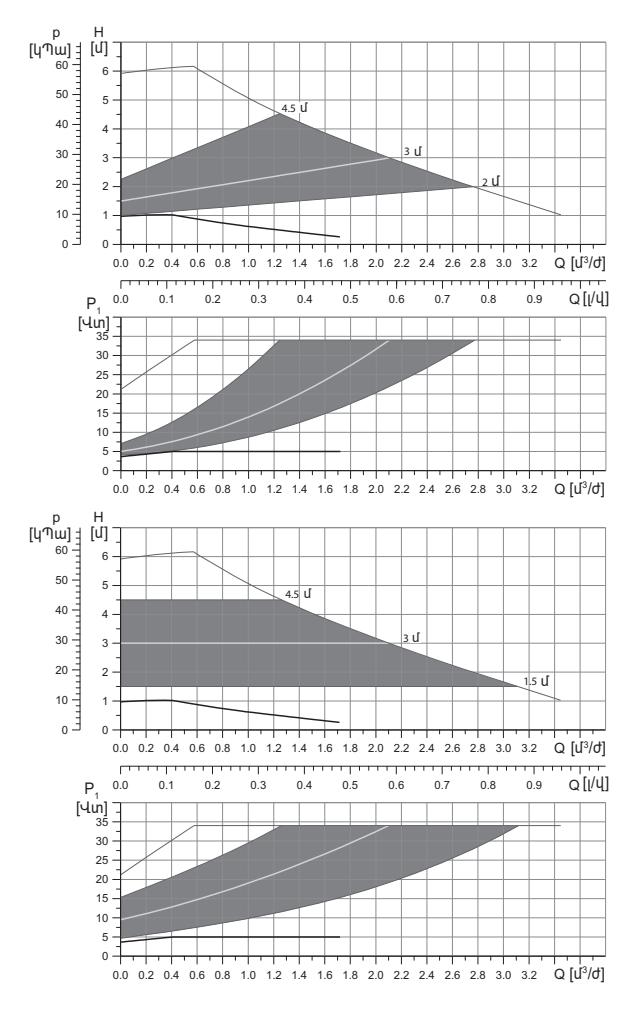

|                                       |                                | P <sub>1</sub> [Վտ] | I <sub>1</sub> [U] |
|---------------------------------------|--------------------------------|---------------------|--------------------|
| Արագություն                           | Նվազագույն                     | 3                   | 0.04               |
|                                       | Առավելագույն                   | 34                  | 0.32               |
| Միացման չափը                          | Տես Լրակազմու<br>16-րդ բաժինը  | լ արտադրւ           | ստեսակներ          |
| Յամակարգի ճնշումը                     | Առավելագույնը 1,0 ՄՊա (10 բար) |                     |                    |
| Յեղուկի ջերմաստիճանը                  | 2-110 °C (TF 110               | )                   |                    |
| EEI Eներգաարդյունավետության<br>ինդեքս | ≤ 0,17                         |                     |                    |

| լյուլսքո          |                   |                   |                  |
|-------------------|-------------------|-------------------|------------------|
|                   |                   |                   |                  |
| Պունսի ուիի գերբե | ականությունից կեղ | հայորը գլված պատո | nuuuluni nini li |

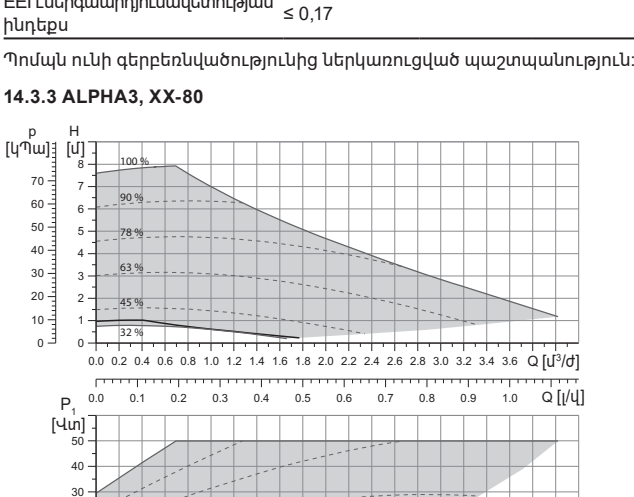

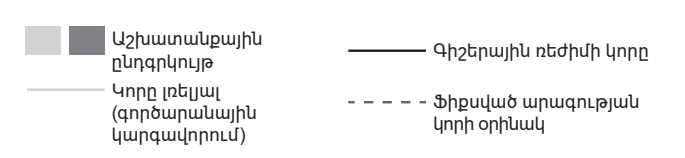

0.0 0.2 0.4 0.6 0.8 1.0 1.2 1.4 1.6 1.8 2.0 2.2 2.4 2.6 2.8 3.0 3.2 3.4 3.6 Q [U<sup>3</sup>/d]

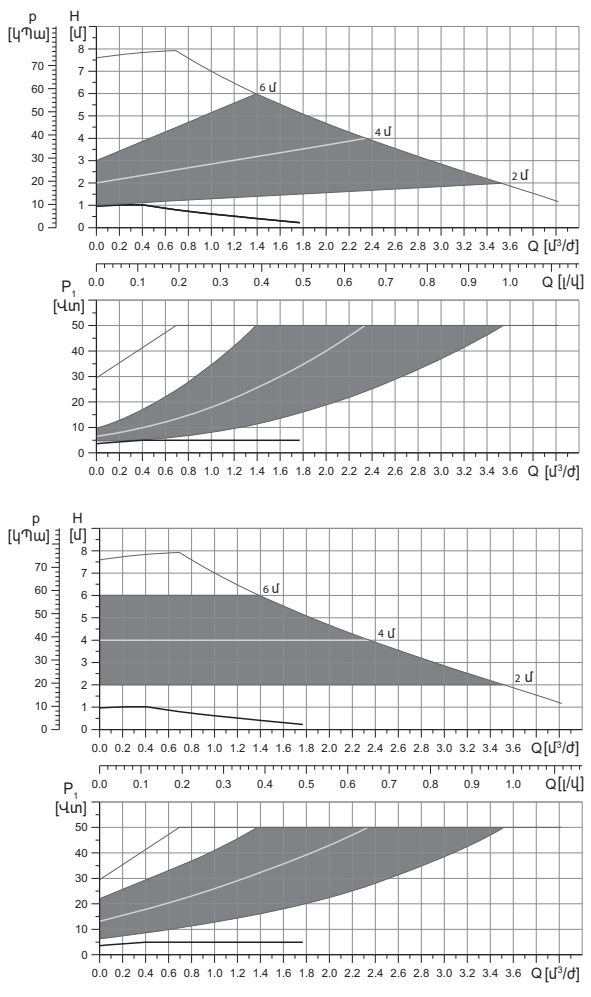

|                                      |                                | P <sub>1</sub> [Վտ] | I, [U]   |
|--------------------------------------|--------------------------------|---------------------|----------|
| Արագություն                          | Նվազագույն                     | 3                   | 0.04     |
|                                      | Առավելագույն                   | 50                  | 0.44     |
| <br>Միացման չափը                     | Տես Լրակազմու<br>16-րդ բաժինը  | լ արտադրա           | տեսակներ |
| Յամակարգի ճնշումը                    | Առավելագույնը 1,0 ՄՊա (10 բար) |                     |          |
| Յեղուկի ջերմաստիճանը                 | 2-110 °C (TF 110               | )                   |          |
| EEI Էներգաարդյունավետությս<br>ինդեքս | <sup>ulu</sup> ≤ 0,17          |                     |          |

Պոմպն ունի գերբեռնվածությունից ներկառուցված պաշտպանություն։

# 15. Անսարքությունների հայտնաբերում և վերացում

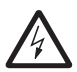

Նախազգուշացում Անսարքությունը որոնելուց առաջ անհրաժեշտ է անջատել սնուցման մատակարարումը։

Յամոզվեք, որ Էլեկտրասնուցման պատահաբար միացումը բացառված է։

#### 15.1 Կառավարման պանելի վրա և Grundfos GO Remote հավելվածում արտապատկերվող սխալները

| Վթար                           | Պատճառ                                           | Վերացման եղանակը                                                                                                    |
|--------------------------------|--------------------------------------------------|----------------------------------------------------------------------------------------------------|
| Արգելափակվել է<br>շարժիչը (51) | Պոմպն<br>արգելափակվել է և չի<br>կարող գործարկվել | Փորձեք հեռացնել նստվածքները,<br>թեթևակի հարվածելով պոմպի<br>թուջից հենամարմնի վրա։                                                                                                    |
|                                |                                                  | Եթե նստվածքներն այդ եղանակով<br>հեռացնել չի ստացվի, անջատեք<br>պոմպը, ապամոնտաժեք պոմպի<br>գլխամասը և հեռացրեք<br>նստվածքները (այդպիսի<br>աշխատանքը պետք է կատարվի<br>սպասարկման կենտրոնի<br>մասնագետի կողմից): |
| Ներքին սխալ<br>(72, 76, 85)    | Ներքին սխալ                                      | Ապամոնտաժեք պոմպը և դիմեք<br>Grundfos-ի սպասարկման<br>կենտրոն կամ օգտահանեք այն<br>Էկոլոգիապես անվտանգ<br>եղանակով տեղական<br>կանոններին համապատասխան։                                                          |

| Վթար                                                                       | Պատճառ                                                                                                    | Վերացման եղանակը                                                                                                    |
|----------------------------------------------------------------------------|----------------------------------------------------------------------------------------------------|----------------------------------------------------------------------------------------------------|
| Չոր ընթացք (57)                                                            | Յամակարգում չկա<br>ջուր կամ<br>համակարգում<br>անբավարար է<br>ճնշումը (տես<br><i>Տեխնիկական</i><br>տվյալներ 14.1-րդ<br>բաժինը) | Լցրեք համակարգը վերամղվող<br>հեղուկով և կատարեք նոր<br>գործարկումից առաջ օդի<br>հեռացման գործողությունը։                                                                                                    |
| Գերլարում (74)                                                             | Սևուցող լարման<br>արժեքը չափազանց<br>բարձր է                                                                                  | Յամոզվեք, որ սնուցող լարման<br>արժեքը գտնվել է նշանակված<br>ընդգրկույթի սահմաններում (տես<br>Տեխնիկական տվյալներ 14.1-րդ<br>բաժինը)։                                                                                                    |
| Յածր լարում<br>(40, 75)                                                    | Սևուցող լարման<br>արժեքը չափազանց<br>ցածր է                                                                                   | Յամոզվեք, որ սնուցող լարման<br>արժեքը գտնվել է նշանակված<br>ընդգրկույթի սահմաններում (տես<br><i>Տեխնիկական տվյալներ 14.1-րդ</i><br><i>բաժինը</i> )։                                                                                      |
| Նախազգուշացոււ                                                             | ք Պատճառ                                                                                                    | Վերացման եղանակը                                                                                                    |
| Գործող անիվը<br>պտտվում է<br>հակառակ<br>ուղղությամբ (23)                   | Մյուս պոմպերը կամ<br>ճնշման աղբյուրները<br>մղում են հեղուկը<br>պոմպի միջով,<br>նույնիսկ, եթե պոմպը<br>չի գործում              | Ստուգեք արդյոք մոնտաժը ճիշտ<br>Է իրականացվել։<br>Մասնավորապես, ստուգեք<br>մոնտաժի ճիշտ կատարումը և<br>հակադարձ կապույրների<br>սարքինությունը։                                                                                            |
| Ներքին սխալ (84)                                                           | Ներքին սխալ                                                                                                    | Ապամոնտաժեք պոմպը և դիմեք<br>Grundfos-ի սպասարկման<br>կենտրոն կամ օգտահանեք այն<br>Էկոլոգիապես անվտանգ<br>եղանակով տեղական<br>կանոններին համապատասխան։                                                                                   |
| Իրական<br>ժամանակի<br>ներքին<br>ժամացույցը<br>շարքից դուրս է<br>եկել (157) | Ներքին սխալ                                                                                                    | Սխալը կազդի միայն պոմպի<br>աշխատանքի կարգացուցակի<br>կազմման գործառույթի վրա։<br>Ապամոնտաժեք պոմպը և դիմեք<br>Grundfos-ի սպասարկման<br>կենտրոն կամ օգտահանեք այն<br>Էկոլոգիապես անվտանգ<br>եղանակով տեղական<br>կանոններին համնապատասխան։ |

| Պոմպի                                            | Պատճառ                                                                  | Վերացման եղանակը                                                                                                    |
|--------------------------------------------------|-------------------------------------------------------------------------|----------------------------------------------------------------------------------------------------|
| աշխատանքային<br>կարգավիճակը                      |                                                                         |                                                                                                    |
| Պոմպը չի<br>աշխատում                             | Այրվել է արտաքին<br>ապահովիչը                                           | Փոխարինեք ապահովիչը։                                                                                                    |
|                                                  | գործարկվել է<br>հոսանքի կամ<br>լարման պաշտպանիչ<br>անջատման<br>ավտոմատը | Միացնել պաշտպանության<br>ավտոմատը։                                                                                                    |
|                                                  | Պոմպը վնասվել է                                                         | Կապվեք Grundfos-ի<br>սպասարկման կենտրոնի հետ<br>կամ փոխարինեք պոմպը։                                                                                                    |
| Աղմուկ<br>ջեռուցման                              | Յամակարգում օդի<br>առկայություն                                         | Յեռացրեք օդը համակարգից։                                                                                                    |
| համակարգում                                      | Մատուցման արժեքը<br>չափազանց բարձր է                                    | Փոխեք պոմպի(-երի)<br>կարգավորումը։                                                                                                    |
| Աղմուկ պոմպի<br>մեջ                              | Պումպի մեջ օդի<br>առկայություն                                          | Թողեք, որ պոմպը շարունակի<br>աշխատել։ Որոշ ժամանակ անց<br>օդը պոմպից կիեռանա։<br>ԳործըԱթացն արագացնելու<br>համար օգտվեք<br>համապատասխան<br>գործառույթից Grundfos GO<br>Remote-ի միջոցով (տես <i>Պոմպից</i><br>օ <i>դի հեռացումը 10.2-րդ բաժինը</i> )։ |
|                                                  | Պոմպի մուտքի մոտ<br>ճնշումը ցածր է                                      | Ավելացնել ճնշումը պոմպի<br>մուտքի մոտ։ Եթե ջեռուցման<br>համակարգում տեղադրված է<br>բաք, հարկավոր է դրա մեջ<br>ստուգել օդի ծավալը։                                                                                                    |
| Ձեռուցման<br>համակարգի ոչ<br>բավարար<br>տաքացում | Պոմպի չափազանց<br>ցածր<br>արտադրողականություն                           | Փոխել պոմպի կարգավորումը<br>(Տես <i>Կառավարման</i><br>գործառույթներ 11.4-րդ բաժինը)։                                                                                                    |

Նկար 29 Պարուրակ G և պարուրակ R

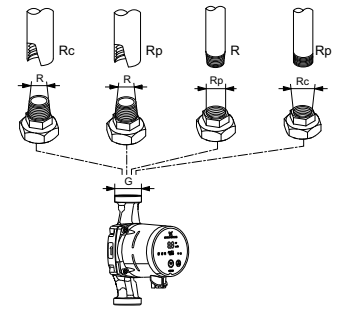

TM07 0558 0218

ներքին Rc կամ Rp պարուրակի մեջ։ Տես նկար 29։

Rc- կամ Rp պարուրակը՝ ներքին կոնաձև կամ գյանաձև պարուրակ է։ Արտաքին R (կոնաձև) ապրուրակը ինարավոր է ատտելով ավրազնել

համապատասխանում է EN 10226-1 ստանդարտին։

R պարուրակը ՝ կոնաձև արտաքին պարուրակ է, որը

և պարուրակի խտացում չեն ապահովում։ Անհրաժեշտ է խցարար միջառիո։ Արտաքիկ G (գյակաձև) պարուրակը իկարավոր է ատտելով ամրացնել միայն ներքին G պարուրակի մեջ։ G պարուրակը պոմպի հենամարմնի համար հանդիսանում է ստանդարտ։

EN-ISO 228-1 ստանդարտի համաձայն, G պարուրակները գյանաձև են

Խողովակային միացումները տրամադրվում են պատրաստի լրակազմով, որը ներառում է խզարար միջադիրներ։

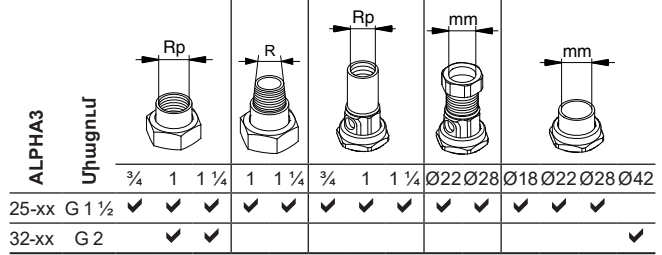

# 16. Լրակազմող արտադրատեսակներ\* 16.1 Խողովակային միացումների լրակազմեր

# Յայերեն (AM)

## 16.2 Ձերմամեկուսիչ պատյան

ALPHA3-ի մատակարարման լրակազմում ներառված է ջերմամեկուսիչ պատյանը։ Անհրաժեշտության դեպքում ջերմամեկուսիչ պատյանը կարելի է պատվիրել առանձին։ Ուշադրություն դարձրեք, որ պատյանի չափսերը կախված են պոմպի մոնտաժային երկարությունից։

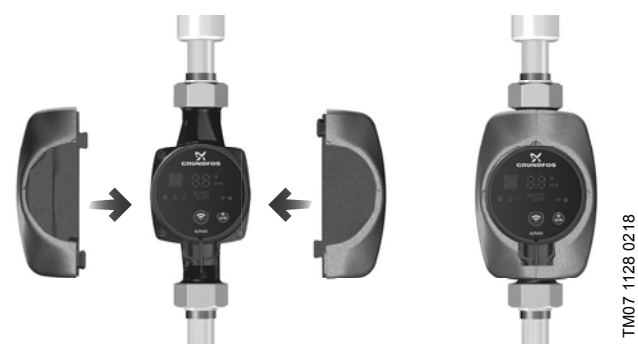

**Նկար 30** Ջերմամեկուսիչ պատյան

## 16.3 ALPHA շտեկերներ

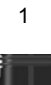

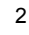

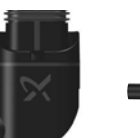

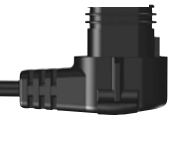

3

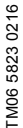

**Նկար 31** ALPHA շտեկերներ

#### Դիրք Նկարագրություն

- 1 ALPHA ուղիղ շտեկեր, ստանդարտ հարակցիչ
- ALPHA անկյունային շտեկեր, ստանդարտ անկյունային
- հարակցիչ
- 3 ALPHA շտեկեր, անկյունը դեպի ձախ 90°, մալուխի երկարությունը 4 մ

## 16.4 ALPHA Reader

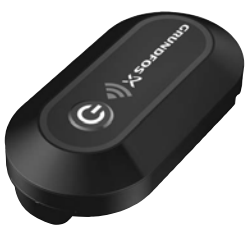

#### Նկար 32 ALPHA Reader

Ձեռուցման համակարգի հավասարակշռման ընթացքում ALPHA3 պոմպի և սմարթֆոնի միջև Bluetooth-ի ազդանշանը կարող է կորել Bluetooth-ի կապի հեռավորությունը սահմանափակ լինելու պատճառով. այն կազմում է մոտ 10 մ։ Այդ դեպքում ALPHA Reader կապի մոդուլը կարող է օգտագործվել որպես վերահաղորդիչ։

ALPHA Reader-ը կապի համար օգտագործում է CR2032 տեսակի լիթիումային մարտկոց։

Դիդրավլիկ հավասարակշռման մեջ օգնության մասին ավելի մանրամասն տես *Դիդրավլիկ հավասարակշռման մեջ օգնության* գործառույթը 11.7-րդ բաժնում։

\* Նշված արտադրատեսակները չեն ներառվել սարքավորման ստանդարտ լրակազմության/լրակազմի մեջ, հանդիսանում են օժանդակ սարքեր (պարագաներ) և պատվիրվում են առանձին։ ጓիմնական դրույթներն ու պայմանները նշվում են Պայմանագրում։ Տվյալ օժանդակ սարքերը սարքավորման լրակազմության (լրակազմի) պարտադիր տարրեր չեն հանդիսանում։

Դիմնական սարքավորման համար նախատեսված օժանդակ սարքերի բացակայությունը չի ազդում նրա աշխատունակության վրա։

## 17. Արտադրատեսակի օգտահանում

Արտադրատեսակի սահմանային վիճակի հիմնական չափանիշն է՝

- 1. մեկ կամ մի քանի բաղադրիչ մասերի շարքից դուրս գալը, որոնց վերանորոգումը կամ փոխարինումը նախատեսված չեն,
- վերանորոգման և տեխնիկական սպասարկման ծախսերի ավելացում, որը հանգեցնում է շահագործման տնտեսական աննպատակահարմարությանը։

Տվյալ արտադրատեսակը, ինչպես նաև հանգույցները և դետալները, պետք է հավաքվեն և օգտահանվեն բնապահպանության ոլորտի տեղական օրենսդրության պահանջներին համապատասխան։

# 18. Արտադրող։ Ծառայության ժամկետ

Արտադրող՝

Grundfos Holding A/S, Poul Due Jensens Vej 7, DK-8850 Bjerringbro, \u007cuuhu\*

\* արտադրման երկիրը ճշգրիտ նշված է սարքավորման ֆիրմային վահանակի վրա։

Արտադրողի կողմից լիազորված անձ՝

«Գրունդֆոս Իստրա» ՍՊԸ

143581, Մոսկվայի մարզ, Իստրինսկի շրջան, գ. Լեշկովո, տ.188։

Ներկրողները Եվրասիական տնտեսական միության տարածքում՝ «Գրունդֆոս Իստրա» ՍՊԸ

143581, Մոսկվայի մարզ, Իստրինսկի շրջան, գ. Լեշկովո, տ.188,

«Գրունդֆոս» ՍՊԸ

109544, ք. Մոսկվա, Շկոլնայա փ. 39-41, շին. 1։

«Գրունդֆոս Ղազախստան» ՍՊԸ

Ղազախստան, 050010, ք. Ալմատի, մկր-ն Կոկ-Տոբե, փ.Կիզ-Ժիբեկ, 7։

Սարքավորման գործողության ժամկետը կազմում է 10 տարի։

Նշանակված ծառայության ժամկետը լրանալուց հետո սարքավորման շահագործումը կարող է շարունակվել տվյալ ցուցանիշը երկարաձգելու հնարավորության մասին որոշումը կայացնելուց հետո։ Սարքավորման շահագործումը սույն փաստաթղթի պահանջներից տարբերվող նշանակությամբ չի թույլատրվում։

Սարքավորման ծառայության ժամկետի երկարաձգման աշխատանքները պետք է իրականացվեն օրենսդրության պահանջներին համապատասխան, չնվազեցնելով մարդկանց կյանքի և առողջության համար անվտանգության և շրջակա միջավայրի պահպանության պահանջները։

Յնարավոր են տեխնիկական փոփոխություններ։

#### 19. Փաթեթի օգտահանման վերաբերյալ տեղեկատվություն

Grundfos ընկերության կողմից կիրառվող ցանկացած տեսակի փաթեթի պիտակավորման վերաբերյալ տեղեկատվություն

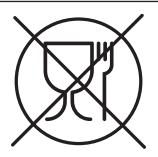

Փաթեթը նախատեսված չէ սննդամթերքի հետ շփվելու համար

| Փս<br>նյո                         | սթեթավորման<br>ււթ                                                    | Փաթեթի/<br>փաթեթավորման<br>լրացուցիչ միջոցների<br>անվանում                                                                                       | Փաթեթի/<br>փաթեթավորման<br>լրացուցիչ միջոցների<br>պատրաստման համար<br>օգտագործվող նյութի<br>տառանիշը |
|-----------------------------------|-----------------------------------------------------------------------|----------------------------------------------------------------------------------------------------|----------------------------------------------------------------------------------------------------|
| Թո<br>ստ<br>(ծս<br>ստ<br>թո<br>ստ | ւղթ և<br>վարաթուղթ<br>սլքավոր<br>վարաթուղթ,<br>ւղթ, այլ<br>վարաթուղթ) | Տուփեր/արկղներ,<br>ներդիրներ, միջադիրներ,<br>միջնաշերտեր,<br>վանդակներ,<br>ֆիքսատորներ, լցիչ նյութ                                               | PAP                                                                                                  |
| Փս<br>Նյո<br>խց                   | ւյտ և փայտե<br>ւթեր (փայտ,<br>ան)                                     | Արքղներ (տախտակյա,<br>նրբատախտակյա,<br>փայտաթելքային սալից),<br>կրկնատակեր,<br>կավարածածկեր,<br>շարժական փոդեր,<br>շերտաձողիկներ,<br>ֆիքսատորներ | FOR                                                                                                  |
| իվտ                               | (ցածր<br>խտության<br>պոլիԷթիլեն)                                      | Ծածկոցներ, պարկեր,<br>թաղանթ, տոպրակներ,<br>օդով լցված բշտիկավոր<br>թաղանթ, ֆիքսատորներ                                                          | LDPE                                                                                                 |
| ոլո                               | (բարձր<br>խտության<br>պոլիԷթիլեն)                                     | Խցուկային միջադիրներ<br>(թաղանթե նյութերից), այդ<br>թվում՝ օդով լցված<br>բշտիկավոր թաղանթ,<br>ֆիքսատորներ, լցիչ նյութ                            | HDPE                                                                                                 |

| Փաթեթավորման<br>նյութ                                                                                                    | Փաթեթի/<br>փաթեթավորման<br>լրացուցիչ միջոցների<br>անվանում | Փաթեթի/<br>փաթեթավորման<br>լրացուցիչ միջոցների<br>պատրաստման համար<br>օգտագործվող նյութի<br>տառանիշը |
|----------------------------------------------------------------------------------------------------|------------------------------------------------------------|----------------------------------------------------------------------------------------------------|
| իկտո<br>այուն<br>այուն<br>աս<br>այուն<br>այուն<br>այուն<br>այուն<br>այուն<br>այուն<br>այուն<br>այուն<br>այուն<br>այուն<br>աս<br>աս<br>աս<br>աս<br>աս<br>աս<br>աս<br>աս<br>աս<br>աս<br>աս<br>աս<br>աս | Խցուկային միջադիրներ<br>պենոպլաստից                        | PS                                                                                                   |
| Կոմբինացված<br>փաթեթավորումա<br>(թուղթ և<br>ստվարաթուղթ/<br>պլաստիկ)                                                                                                    | «Սքին» տեսակի<br>փաթեթավորում                              | С/РАР                                                                                                |

Խնդրում ենք ուշադրություն դարձնել հենց փաթեթի և/կամ փաթեթավորման լրացուցիչ միջոցների պիտակին (այն փաթեթի/ փաթեթավորման լրացուցիչ միջոցների արտադրող գործարանի կողմից փակցնելու դեպքում)։

Անհրաժեշտության դեպքում` ռեսուրսների խնայողության և բնապահպանական արդյունավետության նպատակներով, Grundfos ընկերությունը կարող է կրկնակի կիրառել նույն փաթեթը և/կամ փաթեթավորման լրացուցիչ միջոցները։

Արտադրողի ոորոշմամբ՝ փաթեթը, փաթեթավորման լրացուցիչ միջոցները և նյութերը, որոնցից դրանք պատրաստված են, կարող են փոփոխվել։ Արդի տեղեկատվությունը խնդրում ենք ճշտել պատրաստի արտադրանքի արտադրողից, որը նշված է սույն Անձնագրի, Տեղադրման և շահագործման ձեռնարկի *18. Արտադրող։ Ծառայության ժամկետ* բաժնում։ Դարցում կատարելիս անհրաժեշտ է նշել արտադրանքի համարը և սարքավորման արտադրով երկիրը։

## RU

Циркуляционные насосы типа ALPHA3 сертифицированы на соответствие требованиям технических регламентов Таможенного союза «О безопасности машин и оборудования» (ТР ТС 010/2011), «О безопасности низковольтного оборудования» (ТР ТС 004/2011), «Электромагнитная совместимость технических средств» (ТР ТС 020/2011).

Сертификат соответствия: № ТС RU C-DK.AИ30.B.00651, срок действия до 01.04.2019 г.

Выдан органом по сертификации продукции «ИВАНОВО-СЕРТИФИКАТ» ООО «Ивановский Фонд Сертификации», аттестат аккредитации № РОСС RU.0001.11АИ30 от 20.06.2014 г., выдан Федеральной службой по аккредитации; адрес: 153032, Российская Федерация, Ивановская обл., г. Иваново, ул. Станкостроителей, дом 1; телефон: (4932) 23-97-48, факс: (4932) 23-97-48.

Принадлежности, комплектующие изделия, запасные части, указанные в сертификате соответствия, являются составными частями сертифицированного изделия и должны быть использованы только совместно с ним.

Информация о подтверждении соответствия, указанная в данном документе, является приоритетной.

Информация в данном документе является приоритетной.

## KΖ

ALPHA3 типіндегі айналым сорғылары Кедендік одақтың «Теменвольтты жабдықтың қауіпсіздігі туралы» (ТР ТС 004/2011), «Машиналар мен жабдықтар қауіпсіздігі туралы» (ТР ТС 010/2011), «Техникалық құралдардың электромагниттік үйлесімділігі туралы» (ТР ТС 020/2011) техникалық регламенттерінің талаптарына сәйкес сертификатталған.

Сәйкестік сертификаты: № ТС RU C-DK.AИ30.B.00651, әрекет ету мерзімі 01.04.2019 ж. дейін.

ERE

«Сертификаттың Иванов Қоры» ЖШҚ «ИВАНОВО-СЕРТИФИКАТ» сертификация бойынша органымен берілген, 20.06.2014 ж. № РОСС RU.0001.11АИ30 аккредитациясының аттестаты, аккредитация бойынша Федералды қызметпен берілген, мекен-жай: 153032, Ресей Федерациясы, Ивановская обл., Иваново қ., Станкостроитель көшесі, 1 үй; телефон: (4932) 23-97-48, факс: (4932) 23-97-48.

Сәйкестік сертификатында көрсетілген керек-жарақтар, құрамдас құралдар, қосалқы бөлшектер сертификатталған құралдың құрамдас бөлшектері болып есептеледі және тек сонымен бірге пайдаланылуы керек.

Аталған құжатта аталған сәйкестікті растау туралы мәліметтер, басымдықты болып табылады.

Аталған құжаттағы ақпараттар басымдықты болып табылады.

# KG

ALPHA3 айландыруучу соркысмалар Бажы биримдигинин «Машинанын жана жабдуунун коопсуздугу тууралуу» (ТР TC 010/2011), «Төмөн вольттук жабдуунун коопсуздугу тууралуу» (ТР TC 010/2011), «Техникалык каражаттардын электрмагниттик шайкештиги» (ТР TC 010/2011) техникалык регламенттин талаптарына ылайык тастыкталган.

Шайкештик тастыктамасы: № TC RU C-DK.AИ30.B.00651, иштөө мөөнөтү 2019.01.04 чейин.

«Ивановский Фонд Сертификации» ЖЧКсынын «ИВАНОВО-СЕРТИФИКАТ» өндүрүмдөрдү тастыктамалоо боюнча органы тарабынан берилген, аккредитациялоо аттестаты 2014.20.06. № РОСС RU.0001.11АИЗО, Аккредитациялоо боюнча Федералдык кызмат тарабынан берилген; дареги: 153032, Россия Федерациясы, Иваново дубаны, Иваново ш., Станкосторителей көч., 1-үй; телефону: (4932) 23-97-48, факс: (4932) 23-97-48.

Шайкештик тастыктамасында көрсөтүлгөн тетиктер, топтом буюмдар тастыктамадан өткөн буюмду түзүүчү бөлүктөр болуп, алар менен биргеликте гана пайдаланылышы керек.

Ушул документте көрсөтүлгөн, шайкеш келүүнү ырастаган маалыматтар артыкчылыктуу болуп эсептелинет.

Ушул документтеги маалымат артыкчылыктуу болуп саналат.

## AM

ALPHA3 շրջանառու պոմպերն ունեն Մաքսային միության «Մեթեկակերի և սարթավորումկերի ակվտակգությակ մասին» (TP TC 010/2011), «Ցածր յարման սարքավորումների ակվտակզության մասին» (TP TC 004/2011). «Տեխկիկական միջոցների Էլեկտոամազնիսական իամատերելիությունը» (TP TC 020/2011) տեխնիկական կանոնակարգերի աաիանջներին իամապատասխանության իավաստագրում։ Յամաաատասխանության հավաստագիդ. № ТС RU C-DK.АИ30.В.00651, nьdh иво Е и́риуш 01.04.2019 р. Տովել է «ԻՎԱՆՈՎՈ-ՍԵՐՏԻՖԻԿԱՏ» ՍՊԸ «Իվանովսլի Յավաստագրման Միջնադրամ» հավաստագրման մարմնի կորմից, իավատարմագրման վկայական № POCC RU.0001.11A//30 wp 20.06.2014 թ., undti t Յավատարմագրման Դաշնային ծառայության կորմից. իասցե. 153032, Ռուսաստանի Դաշնություն, Իվանովսկայա մարզ, թ. Իվանովո, փ. Ստանկոստրոիտելել, տուն 1; htp://www.ice.com/alignment/alignment/ali

Դամապատասխանության սերտիֆիկատում նշված պատկանելիքները, լրակազմի բաղադրիչները և պահեստամասերը հանդիսանում են սերտիֆիկացված արտադրատեսակի բաղադրիչ մասեր և պետք է օգտագործվեն միայն դրա հետ համատեղ։

Դամապատասխանության հավաստման վերաբերյալ տեղեկատվությունը, որը նշված է տվյալ փաստաթղթում, ունի գերակայություն։

Տեղեկատվությունը սույն փաստաթղթում գերակա է։

#### По всем вопросам обращайтесь:

#### Российская Федерация

ООО Грундфос, 109544, Москва, ул. Школьная, д. 39-41, стр. 1 Тел.: +7 (495) 564-88-00, +7 (495) 737-30-00 Факс: +7 (495) 564-88-11 E-mail: grundfos.moscow@grundfos.com

#### Республика Беларусь

Филиал ООО Грундфос в Минске 220125, г. Минск, ул. Шафарнянская, 11, оф. 56, БЦ «Порт» Тел.: +7 (375 17) 286-39-72/73 Факс: +7 (375 17) 286-39-71 E-mail: minsk@grundfos.com

#### Республика Казахстан

Грундфос Қазақстан ЖШС Қазақстан Республикасы, КZ-050010, Алматы қ., Көк-Төбе шағын ауданы, Қыз-Жібек көшесі, 7 Тел: +7 (727) 227-98-54 Факс: +7 (727) 239-65-70 E-mail: kazakhstan@grundfos.com

# be think innovate

#### 99033721 0718

ECM: 1236440

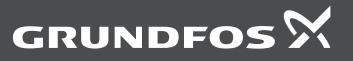

www.grundfos.com